# Aspire 4730Z/4730ZG/4330 Series Service Guide

Service guide files and updates are available on the ACER/CSD web; for more information, please refer to <u>http://csd.acer.com.tw</u>

PRINTED IN TAIWAN

## **Revision History**

Please refer to the table below for the updates made on Aspire 4720Z/4730ZG/4330 Series service guide.

| Date | Chapter | Updates |
|------|---------|---------|
|      |         |         |
|      |         |         |
|      |         |         |

## Copyright

Copyright © 2008 by Acer Incorporated. All rights reserved. No part of this publication may be reproduced, transmitted, transcribed, stored in a retrieval system, or translated into any language or computer language, in any form or by any means, electronic, mechanical, magnetic, optical, chemical, manual or otherwise, without the prior written permission of Acer Incorporated.

## Disclaimer

The information in this guide is subject to change without notice.

Acer Incorporated makes no representations or warranties, either expressed or implied, with respect to the contents hereof and specifically disclaims any warranties of merchantability or fitness for any particular purpose. Any Acer Incorporated software described in this manual is sold or licensed *as is*. Should the programs prove defective following their purchase, the buyer (and not Acer Incorporated, its distributor, or its dealer) assumes the entire cost of all necessary servicing, repair, and any incidental or consequential damages resulting from any defect in the software.

Acer is a registered trademark of Acer Corporation.

Intel is a registered trademark of Intel Corporation.

Pentium and Pentium II/III are trademarks of Intel Corporation.

Other brand and product names are trademarks and/or registered trademarks of their respective holders.

## Conventions

The following conventions are used in this manual:

| SCREEN MESSAGES | Denotes actual messages that appear on screen.                                         |
|-----------------|----------------------------------------------------------------------------------------|
| NOTE            | Gives bits and pieces of additional<br>information related to the current<br>topic.    |
| WARNING         | Alerts you to any damage that might result from doing or not doing specific actions.   |
| CAUTION         | Gives precautionary measures to avoid possible hardware or software problems.          |
| IMPORTANT       | Reminds you to do specific actions<br>relevant to the accomplishment of<br>procedures. |

## Preface

Before using this information and the product it supports, please read the following general information.

- 1. This Service Guide provides you with all technical information relating to the BASIC CONFIGURATION decided for Acer's *global* product offering. To better fit local market requirements and enhance product competitiveness, your regional office MAY have decided to extend the functionality of a machine (e.g. add-on card, modem, or extra memory capability). These LOCALIZED FEATURES will NOT be covered in this generic service guide. In such cases, please contact your regional offices or the responsible personnel/channel to provide you with further technical details.
- 2. Please note WHEN ORDERING FRU PARTS, that you should check the most up-to-date information available on your regional web or channel. If, for whatever reason, a part number change is made, it will not be noted in the printed Service Guide. For ACER-AUTHORIZED SERVICE PROVIDERS, your Acer office may have a DIFFERENT part number code to those given in the FRU list of this printed Service Guide. You MUST use the list provided by your regional Acer office to order FRU parts for repair and service of customer machines.

| System  | Specifications                             | 1  |
|---------|--------------------------------------------|----|
|         | Features                                   | .1 |
|         | System Block Diagram                       | .4 |
|         | Your Acer Notebook tour                    | .5 |
|         | Front View                                 | .5 |
|         | Closed Front View                          | .6 |
|         | Left View                                  | .7 |
|         | Right View                                 | .8 |
|         | Rear View                                  | .8 |
|         | Bottom View                                | .9 |
|         |                                            | 10 |
|         | Easy-Launch Buttons                        | 10 |
|         | Touchpad Basics (with fingerprint reader)  | 11 |
|         | Using the Keyboard                         | 12 |
|         | Lock Keys and embedded numeric keypad      | 12 |
|         | Windows Keys                               | 13 |
|         |                                            | 14 |
|         |                                            | 15 |
|         | Using the System Utilities                 | 16 |
|         | Acer GridVista (dual-display compatible)   | 16 |
|         | Hardware Specifications and Configurations | 18 |
| System  | Utilities                                  | 27 |
|         | BIOS Setup Utility                         | 27 |
|         | Navigating the BIOS Utility                | 27 |
|         | Information                                | 28 |
|         | Main                                       | 29 |
|         | Security                                   | 30 |
|         | Boot                                       | 33 |
|         | Exit                                       | 34 |
|         | BIOS Flash Utility                         | 35 |
|         | Remove HDD/BIOS Utility                    | 37 |
|         | Removing BIOS Passwords:                   | 39 |
| Machine | e Disassembly and Replacement              | 41 |
|         | Disassembly Requirements                   | 41 |
|         | General Information                        | 42 |
|         | Pre-disassembly Instructions               | 42 |
|         | Disassembly Process                        | 42 |
|         | External Module Disassembly Process        | 43 |
|         | External Modules Disassembly Flowchart     | 43 |
|         | Removing the Battery Pack                  | 44 |
|         | Removing the SD dummy card                 | 45 |
|         | Removing the ExpressCard dummy card        | 46 |
|         | Removing the Lower Covers                  | 47 |
|         | Removing the DIMM Modules                  | 49 |
|         | Removing the WLAN Module                   | 50 |
|         | Removing the Hard Disk Drive Module        | 52 |
|         | Removing the Optical Drive Module          | 55 |
|         | Main Unit Disassembly Process              | 58 |
|         | Main Unit Disassembly Flowchart            | 58 |
|         | Removing the Switch Cover                  | 59 |
|         | Removing the Keyboard                      | 61 |
|         | Removing the Antenna                       | 63 |

| Removing the LCD Module                 | 66     |
|-----------------------------------------|--------|
| Removing the Upper Cover                | 68     |
| Removing the Touch Pad Bracket          | 72     |
| Removing the Finger Print Reader        | 74     |
| Removing the Launch Board               | 75     |
| Removing the Speaker Module             | 76     |
| Removing the Switch Board               | 78     |
| Removing the Touch Pad Board            | 79     |
| Removing the I/O Board                  | 80     |
| Removing the Bluetooth module           |        |
| Removing the Modern Module              |        |
| Removing the Main Board                 | 86     |
| Removing the Thermal Module             | 89     |
| Removing the CPU                        | 90     |
| Removing the CPU Fan                    | 91     |
| Removing the HDMI Module                | <br>Q3 |
| I CD Module Disassembly Process         | Q/     |
|                                         |        |
|                                         |        |
| Removing the Inverter Peard             |        |
|                                         |        |
|                                         |        |
|                                         | 101    |
|                                         | 102    |
|                                         | 104    |
|                                         | 105    |
| LCD Module Reassembly Procedure         | 106    |
|                                         | 106    |
|                                         | 109    |
|                                         | 110    |
|                                         | 110    |
| Replacing the Thermal Module            | 110    |
| Replacing the CPU Fan Module            | 111    |
| Replacing the HDMI Module               | 111    |
| Replacing the Mainboard                 | 112    |
| Replacing the I/O Board                 | 114    |
| Replacing the Bluetooth Board           | 114    |
| Replacing the Modem Module              | 115    |
| Replacing the Finger Print Reader       | 116    |
| Replacing the Touch Pad Bracket         | 117    |
| Replacing the Launch Board              | 118    |
| Replacing the Switch Board              | 118    |
| Replacing the Antenna Cables            | 119    |
| Replacing the Speaker Module            | 120    |
| Replacing the Keyboard                  | 120    |
| Replacing the Switch Cover              | 122    |
| Replacing the WLAN Module               | 122    |
| Replacing the Hard Disk Drive Module    | 123    |
| Replacing the DIMM Modules              | 124    |
| Replacing the ODD Module                | 125    |
| Replacing the Lower Covers              | 126    |
| Replacing the Express and SD Card Trays | 127    |
| Troubleshooting                         | 120    |
| noubleanooung                           | 129    |
| Common Problems                         | 129    |
| Power On Issue                          | 130    |

| No Display Issue<br>Random Loss of BIOS Settings<br>LCD Failure<br>Built-In Keyboard Failure<br>Touchpad Failure<br>Internal Speaker Failure<br>Internal Microphone Failure<br>HDD Not Operating Correctly<br>ODD Failure<br>Modem Function Failure<br>Wireless Function Failure<br>EasyTouch Button Failure                                                                                                    |            |
|----------------------------------------------------------------------------------------------------|------------|
| External Mouse Failure                                                                                                    |            |
| Other Failures                                                                                                    |            |
| Intermittent Problems<br>Undetermined Problems<br>POST Codes Tables<br>Sec<br>Memory:<br>BDS & Specific action:<br>Each PEIM entry point used in 80_PORT<br>Each Driver entry point used in 80_PORT<br>Each SmmDriver entry point used in 80_PORT                                                                                                    |            |
|                                                                                                    |            |
| Jumper and Connector Locations                                                                                                    | 151        |
| Jumper and Connector Locations Top View Bottom View Clearing Password Check and BIOS Recovery Clearing Password Check BIOS Recovery by Crisis Disk                                                                                                    | <b>151</b> |
| Jumper and Connector Locations Top View Bottom View Clearing Password Check and BIOS Recovery Clearing Password Check BIOS Recovery by Crisis Disk FRU (Field Replaceable Unit) List                                                                                                    | 151<br>    |
| Jumper and Connector Locations Top View Bottom View Clearing Password Check and BIOS Recovery Clearing Password Check BIOS Recovery by Crisis Disk FRU (Field Replaceable Unit) List Aspire 4730Z/4730ZG/4330 Exploded Diagrams Main Module LCD Module Aspire 4730Z/4730ZG/4330 FRU List Screw List                                                                                                    | <b>151</b> |
| Jumper and Connector Locations Top View Bottom View Clearing Password Check and BIOS Recovery Clearing Password Check BIOS Recovery by Crisis Disk FRU (Field Replaceable Unit) List Aspire 4730Z/4730ZG/4330 Exploded Diagrams Main Module LCD Module Aspire 4730Z/4730ZG/4330 FRU List Screw List Model Definition and Configuration                                                                                                    | 151<br>    |
| Jumper and Connector Locations Top View Bottom View Clearing Password Check and BIOS Recovery Clearing Password Check BIOS Recovery by Crisis Disk FRU (Field Replaceable Unit) List Aspire 4730Z/4730ZG/4330 Exploded Diagrams Main Module LCD Module Aspire 4730Z/4730ZG/4330 FRU List Screw List Model Definition and Configuration Aspire 4730Z/4730ZG/4330 Series                                                                                       | 151<br>    |
| Jumper and Connector Locations Top View Bottom View Clearing Password Check and BIOS Recovery Clearing Password Check BIOS Recovery by Crisis Disk FRU (Field Replaceable Unit) List Aspire 4730Z/4730ZG/4330 Exploded Diagrams LCD Module LCD Module Aspire 4730Z/4730ZG/4330 FRU List Screw List Model Definition and Configuration Aspire 4730Z/4730ZG/4330 Series Test Compatible Components                                                             | 151<br>    |
| Jumper and Connector Locations Top View Bottom View Clearing Password Check and BIOS Recovery Clearing Password Check BIOS Recovery by Crisis Disk FRU (Field Replaceable Unit) List Aspire 4730Z/4730ZG/4330 Exploded Diagrams Main Module LCD Module Aspire 4730Z/4730ZG/4330 FRU List Screw List Model Definition and Configuration Aspire 4730Z/4730ZG/4330 Series Test Compatible Components Microsoft® Windows® Vista Environment Test                 | 151<br>    |
| Jumper and Connector Locations Top View Bottom View Clearing Password Check and BIOS Recovery Clearing Password Check BIOS Recovery by Crisis Disk FRU (Field Replaceable Unit) List Aspire 4730Z/4730ZG/4330 Exploded Diagrams Main Module LCD Module Aspire 4730Z/4730ZG/4330 FRU List Model Definition and Configuration Aspire 4730Z/4730ZG/4330 Series Test Compatible Components Microsoft® Windows® Vista Environment Test Online Support Information | 151<br>    |

# System Specifications

# Features

Below is a brief summary of the computer's many feature: **NOTE:** Items marked with \* denote only selected models.

### **Operating System**

Genuine Windows Vista<sup>™</sup>

### Platform

- Intel® Pentium® Dual-Core mobile processor\*
- Intel® Celeron® Dual-Core processor\*
- Intel® Celeron® processor\*
- Mobile Intel® PM45 Express Chipset\*
- Mobile Intel® GL40 Express Chipset\*
- Acer InviLink<sup>™</sup> Nplify<sup>™</sup> 802.11b/g/Draft-N\*
- Acer InviLink<sup>™</sup> 802.11b/g\*

### System Memory

- Dual-Channel DDR2 SDRAM support
- Up to 2 GB of DDR2 667 MHz memory, upgradeable to 4 GB using two soDIMM modules\*

### **Display and graphics**

- 14.1" WXGA 1280 x 800
- Mobile Intel® GL40 Express Chipset\*
- ATI Mobility Radeon™ HD 3470\*

### Storage subsystem

- 2.5" hard disk drive
- Optical drive options:
  - DVD-Super Multi double-layer drive\*
  - DVD/CD-RW combo drive\*
- 5-in-1 card reader

### Audio

- Two built-in stereo speakers
- High-definition audio support
- MS-Sound compatible
- Built-in microphone

## Communication

- Acer Video Conference, featuring:
  - Integrated Acer Crystal Eye webcam
  - Optional Acer Xpress VoIP phone
- WLAN:
  - Acer InviLink<sup>™</sup> Nplify<sup>™</sup> 802.11b/g/Draft-N\*
  - Acer InviLink<sup>™</sup> 802.11b/g\*
- WPAN: Bluetooth® 2.0+EDR
- LAN: Gigabit Ethernet, Wake-on-LAN ready
- Modem: 56K ITU V.92

### Privacy control

- BIOS user, supervisor, HDD passwords
- Kensington lock slot

### **Dimensions and Weight**

- 340.4 (W) x 247 (D) x 22.9/42.3 (H) mm (13.4 x 9.7 x 0.9/1.6 inches)
- 2.4 kg (5.29 lbs)

### Power subsystem

- ACPI 3.0
- 48.8 W 4400 mAh
- 3-pin 65 W AC adapter\*
- 3-pin 90 W AC adapter\*
- Energy Star 4.0

### Special keys and controls

- 88-/89-/93-key keyboard
- Touchpad pointing device
- Empowering Key
- Easy-launch buttons: WLAN, volume up and down and Bluetooth®

### I/O interface

- ExpressCard<sup>™</sup>/54 slot
- 5-in-1 card reader (SD<sup>™</sup>, MMC, MS, MS PRO, xD)
- Two USB 2.0 ports
- External display (VGA) port
- Headphone/speaker/line-out jack
- Microphone-in jack
- Line-in jack
- Ethernet (RJ-45) port

- Modem (RJ-11) port
- DC-in jack for AC adapter

### Environment

•

- Temperature:
  - Operating: 5 °C to 35 °C
  - Non-operating: -20 °C to 65 °C
- Humidity (non-condensing):
  - Operating: 20% to 80%
  - Non-operating: 20% to 80%
- **NOTE:** Items marked with \* denote only selected models. The specifications listed above are for reference only. The exact configuration of your PC depends on the model purchased.

# System Block Diagram

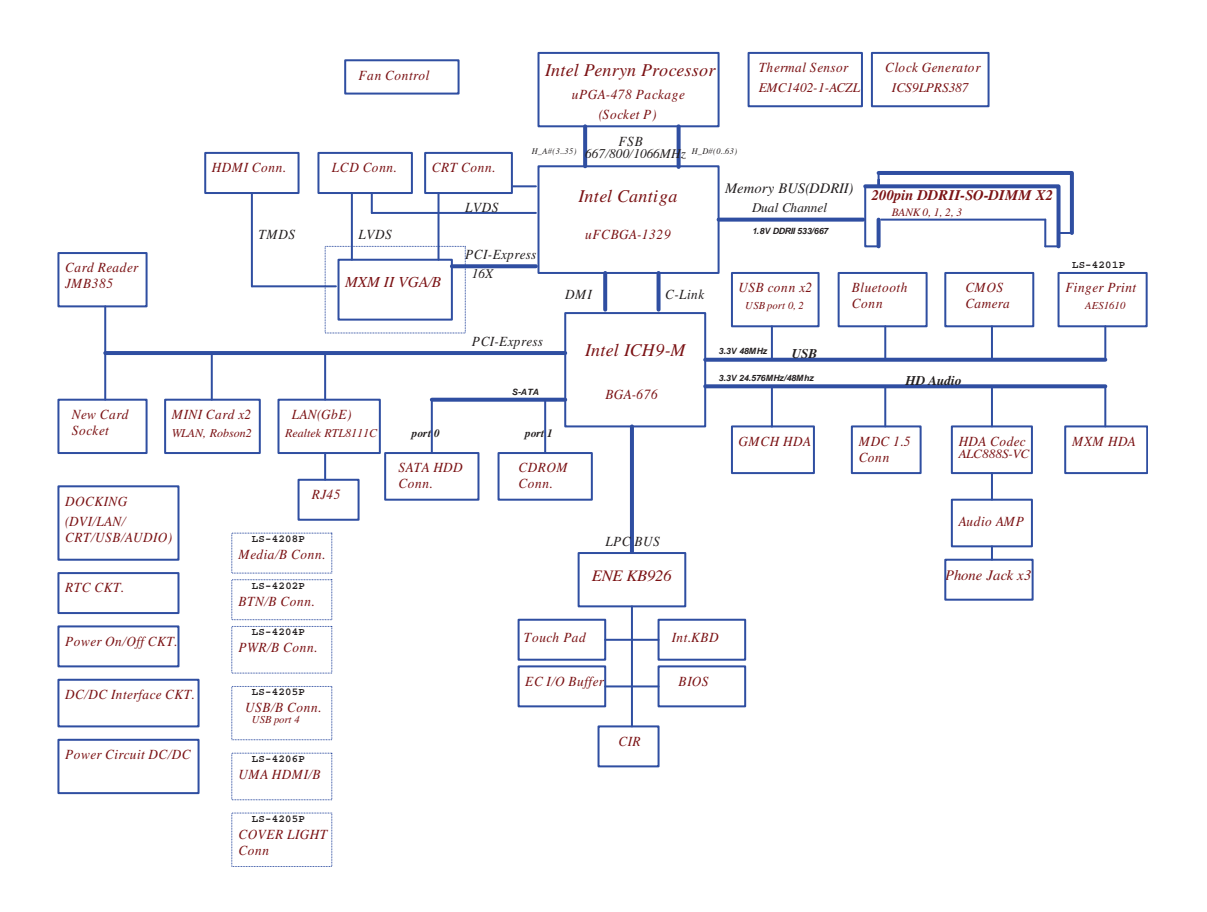

# Your Acer Notebook tour

After knowing your computer features, let us show you around your new computer.

## Front View

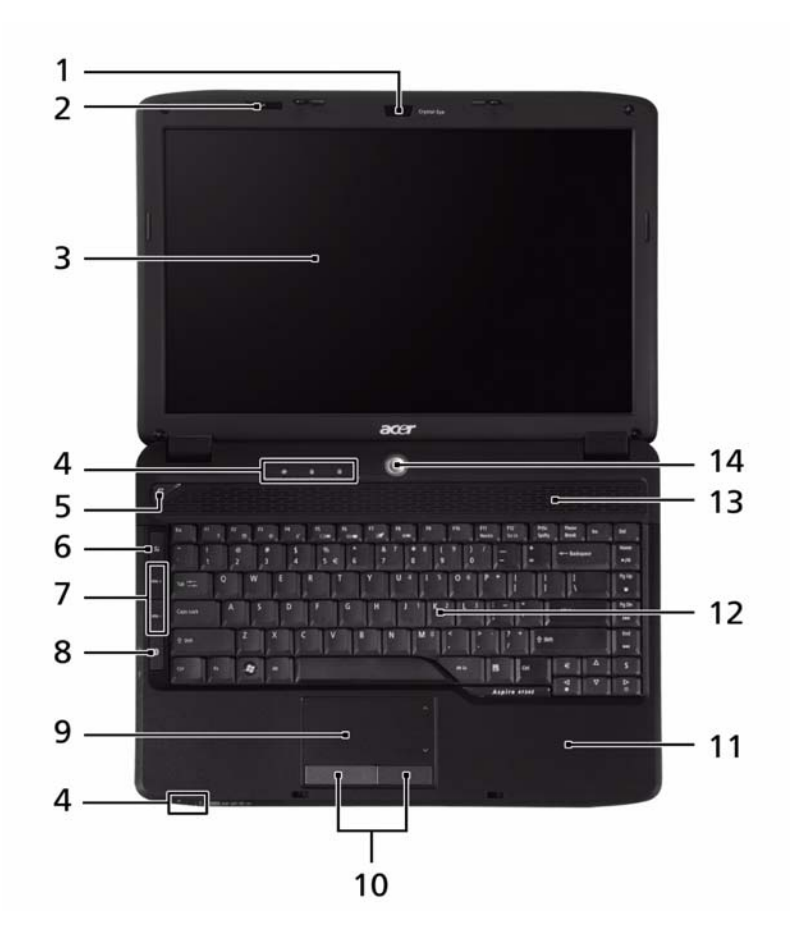

| No. | lcon         | ltem                                 | Description                                                                                               |
|-----|--------------|--------------------------------------|----------------------------------------------------------------------------------------------------|
| 1   |              | Acer Crystal Eye                     | Web camera for video communication.                                                                       |
| 2   |              | Microphone                           | Internal microphone for sound recording.                                                                  |
| 3   |              | Display screen                       | Also called Liquid-Crystal Display (LCD), displays computer output.                                       |
| 4   |              | Status indicators                    | Light-Emitting Diodes (LEDs) that light up to show the status of the computer's functions and components. |
| 5   | <i>e</i>     | Empowering key                       | Launch Acer Empowering Technology.                                                                        |
| 6   | Ċ,           | Wireless<br>communication<br>button  | Enables/disables the wireless function.                                                                   |
| 7   | VOL+<br>VOL- | Volume Up/<br>Volume Down            | Increase system volume/decrease system volume.                                                            |
| 8   | *            | Bluetooth<br>communication<br>button | Enables/disables the 3G/Bluetooth function.                                                               |

| No. | lcon | ltem                              | Description                                                                |
|-----|------|-----------------------------------|----------------------------------------------------------------------------|
| 9   |      | Touchpad                          | Touch-sensitive pointing device which functions like a computer mouse.     |
| 10  |      | Click buttons<br>(left and right) | The left and right buttons function like the left and right mouse buttons. |
| 11  |      | Palmrest                          | Comfortable support area for your hands when you use the computer.         |
| 12  |      | Keyboard                          | For entering data into your computer.                                      |
| 13  |      | Speakers                          | Left and right speakers deliver stereo audio output.                       |
| 14  | ወ    | Power button                      | Turns the computer on and off.                                             |

## **Closed Front View**

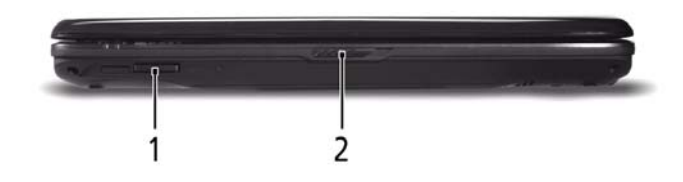

| No. | lcon              | Item                  | Description                                                                                                    |
|-----|-------------------|-----------------------|----------------------------------------------------------------------------------------------------|
| 1   | PRD<br>PRD<br>PRD | 5-in-1 card<br>reader | Accepts Secure Digital (SD), MultiMediaCard<br>(MMC), Memory Stick (MS), Memory Stick<br>PRO (MS PRO), xD-Picture Card (xD).<br><b>Note:</b> Push to remove/install the card. Only<br>one card can operate at any given time. |
| 2   |                   | Latch                 | Locks and releases the lid.                                                                                                    |

## Left View

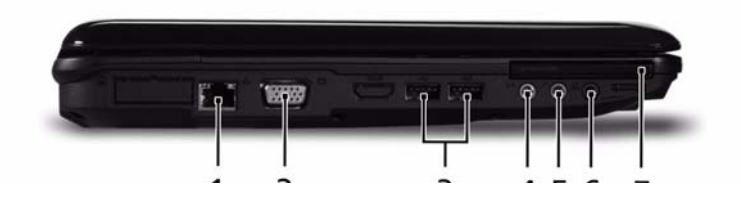

| No. | lcon              | ltem                                    | Description                                                                        |
|-----|-------------------|-----------------------------------------|------------------------------------------------------------------------------------|
| 1   | 융                 | Ethernet (RJ-45)<br>port                | Connects to an Ethernet 10/100/1000-based network.                                 |
| 2   |                   | External display<br>(VGA) port          | Connects to a display device (e.g. external monitor, LCD projector).               |
| 3   | ● <u></u>         | 2 USB 2.0 ports                         | Connect to USB 2.0 devices (e.g. USB mouse, USB camera).                           |
| 4   | (( <del>+))</del> | Line-in jack                            | Accepts audio line-in devices (e.g., audio CD player, stereo walkman, mp3 player). |
| 5   | 1811              | Microphone jack                         | Accepts inputs from external microphones.                                          |
| 6   | S                 | Headphones/<br>speaker/line-out<br>jack | Connects to audio line-out devices (e.g., speakers, headphones).                   |
| 7   | ExpressCard / 54  | ExpressCard/54<br>slot                  | Accepts one ExpressCard/54 module.                                                 |

# **Right View**

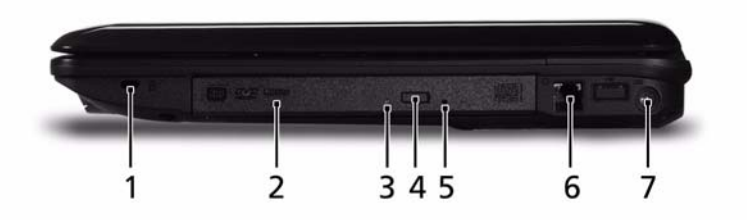

| No. | lcon | ltem                             | Description                                                                                                    |
|-----|------|----------------------------------|----------------------------------------------------------------------------------------------------|
| 1   | (K   | Kensington lock<br>slot          | Connects to a Kensington-compatible computer security lock.                                                              |
| 2   |      | Optical drive                    | Internal optical drive; accepts CDs or DVDs.                                                                             |
| 3   |      | Optical disk access<br>indicator | Lights up when the optical drive is active.                                                                              |
| 4   |      | Optical drive eject<br>button    | Ejects the optical disk from the drive.                                                                                  |
| 5   |      | Emergency eject<br>hole          | Ejects the optical drive tray when the computer is turned off.                                                           |
|     |      |                                  | <b>Note:</b> Insert a paper clip into the emergency eject hole to eject the optical drive tray when the computer is off. |
| 6   | Δ    | Modem (RJ-11)<br>port            | Connects to a phone line.                                                                                                |
| 7   |      | DC-in jack                       | Connects to an AC adapter                                                                                                |

## Rear View

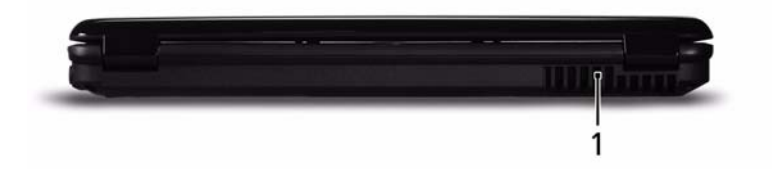

| No. | lcon | ltem              | Description                                                 |
|-----|------|-------------------|-------------------------------------------------------------|
| 1   |      | Ventilation slots | Enable the computer to stay cool, even after prolonged use. |

## **Bottom View**

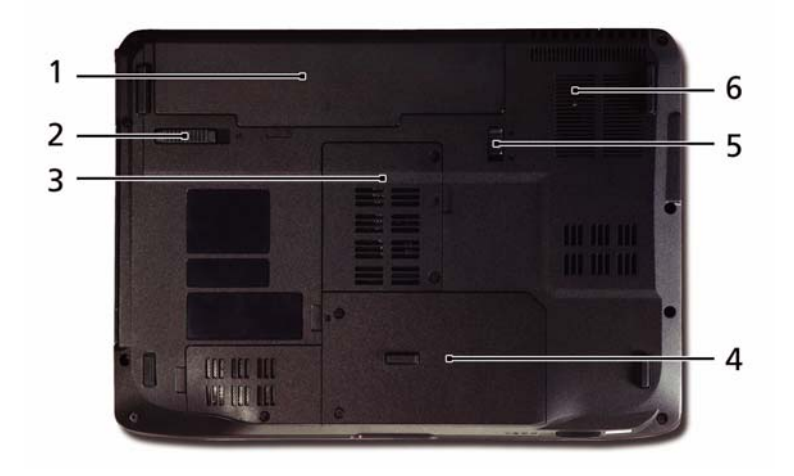

| No. | lcon | ltem                              | Description                                                 |
|-----|------|-----------------------------------|-------------------------------------------------------------|
| 1   | Ē    | Battery bay                       | Houses the computer's battery pack.                         |
| 2   | Ð    | Battery release<br>latch          | Releases the battery for removal.                           |
| 3   |      | Memory<br>compartment             | Houses the computer's main memory.                          |
| 4   |      | Hard disk bay                     | Houses the computer's hard disk (secured with screws).      |
| 5   |      | Battery lock                      | Locks the battery in position.                              |
| 6   |      | Ventilation slots and cooling fan | Enable the computer to stay cool, even after prolonged use. |

## Indicators

The computer has several easy-to-read status indicators:

The front panel indicators are visible even when the computer cover is closed.

| lcon    | Function  | Description                                         |
|---------|-----------|-----------------------------------------------------|
| *       | Bluetooth | Indicates the status of Bluetooth communication.    |
| Q.      | WLAN      | Indicates the status of wireless LAN communication. |
| ×       | Power     | Indicates the computer's power status.              |
| Ē       | Battery   | Indicates the computer's battery status.            |
| <b></b> | HDD       | Indicates when the hard disk drive is active.       |
| 1       | Num Lock  | Lights up when Num Lock is activated.               |
| A       | Caps Lock | Lights up when Caps Lock is activated.              |

**NOTE:** 1. **Charging:** The battery light shows amber when the battery is charging. 2. **Fully charged:** The light shows green when in AC mode.

## Easy-Launch Buttons

Located beside the keyboard are application buttons. These buttons are called easy-launch buttons. They are: WLAN, Internet, email, Bluetooth, Arcade and Acer Empowering Technology.

The mail and Web browser buttons are pre-set to email and Internet programs, but can be reset by users. To set the Web browser, mail and programmable buttons, run the Acer Launch Manager.

| Icon     | Function                       | Description                                               |
|----------|--------------------------------|-----------------------------------------------------------|
| e        | Empowering Technology          | Launch Acer Empowering Technology.<br>(user-programmable) |
| <b>N</b> | Web browser                    | Internet browser (user-Programmable)                      |
|          | Mail                           | Email application (user-Programmable)                     |
| *        | Bluetooth communication switch | Enables/disables the Bluetooth function.                  |
| Q        | Wireless communication switch  | Enables/disables the wireless function.                   |

## Touchpad Basics (with fingerprint reader)

The following items show you how to use the touchpad with Acer Bio-Protection fingerprint reader:

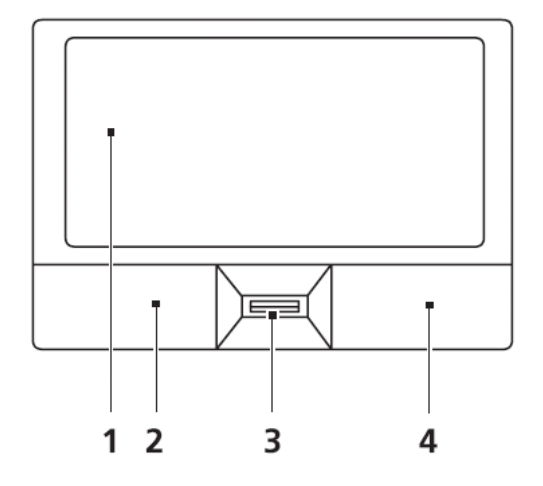

- Move your finger across the touchpad (2) to move the cursor.
- Press the left (1) and right (4) buttons located beneath the touchpad to perform selection and execution functions. These two buttons are similar to the left and right buttons on a mouse. Tapping on the touchpad is the same as clicking the left button.
- Use Acer Bio-Protection fingerprint reader (3) supporting Acer FingerNav 4-way control function (only for certain models) or the 4-way scroll (3) button (only for certain models) to scroll up or down and move left or right a page. This fingerprint reader or button mimics your cursor pressing on the right scroll bar of Windows applications.

| Function               | Left Button (1)                                                           | Right Button (3) | Main touchpad (2)                                                                                                    |
|------------------------|---------------------------------------------------------------------------|------------------|----------------------------------------------------------------------------------------------------|
| Execute                | Quickly click twice.                                                      |                  | Tap twice (at the same speed<br>as double-clicking a mouse<br>button).                                                                               |
| Select                 | Click once.                                                               |                  | Tap once.                                                                                                    |
| Drag                   | Click and hold, then use<br>finger on the touchpad to<br>drag the cursor. |                  | Tap twice (at the same speed<br>as double-clicking a mouse<br>button); rest your finger on<br>the touchpad on the second<br>tap and drag the cursor. |
| Access<br>context menu |                                                                           | Click once.      |                                                                                                    |

**NOTE:** When using the touchpad, keep it - and your fingers - dry and clean. The touchpad is sensitive to finger movement; hence, the lighter the touch, the better the response. Tapping too hard will not increase the touchpad's responsiveness.

# Using the Keyboard

The keyboard has full-sized keys and an embedded numeric keypad, separate cursor, lock, Windows, function and special keys.

## Lock Keys and embedded numeric keypad

The keyboard has three lock keys which you can toggle on and off.

| sc F1 7   | F2 F3 F    | t F5 F6<br>∠t C1■ C1■ | F7 F8    | F9 F1<br>Home En | 0<br>d | F12 PrtSc<br>Scr Lk SysRq | Pause<br>Break | Ins Del    |
|-----------|------------|-----------------------|----------|------------------|--------|---------------------------|----------------|------------|
|           | @ #<br>2 3 | \$<br>4 5 €           | 6 8<br>7 | 7 * 8            | 8 ( 9  |                           |                | -Backspace |
| Tab Ha-   | W          | R                     | r I (Y   | U 4              | 1 5    | 0 6 P *                   |                |            |
| Caps Lock | S          | D F                   | GH       | ĬĽ'              | K 2    | L 3 ; -                   | D              | Enter      |
| ∲shift    | ZX         | C V                   | B B      | N                | A 0 <  |                           | ? +            | û shih     |
| Ctrl Fn   | At         | 10                    | -0000    |                  | Atg    | 3 (cr                     | Pg Up          | A Pg Dn    |
|           | SK_        |                       |          | <u> </u>         | 5-36   |                           | 4              | V D        |

| Lock key                                             | Description                                                                                                    |
|------------------------------------------------------|----------------------------------------------------------------------------------------------------|
| Caps Lock                                            | When Caps Lock is on, all alphabetic characters typed are in uppercase.                                                                                                    |
| Num Lock<br>< <b>Fn&gt; + <f11></f11></b>            | When Num Lock is on, the embedded keypad is in numeric mode. The keys function as a calculator (complete with the arithmetic operators +, -, *, and /). Use this mode when you need to do a lot of numeric data entry. A better solution would be to connect an external keypad. |
| Scroll Lock <b><fn> +</fn></b><br><b><f12></f12></b> | When Scroll Lock is on, the screen moves one line up or down when you press the up or down arrow keys respectively. Scroll Lock does not work with some applications.                                                                                                    |

The embedded numeric keypad functions like a desktop numeric keypad. It is indicated by small characters located on the upper right corner of the keycaps. To simplify the keyboard legend, cursor-control key symbols are not printed on the keys.

| Desired access                            | Num Lock on                                                      | Num Lock off                                               |
|-------------------------------------------|------------------------------------------------------------------|------------------------------------------------------------|
| Number keys on<br>embedded keypad         | Type numbers in a normal manner.                                 |                                                            |
| Cursor-control keys on<br>embedded keypad | Hold <b><shift></shift></b> while using cursor-<br>control keys. | Hold <b><fn></fn></b> while using cursor-<br>control keys. |
| Main keyboard keys                        | Hold <b><fn></fn></b> while typing letters on embedded keypad.   | Type the letters in a normal manner.                       |

# Windows Keys

The keyboard has two keys that perform Windows-specific functions.

| Key             | Description                                                                                                    |
|-----------------|----------------------------------------------------------------------------------------------------|
| Windows key     | Pressed alone, this key has the same effect as clicking on the Windows Start button; it launches the Start menu. It can also be used with other keys to provide a variety of functions: |
|                 | < > Open or close the Start menu                                                                                                    |
|                 | < > + <d>: Display the desktop</d>                                                                                                    |
|                 | < > + <e>: Open Windows Explore</e>                                                                                                    |
|                 | < >> + <f>: Search for a file or folder</f>                                                                                                    |
|                 | < > + <g>: Cycle through Sidebar gadgets</g>                                                                                                    |
|                 | <(>> + <l>: Lock your computer (if you are connected to a network domain), or switch users (if you're not connected to a network domain)</l>                                            |
|                 | < >> + <m>: Minimizes all windows</m>                                                                                                    |
|                 | < >> + <r>: Open the Run dialog box</r>                                                                                                    |
|                 | < >> + <t>: Cycle through programs on the taskbar</t>                                                                                                    |
|                 | < > + <u>: Open Ease of Access Center</u>                                                                                                    |
|                 | < >> + <x>: Open Windows Mobility Center</x>                                                                                                    |
|                 | < > + <break>: Display the System Properties dialog box</break>                                                                                                    |
|                 | < > + <shift+m>: Restore minimized windows to the desktop</shift+m>                                                                                                    |
|                 | < > + <tab>: Cycle through programs on the taskbar by using Windows Flip 3-D</tab>                                                                                                    |
|                 | < > + <spacebar>: Bring all gadgets to the front and select Windows Sidebar</spacebar>                                                                                                  |
|                 | <ctrl> + &lt; &gt;&gt; + <f>: Search for computers (if you are on a network)</f></ctrl>                                                                                                 |
|                 | <ctrl> + &lt; &gt; + <tab>: Use the arrow keys to cycle through programs on the taskbar by using Windows Flip 3-D</tab></ctrl>                                                          |
|                 | Note: Depending on your edition of Windows Vista, some shortcuts may not function as described.                                                                                         |
| Application key | This key has the same effect as clicking the right mouse button; it opens the application's context menu.                                                                               |

## Hot Keys

The computer employs hotkeys or key combinations to access most of the computer's controls like screen brightness, volume output and the BIOS utility.

To activate hot keys, press and hold the **<Fn>** key before pressing the other key in the hotkey combination.

| Esc F1    | ?   | O B e | F4<br>z' | P5      | F6 F7    | F8     | F9<br>Home | F10 F11<br>End Nun | ntk F12<br>Scr Lk | PrtSc<br>SysRq | Pause<br>Break | Ins Del    |
|-----------|-----|-------|----------|---------|----------|--------|------------|--------------------|-------------------|----------------|----------------|------------|
|           | 2   | #     |          | \$<br>4 | %<br>5€6 | &<br>7 | 7 *        | 8 (9               | 9)                |                | :][=           | -Backspace |
| Tab 14-   | Q   | W     | E        | R       | IT       | Y      | U 4        | 1 5                | 0 6               | P *            | l              |            |
| Caps Lock | A   | S     | D        | F       | G        | H      | 11         | 1 K 2              | Ľ                 | 3              |                | Gene Enter |
| ∲\$hift   |     | z ]]] | x        | C       | V II     | B      | N          | M 0                | < ][              | >.             | ? +            | 1 Shift    |
| Ctrl Fr   |     |       |          | 023     | 00-00    | 00     |            | Alt Gr             | B                 | CH             | Pg Up          | A Pg Dn    |
|           | _45 | 36    | -86      |         |          |        |            | K_s                | 0_0               | $\geq$         | 4              |            |

| Hotkey                 | lcon           | Function                     | Description                                                                                   |
|------------------------|----------------|------------------------------|-----------------------------------------------------------------------------------------------|
| <fn> + <f1></f1></fn>  | ?              | Hotkey help                  | Displays help on hotkeys.                                                                     |
| <fn> + <f2></f2></fn>  | ٢              | Acer eSettings<br>Management | Launches Acer eSettings Management in Acer<br>Empowering Technology.                          |
| <fn> + <f3></f3></fn>  | Ś              | Acer ePower<br>Management    | Launches Acer ePower Management in Acer<br>Empowering Technology.                             |
| <fn> + <f4></f4></fn>  | Z <sup>z</sup> | Sleep                        | Puts the computer in Sleep mode.                                                              |
| <fn> + <f5></f5></fn>  |                | Display toggle               | Switches display output between the display screen, external monitor (if connected) and both. |
| <fn> + <f6></f6></fn>  | *              | Screen blank                 | Turns the display screen backlight off to save power. Press any key to return.                |
| <fn> + <f7></f7></fn>  |                | Touchpad toggle              | Turns the internal touchpad on and off.                                                       |
| <fn> + <f8></f8></fn>  | ₫∕₫»           | Speaker toggle               | Turns the speakers on and off.                                                                |
| <fn> + &lt;⊳&gt;</fn>  | Ŏ.             | Brightness up                | Increases the screen brightness.                                                              |
| <fn> + &lt; ⊲&gt;</fn> |                | Brightness down              | Decreases the screen brightness.                                                              |
| <fn> + <f1></f1></fn>  | ?              | Hotkey help                  | Displays help on hotkeys.                                                                     |
| <fn> + <f2></f2></fn>  | ٢              | Acer eSettings<br>Management | Launches Acer eSettings Management in Acer<br>Empowering Technology.                          |

# Special Key

You can locate the Euro symbol and the US dollar sign at the upper-center and/or bottom-right of your keyboard.

| Esc F1          | ? F2 | • <sup>B</sup> • | F4<br>z' | F5 F6 | F7     | F8     | F9 F<br>Home E | nd F1  | 1 F12<br>mLk Scr | PrtSc<br>Lk SysRq | Pause<br>Break | Ins Del    |
|-----------------|------|------------------|----------|-------|--------|--------|----------------|--------|------------------|-------------------|----------------|------------|
| $\tilde{\cdot}$ | 2    | #                | \$       | %     | € 6    | &<br>7 | 7 *            | 8 (9   | 9                | ) /               | =][=           | -Backspace |
| Tab 14-         | Q    | W                | E        | R     | IJ     | Y      | U 4            | 1 5    | 0 6              | P                 |                |            |
| Caps Lock       | A    | S                | D        | F_    | G      | H      |                | K      | 2) [L            | 3 ;               | ÌC             | Enter      |
| () Shift        | ÌĨ   | z II'            | × )][    | c II' | V ]][E | 3      | N              | M 0    | <                | [                 | ? +            | 1) Shift   |
| Ctrl            |      | Alt              | M        |       |        |        |                | Alt Gr | B                | СН                | Pg Up          | Pg Dn      |
| 2-36            | -96  | _06_             | -315-    |       |        |        |                | 6      | 0-0              |                   |                |            |

### The Euro symbol

- 1. Open a text editor or word processor.
- 2. Hold <Alt Gr> and then press the <5> key at the upper-center of the keyboard.
- NOTE: Note: Some fonts and software do not support the Euro symbol. Please refer to <u>www.microsoft.com/</u> <u>typography/faq/faq12.htm</u> for more information.

### The US dollar sign

- 1. Open a text editor or word processor.
- 2. Hold **<Shift>** and then press the **<4>** key at the upper-center of the keyboard.

**NOTE:** This function varies by the operating system version.

# Using the System Utilities

Acer Bio-Protection (only for certain models) Acer Bio-Protection Fingerprint Solution is a multi-purpose fingerprint software package integrated with the Microsoft Windows operating system. Utilizing the uniqueness of one's fingerprint features, Acer Bio-Protection Fingerprint Solution has incorporated protection against unauthorized access to your computer with centralized password management with Password Bank, easy music player launching with Acer MusicLaunch, secure Internet favorites via Acer MyLaunch, and fast application/website launching and login with Acer FingerLaunch, while Acer ProfileLaunch can launch up to three applications/websites from a single finger swipe.

Acer Bio-Protection Fingerprint Solution also allows you to navigate through web browsers and documents using Acer FingerNav. With Acer Bio-Protection Fingerprint Solution, you can now enjoy an extra layer of protection for your personal computer, as well as the convenience of accessing your daily tasks with a simple swipe of your finger!

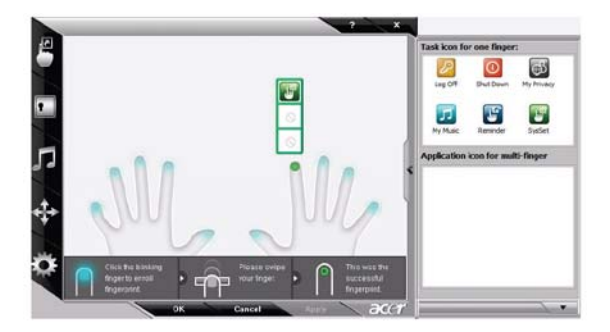

For more information refer to the Acer Bio-Protection help files.

## Acer GridVista (dual-display compatible)

NOTE: This feature is only available on certain models.

To enable the dual monitor feature of the notebook, first ensure that the second monitor is connected, then select **Start, Control Panel, Display** and click on **Settings**. Select the secondary monitor (2) icon in the display box and then click the check box **Extend my windows desktop onto this monitor**. Finally, click **Apply** to confirm the new settings and click **OK** to complete the process.

| 🝯 Display Settings                     | ×                    |
|----------------------------------------|----------------------|
| Monitor                                |                      |
| Drag the icons to match your monitors. | Identify Monitors    |
| 2. (Default Monitor) on xxxxxxxxx      | 2                    |
| Extend the desktop onto this monitor   |                      |
| Resolution:                            | Colors:              |
| Low High                               | Highest (32 bit) 🔷 🔻 |
| xoox by xxxx pixels                    |                      |
| How do I get the best display?         | Advanced Settings    |
| СК                                     | Cancel Apply         |

Acer GridVista is a handy utility that offers four pre-defined display settings so you can view multiple windows on the same screen. To access this function, please go to **Start** $\rightarrow$  **All Programs** and click on **Acer GridVista**. You may choose any one of the four display settings indicated below:

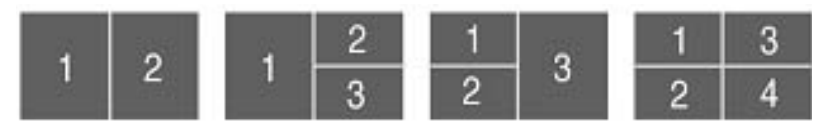

Double (vertical), Triple (primary at left), Triple (primary at right), or Quad Acer Gridvista is dual-display compatible, allowing two displays to be partitioned independently.

Acer Gridvista is dual-display compatible, allowing two displays to be partitioned independently.

AcerGridVista is simple to set up:

- 1. Run Acer GridVista and select your preferred screen configuration for each display from the task bar.
- 2. Drag and drop each window into the appropriate grid.
- 3. Enjoy the convenience of a well-organized desktop.

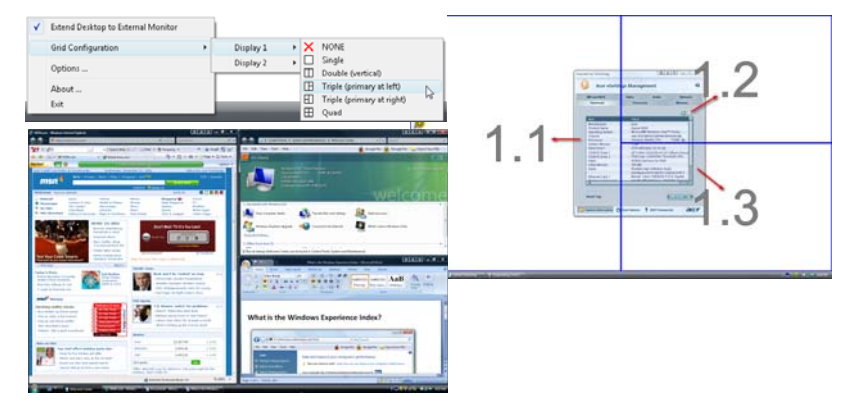

**NOTE:** Please ensure that the resolution setting of the second monitor is set to the manufacturer's recommended value.

# Hardware Specifications and Configurations

#### Processor

| ltem        | Specification                                                                                                    |
|-------------|----------------------------------------------------------------------------------------------------|
| CPU type    | <ul> <li>Intel® Core<sup>™</sup>2 Duo processor based Intel® Celeron processor and Intel®<br/>Pentium processor, 667-MHz FSB support on Cantiga GL40 platform</li> </ul>             |
|             | <ul> <li>Intel® Core<sup>™</sup>2 Duo processors and Intel® Core<sup>™</sup>2 Extreme processors, 667-<br/>MHz, 800-MHz and 1066-MHz FSB support on Cantiga PM40 platform</li> </ul> |
| Core logic  | <ul> <li>Intel Cantiga GL40 (667MHz FSB supported)/ Intel Cantiga PM40 (667/800/<br/>1066MHz FSB supported)</li> </ul>                                                               |
|             | • ICH9-M                                                                                                    |
|             | ENE KB926 for Keyboard Controller, Battery management Unit.                                                                                                    |
|             | JMICRON JMB385 for Card Reader, 5 in 1 controller.                                                                                                    |
|             | Integrated VGA solution for CANTIGA GL40/ External VGA card for CANTIGA PM                                                                                                    |
|             | REALTEK ALC268 for High Definition Audio Codec.                                                                                                    |
|             | REALTEK RTL8111C-GR for Giga LAN                                                                                                    |
| CPU package | Micro uPGA-478 package CPU                                                                                                    |

### CPU Fan True Value Table DIS SKU

| CPU Temperature |        | Ean Speed (PPM)  | SPL Spac (dRA) |  |
|-----------------|--------|------------------|----------------|--|
| Core 0          | Core 1 | Fall Speed (KFM) |                |  |
| 50              | 50     | 3000             | 31             |  |
| 60              | 60     | 3400             | 34             |  |
| 70              | 70     | 3800             | 37             |  |
| 77              | 77     | 4200             | 40             |  |
| 85              | 85     | 4200             | 40             |  |

- Throttling 50%: On= 85°C; OFF=78°C
  - OS shut down at 90°C; H/W shut down at 96°C

### CPU Fan True Value Table UMA SKU

| CPU Temperature |        | Fan Sneed (RPM) | SPL Spec (dBA) |  |
|-----------------|--------|-----------------|----------------|--|
| Core 0          | Core 1 |                 |                |  |
| 50              | 50     | 3000            | 31             |  |
| 60              | 60     | 3400            | 34             |  |
| 70              | 70     | 3700            | 37             |  |
| 77              | 77     | 4000            | 40             |  |
| 85              | 85     | 4000            | 40             |  |

- Throttling 50%: On= 85°C; OFF=78°C
- OS shut down at 90°C; H/W shut down at 96°C

### BIOS

| ltem                | Specification                                                                            |  |  |
|---------------------|------------------------------------------------------------------------------------------|--|--|
| BIOS vendor         | InsydeH20                                                                                |  |  |
| BIOS Version        | v1.03-T2                                                                                 |  |  |
| BIOS ROM type       | Flash                                                                                    |  |  |
| BIOS ROM size       | 1 MB                                                                                     |  |  |
| Supported protocols | Support Acer UI                                                                          |  |  |
|                     | Support multi-boot                                                                       |  |  |
|                     | Suspend to RAM (S3)/Disk (S4)                                                            |  |  |
|                     | Various hot-keys for system control                                                      |  |  |
|                     | Support SMBUS 2.0, PCI2.3                                                                |  |  |
|                     | ACPI 2.0 compliance with Intel Speed Step Support C1, C2, C<br>and S3, S4 for mobile CPU |  |  |
|                     | DMI utility for BIOS serial number configurable/asset tag                                |  |  |
|                     | Support PXE                                                                              |  |  |
|                     | Support Y2K solution                                                                     |  |  |
|                     | Support Win Flash Wake on LAN from S3                                                    |  |  |
|                     | Wake on LAN form S4 in AC mode                                                           |  |  |
|                     | System information                                                                       |  |  |

#### Cache

| Item             | Specification             |  |
|------------------|---------------------------|--|
| Cache controller | Built in                  |  |
| Cache size       | L2 Cache dependent on CPU |  |

### System Memory

| Item                            | Specification                                                                                             |
|---------------------------------|----------------------------------------------------------------------------------------------------|
| Memory controller               | Built in                                                                                                  |
| Memory size                     | 0 MB on board                                                                                             |
| DIMM socket number              | 2                                                                                                    |
| Supports memory size per socket | 2 GB                                                                                                    |
| Supports maximum memory size    | 4 GB                                                                                                    |
| Supports DIMM type              | GL40 supporting DDR II 667 SDRAM memory interface / PM40 supporting DDR II 667/800 SDRAM memory interface |
| Supports DIMM Speed             | 667/800 MHz                                                                                               |

#### **Memory Combinations**

| Slot 1 | Slot 2 | Total Memory |  |
|--------|--------|--------------|--|
| 0MB    | 512MB  | 512MB        |  |
| OMB    | 1024MB | 1024MB       |  |
| OMB    | 2048MB | 2048MB       |  |
| 512MB  | 512MB  | 1024MB       |  |
| 512MB  | 1024MB | 1536MB       |  |
| 512MB  | 2048MB | 2560MB       |  |
| 1024MB | 0MB    | 1024MB       |  |
| 1024MB | 512MB  | 1536MB       |  |
| 1024MB | 1024MB | 2048MB       |  |
| 1024MB | 2048MB | 3072MB       |  |
| 2048MB | 0MB    | 2048MB       |  |
| 2048MB | 512MB  | 2560MB       |  |
| 2048MB | 1024MB | 3072MB       |  |
| 2048MB | 2048MB | 4096MB       |  |

**NOTE:** Above table lists some system memory configurations. You may combine DIMMs with various capacities to form other combinations. On above table, the configuration of slot 1 and slot 2 could be reversed.

### **Graphics Controller**

| Item     | Specification                                                                     |  |
|----------|-----------------------------------------------------------------------------------|--|
| Chipset  | Cantiga GL: Intel Integrated Graphic                                              |  |
|          | Cantiga PM: MXM Graphic Adopter                                                   |  |
| Features | <ul> <li>Estimated 400-MHz core render clock @ 1.05-V core<br/>voltage</li> </ul> |  |

#### LAN Interface

| ltem                   | Specification                    |  |
|------------------------|----------------------------------|--|
| LAN Chipset            | Realtek RTL8111C-GR              |  |
| Supports LAN protocol  | 10/100/1000 Mbps                 |  |
| LAN connector type     | RJ45                             |  |
| LAN connector location | Left side                        |  |
| Features               | PCI-E Giga LAN                   |  |
|                        | Support Wake-On-Lan (AC mode S5) |  |
|                        | No ASF 2.0/iAMT 4.0              |  |

#### **Bluetooth Interface**

| ltem           | Specification                        |
|----------------|--------------------------------------|
| Chipset        | Broadcom 2045 & Broadcom 2070        |
| Protocol       | Bluetooth 2.0                        |
| Interface      | Mini USB module and built-in antenna |
| Connector type | Mini USB                             |

### Wireless Module 802.11b/g

| Item            | Specification                                                                                                    |  |
|-----------------|----------------------------------------------------------------------------------------------------|--|
| Chipset         | Intel Shirley Peak and Echo Peak (for Centrino platform)<br>Atheros WLAN XB63 and Broadcom WLAN BCM4312 (for<br>Non-Centrino) |  |
| Data throughput | 11~54 Mbps, up to 270 Mbps for Draft-N                                                                                        |  |
| Protocol        | 802.11b+g, Draft-N                                                                                                    |  |
| Interface       | PCI bus (mini PCI socket for wireless module)                                                                                 |  |

### Hard Disk Drive Interface

| ltem                     | Specifications |               |               |             |
|--------------------------|----------------|---------------|---------------|-------------|
| Vendor & Model Name      | Hitachi        | Hitachi       | Segate        | Segate      |
|                          | 5K250-250      | 5K350-250     | ST9250827AS   | ST9320320AS |
|                          | 5K250-160      | 5K350-160     | ST9160827AS   | ST9160310AS |
|                          | 5K250-120      | 5K350-120     | ST9120817AS   |             |
|                          |                |               |               |             |
| Capacity (MB)            | 250, 160, 120  | 320, 160, 120 | 250, 160, 120 | 320, 160    |
| Bytes per sector         | 512            | 512           | 512           | 512         |
| Data heads               | 4, 3, 2        | 4, 2, 2       | 4, 3, 2       | 4, 2        |
| Drive Format             |                |               |               |             |
| Disks                    | 2, 2, 1        | 2, 1, 1       | 2, 2, 1       | 2 or 1, 1   |
| Spindle speed (RPM)      | 5400           | 5400          | 5400          | 5400        |
| Performance Specificatio | ns             |               |               |             |
| Buffer size              | 8 MB           | 8 MB          | 8 MB          | 8 MB        |
| Interface                | SATA           | SATA          | SATA          | SATA        |
| Internal transfer rate   | 643 ~ 665      | 674 ~ 729     | 778           | 352         |
| (Mbits/sec, max)         |                |               |               |             |
| I/O data transfer rate   | 150 / 300      | 300           | 300           | 150         |
| (Mbytes/sec max)         |                |               |               |             |
| DC Power Requirements    |                |               |               |             |
| Voltage                  | 5V ±5%         | 5V ±5%        | 5V ±5%        | 5V ±5%      |

| ltem                       | Specifications |           |            |            |
|----------------------------|----------------|-----------|------------|------------|
| Vendor & Model Name        | Toshiba        | Toshiba   | WD         | WD         |
|                            | MK2546GSX      | MK1252GSX | WD2500BEVS | WD3200BEVT |
|                            | MK1646GSX      |           | WD1200BEVS | WD1600BEVT |
|                            | MK1246GSX      |           |            |            |
| Capacity (MB)              | 250, 160, 120  | 120       | 250, 120   | 320, 160   |
| Bytes per sector           | 512            | 512       | 512        | 512        |
| Data heads                 | 4, 3, 2        | 2         | 4, 2       | 4, 2       |
| Drive Format               |                |           |            |            |
| Disks                      | 2, 2, 1        | 1         | 2, 1       | 2, 1       |
| Spindle speed (RPM)        | 5400           | 5400      | 5400       | 5400       |
| Performance Specifications |                |           |            |            |
| Buffer size                | 8 MB           | 8 MB      | 8 MB       | 8 MB       |
| Interface                  | SATA           | SATA      | SATA       | SATA       |

| ltem                                       | Specifications       |                      |                        |                        |
|--------------------------------------------|----------------------|----------------------|------------------------|------------------------|
| Internal transfer rate<br>(Mbits/sec, max) | 370 ~ 730<br>typical | 400 ~ 794<br>typical | 850 Mbits/s<br>maximum | 850 Mbits/s<br>maximum |
| I/O data transfer rate                     | 300                  | 300                  | 150 maximum            | 300 maximum            |
| (Mbytes/sec max)                           |                      |                      |                        |                        |
| DC Power Requirements                      |                      |                      |                        |                        |
| Voltage                                    | 5V ±5%               | 5V ±5%               | 5V ±5%                 | 5V ±5%                 |

#### **Combo Drive Module**

| ltem                   | Specification                                                                       |  |
|------------------------|-------------------------------------------------------------------------------------|--|
| Manufacturer and Model | Sony DL 24X CRX890S                                                                 |  |
|                        | Toshiba DL 24X TS-L463A                                                             |  |
| Туре                   | Drawer type                                                                         |  |
| Interface              | SATA                                                                                |  |
| Data Transfer Mode     | PIO Mode4                                                                           |  |
| Buffer Memory Size     | 2 MB                                                                                |  |
| Maximum Write Speed    | CD 3,600 KB/sec                                                                     |  |
| Maximum Read Speed     | CD 3,600 KB/sec                                                                     |  |
|                        | DVD 10,800 KB/sec                                                                   |  |
| Formats Supported      | CD                                                                                  |  |
|                        | CD-DA (Red Book) - Standard Audio CD & CD-TEXT                                      |  |
|                        | CD-ROM (Yellow Book Mode1 & 2) - Standard Data                                      |  |
|                        | <ul> <li>CD-ROM XA (Mode2 Form1 &amp; 2) - Photo CD, Multi-<br/>Session</li> </ul>  |  |
|                        | CD-I (Green Book, Mode2 Form1 & 2, Ready, Bridge)                                   |  |
|                        | CD-Extra/ CD-Plus (Blue Book) - Audio & Text/Video                                  |  |
|                        | <ul> <li>Video-CD (White Book) - MPEG1 Video</li> </ul>                             |  |
|                        | CD-R (Orange Book Part ‡U)                                                          |  |
|                        | <ul> <li>CD-RW &amp; HSRW (Orange Book Part‡V Volume1 &amp;<br/>Volume2)</li> </ul> |  |
|                        | Super Audio CD (SACD) Hybrid type                                                   |  |
|                        | US & US+ RW                                                                         |  |
|                        | DVD                                                                                 |  |
|                        | DVD-ROM (Book 1.02), DVD-Dual                                                       |  |
|                        | DVD-Video (Book 1.1)                                                                |  |
|                        | • DVD-R (Book 1.0, 3.9G)                                                            |  |
|                        | DVD-R (Book 2.0, 4.7G) - General & Authoring                                        |  |
|                        | DVD+R (Version 1.0)                                                                 |  |
|                        | DVD-RW, DVD+RW                                                                      |  |
|                        | DVD+R DL                                                                            |  |
|                        | DVD-R DL                                                                            |  |
|                        | Support CPRM (read)                                                                 |  |
|                        | Support VCPS (read)                                                                 |  |
| Power Supply           | DC +5V / 1.3A                                                                       |  |
| Voltage Allowance      | DC +5V                                                                              |  |
|                        | (5% (Operating), DC +5V(8% (Start Up))                                              |  |

### Super-Multi Combo Module

| ltem                   | Specification                                                                                                    |                                                                                                    |  |
|------------------------|----------------------------------------------------------------------------------------------------|----------------------------------------------------------------------------------------------------|--|
| Manufacturer and Model | Sony DL 8X AD-7560S<br>Toshiba DL 8X TS-L633A                                                                                                    | Pioneer DVR-TD08RS                                                                                                    |  |
| Туре                   | Drawer type                                                                                                    | Drawer loading                                                                                                    |  |
| Interface              | SATA                                                                                                    | Serial ATA Revision 2.6                                                                                                    |  |
| Data Transfer Modes    | PIO Mode4     DMA Multiword Mode2     ULTRA DMA Mode2                                                                                                    | Gen1i 1.5Gbits / sec                                                                                                    |  |
| Buffer Memory Size     | 2 MB                                                                                                    | 2 MB                                                                                                    |  |
| Maximum Write Speed    | <ul> <li>CD-R Max. 24X (3,600 KB/sec)</li> <li>DVD+RW Max 8X (10,800 KB/sec)</li> </ul>                                                                                                    | <ul> <li>8X Zone CLV at DVD-R / +R,<br/>DVD+RW</li> <li>6X Zone CLV at DVD-R DL / +R DL,<br/>DVD-RW</li> <li>5X Zone CLV at DVD-RAM</li> <li>24X Zone CLV at CD-R / RW</li> </ul>                                                                                                    |  |
| Maximum Read Speed     | <ul> <li>CD 3,600 KB/sec</li> <li>DVD 10,800 KB/sec</li> </ul>                                                                                                    | <ul> <li>8X CAV at DVD-ROM SL, DVD-R /<br/>+R, -RW / +RW, DVD-ROM DL,<br/>DVD-R DL / +R DL</li> <li>5X Zone CLV at DVD-RAM</li> <li>24X CAV at CD-ROM, CD-R / RW</li> </ul>                                                                                                    |  |
| Format Compatibility   | <ul> <li>CD</li> <li>CD-DA (Red Book) - Standard Audio<br/>CD &amp; CD-TEXT</li> <li>CD-ROM (Yellow Book Mode1 &amp; 2) -<br/>Standard Data</li> <li>CD-ROM XA (Mode2 Form1 &amp; 2) -<br/>Photo CD, Multi-Session</li> <li>CD-I (Green Book, Mode2 Form1 &amp;<br/>2, Ready, Bridge)</li> <li>CD-Extra/ CD-Plus (Blue Book) -<br/>Audio &amp; Text/Video</li> <li>Video-CD (White Book) - MPEG1<br/>Video</li> <li>CD-R (Orange Book Part ‡U)</li> <li>CD-RW &amp; HSRW (Orange Book Part<br/>IV Volume1 &amp; Volume2)</li> <li>Super Audio CD (SACD) Hybrid type</li> <li>US &amp; US+ RW</li> <li>DVD</li> <li>DVD-ROM (Book 1.02), DVD-Dual</li> <li>DVD-R (Book 1.0, 3.9G)</li> <li>DVD-R (Book 2.0, 4.7G) - General &amp;<br/>Authoring</li> <li>DVD-RW (Non CPRM &amp; CPRM)</li> <li>DVD-RAM</li> </ul> | <ul> <li>KODAK Photo CD Single and Multisession</li> <li>CD Extra (CD PLUS)</li> <li>Video CD</li> <li>CD text data (Read / Write)</li> <li>CD-R discs (Read / Write)</li> <li>CD-RW discs (Read / Write)</li> <li>DVD-ROM</li> <li>DVD-R Ver.2.0 &amp; 2.1 for General (Read / Write)</li> <li>DVD-R DL Ver.3.0 (Read/Write)</li> <li>DVD-RW Ver.1.0 &amp; 1.1 &amp; 1.2 (Read / Write)</li> <li>DVD+R Ver.1.3 (Read/Write)</li> <li>DVD+RW Ver.1.3 (Read/Write)</li> <li>DVD+RW high speed Ver.1.0 (Read/Write)</li> <li>DVD+RW high speed Ver.1.0 (Read/Write)</li> <li>DVD-RAM Ver.2.0 &amp; 2.1 &amp; 2.2</li> </ul> |  |
| Power Supply           | DC +5V / 1.3A                                                                                                    | 5V                                                                                                    |  |
| Voltage Allowance      | DC +5V<br>(5% (Operating), DC +5V(8% (Start Up))                                                                                                    | ±5% (operating)<br>-8% (startup)                                                                                                    |  |

| Item                      | Specification                                                                                                    |                   |  |
|---------------------------|----------------------------------------------------------------------------------------------------|-------------------|--|
| Vendor & model name       | HLDS/GSA-T50N, Philips DS-8A2S, Sony/AD-7560S, Toshiba Digi/TS-L633A                                                                      |                   |  |
| Performance Specification | With CD Diskette                                                                                                    | With DVD Diskette |  |
| Transfer rate (MB/sec)    | Sustained:                                                                                                    | Sustained:        |  |
|                           | Max 3.5 Mbytes/sec                                                                                                    | Max 10 Mbytes/sec |  |
| Buffer Memory             | 2MB                                                                                                    |                   |  |
| Interface                 | SATA                                                                                                    |                   |  |
| Applicable disc format    | Applicable media types:                                                                                                    |                   |  |
|                           | Writing:                                                                                                    |                   |  |
|                           | Confirms to DVD+R Version 1.2 and DVD+RW Version 1.3 / DVD+R DL<br>Version 1.0 /DVD-R Version 2.0 / DVD-RW Version 1.2 / DVD-R DL Version |                   |  |
|                           | Reading:                                                                                                    |                   |  |
|                           | DV/D single/dual laver (PTP_OTP)_DV/D-R single/dual laver                                                                                 |                   |  |
|                           | DVD+R single/double laver                                                                                                    |                   |  |
|                           | DVD-RW                                                                                                    |                   |  |
|                           | DVD+RW                                                                                                    |                   |  |
|                           | CD-DA                                                                                                    |                   |  |
|                           | CD-ROM                                                                                                    |                   |  |
|                           | CD-ROM/XA                                                                                                    |                   |  |
|                           | Photo-CD, Multi-session, Video CD                                                                                                    |                   |  |
|                           | CD-I FMV, CD Extra, CD Plus, CD-R, and CD-RW                                                                                              |                   |  |
| Loading mechanism         | Drawer (Solenoid Open)                                                                                                    |                   |  |
|                           | Tact SW (Open)                                                                                                    |                   |  |
|                           | Emergency Release (draw open hole)                                                                                                    |                   |  |
| Power Requirement         | Power Requirement                                                                                                    |                   |  |
| Input Voltage             | DC 5 V +/- 5%                                                                                                    |                   |  |

### Card Reader

| ltem     | Specification                                                                                |  |
|----------|----------------------------------------------------------------------------------------------|--|
| Chipset  | JMICRON JMB385                                                                               |  |
| Features | Combo (SD/MMC/MS/MS Duo/MS-HG (1/4/8-bit) & xD<br>access) supports D3 Enhancement (D3E) mode |  |

#### Audio Interface

| ltem                        | Specification      |  |
|-----------------------------|--------------------|--|
| Audio Controller            | REALTEK ALC268     |  |
| Audio onboard or optional   | Onboard            |  |
| Mono or Stereo              | Stereo             |  |
| Resolution                  | 2 Channel          |  |
| Internal microphone         | 1 x Analog MIC     |  |
| Internal speaker / Quantity | 2 x stereo speaker |  |

### **USB** Interface

| ltem                 | Specification |
|----------------------|---------------|
| Chipset              | ICH9M         |
| USB Compliancy Level | 2.0           |
| Number of USB port   | 2             |
| Location             | Left Side     |

### Keyboard

| ltem                                             | Specification |
|--------------------------------------------------|---------------|
| Keyboard controller                              | KB926         |
| Total number of keypads                          | 88/89/93      |
| Windows logo key                                 | Yes           |
| Internal & external keyboard work simultaneously | Yes           |

### Battery

| ltem                   | Specification                           |
|------------------------|-----------------------------------------|
| Vendor & model name    | Sanyo AS07A                             |
|                        | Sony AS07A                              |
|                        | Simplo AS07A                            |
|                        | Panasonic AS07A                         |
| Battery Type           | Li-ion                                  |
| Pack capacity          | 4400 mAh                                |
| Number of battery cell | 6                                       |
| Package configuration  | 3 cells in series, 2 series in parallel |

### LCD 14.1"

| Item                                                                | Specification                                                                      |  |
|---------------------------------------------------------------------|------------------------------------------------------------------------------------|--|
| Vendor/model name                                                   | LG.Philips/LP141WX3, AUO/B141EW04 V4,<br>Chimei/N141I3 - L02, Samsung/LTN141W3-L01 |  |
| Screen Diagonal (mm)                                                | 14.1 inches                                                                        |  |
| Active Area (mm)                                                    | 303.74 x 189.84 mm                                                                 |  |
| Display resolution (pixels)                                         | 1280 x 800 WXGA                                                                    |  |
| Pixel Pitch                                                         | 0.2373 × 0.2373 mm                                                                 |  |
| Pixel Arrangement                                                   | R.G.B. Vertical Stripe                                                             |  |
| Display Mode                                                        | Transmissive mode, normally white                                                  |  |
| Typical White Luminance (cd/m <sup>2</sup> ) also called Brightness | 200 cd/m2(Typ.5 point)                                                             |  |
| Luminance Uniformity                                                | 1.3 max.                                                                           |  |
| Contrast Ratio                                                      | 300 minimum                                                                        |  |
| Response Time (Optical Rise<br>Time/Fall Time) msec                 | 16                                                                                 |  |
| Nominal Input Voltage VDD                                           | +3.3V                                                                              |  |
| Typical Power Consumption (watt)                                    | 1.4W max.                                                                          |  |
| Weight (without inverter)                                           | 400g max.                                                                          |  |
| Physical Size (mm)                                                  | 319.5 (±0.5) x 205.5 (± 0.5) x 5.5 max.                                            |  |
| Electrical Interface                                                | 3.3V LVDS interface with 1 pixel/clock                                             |  |

| Item                   | Specification                  |
|------------------------|--------------------------------|
| Support Color          | greater than 262144            |
| Viewing Angle (degree) |                                |
| Horizontal: Right/Left | Minimum: 40/40, Typical: 45/45 |
| Vertical: Upper/Lower  | Minimum: 10/30, Typical: 20/35 |
| Temperature Range (°C) |                                |
| Operating              | 0 to +50                       |
| Storage (shipping)     | -20 to +60                     |

### LCD Camera

| Item                        | Specification                           |                                  |                            |
|-----------------------------|-----------------------------------------|----------------------------------|----------------------------|
| Vendor                      | Bison<br>BN30V4O7-010                   | Sirtek<br>CN0314-SN30-OV03-1     | Suyin<br>CN1014-S36B-OV01  |
| Focusing range              | Fixed                                   | 40 cm to infinity                | 40 cm to infinity          |
| Dimension<br>(L x W x H mm) | W9 * L65 * H5.3 mm                      | 65 * 9.0 * 5.30 mm<br>+/-0.20 mm | 65 * 9.0 * 5.26 mm         |
| Sensor                      | Up to SXGA (1280x1024) size CMOS sensor | OV7725 CMOS Sensor<br>350K Pixel | 1.0 Megabit CMOS<br>Sensor |
| Pixel Resolution            | 640(H) * 480(V) VGA                     | 640 * 480                        | 1280X800                   |
| Pixel Size                  | 6.0µm * 6.0µm                           | 6.0 µm * 6.0 µm                  | 3.0µm * 3.0µm              |

### LCD Inverter

| ltem                            | Specification    |  |
|---------------------------------|------------------|--|
| Vendor & model name             | YEC YNV-C01H     |  |
| Brightness conditions           | N/A              |  |
| Input voltage (V)               | 9~20(V)          |  |
| Input current (mA)              | Typical 0.33(mA) |  |
| Output voltage (V, rms)         | Typical 650 Vrms |  |
| Output current (mA, rms)        | MAX. 6.8mA       |  |
| Output voltage frequency (k Hz) | 45~65 (KHz)      |  |

### AC Adapter

| ltem                     | Specification                |  |
|--------------------------|------------------------------|--|
| Input rating             | 100~240Vac/ 50-60Hz          |  |
| Maximum input AC current | 1.5A                         |  |
| Inrush current           | No damage                    |  |
| Efficiency               | Meet EPA level-4 requirement |  |

### System Power Management

| Item     | Specification |                     |
|----------|---------------|---------------------|
| Features | •             | Mech. Off (G3)      |
|          | •             | Soft Off (G2/S5)    |
|          | •             | Working (G0/S0)     |
|          | •             | Suspend to RAM (S3) |
|          | •             | Save to Disk (S4)   |
# System Utilities

## **BIOS Setup Utility**

The BIOS Setup Utility is a hardware configuration program built into your computer's BIOS (Basic Input/ Output System).

Your computer is already properly configured and optimized, and you do not need to run this utility. However, if you encounter configuration problems, you may need to run Setup. Please also refer to Chapter 4 Troubleshooting when problem arises.

To activate the BIOS Utility, press **F2** during POST (when "Press <F2> to enter Setup" message is prompted on the bottom of screen).

Press **F2** to enter setup. The default parameter of F12 Boot Menu is set to "disabled". If you want to change boot device without entering BIOS Setup Utility, please set the parameter to "enabled".

Press <F12> during POST to enter multi-boot menu. In this menu, user can change boot device without entering BIOS SETUP Utility.

#### Navigating the BIOS Utility

There are six menu options: Information, Main, Advanced, Security, Boot, and Exit.

Follow these instructions:

- To choose a menu, use the left and right arrow keys.
- To choose an item, use the up and down arrow keys.
- To change the value of a parameter, press F5 or F6.
- A plus sign (+) indicates the item has sub-items. Press Enter to expand this item.
- Press Esc while you are in any of the menu options to go to the Exit menu.
- In any menu, you can load default settings by pressing F9. You can also press F10 to save any changes made and exit the BIOS Setup Utility.
- **NOTE:** You can change the value of a parameter if it is enclosed in square brackets. Navigation keys for a particular menu are shown on the bottom of the screen. Help for parameters are found in the Item Specific Help part of the screen. Read this carefully when making changes to parameter values. **Please note that system information is subject to different models**.

### Information

The Information screen displays a summary of your computer hardware information.

| Ins                                                                                 | Rev. 3.5                                                            |                                       |  |
|-------------------------------------------------------------------------------------|---------------------------------------------------------------------|---------------------------------------|--|
| Information Main Security                                                           | Boot Exit                                                           |                                       |  |
| CPU Type:<br>CPU Speed:                                                             | Intel (R) Core (TM)2 Duo CPL<br>2.26GHz                             | J P8400 @ 2.26GHz                     |  |
| HDD Model Name:<br>HDD Serial Number:<br>ATAPI Model Name:                          | WDC WD1600BEVT-22ZCT0<br>WD-WXHY07373693<br>TSSTcorp CDDVDW TS-L633 | 3A                                    |  |
| System BIOS Version:<br>VGA BIOS Version:<br>Serial Number:<br>Asset Tag Number:    | v1.03-T2<br>Intel V1625<br>LXJAW500068221C97C1601                   |                                       |  |
| Product Name:<br>Manufacturer Name:                                                 | Aspire 4730Z<br>Acer                                                |                                       |  |
|                                                                                     | 309E6330-6E60-16FA-ADF9-                                            | UU1EEC448964                          |  |
| F1 Help $\uparrow \downarrow$ Select ItemESC Exit $\longleftrightarrow$ Select Menu | F5/F6 Change Values<br>Enter Select▶SubMenu                         | F9 Setup Default<br>F10 Save and Exit |  |

NOTE: The system information is subject to different models.

| Parameter           | Description                                                                                                    |
|---------------------|----------------------------------------------------------------------------------------------------|
| СРИ Туре            | This field shows the CPU type and speed of the system.                                                                                                    |
| CPU Speed           | This field shows the speed of the CPU.                                                                                                    |
| HDD Model Name      | This field shows the model name of HDD installed on primary IDE master.                                                                                                    |
| HDD Serial Number   | This field displays the serial number of HDD installed on primary IDE master.                                                                                                    |
| ATAPI Model Name    | This field shows the model name of the Optical device installed in the system.                                                                                                    |
| System BIOS Version | Displays system BIOS version.                                                                                                    |
| VGA BIOS Version    | This field displays the VGA firmware version of the system.                                                                                                    |
| Serial Number       | This field displays the serial number of this unit.                                                                                                    |
| Asset Tag Number    | This field displays the asset tag number of the system.                                                                                                    |
| Product Name        | This field shows product name of the system.                                                                                                    |
| Manufacturer Name   | This field displays the manufacturer of this system.                                                                                                    |
| UUID Number         | Universally Unique Identifier (UUID) is an identifier standard used in software construction, standardized by the Open Software Foundation (OSF) as part of the Distributed Computing Environment (DCE). |

### Main

The Main screen allows the user to set the system time and date as well as enable and disable boot option and recovery.

|               | Insy                                    | /deH20 Setup Utility   | Rev. 3.5                 |
|---------------|-----------------------------------------|------------------------|--------------------------|
| Information N | Main Security                           | Boot Exit              |                          |
|               |                                         |                        | Item Specific Help       |
| System Time   |                                         | [13:04:04]             | This is the help for the |
| System Date   |                                         | [06/04/2008]           | hour field. Valid range  |
|               |                                         |                        | is from 0 to 23.         |
| Total Memory  |                                         | 2047 MB                | INCREASE/REDUCE : F5/F6  |
| Video Memory  |                                         | [64MB]                 |                          |
|               |                                         |                        |                          |
| Quick Boot    |                                         | [Enabled]              |                          |
| Network Boot  |                                         | [Enabled]              |                          |
| F12 Boot Menu | l i i i i i i i i i i i i i i i i i i i | [Disabled]             |                          |
| D2D Recovery  |                                         | [Enabled]              |                          |
| SATA Mode     |                                         | [AHCI]                 |                          |
|               |                                         |                        |                          |
|               |                                         |                        |                          |
|               |                                         |                        |                          |
|               |                                         |                        |                          |
|               |                                         |                        |                          |
|               |                                         |                        |                          |
| F1 Help       | ↑↓ Select Item                          | F5/F6 Change Values    | F9 Setup Default         |
| ESC Exit      | ←→ Select Menu                          | Enter Select ► SubMenu | F10 Save and Exit        |

NOTE: The screen above is for your reference only. Actual values may differ.

The table below describes the parameters in this screen. Settings in **boldface** are the default and suggested parameter settings.

| Parameter     | Description                                                                                                    | Format/Option                            |
|---------------|----------------------------------------------------------------------------------------------------|------------------------------------------|
| System Time   | Sets the system time. The hours are displayed with 24-hour format.                                                                                                    | Format: HH:MM:SS<br>(hour:minute:second) |
| System Date   | Sets the system date.                                                                                                    | Format MM/DD/YYYY<br>(month/day/year)    |
| Total Memory  | This field reports the memory size of the system.<br>Memory size is fixed to 2047 MB.                                                                                                    | N/A                                      |
| Video Memory  | Shows the video memory size. VGA Memory size=64 MB                                                                                                    | N/A                                      |
| Quick Boot    | Allows startup to skip certain tests while booting, decreasing the time needed to boot the system.                                                                                                   | Option: <b>Enabled</b> or Disabled       |
| Network Boot  | Enables, disables the system boot from LAN (remote server).                                                                                                    | Option: <b>Enabled</b> or Disabled       |
| F12 Boot Menu | Enables, disables Boot Menu during POST.                                                                                                    | Option: Disabled or Enabled              |
| D2D Recovery  | Enables, disables D2D Recovery function. The function<br>allows the user to create a hidden partition on hard disc<br>drive to store operation system and restore the system<br>to factory defaults. | Option: <b>Enabled</b> or Disabled       |
| SATA Mode     | Control the mode in which the SATA controller should operate.                                                                                                    | Option: AHCI or IDE Mode                 |

**NOTE:** The sub-items under each device will not be shown if the device control is set to disable or auto. This is because the user is not allowed to control the settings in these cases.

## Security

The Security screen contains parameters that help safeguard and protect your computer from unauthorized use.

|                                   | Insy        | deH20 Setup Utility | Rev. 3.5                 |
|-----------------------------------|-------------|---------------------|--------------------------|
| Information Main                  | Security    | Boot Exit           |                          |
|                                   | _           |                     | Item Specific Help       |
| Supervisor Password               | ls:         | Clear               | Install or Change the    |
| User Password Is:                 |             | Clear               | password and the length  |
| HDD Password Is:                  |             | Clear               | of password must be less |
|                                   |             |                     | than eight words.        |
| Set Supervisor Pass               | word        |                     |                          |
| Set User Password                 |             |                     |                          |
| Set Hdd Password                  |             |                     |                          |
| Power on password                 |             | [Enabled]           |                          |
|                                   |             |                     |                          |
|                                   |             |                     |                          |
|                                   |             |                     |                          |
|                                   |             |                     |                          |
|                                   |             |                     |                          |
|                                   |             |                     |                          |
|                                   |             |                     |                          |
|                                   |             |                     |                          |
|                                   |             |                     |                          |
| F1 Help                           | elect Item  | F5/F6 Change Values | F9 Setup Default         |
| ESC Exit $\leftarrow \rightarrow$ | Select Menu | Enter Select SubMe  | nu F10 Save and Exit     |

The table below describes the parameters in this screen. Settings in **boldface** are the default and suggested parameter settings.

| Parameter               | Description                                                                                                    | Option                 |
|-------------------------|----------------------------------------------------------------------------------------------------|------------------------|
| Supervisor Password Is  | Shows the setting of the Supervisor password                                                                                                    | Clear or Set           |
| User Password Is        | Shows the setting of the user password.                                                                                                    | Clear or Set           |
| HDD Password Is         | Shows the setting of the hard disk password.                                                                                                    | Clear or Set           |
| Set Supervisor Password | Press Enter to set the supervisor password. When<br>set, this password protects the BIOS Setup Utility<br>from unauthorized access. The user can not either<br>enter the Setup menu nor change the value of<br>parameters.                                       |                        |
| Set User Password       | Press Enter to set the user password. When user<br>password is set, this password protects the BIOS<br>Setup Utility from unauthorized access. The user can<br>enter Setup menu only and does not have right to<br>change the value of parameters.               |                        |
| Set HDD Password        | Enter HDD Password.                                                                                                    |                        |
| Power on password       | Defines whether a password is required or not while<br>the events defined in this group happened. The<br>following sub-options are all requires the Supervisor<br>password for changes and should be grayed out if the<br>user password was used to enter setup. | Enabled or<br>Disabled |

**NOTE:** When you are prompted to enter a password, you have three tries before the system halts. Don't forget your password. If you forget your password, you may have to return your notebook computer to your dealer to reset it.

#### Setting a Password

Follow these steps as you set the user or the supervisor password:

 Use the ↑ and ↓ keys to highlight the Set Supervisor Password parameter and press the Enter key. The Set Supervisor Password box appears:

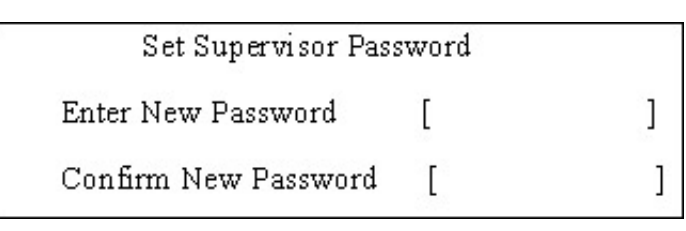

 Type a password in the "Enter New Password" field. The password length can not exceeds 8 alphanumeric characters (A-Z, a-z, 0-9, not case sensitive). Retype the password in the "Confirm New Password" field.

IMPORTANT: Be very careful when typing your password because the characters do not appear on the screen.

- 3. Press Enter. After setting the password, the computer sets the User Password parameter to "Set".
- 4. If desired, you can opt to enable the Password on boot parameter.
- 5. When you are done, press F10 to save the changes and exit the BIOS Setup Utility.

#### Removing a Password

Follow these steps:

 Use the ↑ and ↓ keys to highlight the Set Supervisor Password parameter and press the Enter key. The Set Password box appears:

| 5 | Set Supervisor Passwo  | rd |   |
|---|------------------------|----|---|
|   | Enter current password | [  | ] |
|   | Enter New Password     | [  | ] |
|   | Confirm New Password   | [  | ] |

- 2. Type the current password in the Enter Current Password field and press Enter.
- 3. Press Enter twice without typing anything in the Enter New Password and Confirm New Password fields. The computer then sets the Supervisor Password parameter to "Clear".
- 4. When you have changed the settings, press u to save the changes and exit the BIOS Setup Utility.

#### Changing a Password

 Use the ↑ and ↓ keys to highlight the Set Supervisor Password parameter and press the Enter key. The Set Password box appears.

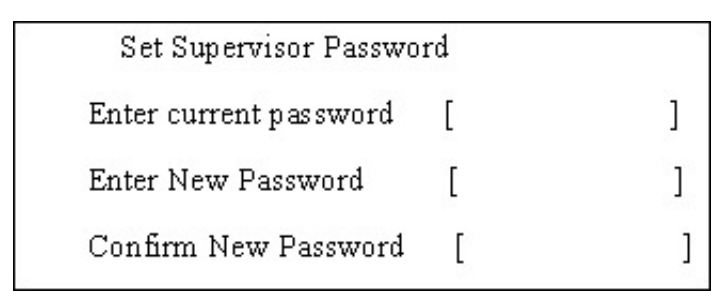

- 2. Type the current password in the Enter Current Password field and press Enter.
- **3.** Type a password in the Enter New Password field. Retype the password in the Confirm New Password field.
- 4. Press Enter. After setting the password, the computer sets the User Password parameter to "Set".
- 5. If desired, you can enable the Password on boot parameter.
- 6. When you are done, press F10 to save the changes and exit the BIOS Setup Utility.

If the verification is OK, the screen will display as following.

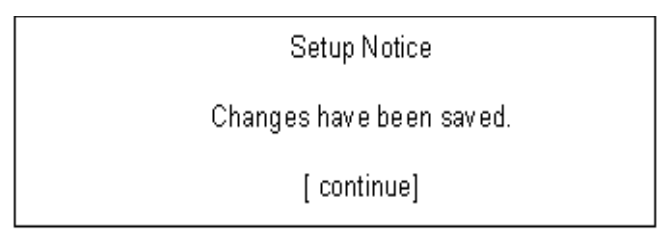

The password setting is complete after the user presses Enter.

If the current password entered does not match the actual current password, the screen will show you the Setup Warning.

Setup Warning

Invalid password

Re-enter Password

[ continue]

If the new password and confirm new password strings do not match, the screen will display the following message.

Setup Warning

Password do not match

Re-enter Password

### Boot

This menu allows the user to decide the order of boot devices to load the operating system. Bootable devices includes the USB diskette drives, the onboard hard disk drive and the DVD drive in the module bay.

|                    | Insyde                    | Rev. 3.5             |                                              |
|--------------------|---------------------------|----------------------|----------------------------------------------|
| Information Ma     | ain Security B            | oot Exit             |                                              |
|                    |                           |                      | Item Specific Help                           |
| Boot priority orde | er:                       |                      | Use $<\uparrow>$ or $<\downarrow>$ to select |
|                    |                           |                      | a device, then press                         |
| 1. IDE0 : WDC V    | VD1600BEVT-22ZCT          | 0                    | <f5> to move it down the</f5>                |
| 2. IDE1 : TSSTco   | orp CDDVDW TS-L63         | 33A                  | list, or <f6> to move</f6>                   |
| 3. USB FDD :       |                           |                      | it up the list. Press                        |
| 4. Network Boot    | : Realtek Boot Agen       | t                    | <esc> to escape the menu</esc>               |
| 5. USB HDD :       |                           |                      |                                              |
| 6. USB CDROM       | :                         |                      |                                              |
|                    |                           |                      |                                              |
|                    |                           |                      |                                              |
|                    |                           |                      |                                              |
|                    |                           |                      |                                              |
|                    |                           |                      |                                              |
|                    |                           |                      |                                              |
|                    |                           |                      |                                              |
|                    |                           |                      |                                              |
|                    |                           |                      |                                              |
| F1 Help ↑          | ↓ Select Item             | F5/F6 Change Values  | F9 Setup Default                             |
| ESC Exit 🔶 🤞       | $\rightarrow$ Select Menu | Enter Select►SubMenu | F10 Save and Exit                            |

#### Exit

The Exit screen allows you to save or discard any changes you made and quit the BIOS Utility.

|                      |                          |            | Insyde | H20 Set | up Utility              |       |                    | Rev. 3.5 |
|----------------------|--------------------------|------------|--------|---------|-------------------------|-------|--------------------|----------|
| Information          | Main                     | Security   | Bo     | oot     | Exit                    |       |                    |          |
|                      |                          |            |        |         |                         |       | Item Specific Help |          |
| Exit Saving Ch       | anges                    |            |        |         |                         |       | Exit System Setup  | and      |
| Exit Discarding      | g Chan                   | ges        |        |         |                         |       | save your changes  | to       |
| Load Setup De        | faults                   |            |        |         |                         |       | CMOS.              |          |
| <b>Discard Chang</b> | es                       |            |        |         |                         |       |                    |          |
| Save Changes         |                          |            |        |         |                         |       |                    |          |
|                      |                          |            |        |         |                         |       |                    |          |
|                      |                          |            |        |         |                         |       |                    |          |
|                      |                          |            |        |         |                         |       |                    |          |
|                      |                          |            |        |         |                         |       |                    |          |
|                      |                          |            |        |         |                         |       |                    |          |
|                      |                          |            |        |         |                         |       |                    |          |
|                      |                          |            |        |         |                         |       |                    |          |
|                      |                          |            |        |         |                         |       |                    |          |
|                      |                          |            |        |         |                         |       |                    |          |
|                      |                          |            |        |         |                         |       |                    |          |
|                      |                          |            |        |         |                         |       |                    |          |
|                      |                          |            |        |         |                         |       |                    |          |
| F1 Help              | _↑↓ Se                   | elect Item |        | F5/F6 C | hange Va                | lies  | F9 Setup Default   |          |
| ESC Exit             | $\leftarrow \rightarrow$ | Select Mer | าน     | Enter S | elect <mark>⊳</mark> Su | bMenu | F10 Save and Exit  |          |

The table below describes the parameters in this screen.

| Parameter                  | Description                                         |
|----------------------------|-----------------------------------------------------|
| Exit Saving Changes        | Exit System Setup and save your changes to CMOS.    |
| Exit Discarding<br>Changes | Exit utility without saving setup data to CMOS.     |
| Load Setup Default         | Load default values for all SETUP item.             |
| Discard Changes            | Load previous values from CMOS for all SETUP items. |
| Save Changes               | Save Setup Data to CMOS.                            |

# **BIOS Flash Utility**

The BIOS flash memory update is required for the following conditions:

- New versions of system programs
- New features or options
- Restore a BIOS when it becomes corrupted.

Use the Phlash utility to update the system BIOS flash ROM.

NOTE: Create a Crisis Recovery Media (such as USB HDD) before you use the Phlash utility.

NOTE: Do not install memory-related drivers (XMS, EMS, DPMI) when you use the Phlash.

**NOTE:** Please use the AC adaptor power supply when you run the Phlash utility. If the battery pack does not contain enough power to finish BIOS flash, the system will not boot as the BIOS is not loaded.

Perform the following steps to use the Flash Utility:

- 1. Press F2 during boot to enter the Setup Menu.
- Select Boot Menu to modify the boot priority order, for example, if using USB HDD to Update BIOS, move USB HDD to position 1.

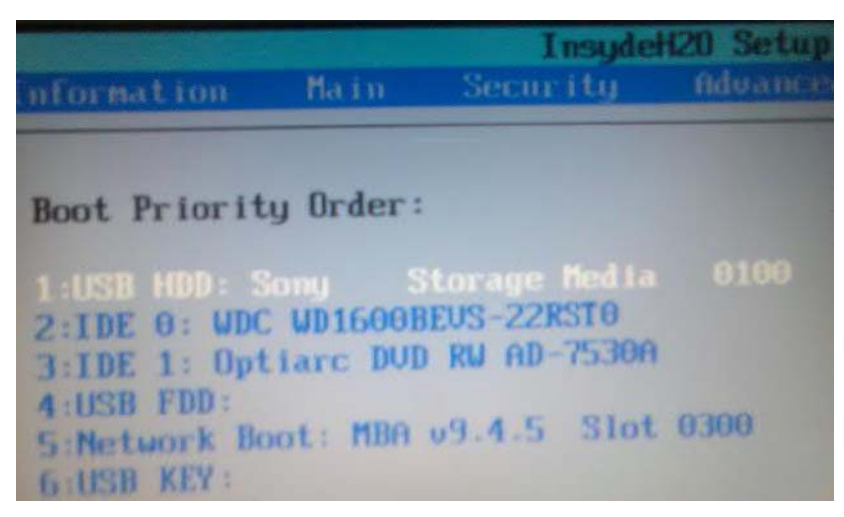

3. Execute the IFLASH.BAT batch file to update BIOS (Read xxxxx.fd to Memory).

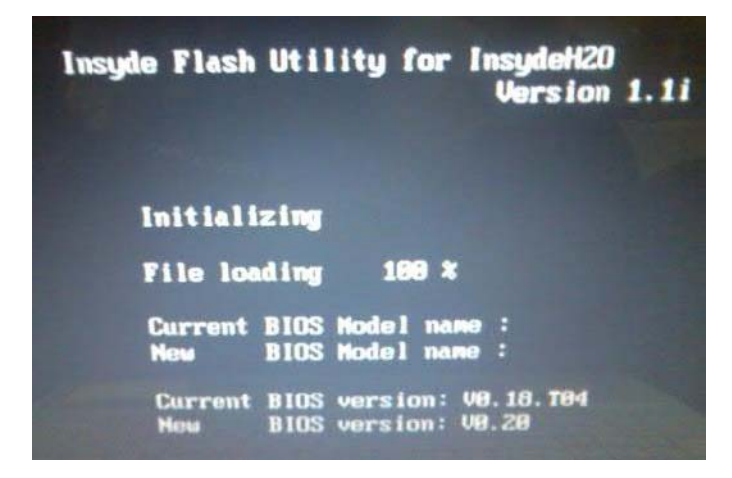

4. In flash BIOS, the message Please do not remove AC Power Source displays.

NOTE: If the AC power is not connected, the following message displays.

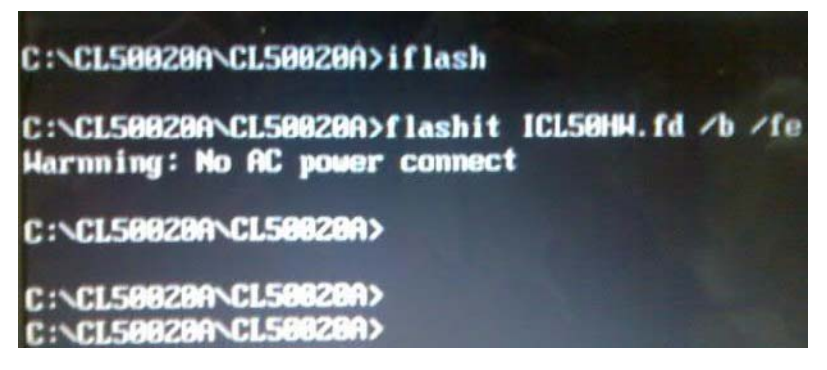

Plug in the AC power to continue.

5. Flash is complete when the following message displays.

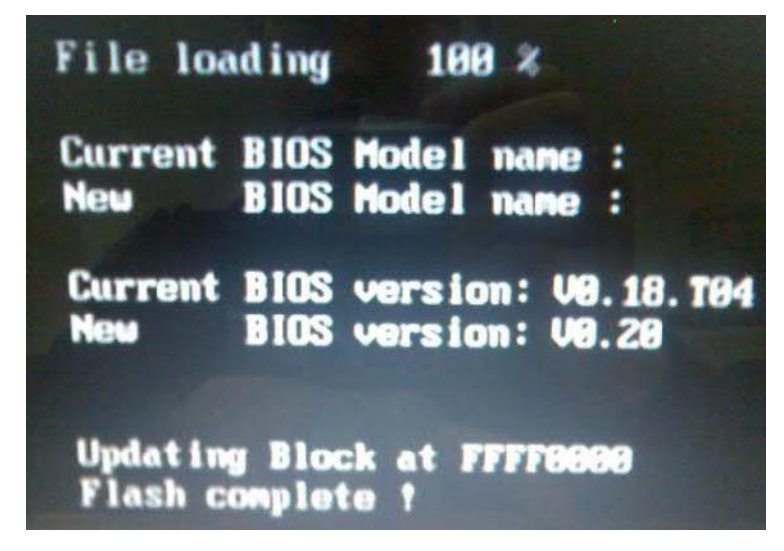

6. Shutdown or reboot base on iflash.bat command.

## **Remove HDD/BIOS Utility**

This section provide you with removing HDD/BIOS method:

#### Remove HDD Password:

 If you key in wrong HDD password three times, Hdd password error code displays. See the image below.

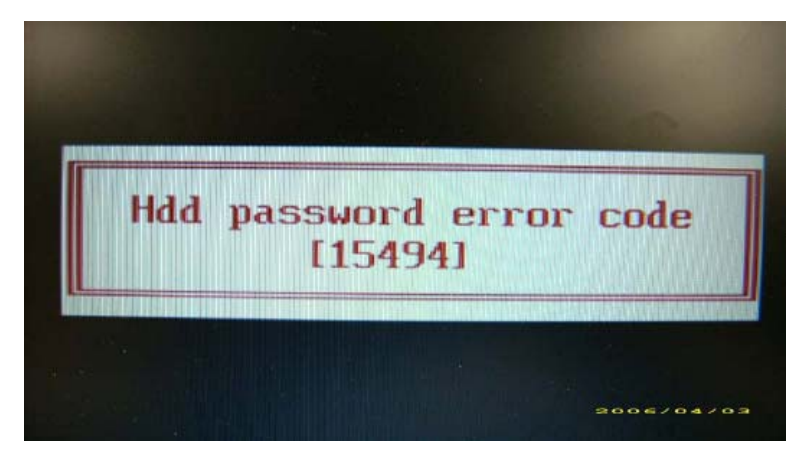

To reset the HDD password, run HDD\_PW.EXE as follows:

- 1. Key in hdd\_pw 15494 0
- 2. Press 2.
- 3. Select one upper-case string from the list.

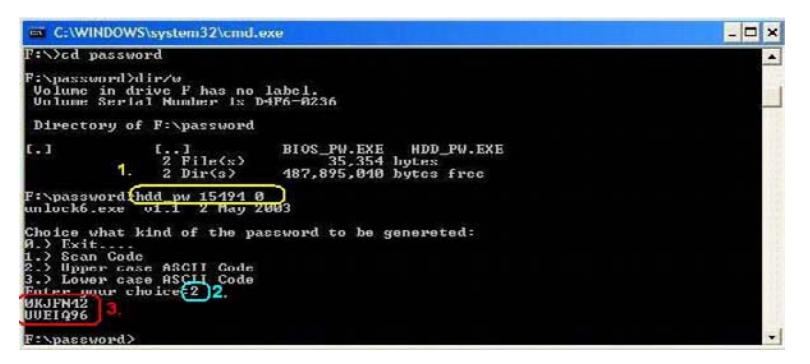

4. Reboot system and key in the selected string (0KJFN42 or UVEIQ96) on the HDD User Password screen.

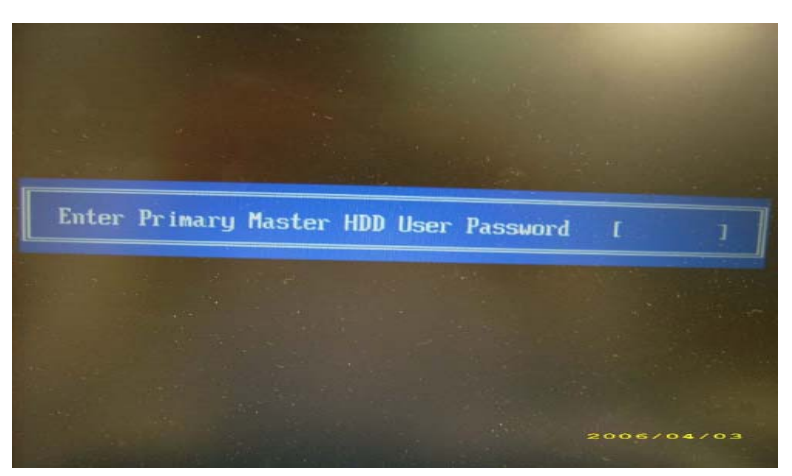

#### Remove BIOS Password:

If you key in the wrong Supervisor Password three times, System Disabled displays on the screen. See the image below.

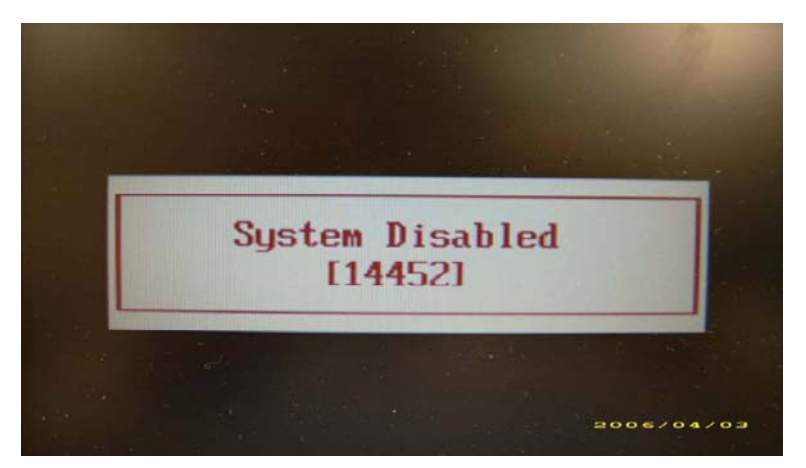

To reset the BIOS password, run BIOS\_PW.EXE as follows:

- 1. Key in **bios\_pw 14452 0**
- 2. Select one string from the list.

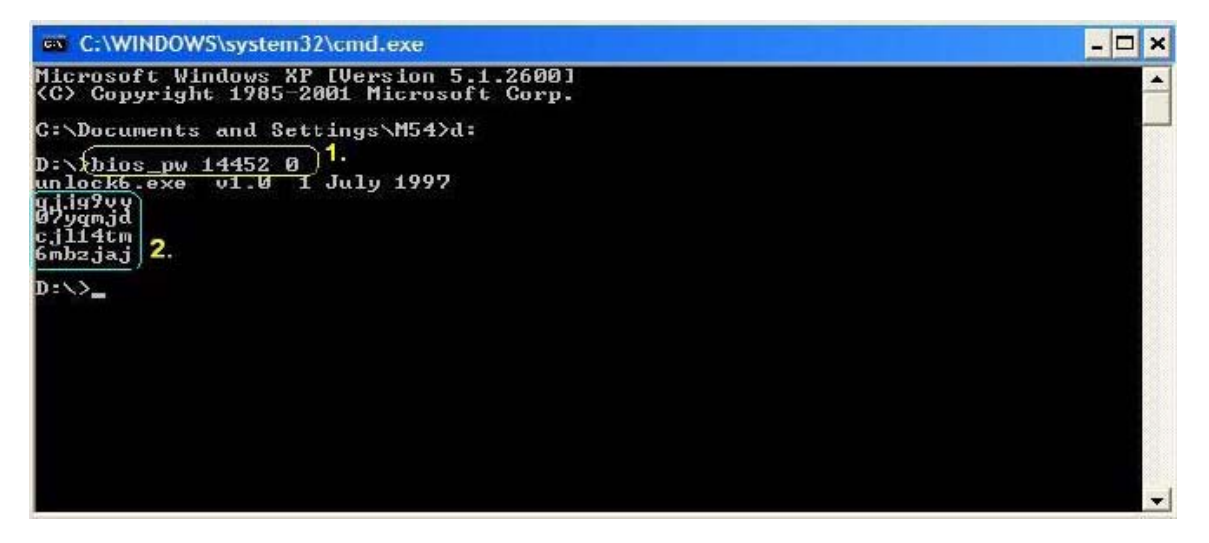

3. Reboot the system and key in the selected string (qjjg9vy, 07yqmjd etc.) for the BIOS user password.

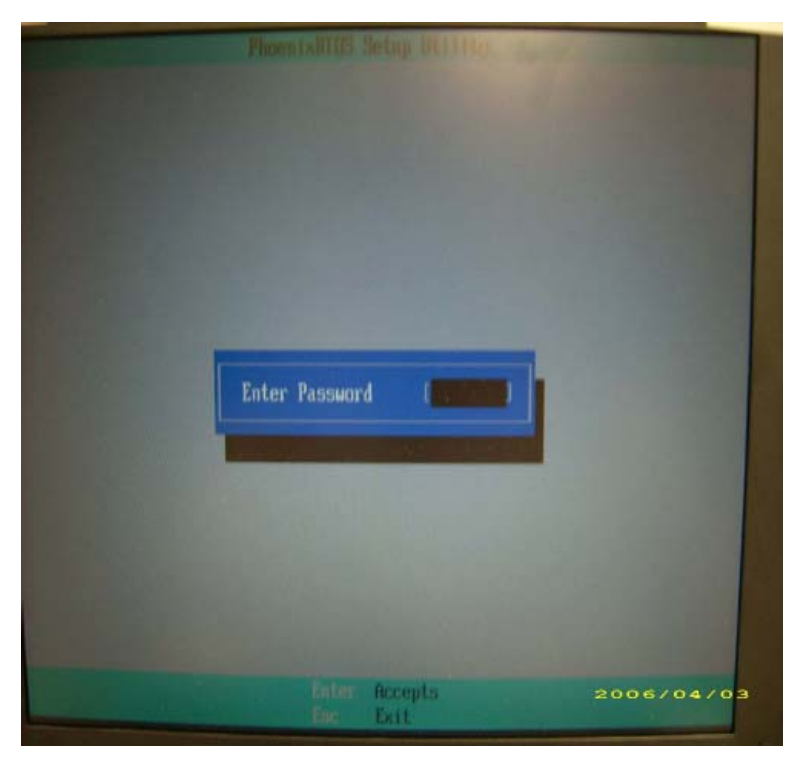

#### **Removing BIOS Passwords:**

To clear the password, perform the following steps:

1. From a DOS prompt, Execute cinpwd.exe

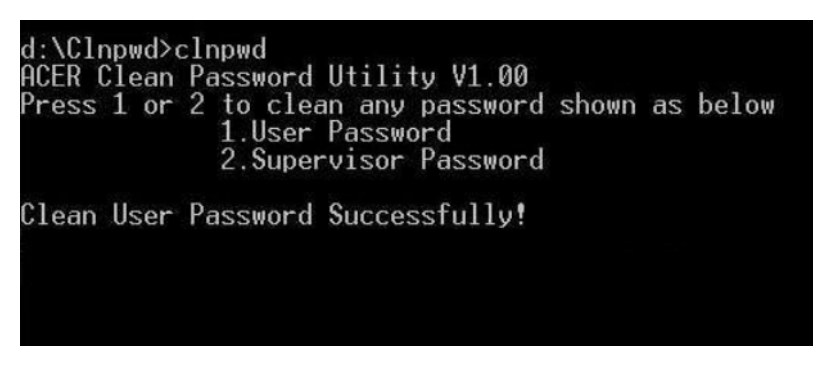

2. Press 1 or 2 to clean the desired password shown on the screen.

The onscreen message determines whether the function is successful or not.

# Machine Disassembly and Replacement

This chapter contains step-by-step procedures on how to disassemble the notebook computer for maintenance and troubleshooting.

## **Disassembly Requirements**

To disassemble the computer, you need the following tools:

- Wrist grounding strap and conductive mat for preventing electrostatic discharge
- Flat screwdriver
- Philips screwdriver
- Plastic flat screwdriver
- Plastic tweezers
- **NOTE:** The screws for the different components vary in size. During the disassembly process, group the screws with the corresponding components to avoid mismatch when putting back the components.
- **IMPORTANT:** Various images depict the use of a regular metal screwdriver, however, a plastic screwdriver is advised when disassembling parts near or around the motherboard and to prevent scratching of the computer surface.

# **General Information**

### Pre-disassembly Instructions

Before proceeding with the disassembly procedure, make sure that you do the following:

- 1. Turn off the power to the system and all peripherals.
- 2. Unplug the AC adapter and all power and signal cables from the system.

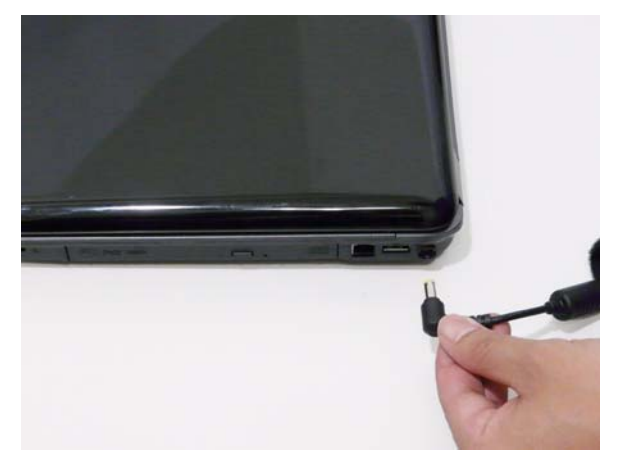

- 3. Place the system on a flat, stable surface.
- 4. Remove the battery pack.

#### **Disassembly Process**

The disassembly process is divided into the following stages:

- External module disassembly
- Main unit disassembly
- LCD module disassembly

The flowcharts provided in the succeeding disassembly sections illustrate the entire disassembly sequence. Observe the order of the sequence to avoid damage to any of the hardware components. For example, if you want to remove the main board, you must first remove the keyboard, then disassemble the inside assembly frame in that order.

#### Main Screw List

| Screw        | Quantity | Part Number  |
|--------------|----------|--------------|
| M2.5*8 (NL)  | 15       | 86.AR102.001 |
| M2.5*5 (NL)  | 22       | 86.AR102.002 |
| M2*3 (NL)    | 36       | 86.AR102.004 |
| M2*6 (NL)    | 4        | 86.AR102.007 |
| M2*4-NI (NL) | 5        | 86.AR102.006 |
| M3*3 (NL)    | 4        | 86.AR102.009 |
| M2.5*6.5     | 4        | 86.AR102.012 |

## **External Module Disassembly Process**

#### External Modules Disassembly Flowchart

The flowchart below gives you a graphic representation on the entire disassembly sequence and instructs you on the components that need to be removed during servicing. For example, if you want to remove the main board, you must first remove the keyboard, then disassemble the inside assembly frame in that order.

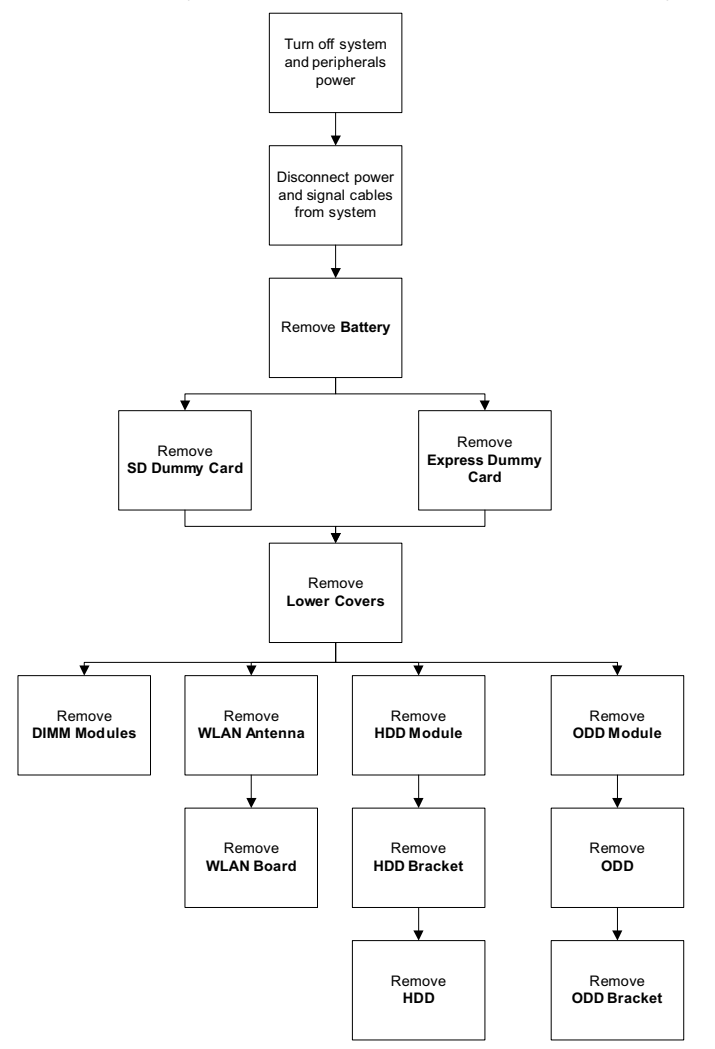

#### Screw List

| Step         | Screw       | Quantity | Color  | Part No.     |
|--------------|-------------|----------|--------|--------------|
| Memory Cover | M2.5*8 (NL) | 2        | Black  | 86.AR102.001 |
| WLAN Cover   | M2.5*8 (NL) | 1        | Black  | 86.AR102.001 |
| WLAN Module  | M2*3 (NL)   | 2        | Black  | 86.AR102.004 |
| HDD Carrier  | M3*3 (NL)   | 4        | Silver | 86.AR102.009 |
| ODD Module   | M2.5*5(NL)  | 1        | Black  | 86.AR102.002 |
| ODD Bracket  | M2*3 (NL)   | 3        | Black  | 86.AR102.004 |

## Removing the Battery Pack

- 1. Turn computer over.
- 2. Slide the battery lock/unlock latch to the unlock position.

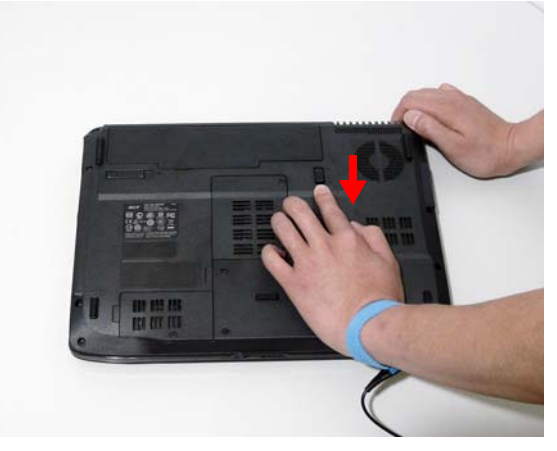

3. Slide and hold the battery release latch to the release position (1), then slide out the battery pack from the main unit (2).

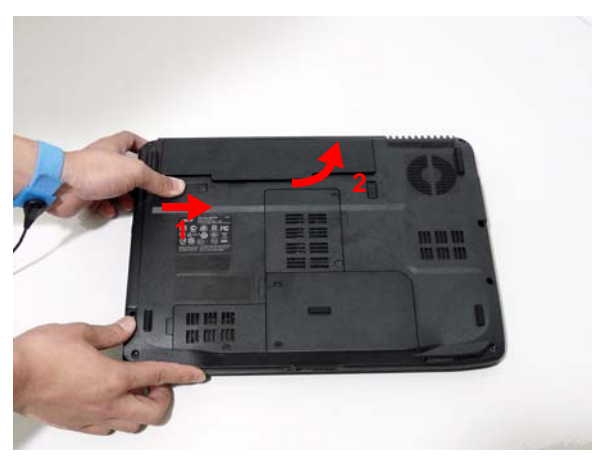

## Removing the SD dummy card

1. Push the SD dummy card all the way in to eject it.

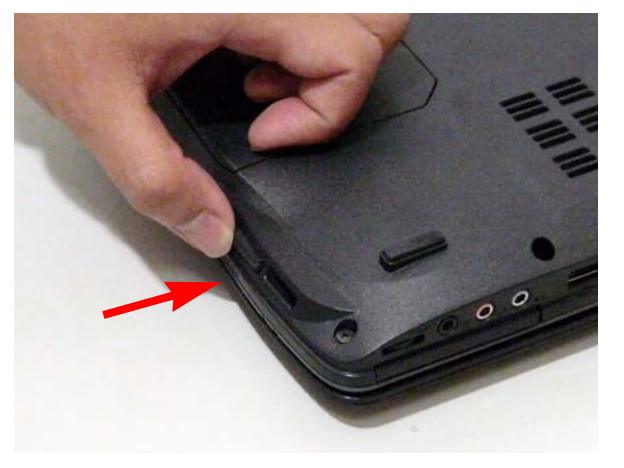

2. Pull it out from the slot.

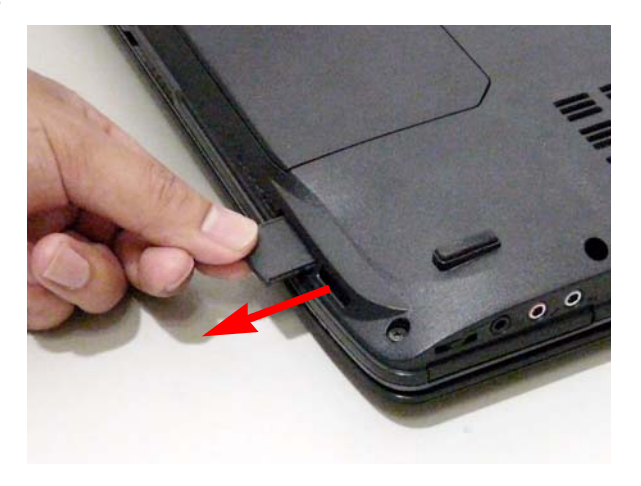

### Removing the ExpressCard dummy card

1. Push the ExpressCard dummy card all the way in to eject it.

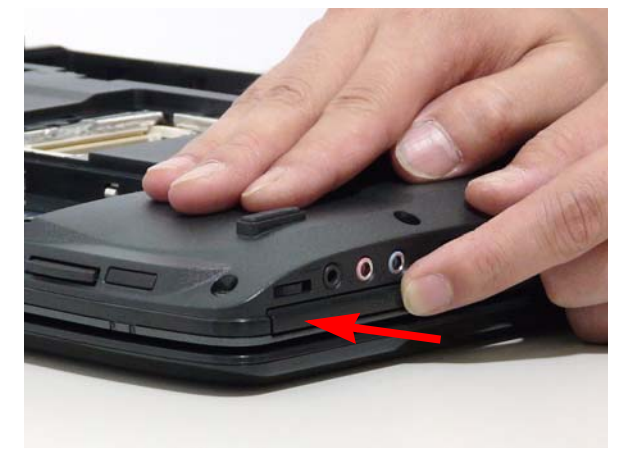

2. Pull it out from the slot.

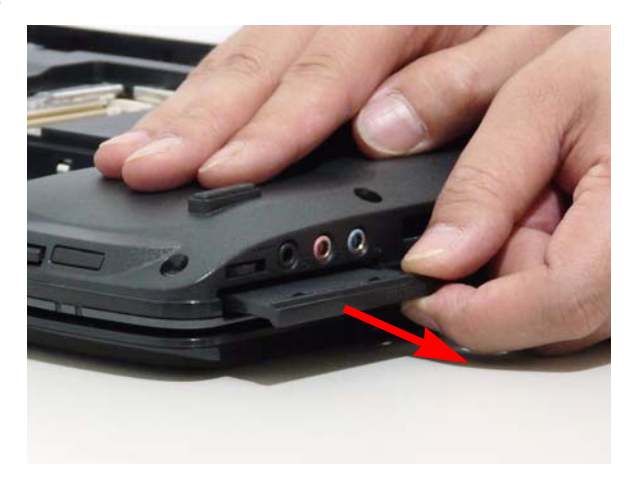

#### Removing the Lower Covers

- 1. See "Removing the Battery Pack" on page 44.
- 2. See "Removing the SD dummy card" on page 45.
- 3. See "Removing the ExpressCard dummy card" on page 46.
- 4. Remove the three screws from the memory and WLAN bays and loosen the two captive screws on the HDD cover.

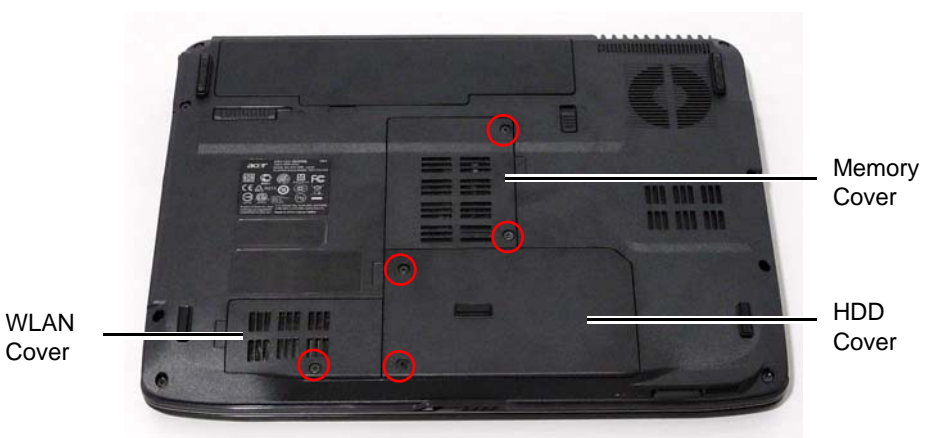

StepSizeQuantityScrew TypeMemory CoverM2.5\*8 (NL)2Image: Constraint of the second second

5. Carefully open the memory cover.

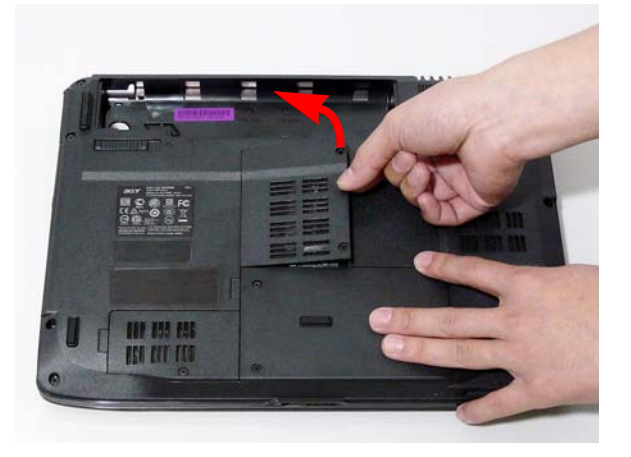

6. Remove the HDD cover as shown.

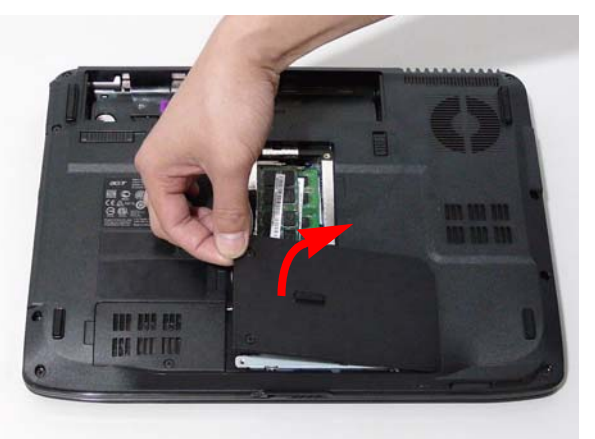

7. Remove the WLAN cover as shown.

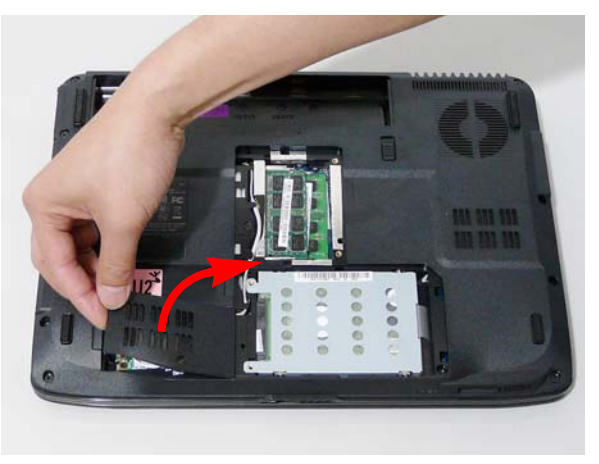

### Removing the DIMM Modules

- 1. See "Removing the Battery Pack" on page 44.
- 2. Remove the Memory Module cover See "Removing the Lower Covers" on page 47.
- 3. Push out the release latches on both sides of the DIMM socket to release the DIMM module.

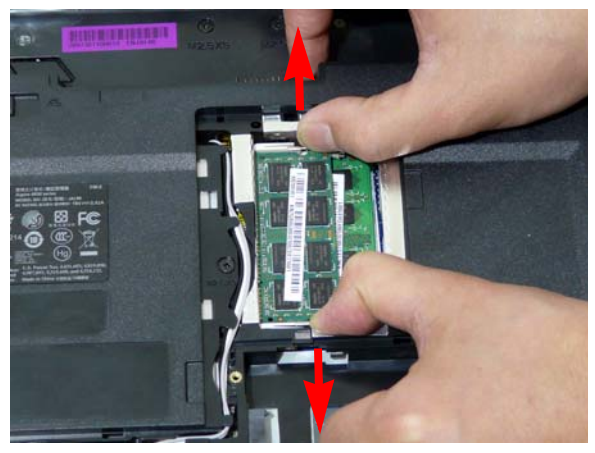

4. Remove the DIMM module.

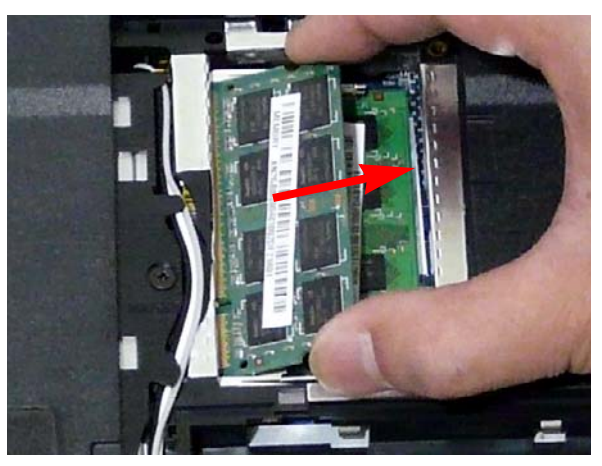

5. Repeat steps for the second DIMM module if present.

### Removing the WLAN Module

- 1. See "Removing the Battery Pack" on page 44.
- 2. Remove the WLAN cover. See "Removing the Lower Covers" on page 47.
- 3. Disconnect the antenna cables from the WLAN board.

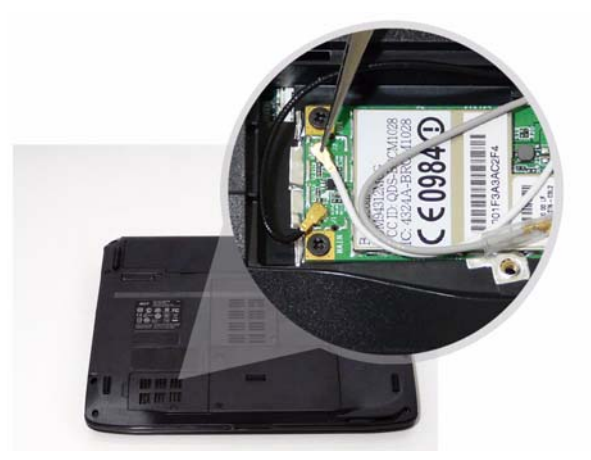

4. Move the antenna away and remove the two screws on the WLAN board to release the WLAN board.

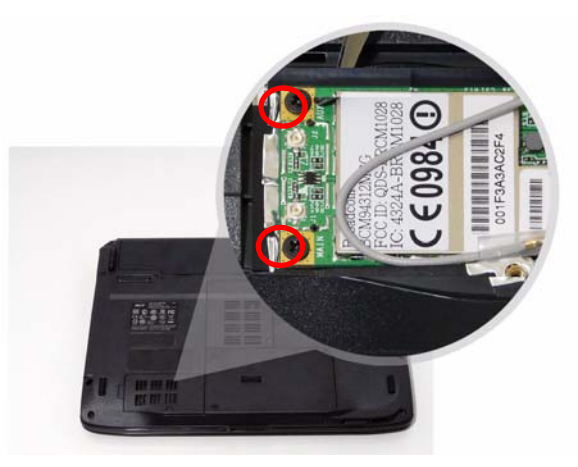

| Step        | Size      | Quantity | Screw Type |
|-------------|-----------|----------|------------|
| WLAN Module | M2*3 (NL) | 2        | 9a         |

5. Detach the WLAN board from the WLAN socket.

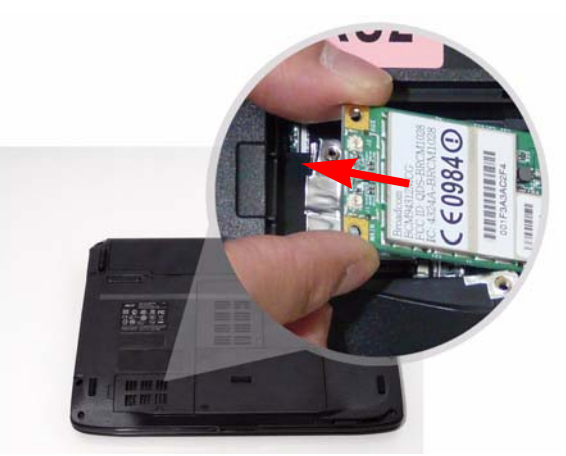

**NOTE:** When attaching the antenna back to the WLAN board, make sure the cables are sitting in the housing to prevent damage.

### Removing the Hard Disk Drive Module

- 1. See "Removing the Battery Pack" on page 44.
- 2. Remove the HDD cover, See "Removing the Lower Covers" on page 47.
- 3. Use the pull-tab to pull and lift the hard disk drive module out of the bay.

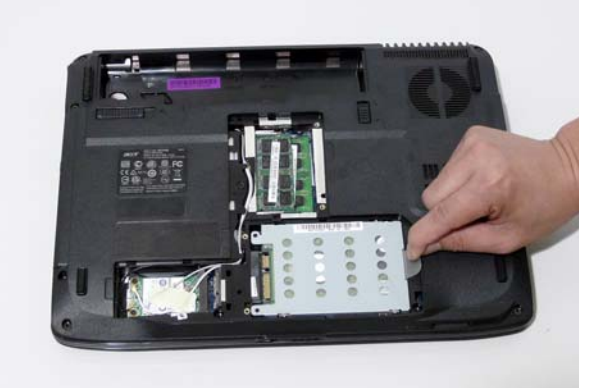

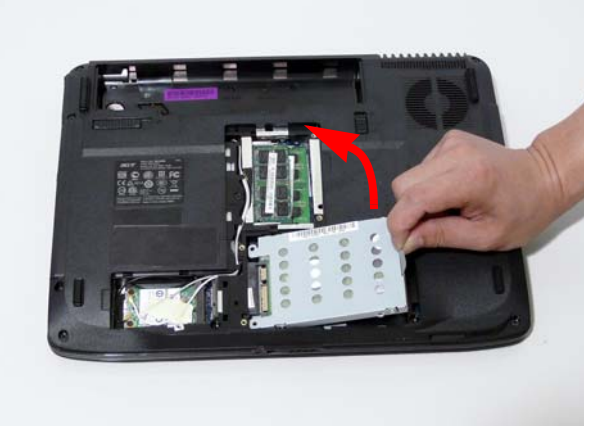

NOTE: To prevent damage to device, avoid pressing down on it or placing heavy objects on top of it.

4. Remove the four screws securing the hard disk to the carrier.

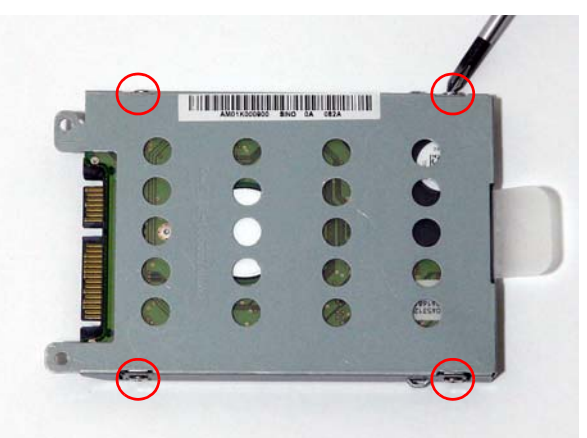

| Step        | Size      | Quantity | Screw Type |
|-------------|-----------|----------|------------|
| HDD Carrier | M3*3 (NL) | 4        |            |

5. Remove the HDD from the carrier.

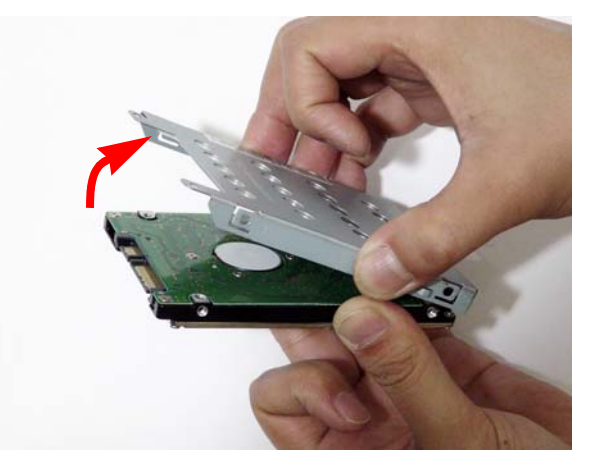

### Removing the Optical Drive Module

- 1. See "Removing the Battery Pack" on page 44.
- 2. Remove the Memory cover. See "Removing the Lower Covers" on page 47.
- **3.** Remove the screw securing the ODD module.

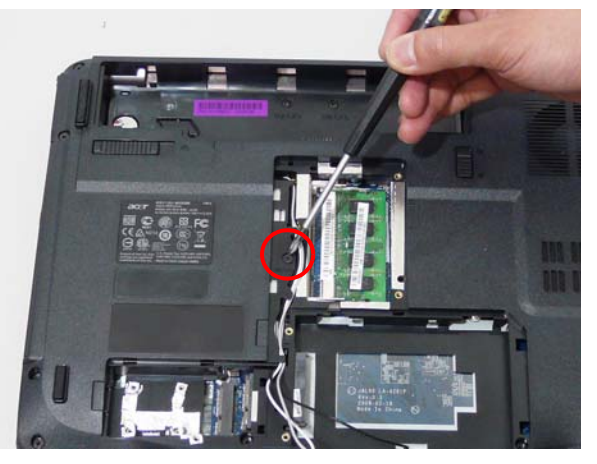

| Step       | Size       | Quantity | Screw Type |
|------------|------------|----------|------------|
| ODD Module | M2.5*5(NL) | 1        | <u>f</u>   |

4. Carefully insert a screw driver to release the locking latch.

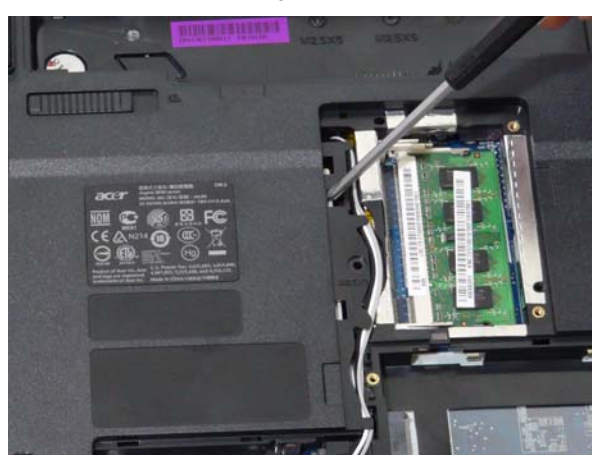

**NOTE:** A plastic screw driver is recommended to prevent scratching the surface of the computer.

5. Pull the optical drive module out from the chassis.

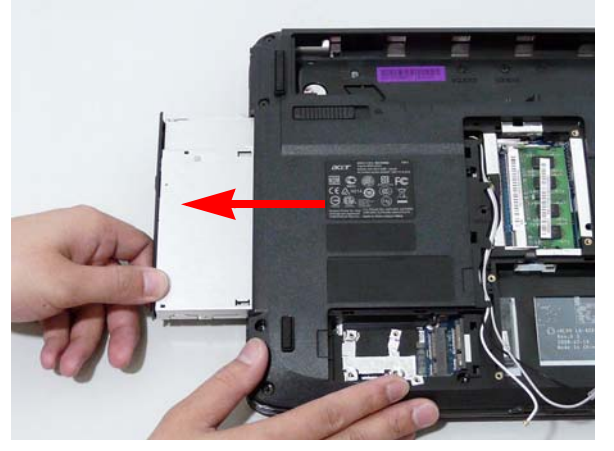

6. Remove the three screws securing the ODD bracket and remove the ODD bracket from the optical disk drive module.

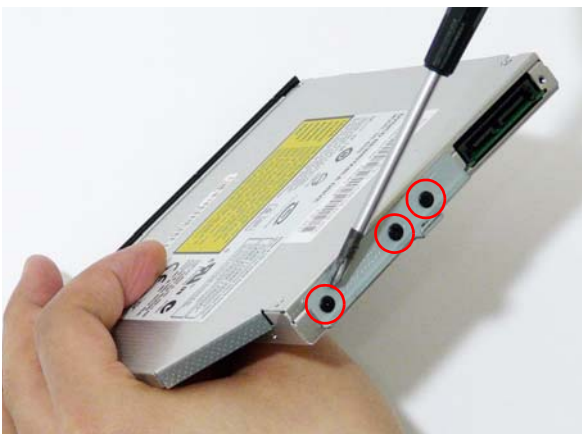

| Step        | Size      | Quantity | Screw Type |
|-------------|-----------|----------|------------|
| ODD Bracket | M2*3 (NL) | 3        | De         |

7. Insert a pin in the eject hole of the ODD to eject the ODD tray.

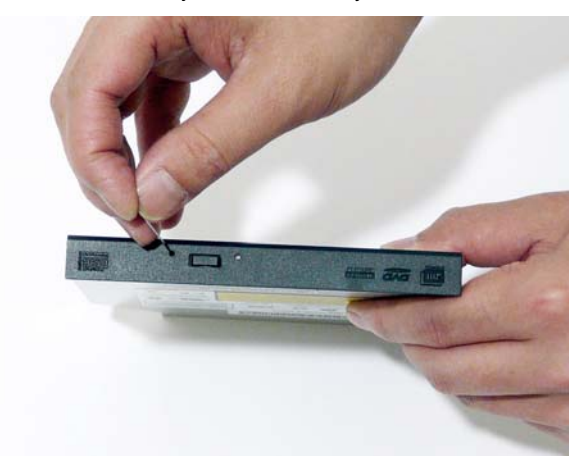

8. Press down on the locking catch to release the ODD cover and remove.

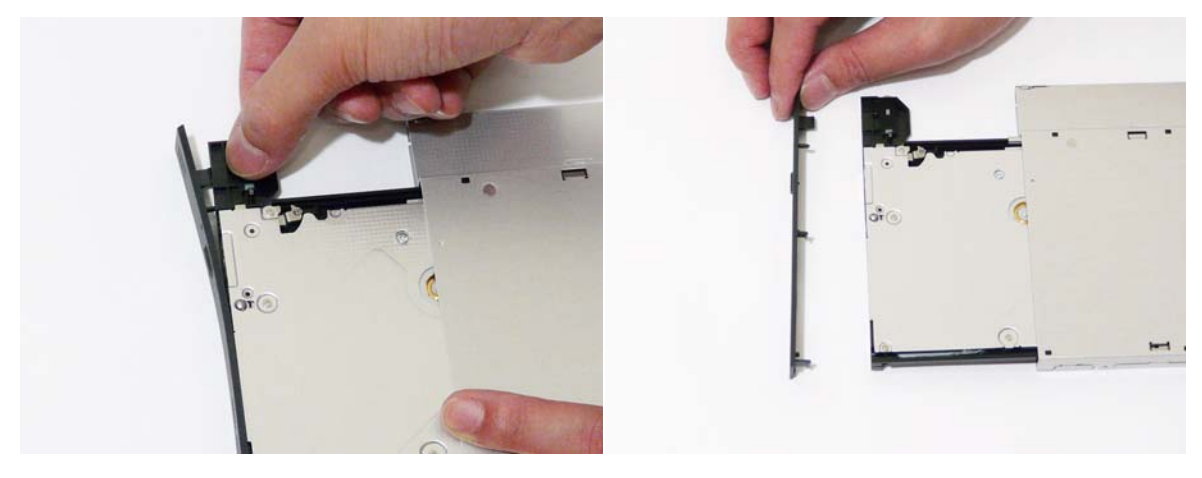

#### **Main Unit Disassembly Process**

#### Main Unit Disassembly Flowchart

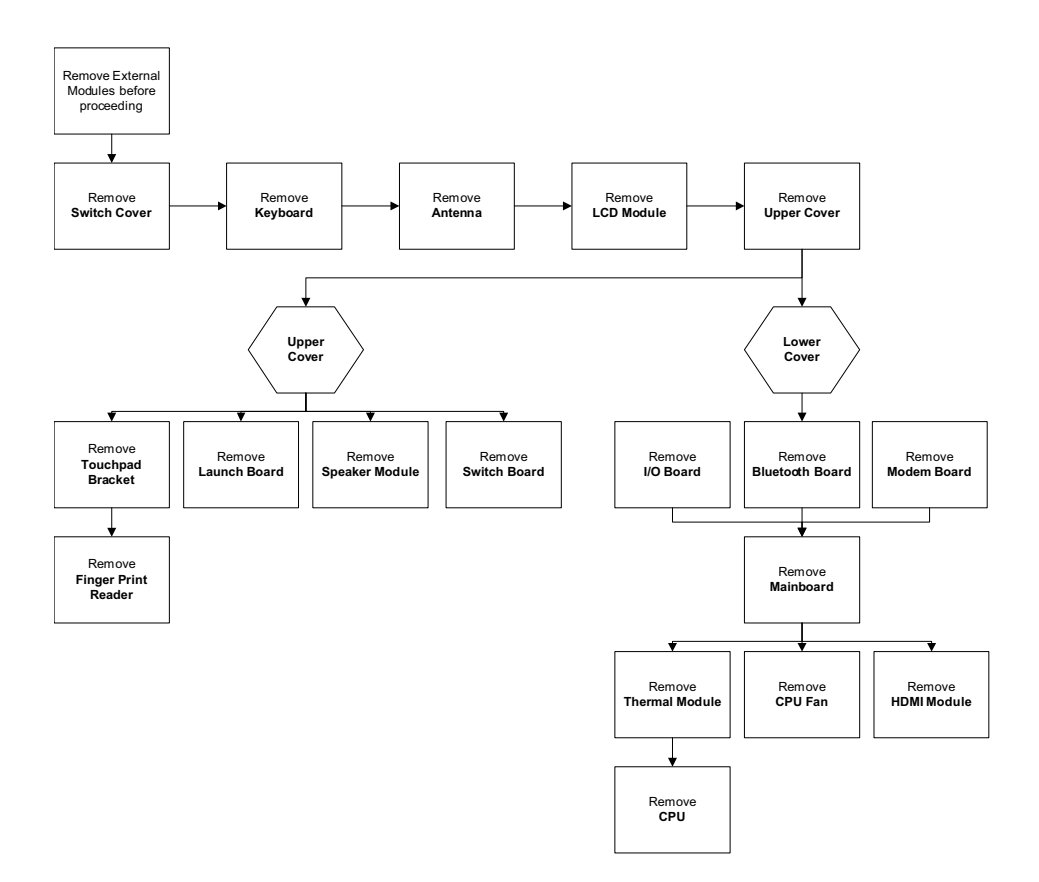

#### Screw List

| Step              | Screw                     | Quantity | Color | Part No.     |
|-------------------|---------------------------|----------|-------|--------------|
| Switch Cover      | M2*3 (NL)                 | 2        | Black | 86.AR102.004 |
| LCD Module        | M2.5*8(NL)                | 4        | Black | 86.AR102.001 |
|                   | M2.5*5 (NL)               | 2        | Black | 86.AR102.002 |
| Upper Cover       | M2.5*8 (NL)               | 8        | Black | 86.AR102.001 |
|                   | M2.5*5 (NL)               | 7        | Black | 86.AR102.002 |
| Touch Pad Bracket | M2*3 (NL)                 | 2        | Black | 86.AR102.004 |
| Launch Board      | M2*3 (NL)                 | 2        | Black | 86.AR102.004 |
| Speaker           | M2*3 (NL)                 | 4        | Black | 86.AR102.004 |
| I/O Board         | M2.5*5 (NL)               | 1        | Black | 86.AR102.002 |
| Bluetooth Board   | M2*3 (NL)                 | 1        | Black | 86.AR102.004 |
| Modem Module      | M2*3 (NL)                 | 2        | Black | 86.AR102.004 |
| Mainboard         | M2.5*5 (NL)               | 1        | Black | 86.AR102.002 |
| Thermal Module    | M2.5*6.5                  | 4        | Black | 86.AR102.012 |
| CPU Fan           | M2*4-NI (NL)              | 3        | Black | 86.AR102.006 |
| HDMI Module       | M2 <sup>*</sup> 4-NI (NL) | 2        | Black | 86.AR102.006 |

#### Removing the Switch Cover

**CAUTION:** Using tools to remove the Switch Cover may cause damage to the outer casing. It is recommended that you only use your fingers to remove the Switch Cover.

- 1. See "Removing the Battery Pack" on page 44.
- 2. Locate and remove the two securing screws as shown.

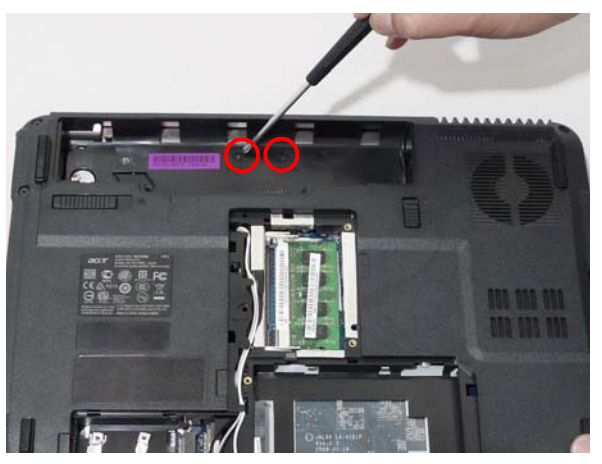

| Step         | Size     | Quantity | Screw Type |
|--------------|----------|----------|------------|
| Switch Cover | M2*3(NL) | 2        | g          |

- 3. Turn the computer over and open the LCD module to expose the Switch Cover.
- **4.** Lift the Switch Cover as shown, and move from right to left side.

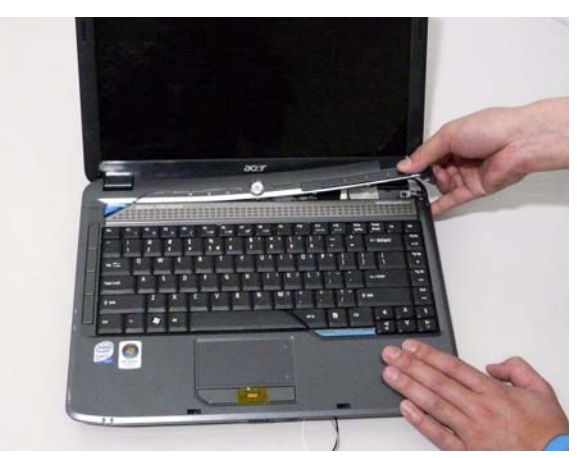

5. Turn the Switch Cover over to expose the FFC cable and detach it using the tweezers.

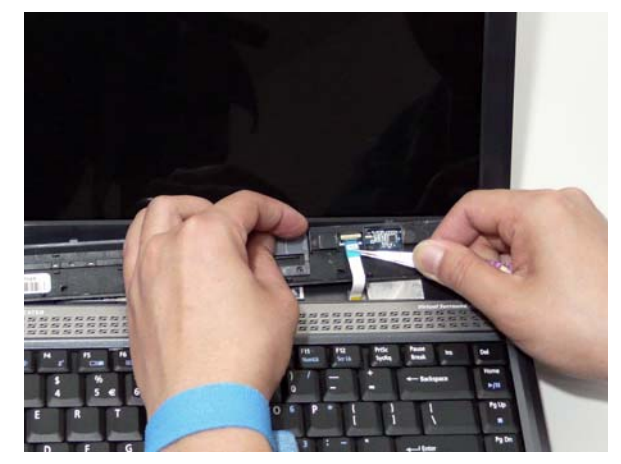

6. Lift the Switch Cover clear of the chassis.

## Removing the Keyboard

- 1. See "Removing the Battery Pack" on page 44.
- 2. Using a plastic pry, push in the two securing latches and slide the pry under the keyboard.

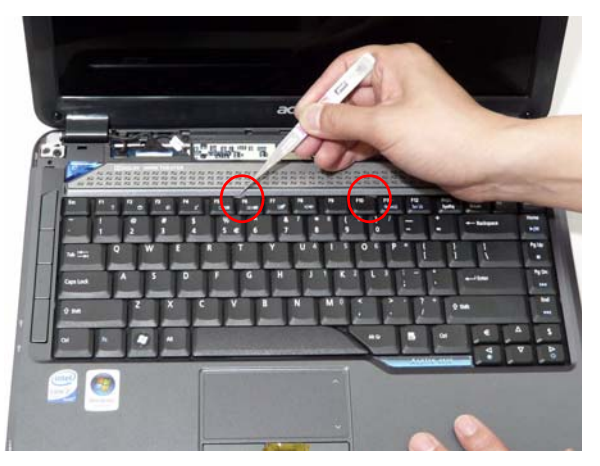

3. Once both latches are released, lift the keyboard away from the chassis as shown.

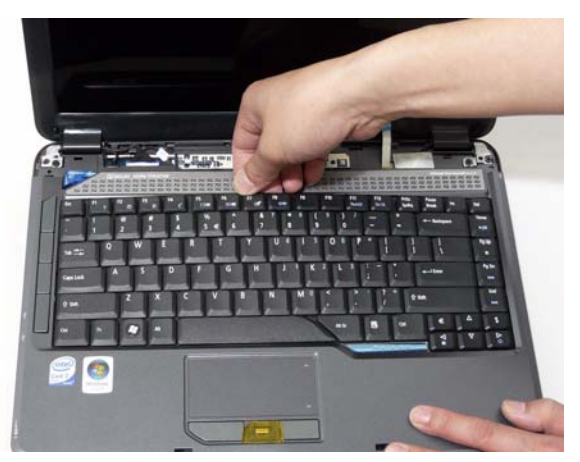

4. Turn the keyboard over on the Touch Pad area to expose the FFC cable.

| - |      | acc         |      | 8                                                                                                    |                                                                                         |
|---|------|-------------|------|----------------------------------------------------------------------------------------------------|-----------------------------------------------------------------------------------------|
|   | \$;g | 40/2" N 8 1 | 8 -0 |                                                                                                    |                                                                                         |
|   | 12   | T.          |      |                                                                                                    |                                                                                         |
|   |      | t           | 1    | anter and a state and                                                                                                    |                                                                                         |
|   |      |             |      | Repair and select or an<br>reserved to be an and<br>where the beam of the analytic<br>where the beam of the analytic<br>where the beam of the analytic<br>where the beam of the analytic<br>where the beam of the analytic<br>where the beam of the analytic<br>where the beam of the analytic<br>where the beam of the analytic<br>where the beam of the analytic<br>where the beam of the analytic the analytic<br>where the beam of the analytic the analytic the analy | ANTITUUMA<br>MILLIONAL<br>MILLIONAL<br>MILLIONAL<br>MILLIONAL<br>MILLIONAL<br>MILLIONAL |

5. Using a pry, pull both sides of the retainer to disconnect the FFC cable from the mainboard.

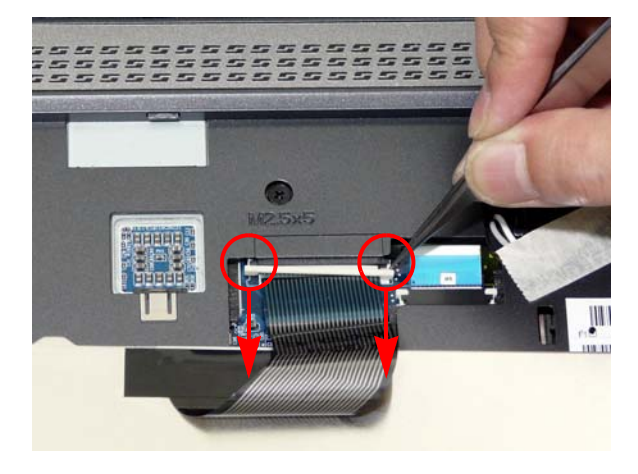
# Removing the Antenna

1. Remove the Antenna Cables from the securing pins as shown.

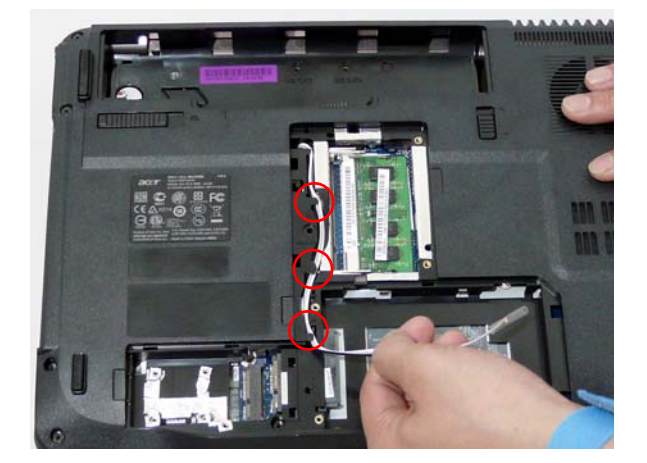

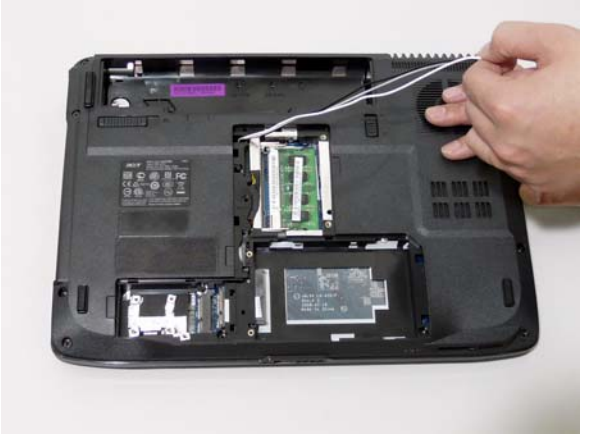

2. Turn the computer over. Remove the adhesive strips holding the antenna cables.

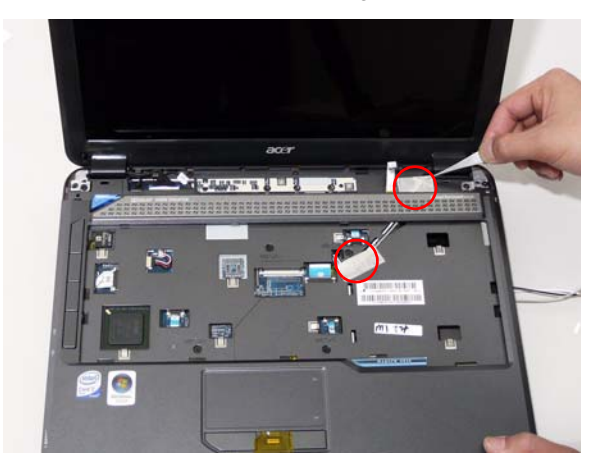

3. Feed the antenna cables from the underside of the computer.

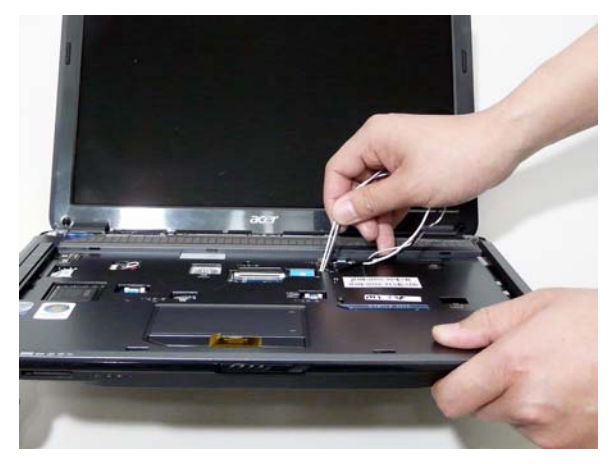

4. Remove the Antenna Cables from the securing pins as shown.

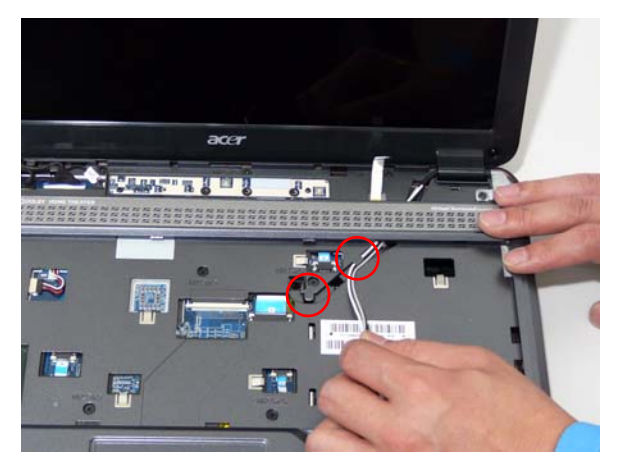

5. Pull the cables through the speaker panel as shown.

|       |      |        |   | 1   |
|-------|------|--------|---|-----|
|       |      |        | A |     |
| 10000 | acer | -      |   | PO  |
|       |      |        |   |     |
|       |      |        |   | i l |
|       | -    | m1 234 | - | 1   |

6. Fully remove the antenna cables and move them out of the way to prevent damage.

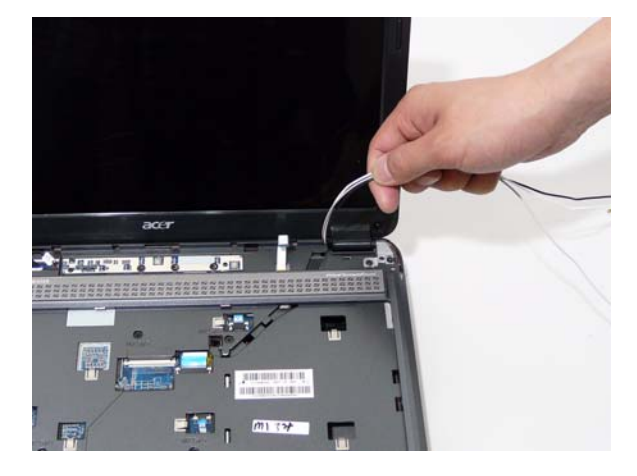

## Removing the LCD Module

- 1. See "Removing the Battery Pack" on page 44.
- 2. See "Removing the Lower Covers" on page 47.
- 3. See "Removing the WLAN Module" on page 50.
- 4. See "Removing the Keyboard" on page 61.
- 5. See "Removing the Antenna" on page 63.
- 6. Remove the two securing screws from the bottom of the chassis.

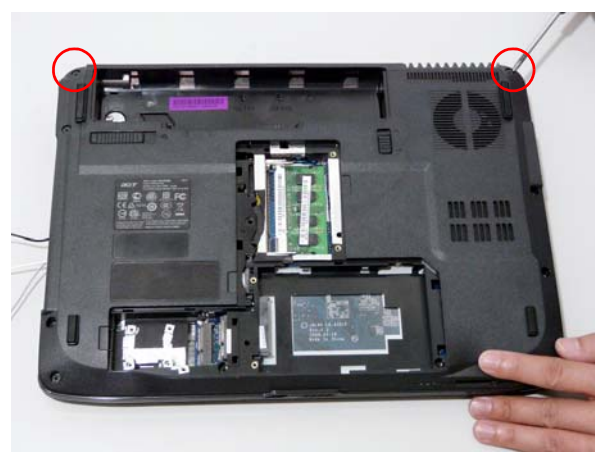

| Step       | Size       | Quantity | Screw Type |
|------------|------------|----------|------------|
| LCD Module | M2.5*8(NL) | 2        | Januar .   |

7. Turn the computer over. Disconnect the three LCD interface cables from the chassis.

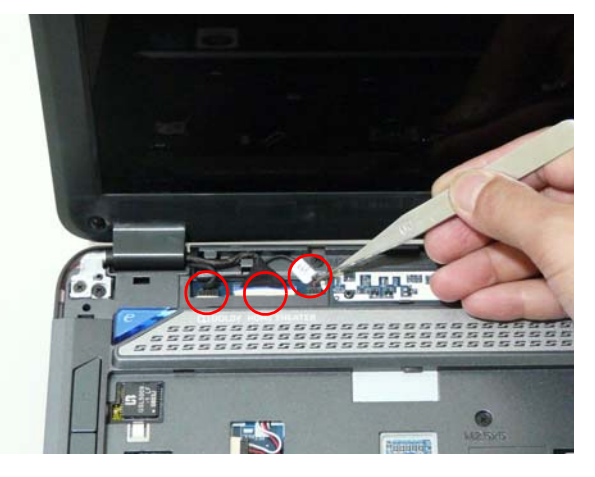

8. Remove the four securing screws (two each side) from the LCD module.

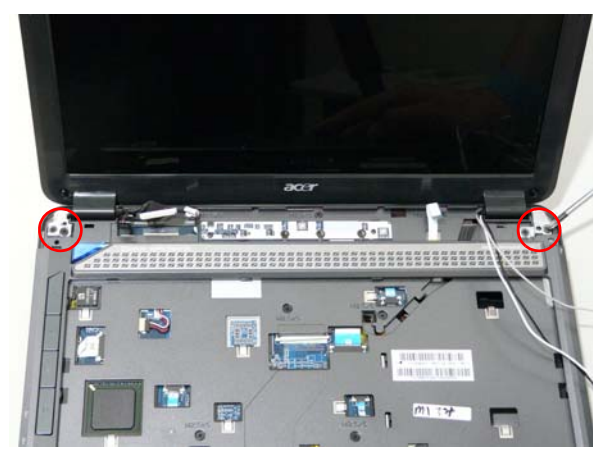

| Step       | Size        | Quantity | Screw Type |
|------------|-------------|----------|------------|
| LCD Module | M2.5*8 (NL) | 2        | Jamman     |
| LCD Module | M2.5*5 (NL) | 2        |            |

9. Carefully remove the LCD module from the chassis.

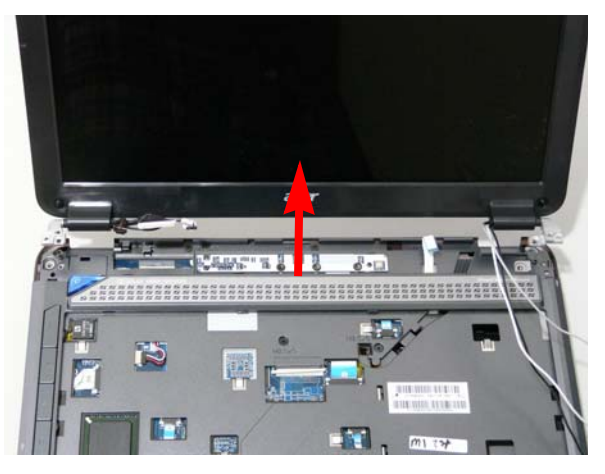

#### Removing the Upper Cover

- 1. See "Removing the Battery Pack" on page 44.
- 2. See "Removing the SD dummy card" on page 45.
- 3. See "Removing the ExpressCard dummy card" on page 46.
- 4. See "Removing the Lower Covers" on page 47.
- 5. See "Removing the DIMM Modules" on page 49.
- 6. See "Removing the WLAN Module" on page 50.
- 7. See "Removing the Hard Disk Drive Module" on page 52.
- 8. See "Removing the Optical Drive Module" on page 55.
- 9. See "Removing the Switch Cover" on page 59.
- 10. See "Removing the Keyboard" on page 61.
- 11. See "Removing the LCD Module" on page 66.
- 12. Turn the computer over. Remove the eight screws on the bottom panel.

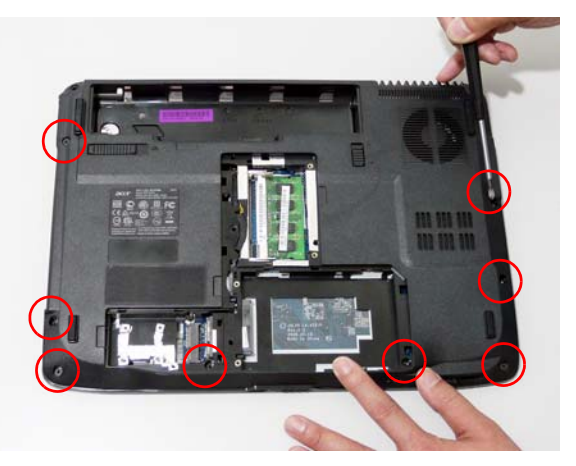

| Step        | Size        | Quantity | Screw Type |
|-------------|-------------|----------|------------|
| Upper Cover | M2.5*8 (NL) | 8        |            |

**13.** Turn the computer over. Remove the seven screws on the top panel.

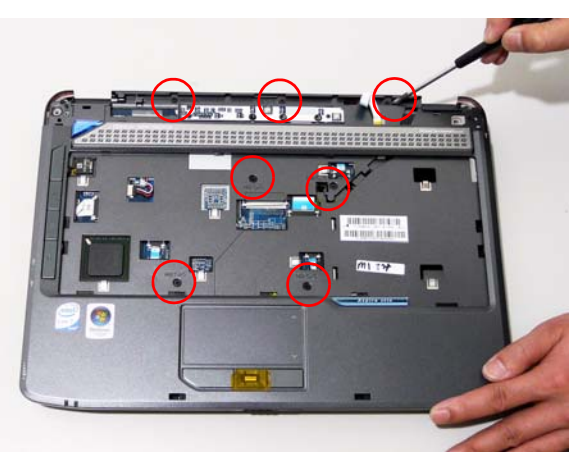

| Step        | Size        | Quantity | Screw Type |
|-------------|-------------|----------|------------|
| Upper Cover | M2.5*5 (NL) | 7        | 2          |

14. Disconnect the five cables from the mainboard as shown.

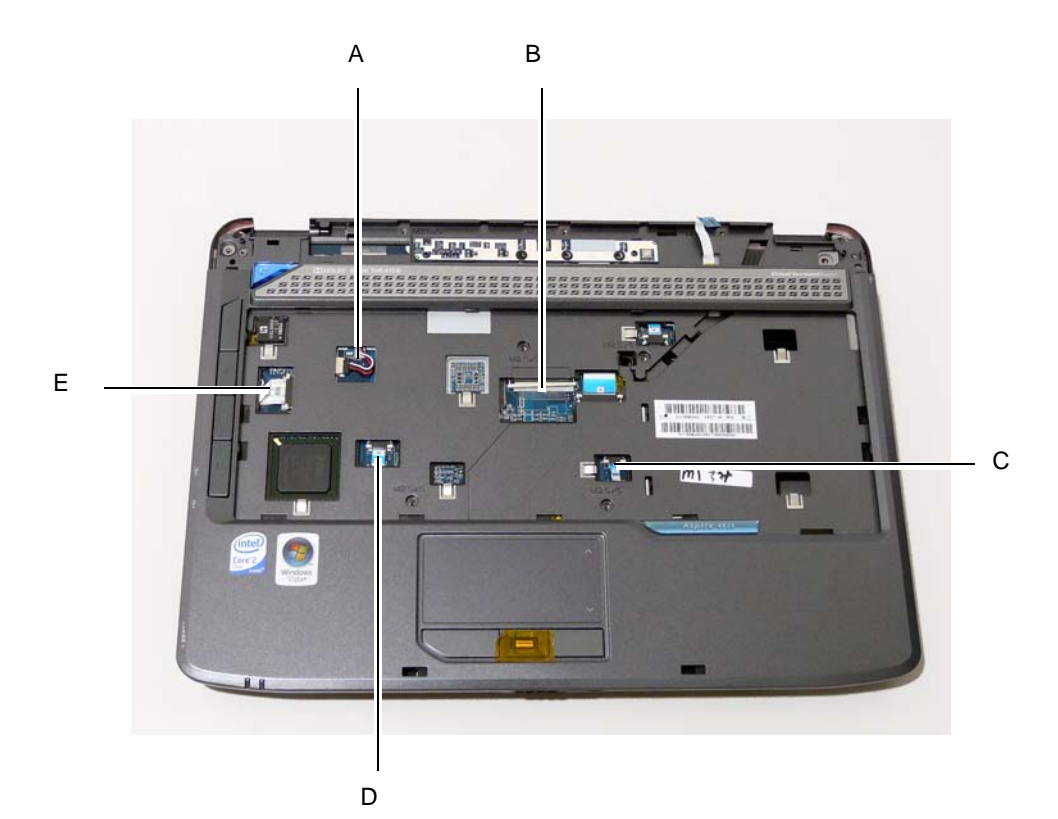

Disconnect A as shown.

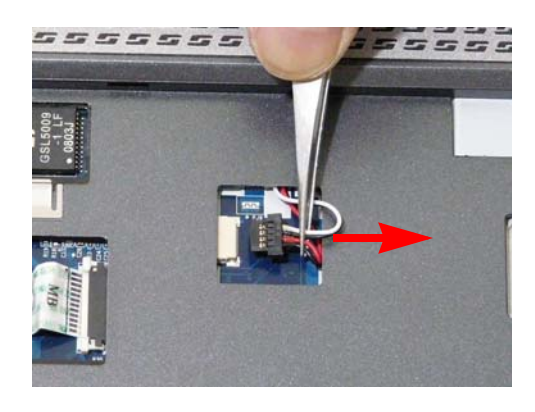

Release the securing latches and disconnect C as shown.

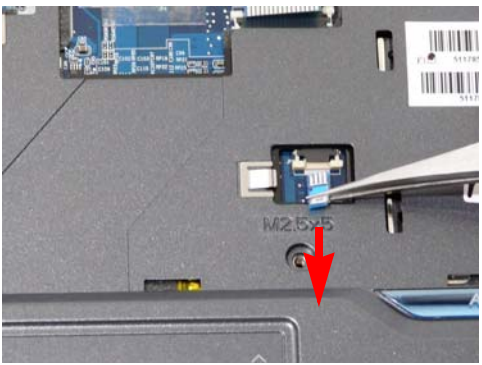

Release the securing latches and disconnect B as shown.

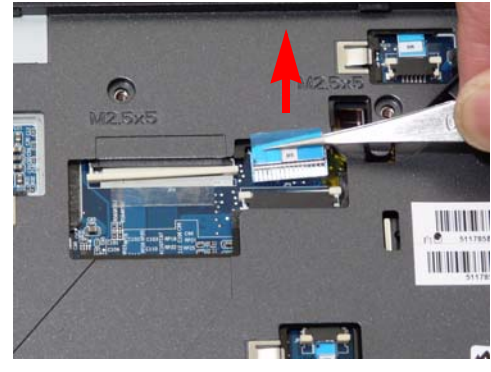

Release the securing latches and disconnect D as shown.

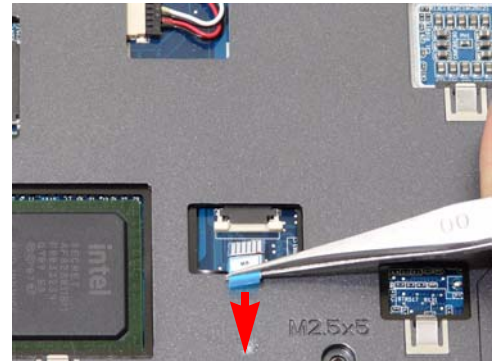

Release the securing latches and disconnect E as shown.

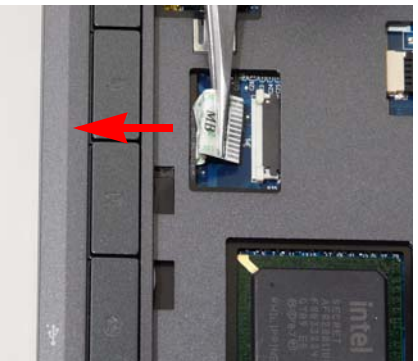

15. Remove the upper cover by lifting upward from the chassis, rear edge first.

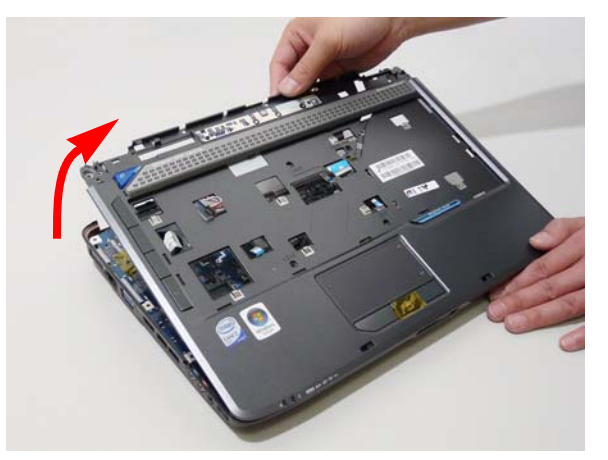

**16.** Turn the upper cover over. The upper cover appears as follows.

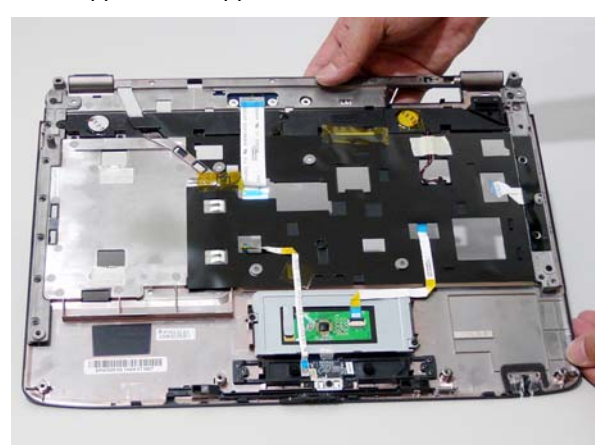

NOTE: Avoid pulling on the cables directly to prevent damage to the connectors.

NOTE: Use the pull-tabs on the FFC cables whenever available to prevent damage to the FFC cables.

# Removing the Touch Pad Bracket

- 1. See "Removing the Upper Cover" on page 68.
- 2. Disconnect the Touch Pad cable from the Touch Pad board.

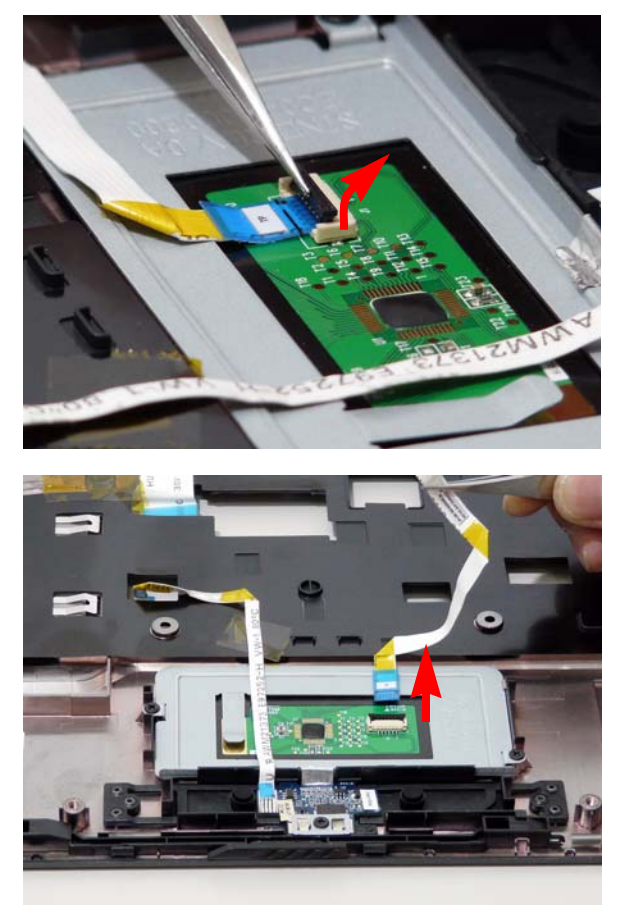

3. Move the Finger Print Reader FFC cable out of the way to prevent damage.

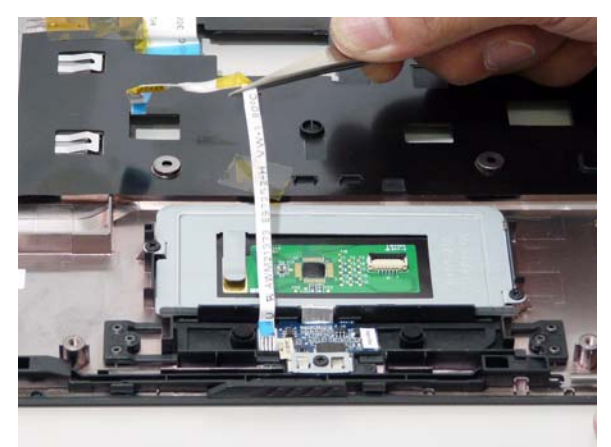

4. Remove the two securing screws from the Touch Pad bracket.

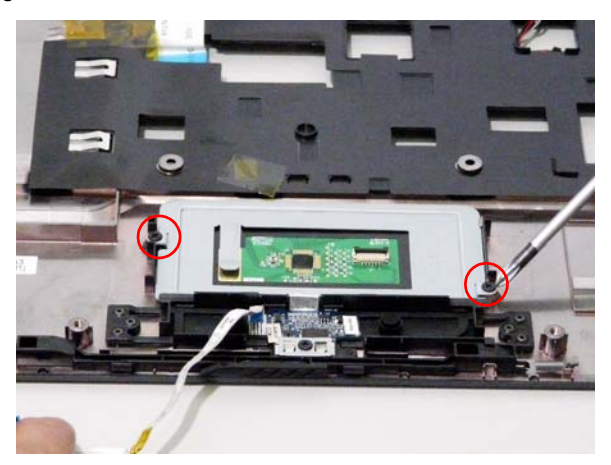

| Step              | Size      | Quantity | Screw Type |
|-------------------|-----------|----------|------------|
| Touch Pad Bracket | M2*3 (NL) | 2        | de la      |

5. Remove the Touch Pad bracket.

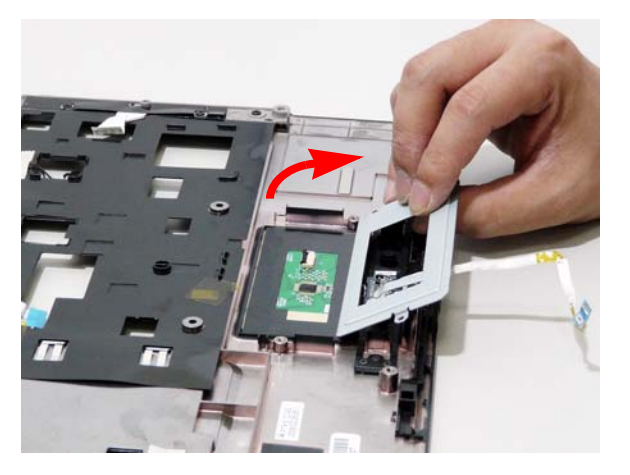

**IMPORTANT:** The Touch Pad cannot be removed individually. To replace the Touch Pad, replace the entire Upper Cover.

# Removing the Finger Print Reader

- 1. See "Removing the Upper Cover" on page 68.
- 2. Remove the securing screw from the Finger Print Reader board.

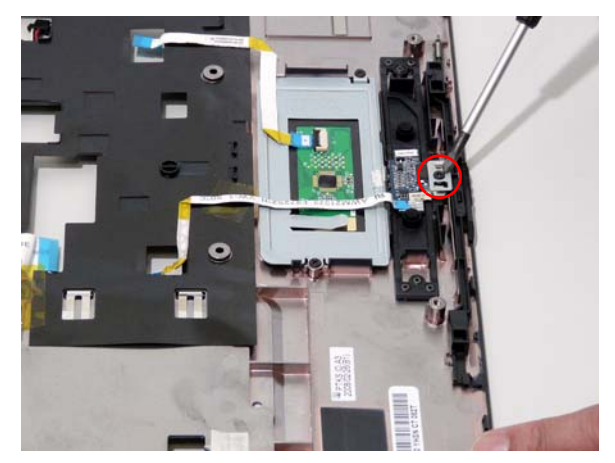

3. Remove the Finger Print Reader board from the Upper Cover.

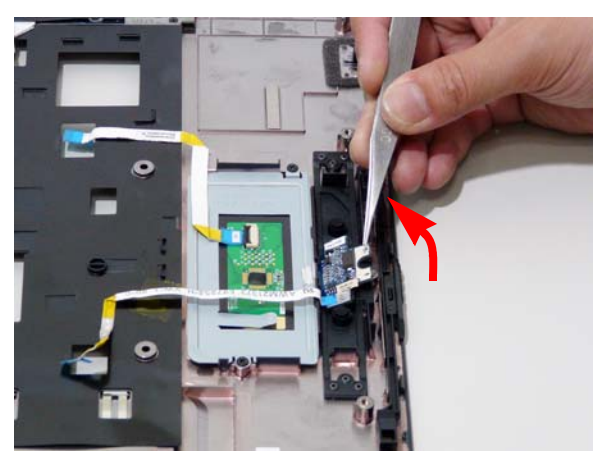

# Removing the Launch Board

- 1. See "Removing the Upper Cover" on page 68.
- 2. Remove the two screws from the Launch Board.

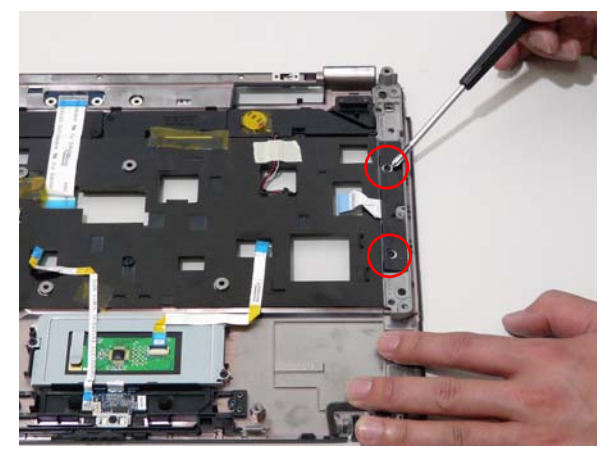

| Step         | Size      | Quantity | Screw Type |
|--------------|-----------|----------|------------|
| Launch Board | M2*3 (NL) | 2        | fan ser    |

3. Remove the Launch Board from the Upper Cover.

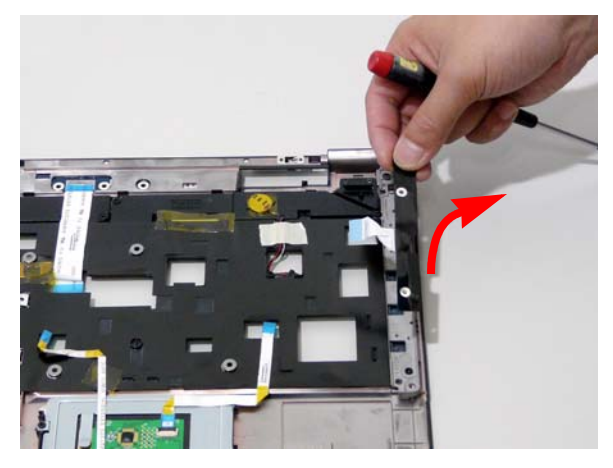

# Removing the Speaker Module

- 1. See "Removing the Upper Cover" on page 68.
- 2. Remove the adhesive tape from the speaker cable.

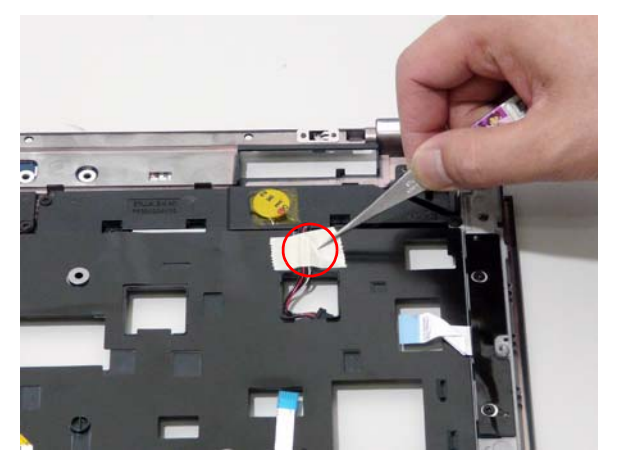

3. Remove the four screws holding the Speaker Module in place.

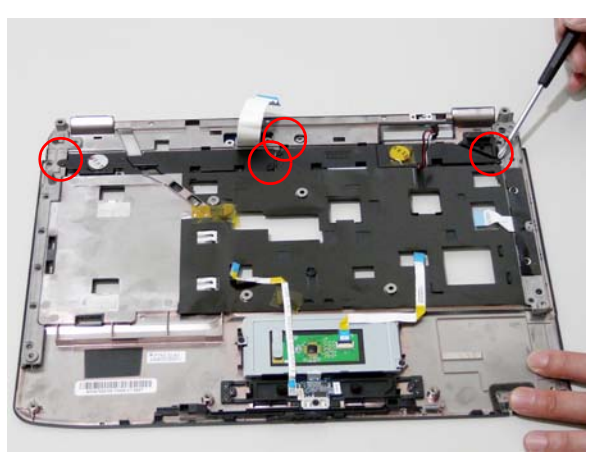

| Step    | Size      | Quantity | Screw Type |
|---------|-----------|----------|------------|
| Speaker | M2*3 (NL) | 4        | (here)     |

4. Remove the Speaker Module from the upper cover.

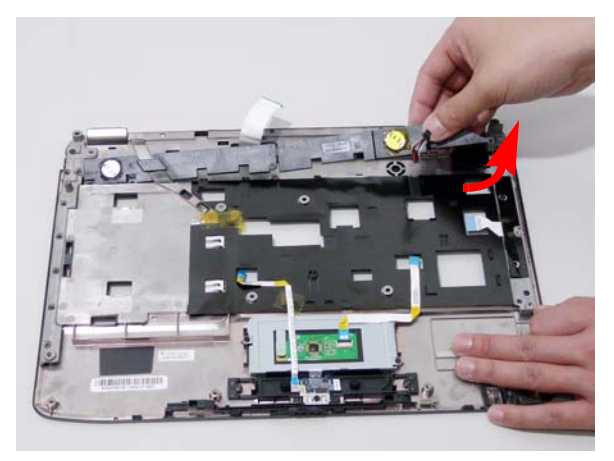

## Removing the Switch Board

- 1. See "Removing the Upper Cover" on page 68.
- 2. Ensure the Switch Board cable is free from any obstructions.

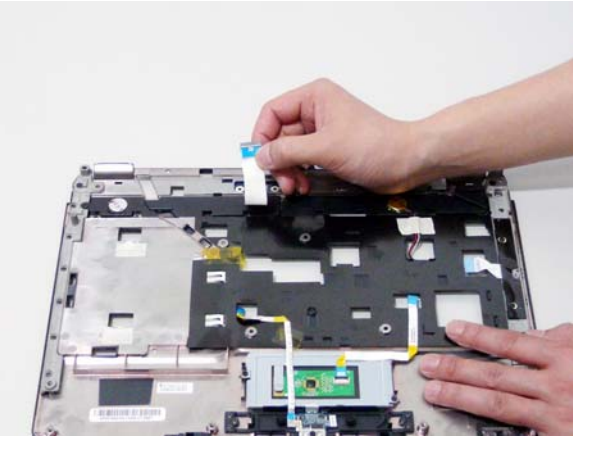

3. Turn the Upper Cover. Remove the Switch Board as shown.

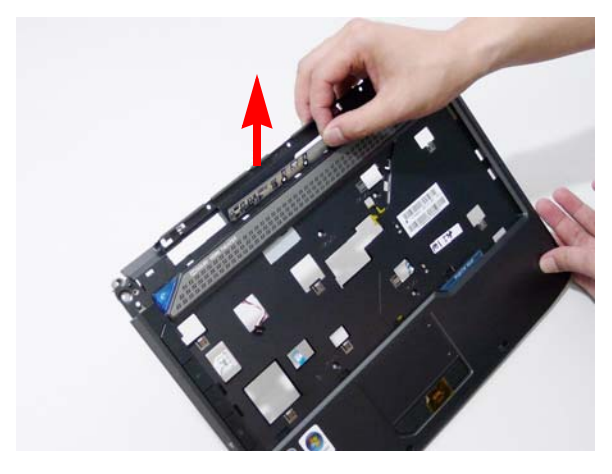

#### Removing the Touch Pad Board

**IMPORTANT:** The Touch Pad board is integrated into the design of the Upper Cover. To replace the Touch Pad board, remove all components from the Upper Cover and install an entirely new Upper Cover.

**IMPORTANT:** The MOSFET pad is attached to the Upper Cover and is reusable. If the replacement Upper Cover does not have a MOSFET pad (see highlighted area below), remove the MOSFET pad from the replaced Upper Cover and stick it to the new Upper Cover.

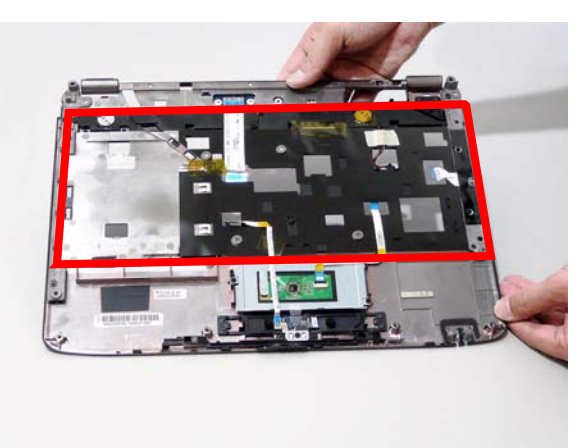

- 1. See "Removing the Battery Pack" on page 44.
- 2. See "Removing the SD dummy card" on page 45.
- 3. See "Removing the ExpressCard dummy card" on page 46.
- 4. See "Removing the Lower Covers" on page 47.
- 5. See "Removing the DIMM Modules" on page 49.
- 6. See "Removing the WLAN Module" on page 50.
- 7. See "Removing the Hard Disk Drive Module" on page 52.
- 8. See "Removing the Optical Drive Module" on page 55.
- 9. See "Removing the Keyboard" on page 61.
- 10. See "Removing the LCD Module" on page 66.
- 11. See "Removing the Upper Cover" on page 68.
- 12. See "Removing the Touch Pad Bracket" on page 72.
- 13. See "Removing the Finger Print Reader" on page 74.
- 14. See "Removing the Launch Board" on page 75.
- 15. See "Removing the Speaker Module" on page 76.
- 16. See "Removing the Switch Board" on page 78.

# Removing the I/O Board

- 1. See "Removing the Upper Cover" on page 68.
- 2. Remove the securing screw from the I/O Board.

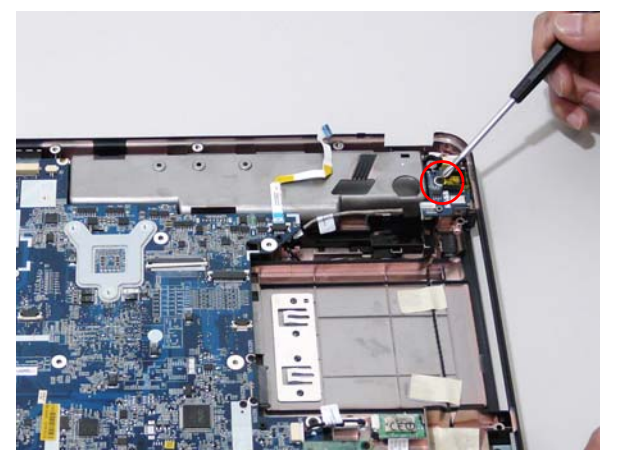

| Step      | Size        | Quantity | Screw Type |
|-----------|-------------|----------|------------|
| I/O Board | M2.5*5 (NL) | 1        | 9          |

3. Lift the I/O Board clear of the Lower cover.

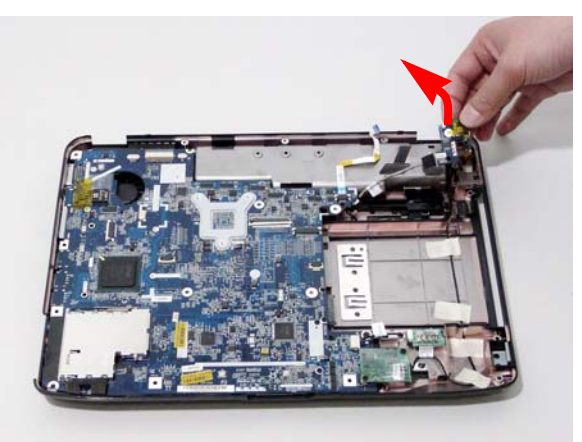

4. Disconnect the I/O Board cable and remove the board.

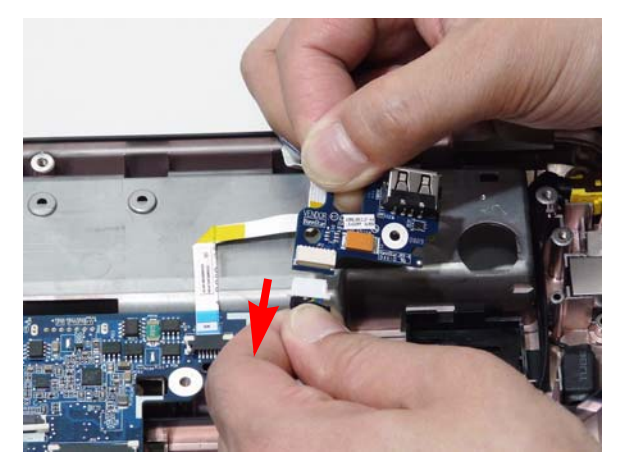

# Removing the Bluetooth module

- 1. See "Removing the Upper Cover" on page 68.
- 2. Remove the securing screw from the Bluetooth module.

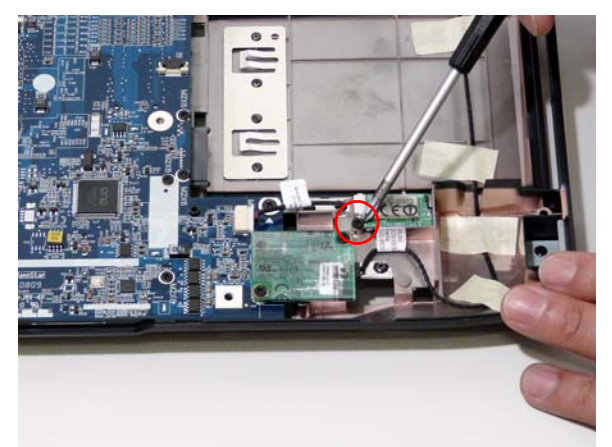

| Step            | Size      | Quantity | Screw Type |
|-----------------|-----------|----------|------------|
| Bluetooth Board | M2*3 (NL) | 1        | <u>An</u>  |

3. Lift the Bluetooth module away from the mainboard and disconnect the mainboard cable.

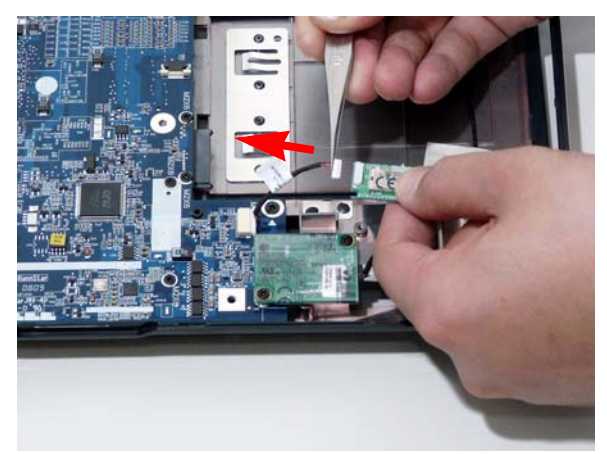

4. Disconnect the cable from the mainboard.

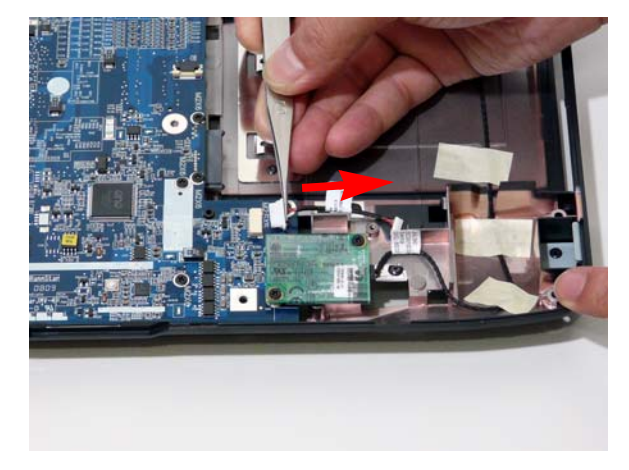

# Removing the Modem Module

- 1. See "Removing the Upper Cover" on page 68.
- 2. Remove the adhesive strip securing the Modem cable to the Lower Cover.

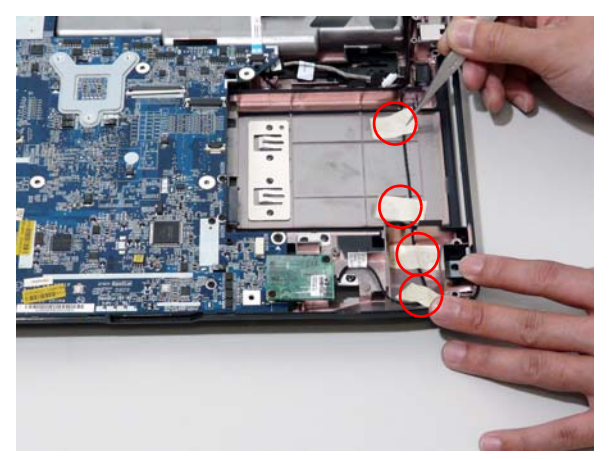

3. Remove the RJ-11 port from the leftside of the Lower Cover.

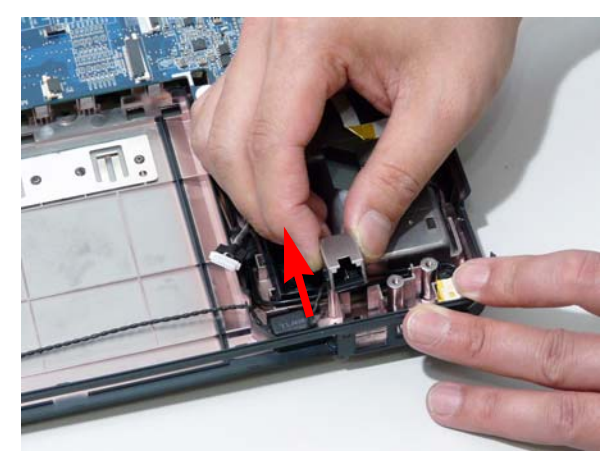

4. Disconnect the Modem cable from the Modem module.

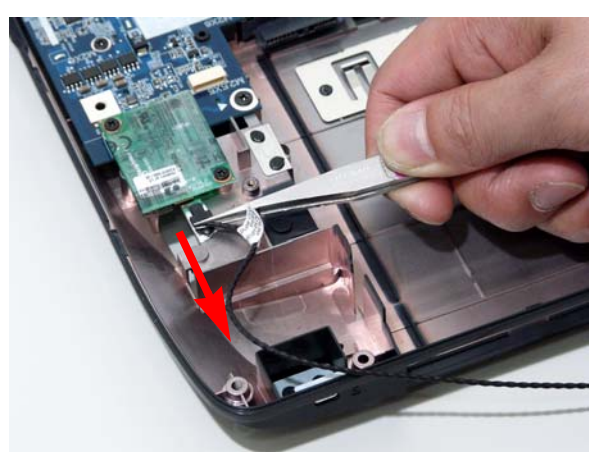

5. Remove the two screws securing the Modem module.

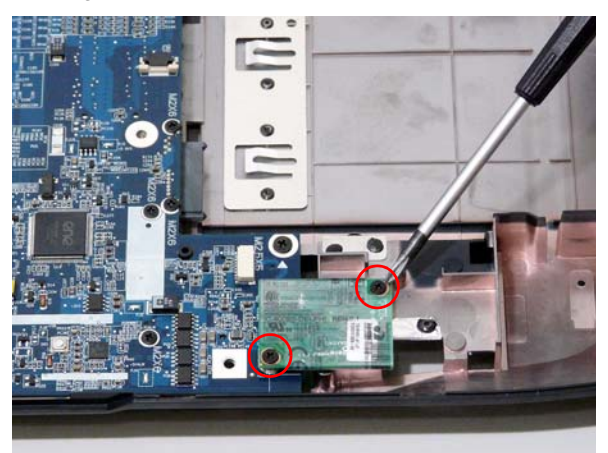

| Step         | Size      | Quantity | Screw Type |
|--------------|-----------|----------|------------|
| Modem Module | M2*3 (NL) | 2        | 9.         |

6. Remove the Modem module from the Lower Cover.

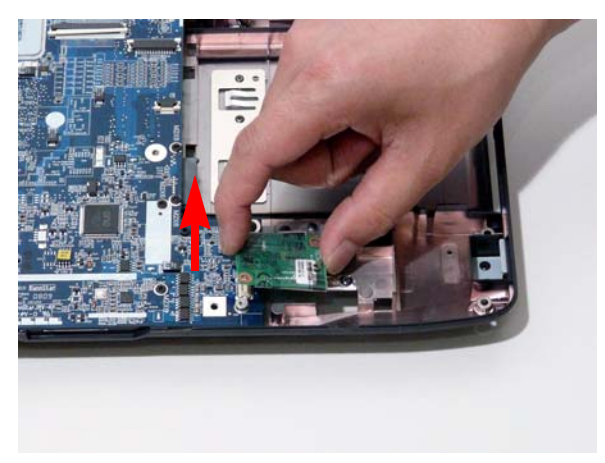

## Removing the Main Board

- 1. See "Removing the Upper Cover" on page 68.
- 2. Disconnect the power jack from the power port on the Lower Cover.

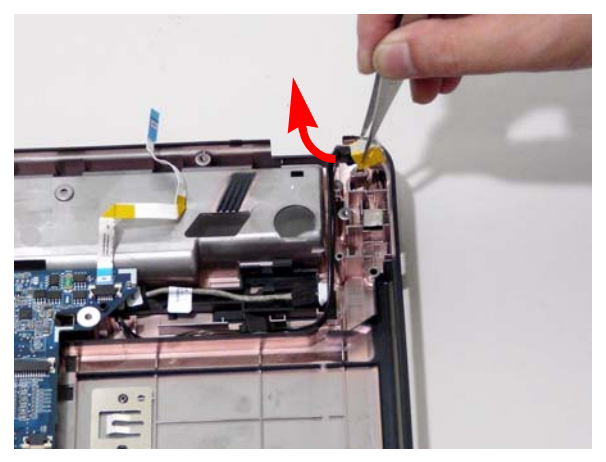

3. Lift the cabling clear of the securing pins and ensure it is free of obstruction.

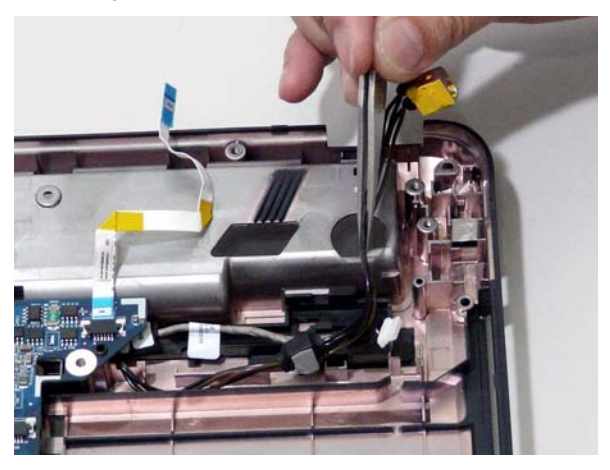

4. Remove the securing screw from the Mainboard.

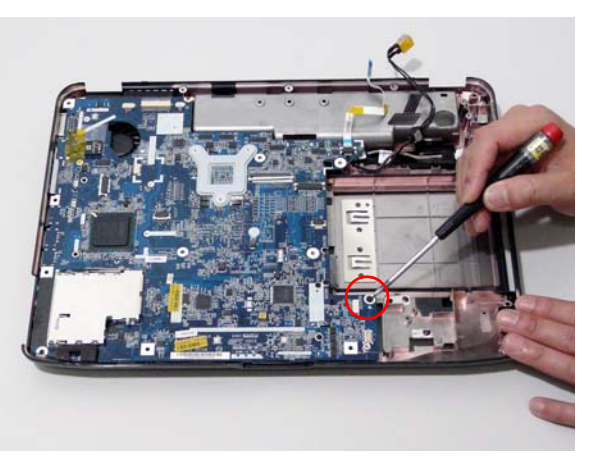

| Step      | Size        | Quantity | Screw Type |
|-----------|-------------|----------|------------|
| Mainboard | M2.5*5 (NL) | 1        | 0          |

5. Remove the main board, rightside first, as shown.

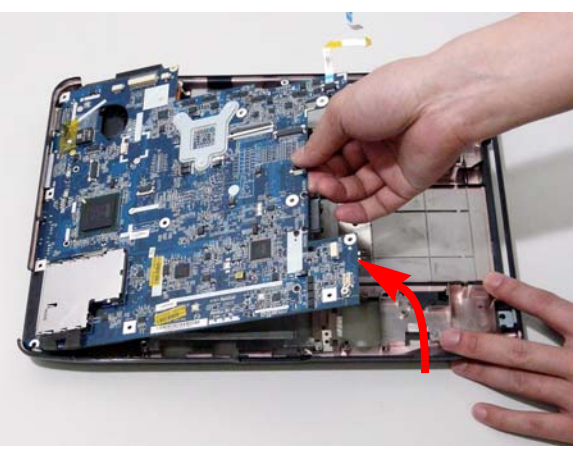

6. Release the securing latches and remove the Switch Cover FFC.

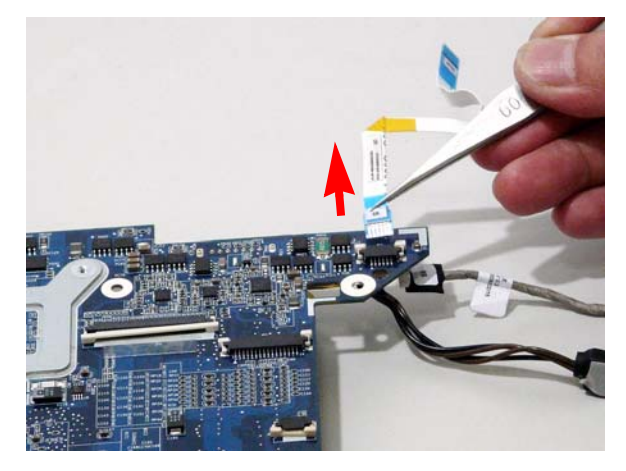

7. Turn the Mainboard over. Disconnect the I/O Cable from the Mainboard.

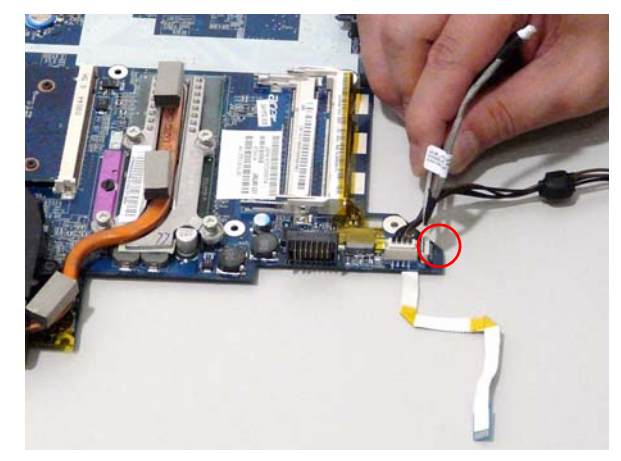

8. Disconnect the DC IN Cable from the Mainboard.

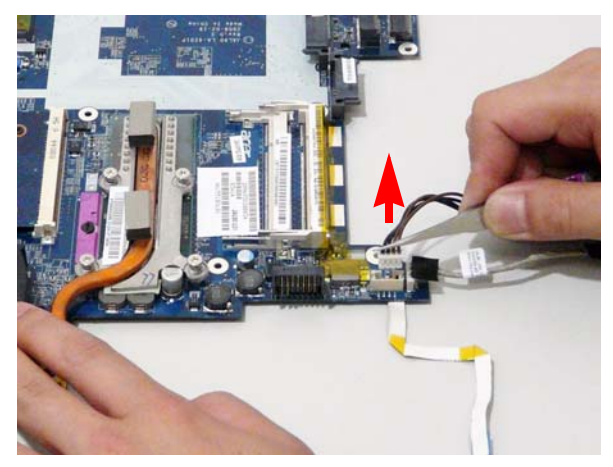

# Removing the Thermal Module

- 1. See "Removing the Main Board" on page 86.
- 2. Remove the four securing screws from the Thermal Module.

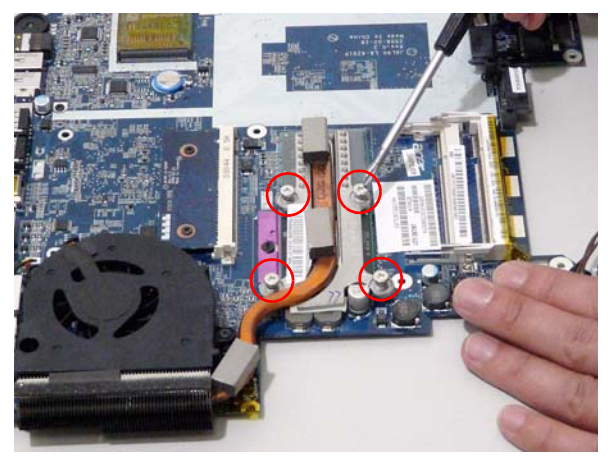

| Step           | Size     | Quantity | Screw Type  |
|----------------|----------|----------|-------------|
| Thermal Module | M2.5*6.5 | 4        | State State |

3. Lift the Thermal Module clear of the Mainboard.

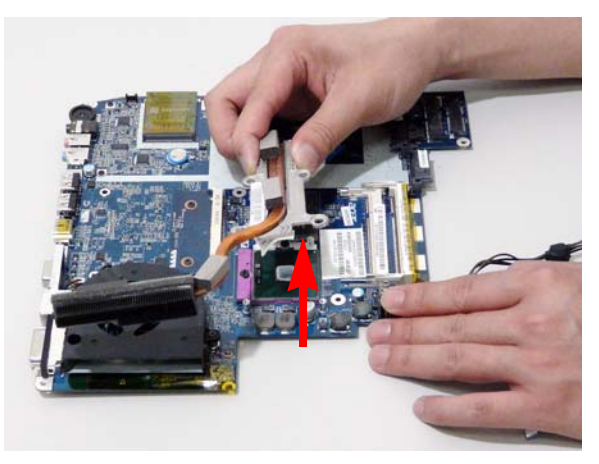

# Removing the CPU

- 1. See "Removing the Main Board" on page 86.
- 2. See "Removing the Thermal Module" on page 89.
- 3. Using a flat screwdriver, turn the CPU socket latch counter-clockwise 180° to release the CPU.

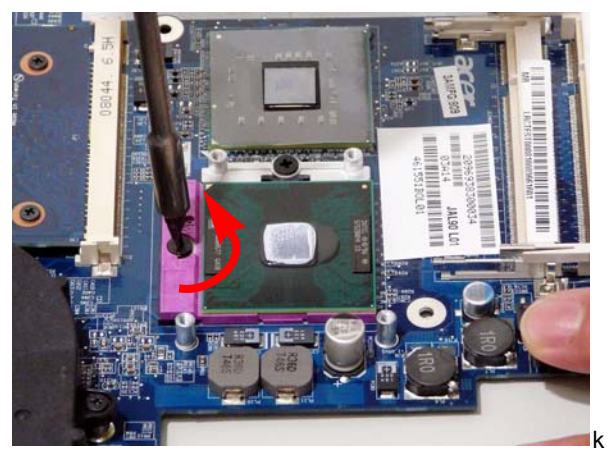

4. Lift the CPU clear of the Mainboard.

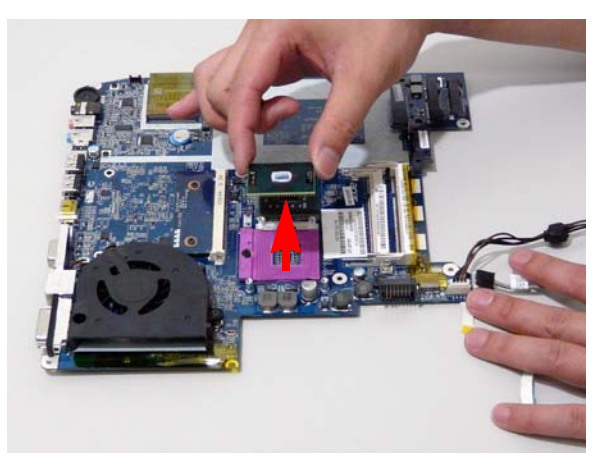

# Removing the CPU Fan

- 1. See "Removing the Main Board" on page 86.
- 2. Disconnect the Fan cable from the Mainboard.

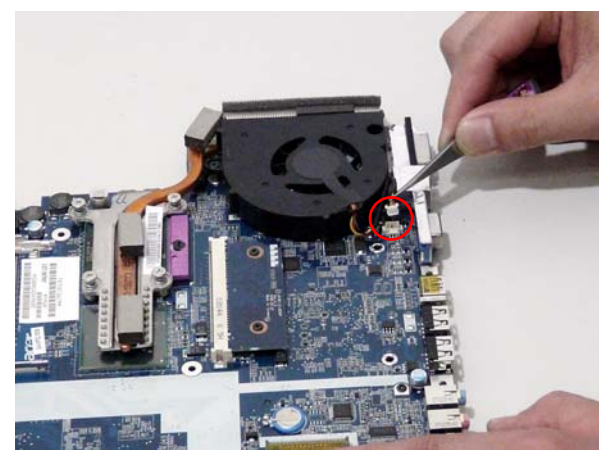

3. Remove the three securing screws from the Fan module.

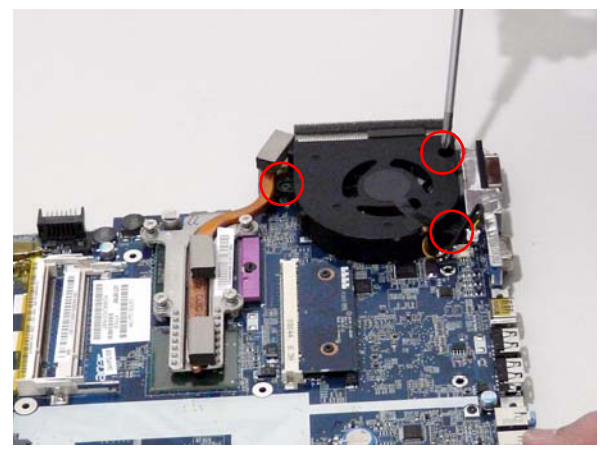

| Step    | Size         | Quantity | Screw Type |
|---------|--------------|----------|------------|
| CPU Fan | M2*4-NI (NL) | 3        |            |

4. Lift the Fan module clear of the Mainboard.

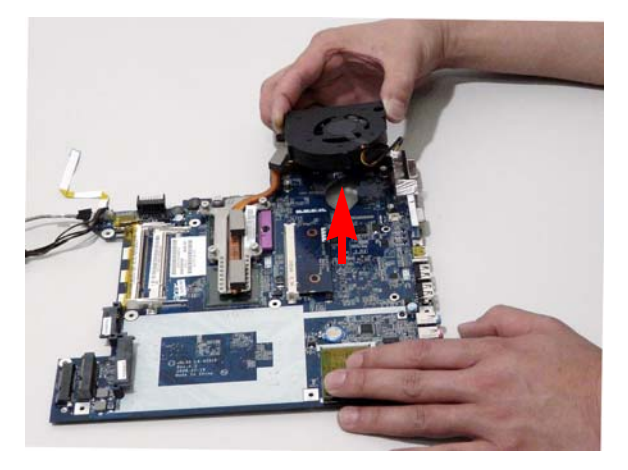

# Removing the HDMI Module

- 1. See "Removing the Main Board" on page 86.
- 2. Remove the two securing screws from the HDMI Module.

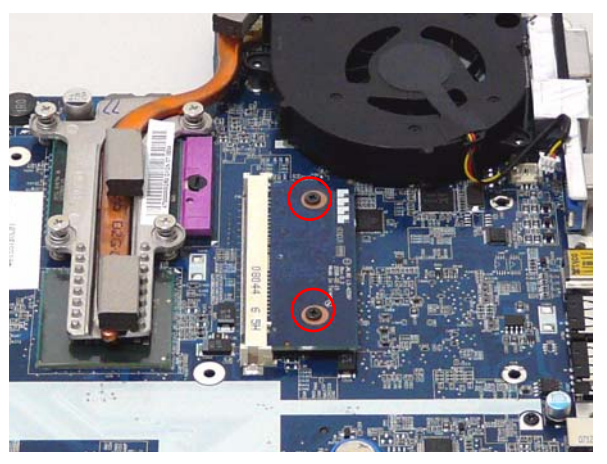

| Step        | Size         | Quantity | Screw Type |
|-------------|--------------|----------|------------|
| HDMI Module | M2*4-NI (NL) | 2        | 8 m        |

3. Remove the HDMI Module as shown.

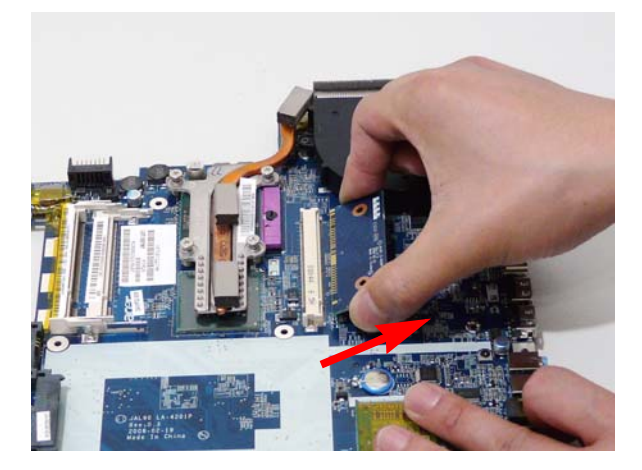

#### **LCD Module Disassembly Process**

#### LCD Module Disassembly Flowchart

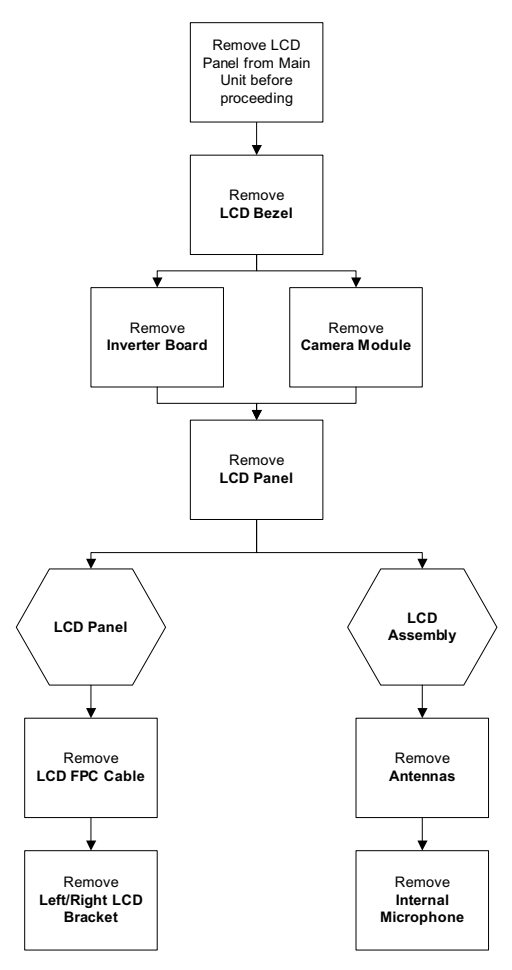

#### Screw List

| Step           | Screw       | Quantity | Color | Part No.     |
|----------------|-------------|----------|-------|--------------|
| LCD Bezel      | M2.5*5 (NL) | 4        | Black | 86.AR102.002 |
| Inverter Board | M2.5*5 (NL) | 1        | Black | 86.AR102.002 |
| Camera Module  | M2*3 (NL)   | 2        | Black | 86.AR102.004 |
| LCD Panel      | M2.5*5 (NL) | 2        | Black | 86.AR102.002 |
| LCD Brackets   | M2*3 (NL)   | 8        | Black | 86.AR102.004 |

# Removing the LCD Bezel

- 1. See "Removing the LCD Module" on page 66.
- 2. Remove the two upper and two lower bezel screw caps.

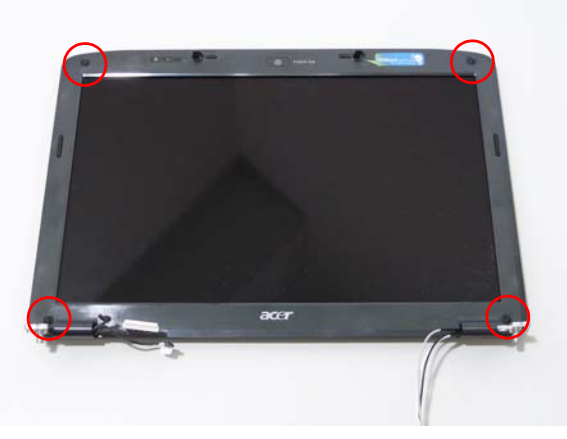

3. Remove the four securing screws from the LCD module.

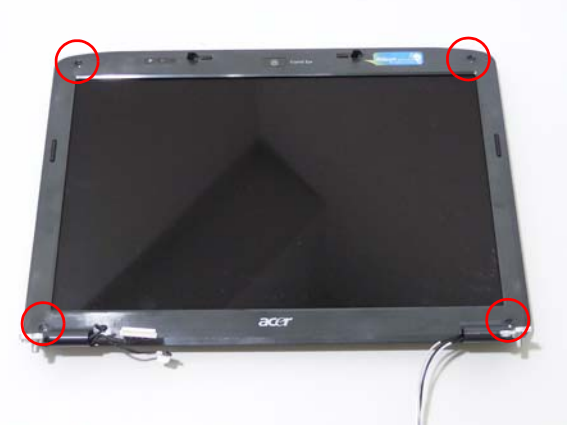

| Step      | Size        | Quantity | Screw Type |
|-----------|-------------|----------|------------|
| LCD Bezel | M2.5*5 (NL) | 4        |            |

4. Starting from the inside edges of the bezel, pry the bezel upwards and away from the panel. Move along the sides until all sides of the bezel are removed.

**NOTE:** If necessary, use a plastic pry to lift up the outside edges of the bezel.

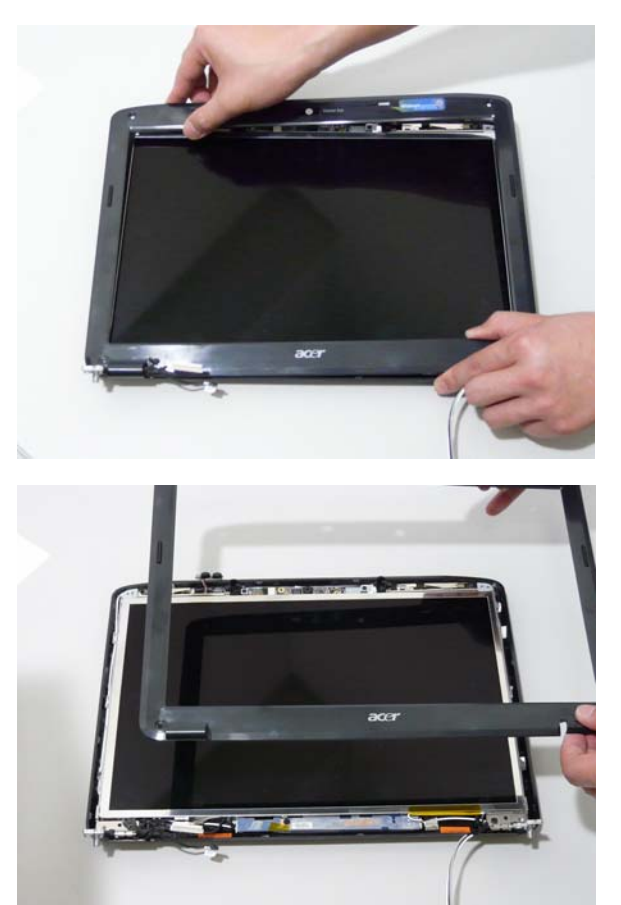

# Removing the Inverter Board

- 1. See "Removing the LCD Bezel" on page 95.
- 2. Disconnect the left and right Inverter board cables as shown.

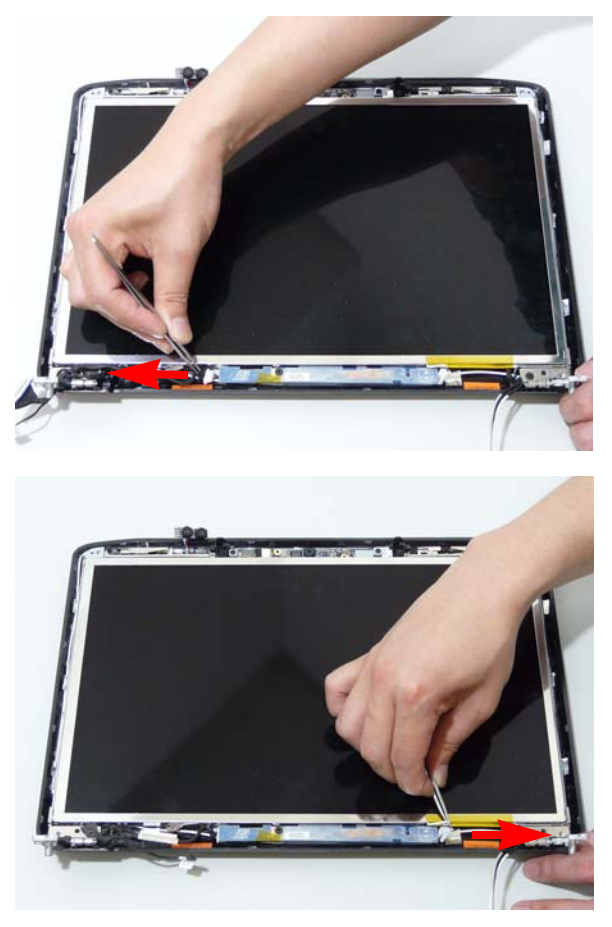

3. Remove the securing screw from the Inverter board.

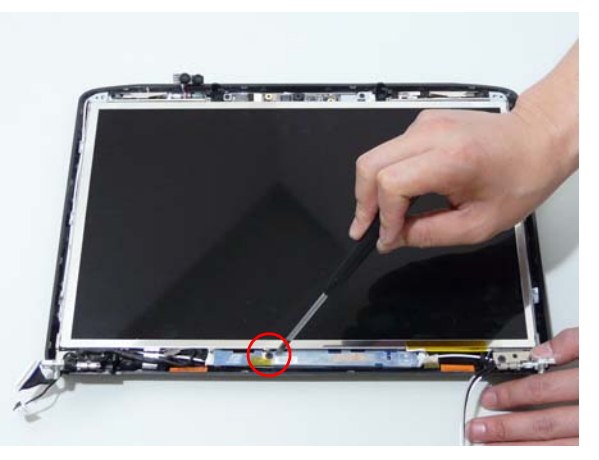

| Step           | Size        | Quantity | Screw Type |
|----------------|-------------|----------|------------|
| Inverter Board | M2.5*5 (NL) | 1        |            |

4. Lift the Inverter board clear of the LCD Module.

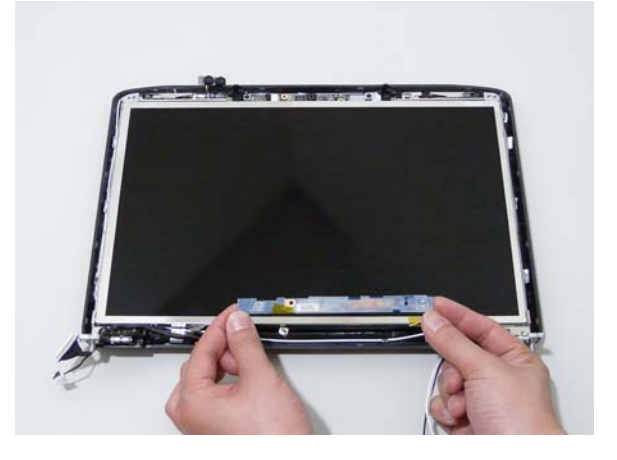
#### Removing the Camera Module

- 1. See "Removing the LCD Bezel" on page 95.
- 2. Disconnect the Camera Module cable as shown.

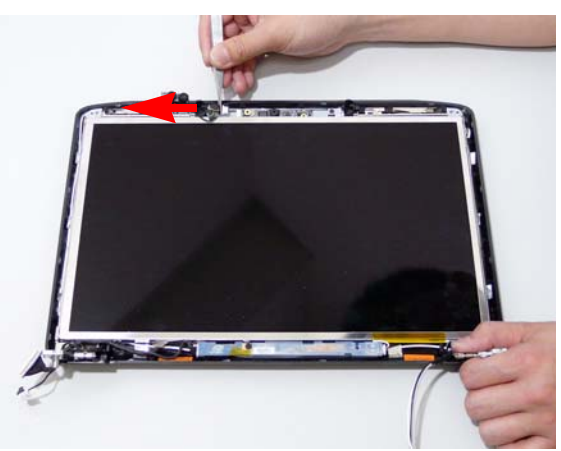

3. Remove the two securing screws from the Camera Module.

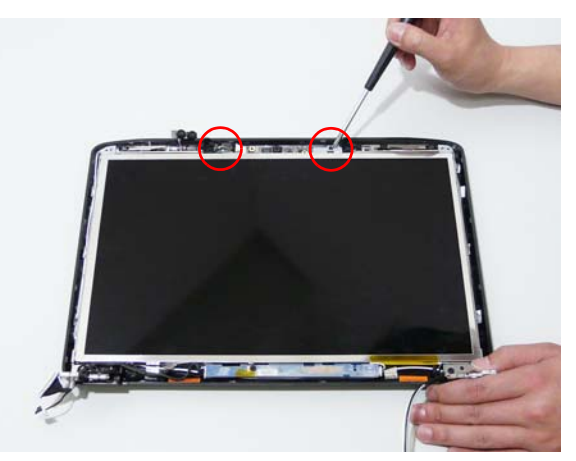

| Step          | Size      | Quantity | Screw Type |
|---------------|-----------|----------|------------|
| Camera Module | M2*3 (NL) | 2        | ß          |

4. Lift the Camera Module clear of the LCD Module.

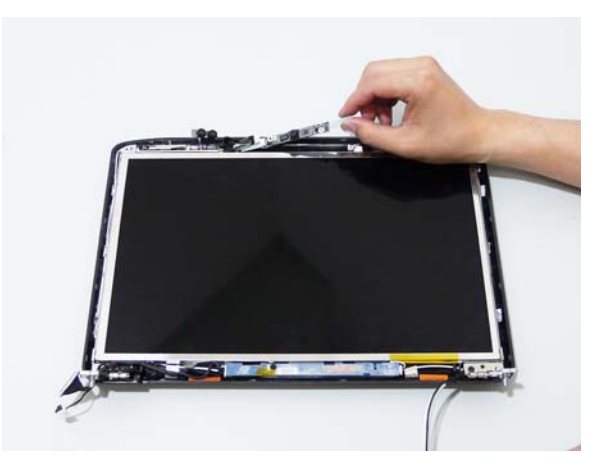

#### Removing the LCD Panel

- 1. See "Removing the LCD Bezel" on page 95.
- 2. Remove the two securing screws from the LCD Module.

**IMPORTANT:** The leftside screw holds the ground connector in place. Ensure that the ground is replaced during reassembly.

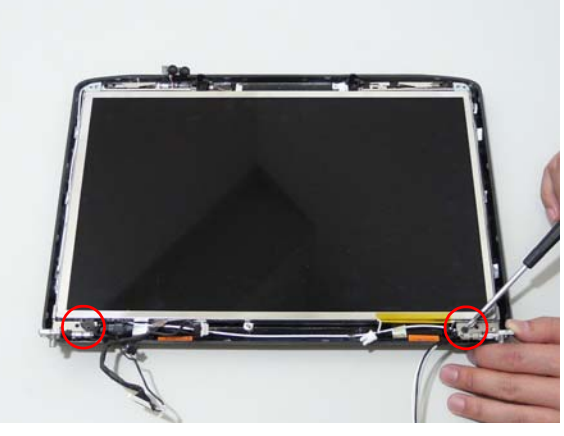

| Step      | Size        | Quantity | Screw Type |
|-----------|-------------|----------|------------|
| LCD Panel | M2.5*5 (NL) | 2        | )          |

3. Lift the LCD Panel clear of the LCD Module.

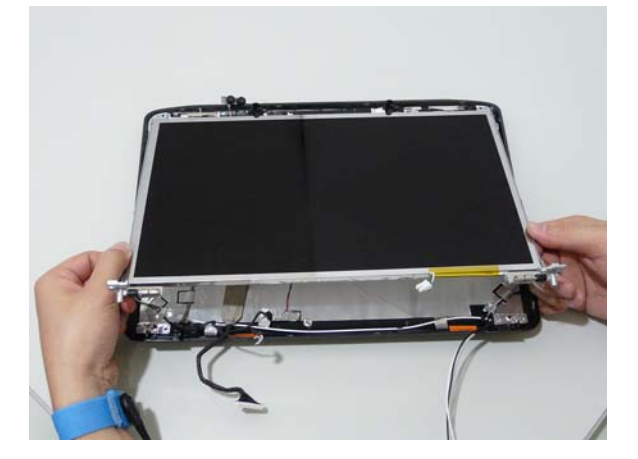

#### Removing the LCD Brackets and FPC Cable

- 1. See "Removing the LCD Panel" on page 101.
- 2. Turn the LCD panel over to expose the rear. Disconnect the cable from the LCD Panel using the tab provided.

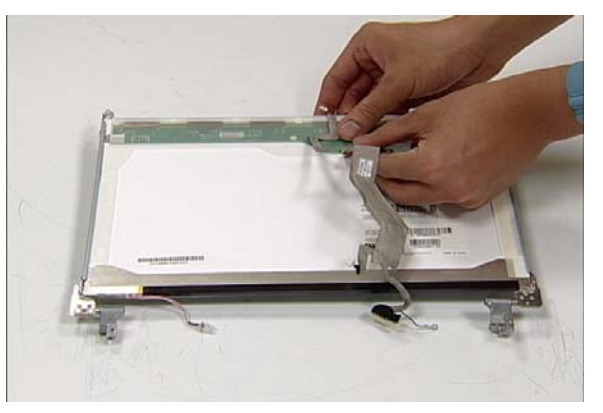

3. Grip the FPC cable and lift upward to detach the adhesive pads.

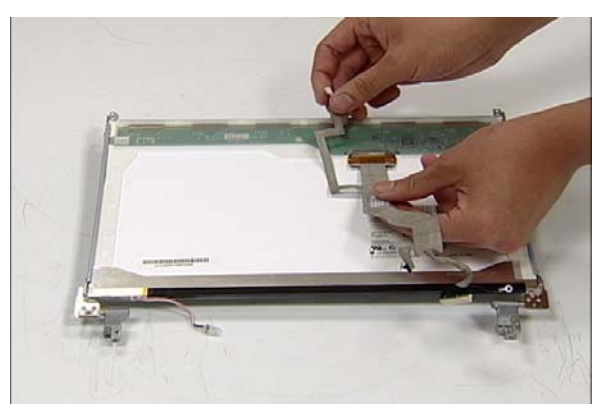

4. Remove the eight securing screws (four on each side) from the LCD Panel brackets.

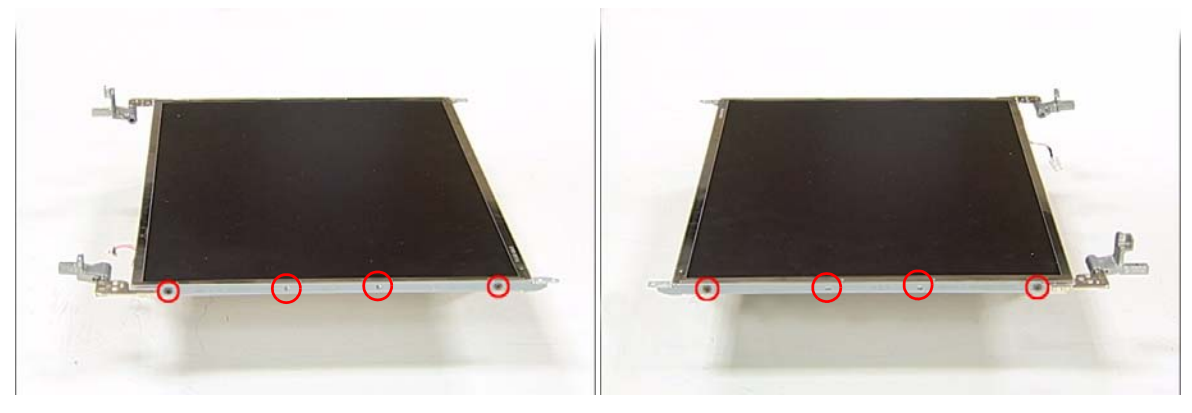

| Step         | Size    | Quantity | Screw Type                                                                                                    |
|--------------|---------|----------|----------------------------------------------------------------------------------------------------|
| LCD Brackets | M2*3 NL | 8        | e la companya de la companya de la compa |

5. Remove the LCD brackets by pulling away from the LCD Panel as shown.

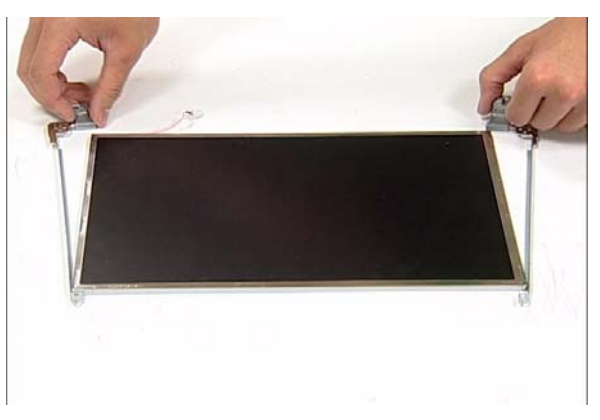

#### Removing the Antennas

- 1. See "Removing the LCD Panel" on page 101.
- 2. Remove the strips holding the antenna cables in place. Ensure the cables are free from obstructions.

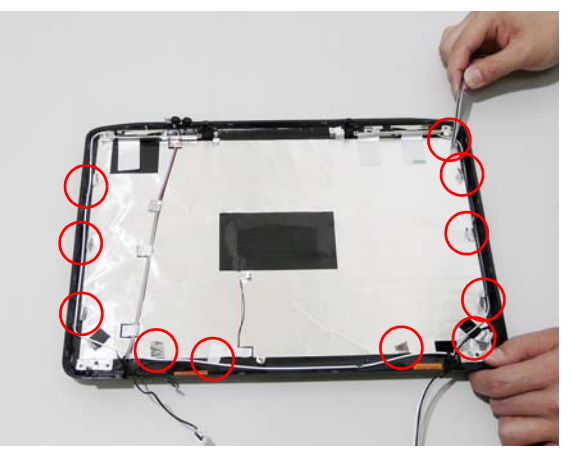

3. Remove the tab securing the left and right antennas to the LCD module.

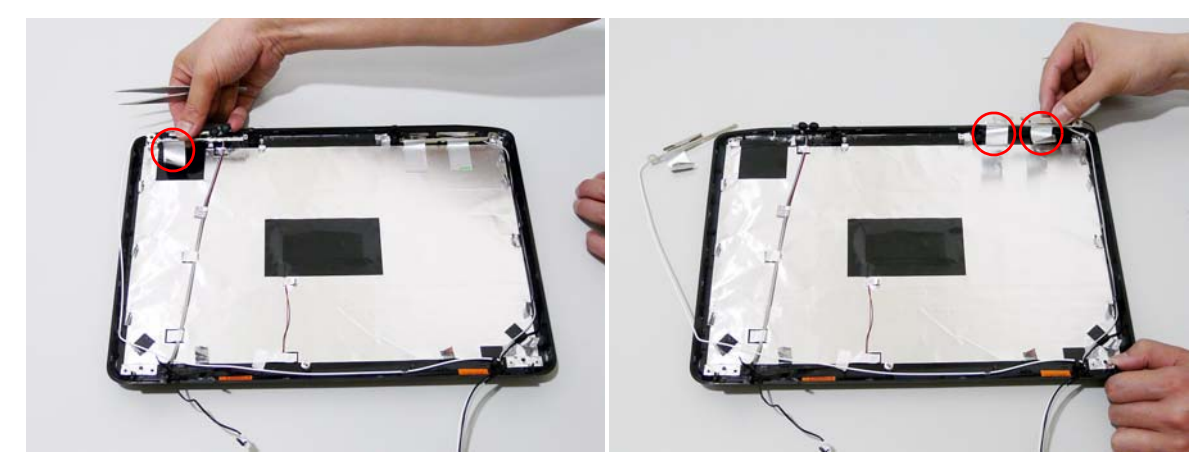

4. Remove the antenna cables and assembly from the LCD module.

### Removing the MIC Module

- 1. See "Removing the Antennas" on page 104.
- 2. Remove the strips holding the MIC Module cable in place. Ensure the cable is free from obstructions.

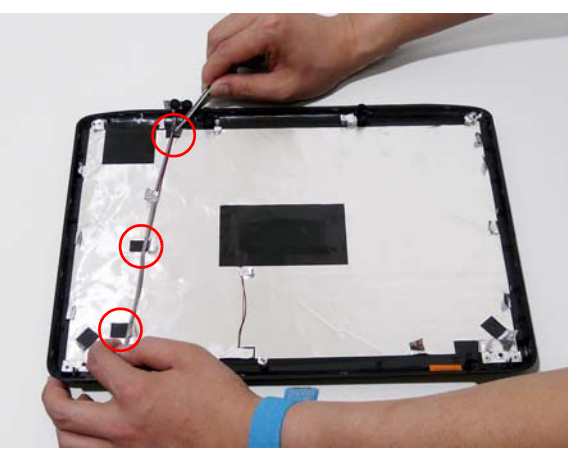

3. Remove the MIC cable and Module from the LCD module.

# LCD Module Reassembly Procedure Replacing the LCD Panel

1. Align the LCD brackets with the eight screw holes (four on each side) on the LCD Panel as shown.

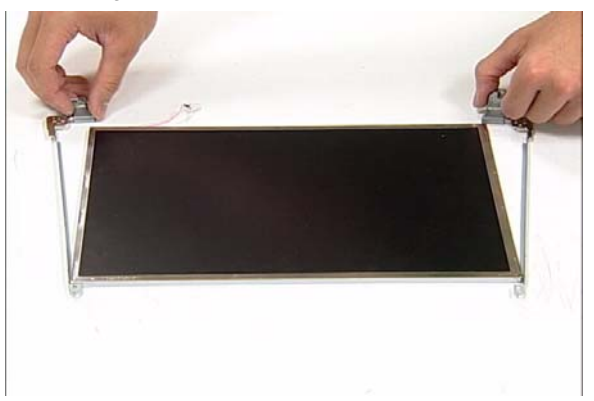

2. Secure the LCD brackets to the LCD panel.

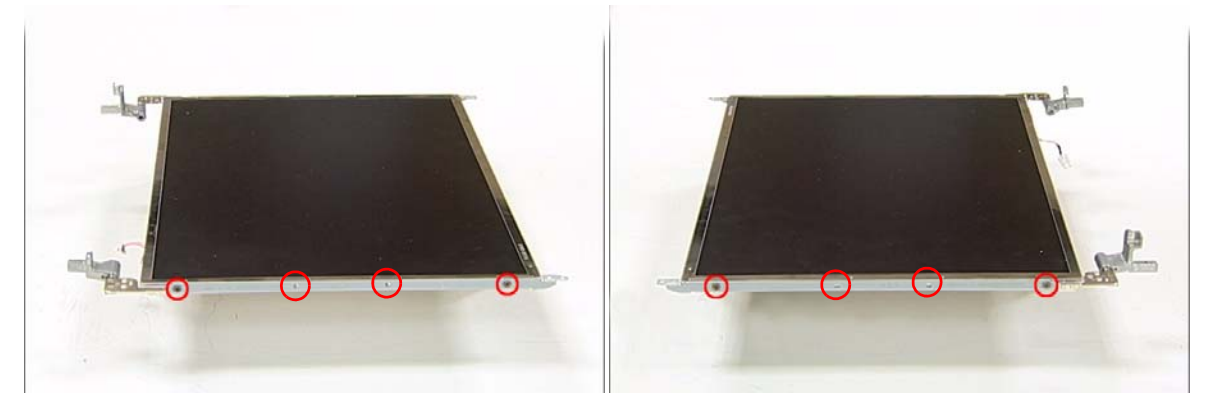

3. Turn the panel over. Insert the LCD Panel cable into the LCD Panel as shown.

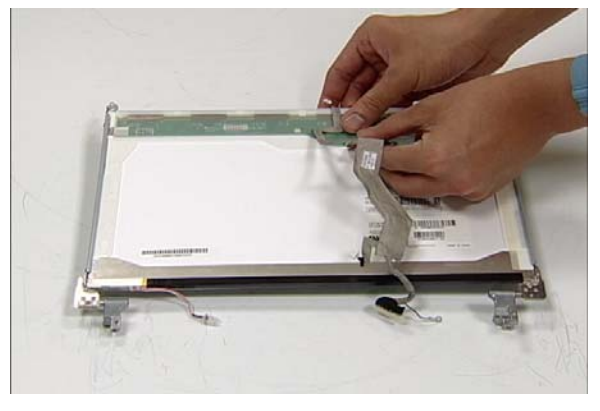

4. Align the LCD Panel cable as shown and press down to engage the adhesive pads.

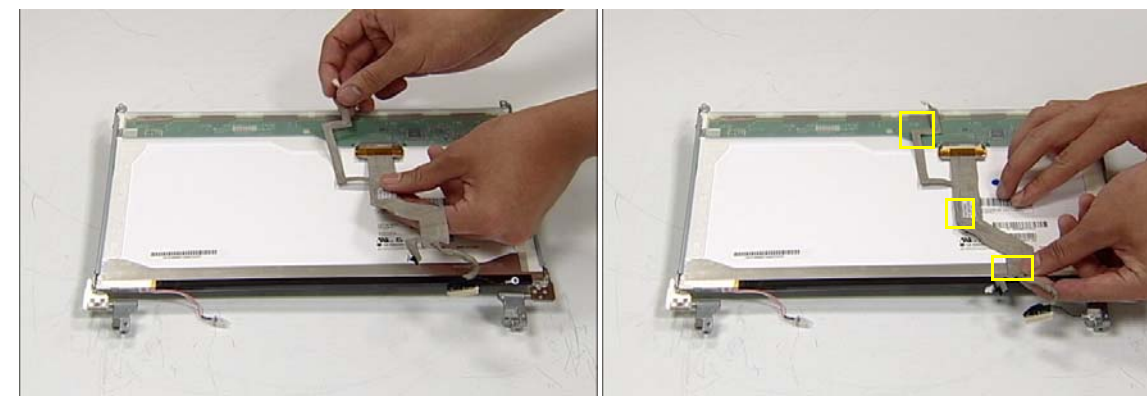

- 5. Replace the MIC cable under the mylar tab strips, and replace the MIC as shown. Secure the cable by pressing down on the strips.
- 6. Replace the antenna cable as shown. Ensure that the cable is inserted under each tab strip.

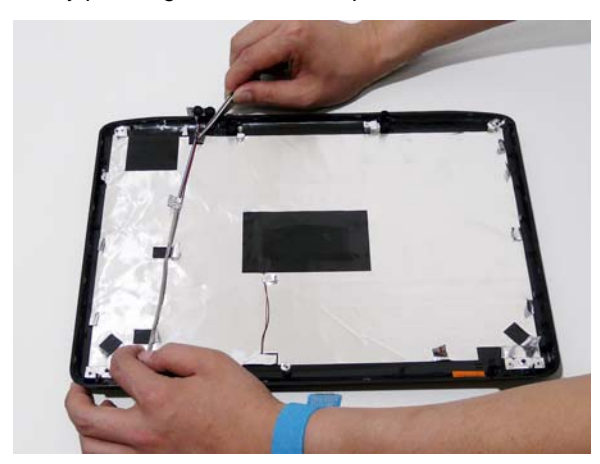

7. Secure the cable by pressing down on the securing 8. Place the LCD Panel in the back cover. strip.

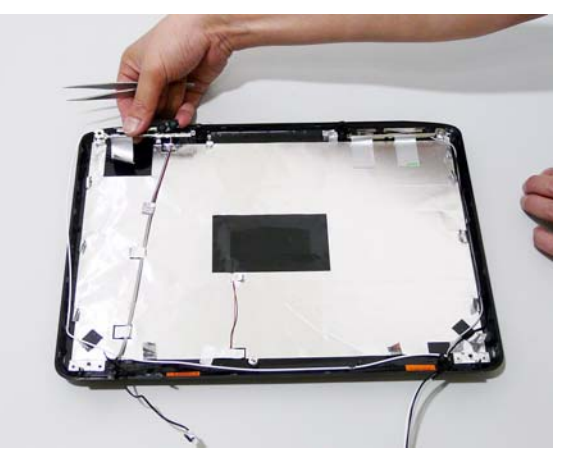

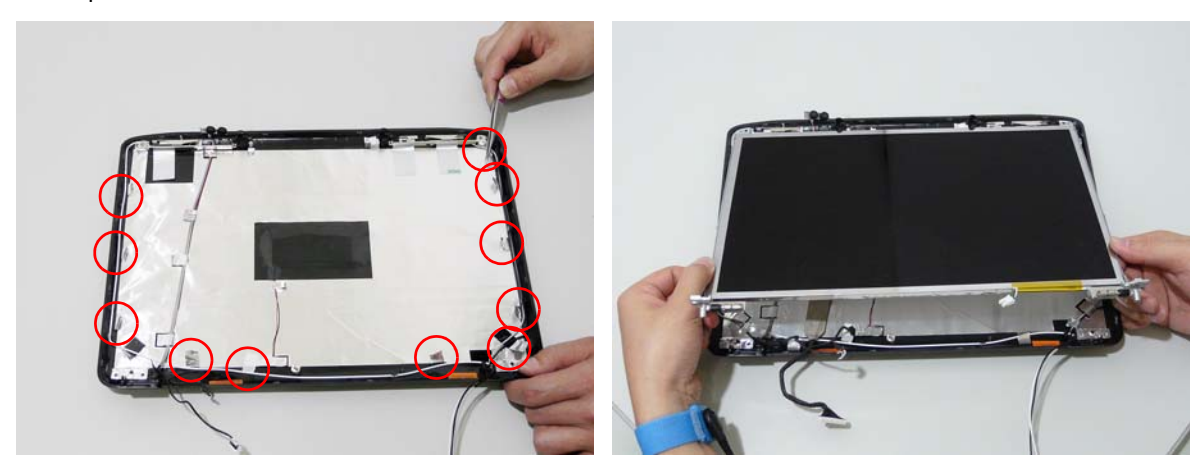

- 9. Secure the LCD module with the two securing screws.
  - **IMPORTANT:**Ensure that the ground connector is secured in place with the leftside panel screw.

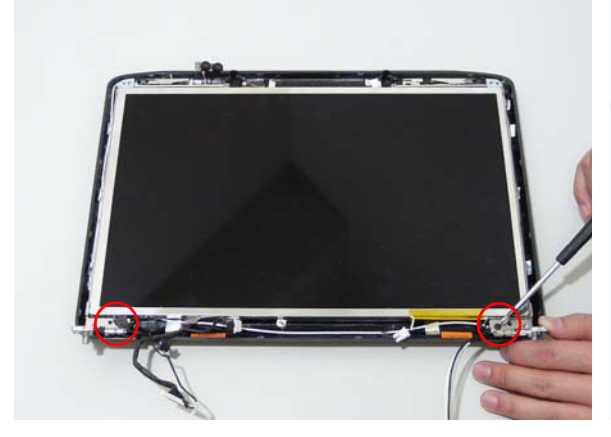

11. Replace the two securing screws.

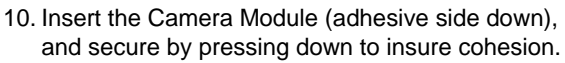

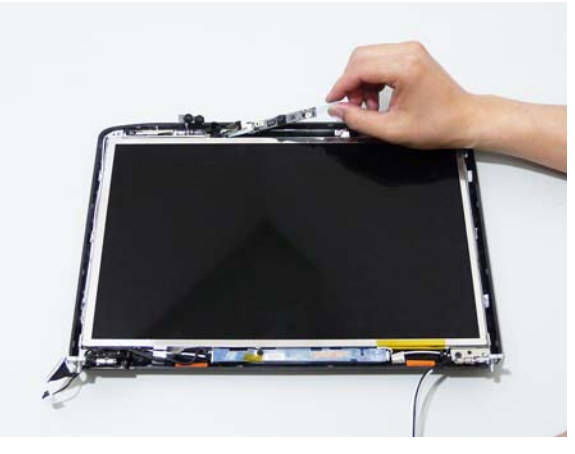

12. Connect the Camera Module cable.

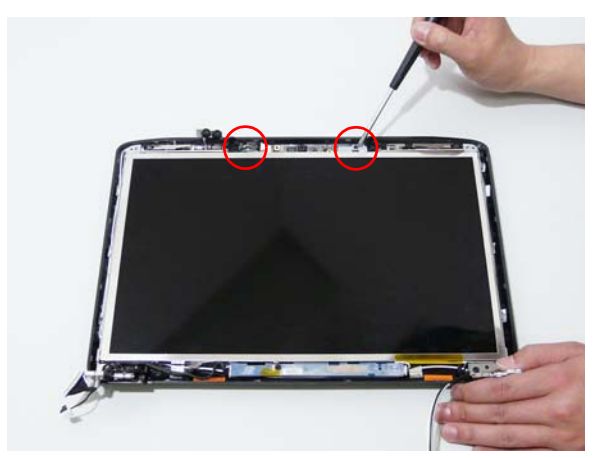

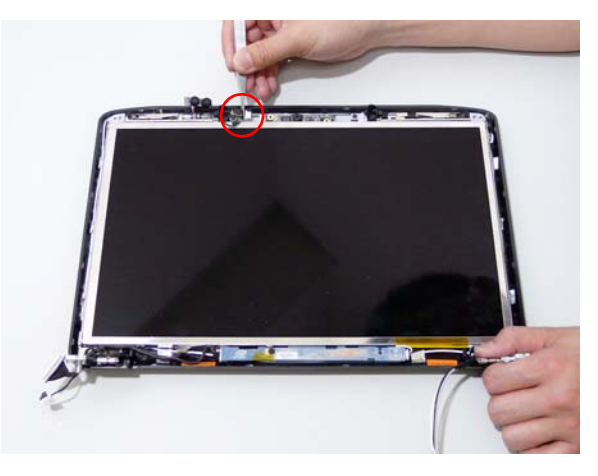

13. Replace the Inverter board and secure with the single screw.

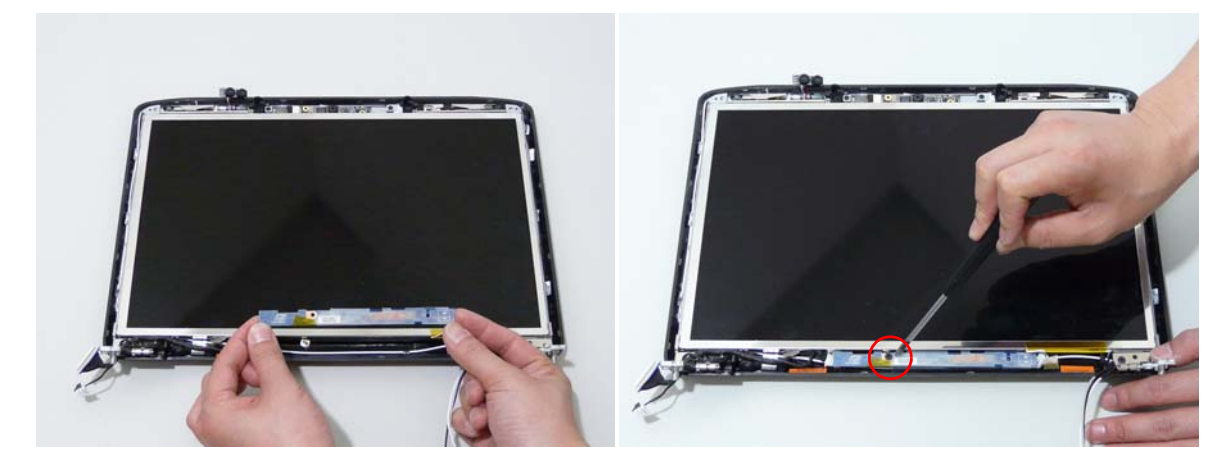

14. Connect the left and right Inverter cables.

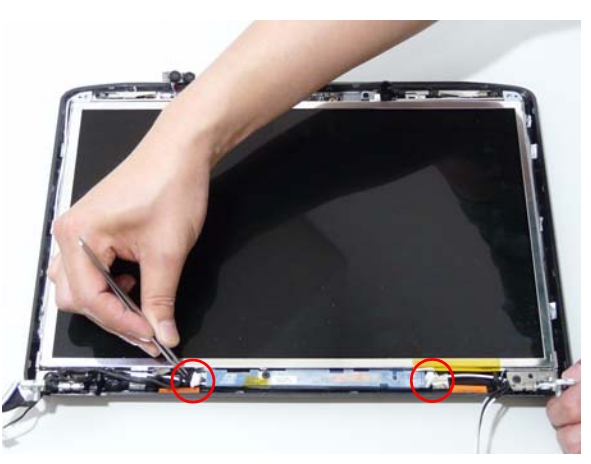

## Replacing the LCD Bezel

1. Locate the bezel correctly and press down the edges until there are no gaps between the bezel and the LCD Module,

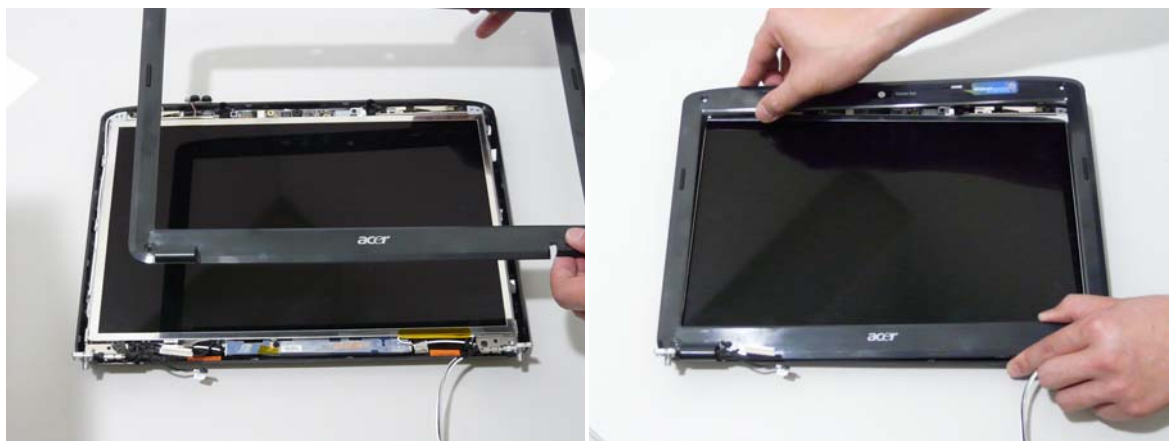

2. Replace the four screws and the rubber screw caps provided.

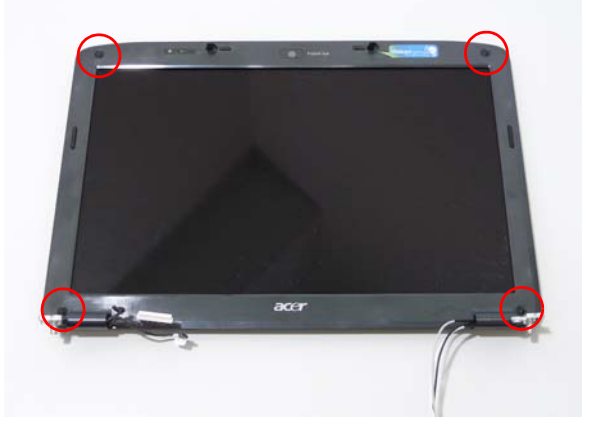

# Main Module Reassembly Procedure

## Replacing the CPU

- 1. Carefully turn the mainboard upside down (CPU side up), and insert the CPU into the CPU bracket as shown.
- 2. Using a plastic screw driver, lock the CPU in the socket as shown.

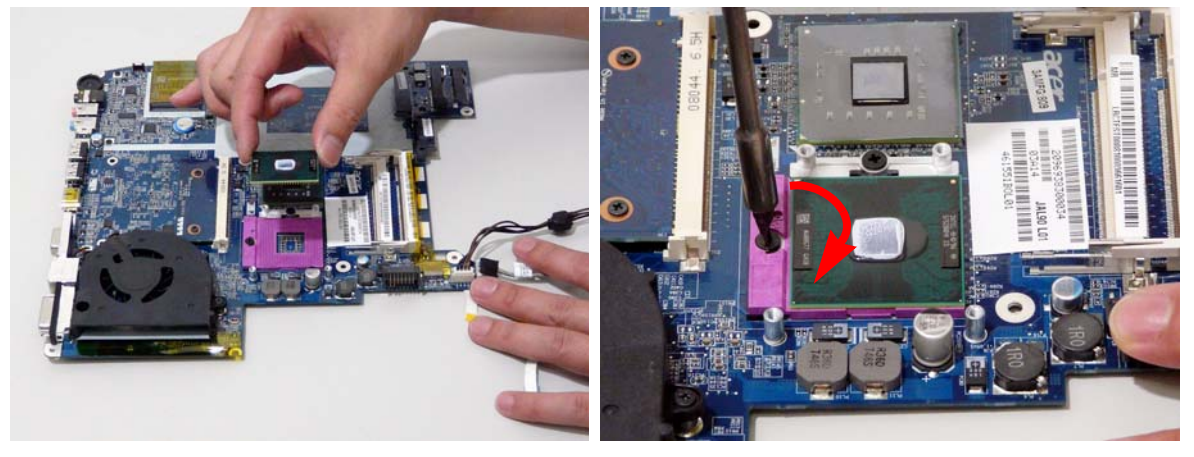

### Replacing the Thermal Module

1. Align and place the Thermal Module in the mounting as shown.

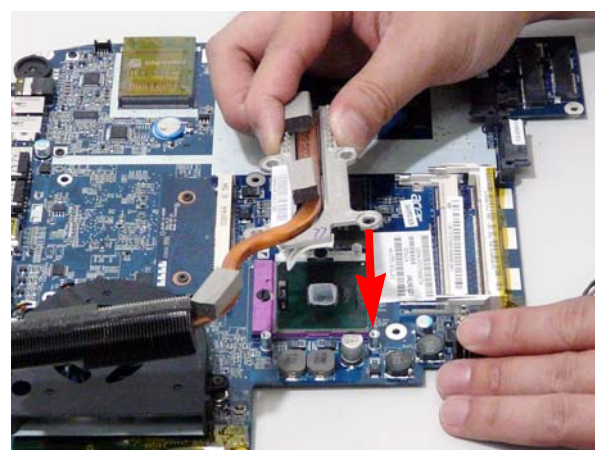

2. Replace the four securing screws to secure the Thermal Module.

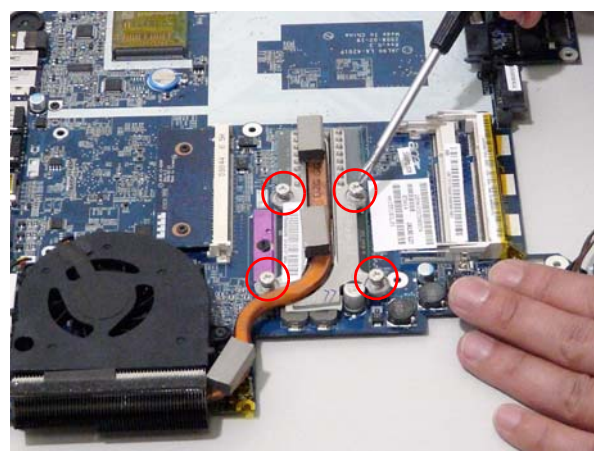

#### Replacing the CPU Fan Module

- **1.** Align the Fan Module on the screw brackets.
- 2. Replace the 3 screws and secure.

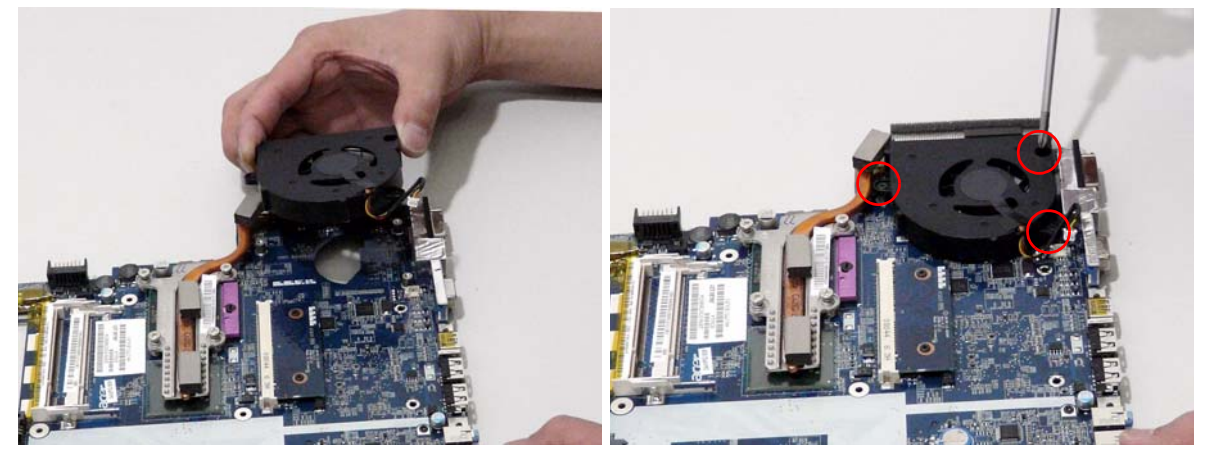

3. Connect the Fan cable to the Mainboard.

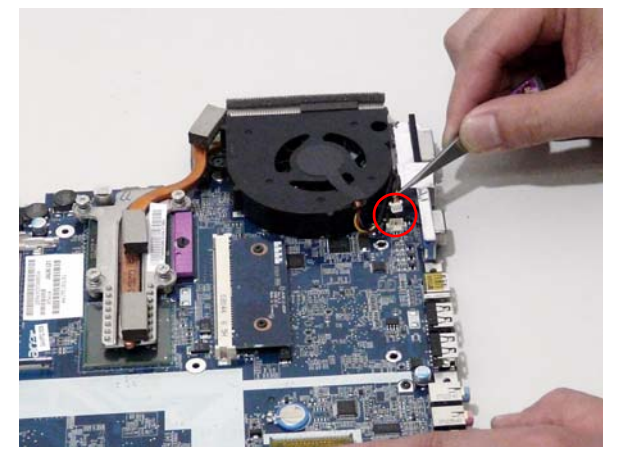

#### Replacing the HDMI Module

1. Insert the HDMI Module as shown, and press down to locate in place.

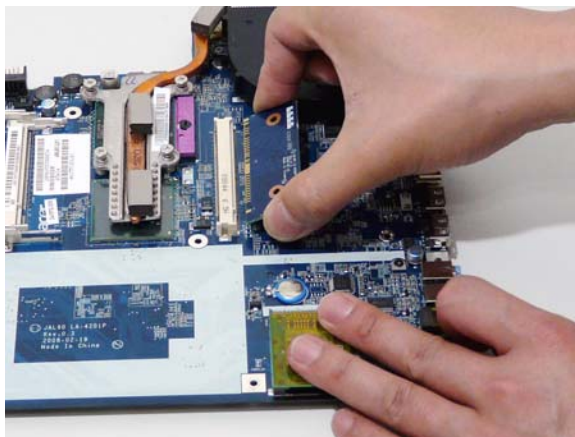

2. Replace the 2 screws to secure.

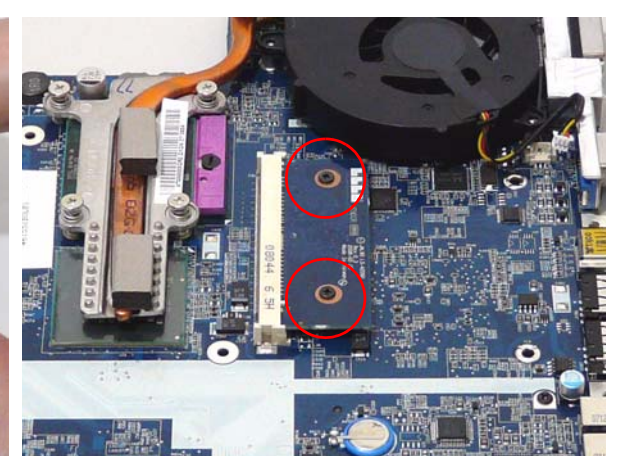

#### Replacing the Mainboard

1. Turn the Mainboard over. Connect the DC IN Cable 2. Connect the I/O Cable to the Mainboard.

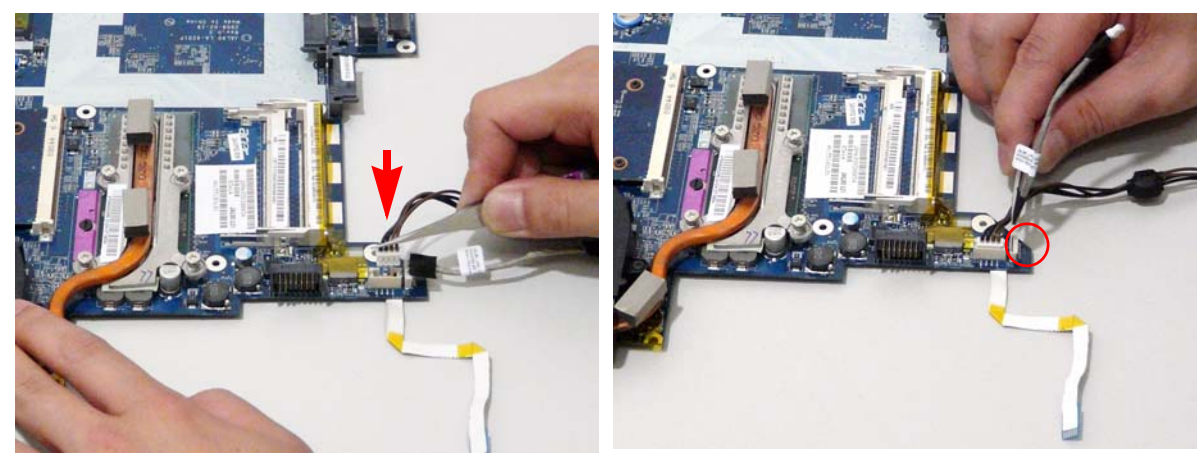

3. Replace the Switch Cover FFC and lock the securing latches in place.

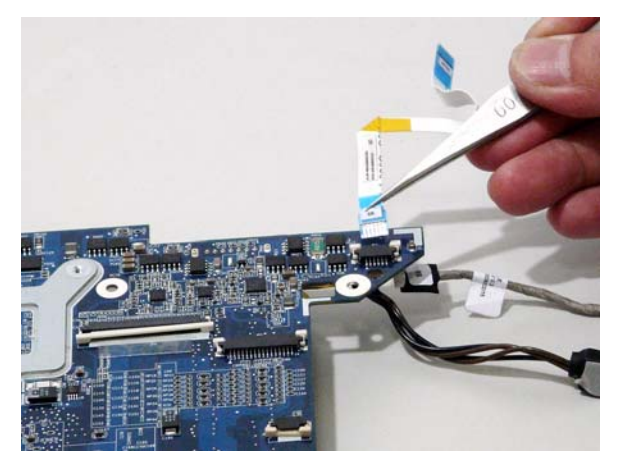

- **4.** Ensure that the Mainboard is face up (the Heatsink and CPU are not visible). Place the Mainboard in the chassis, rear edge first, and press down to install. Replace the two securing screws as shown.
  - **NOTE:** Make sure the I/O ports are positioned correctly through the lower cover, and the screw sockets are visible through the mainboard.

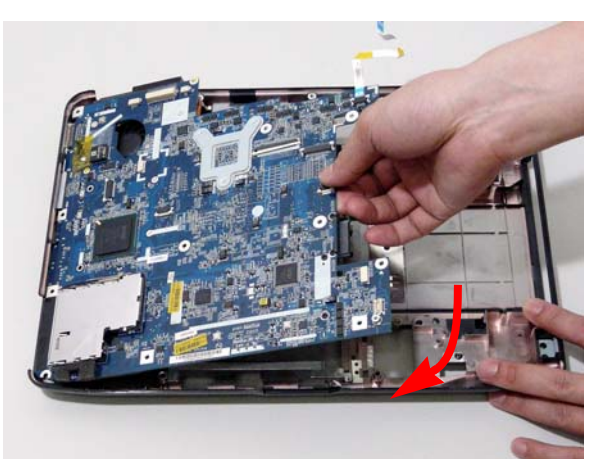

5. Replace the securing screw.

6. Replace the cabling through the securing pins.

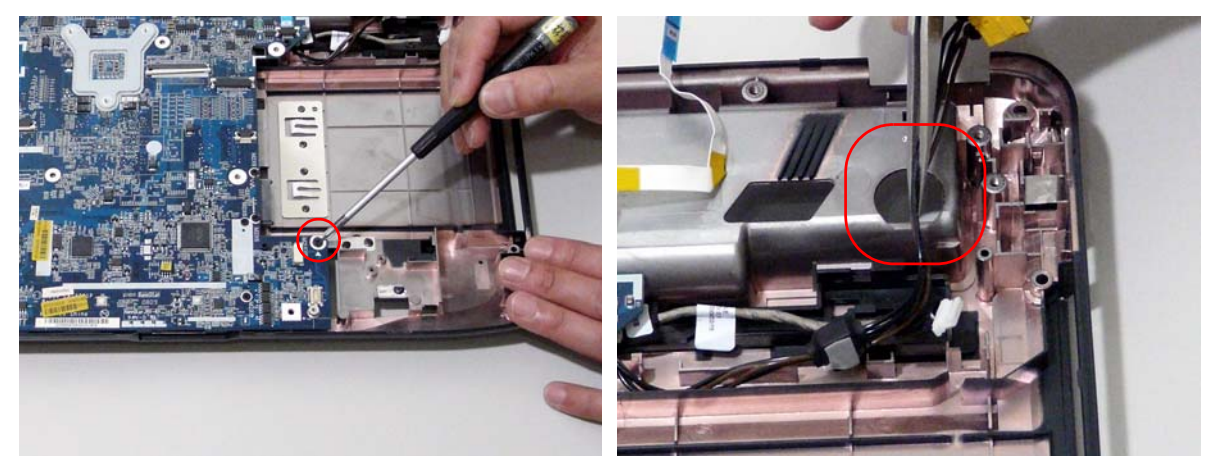

7. Connect the power jack to the power port on the Lower Cover.

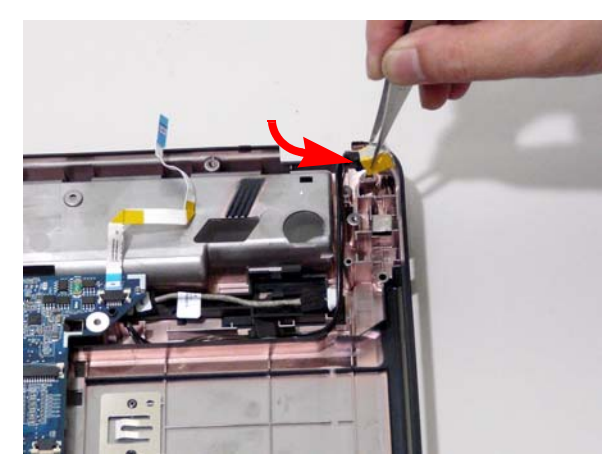

#### Replacing the I/O Board

- 1. Connect the FFC to the I/O Board
- 2. Locate the I/O over the lower cover and replace.

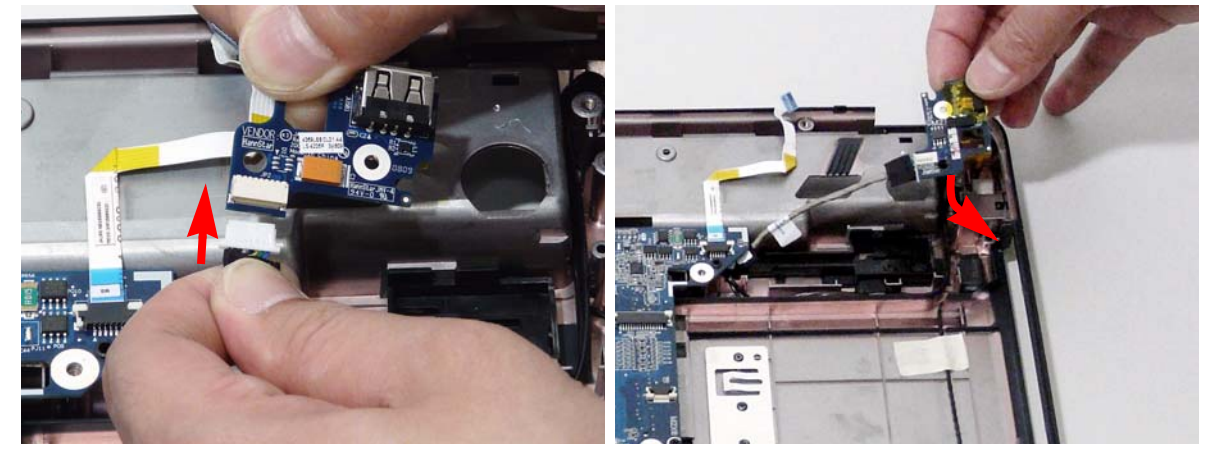

3. Replace the single securing screw.

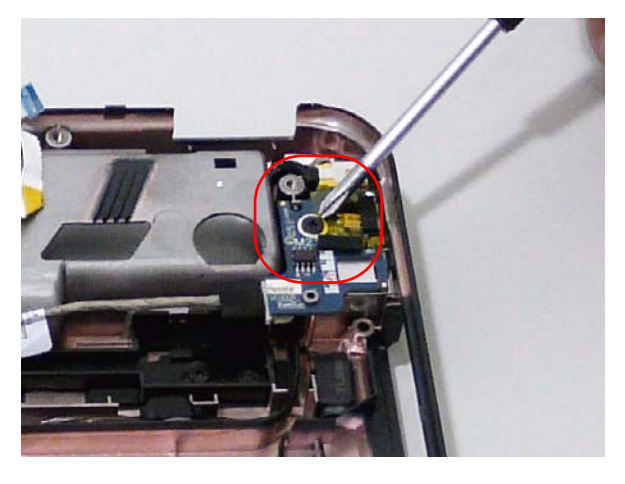

#### Replacing the Bluetooth Board

1. Connect one end of the Bluetooth cable to the mainboard as shown.

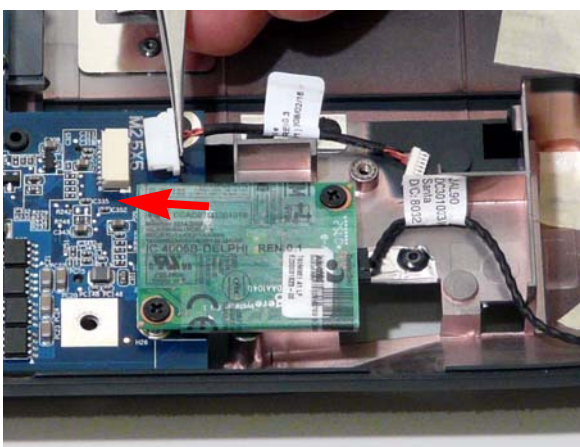

2. Connect the other end of the Bluetooth cable to the Bluetooth Module as shown.

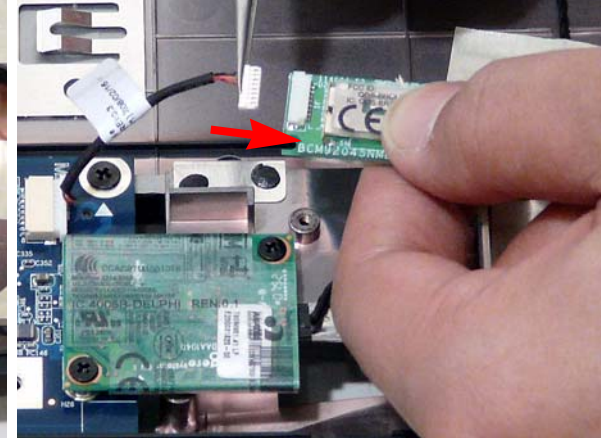

3. Locate the Bluetooth Module and replace the single securing screw.

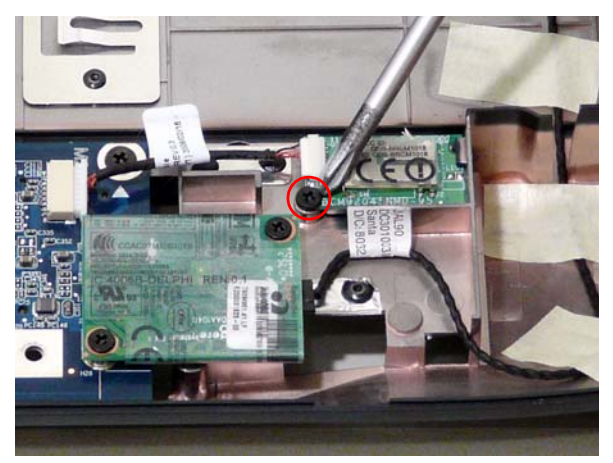

### Replacing the Modem Module

1. Replace the Modem Module and secure the two screws as shown.

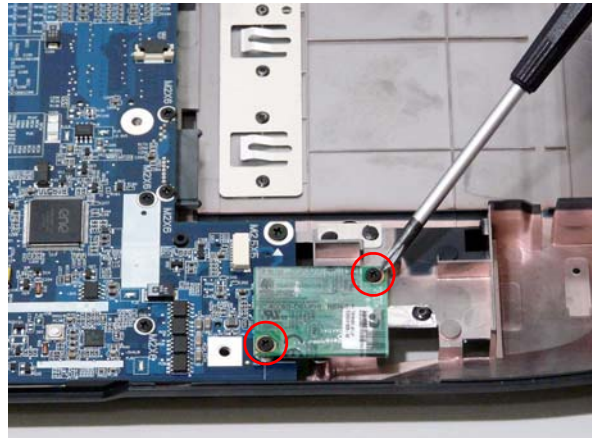

2. Connect the Modem cable to the Modem Module as shown.

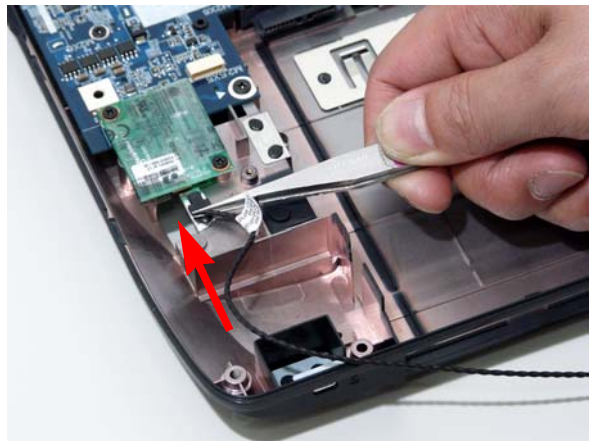

- 3. Connect the RJ-11 port to the leftside of the Lower 4. Replace the adhesive strips to secure the Modem Cover.
  - cable to the Lower Cover.

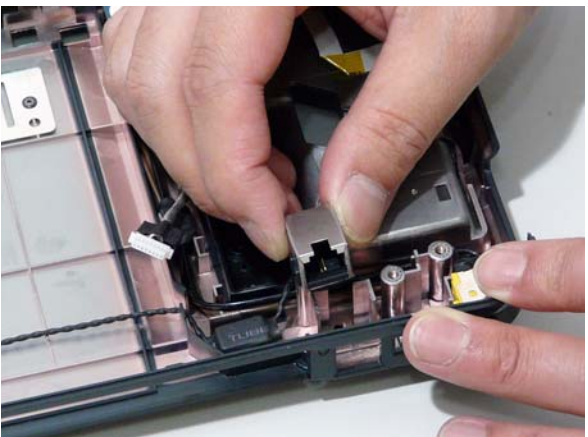

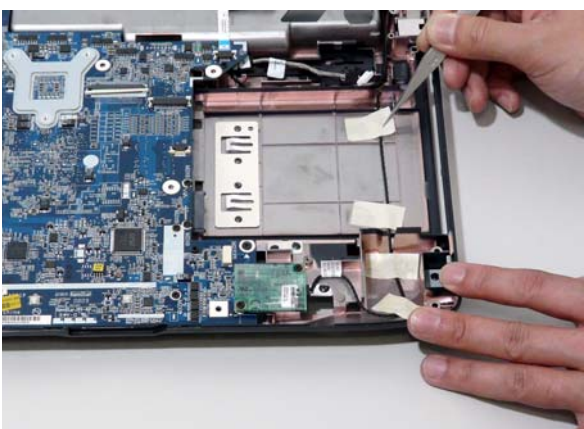

## Replacing the Finger Print Reader

1. Replace the Finger Print Reader board in the upper cover.

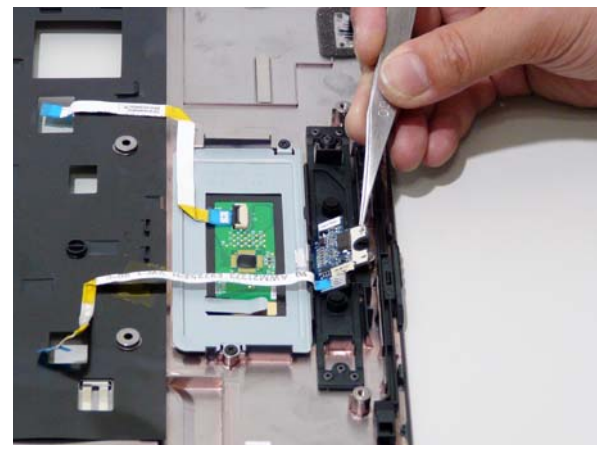

2. Replace the securing screw.

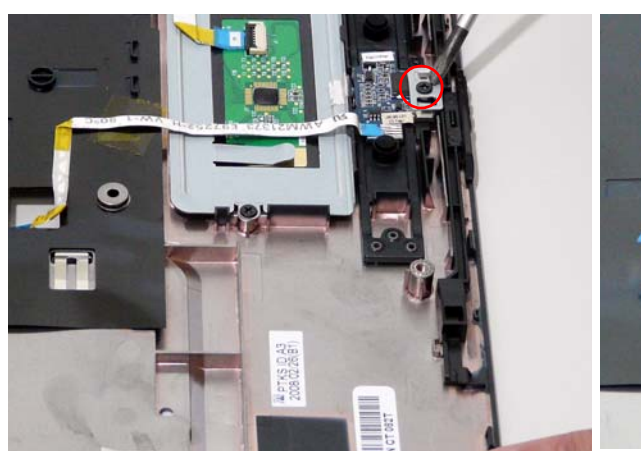

3. Secure the FFC to the upper cover by using the adhesive tape.

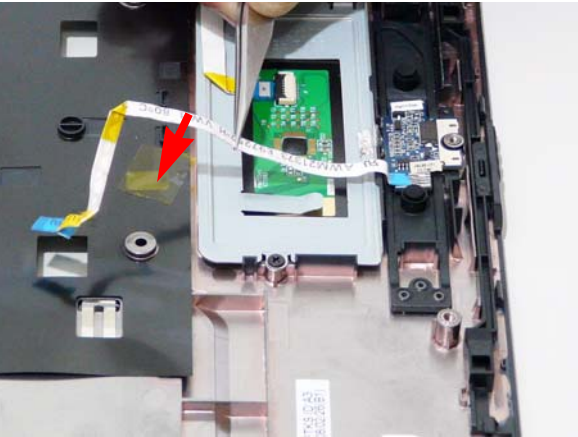

#### Replacing the Touch Pad Bracket

**IMPORTANT:** The Touch Pad cannot be removed individually. To replace the Touch Pad, replace the entire Upper Cover.

1. Replace the Touch Pad bracket.

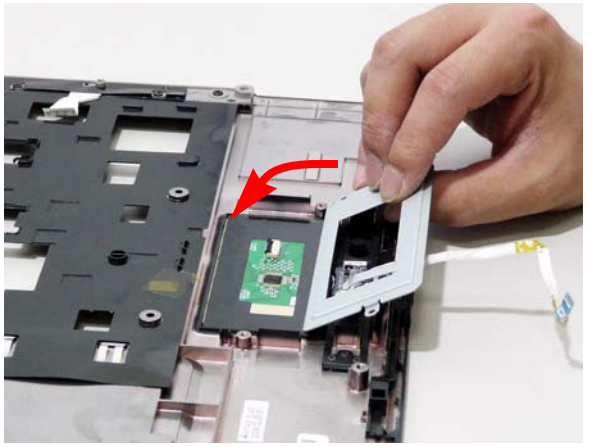

3. Replace the Finger Print reader FFC and secure with the adhesive strips.

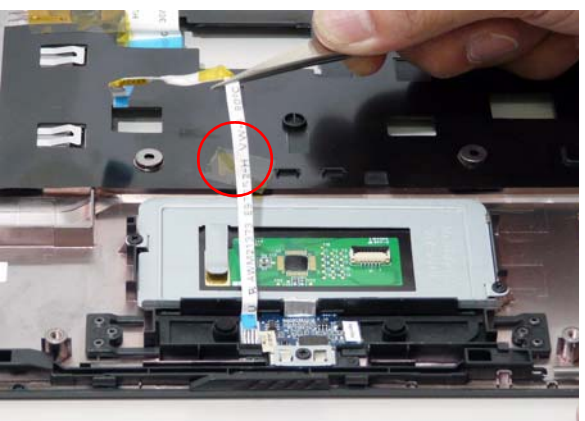

5. Connect the Touch Pad cable to the Touch Pad board.

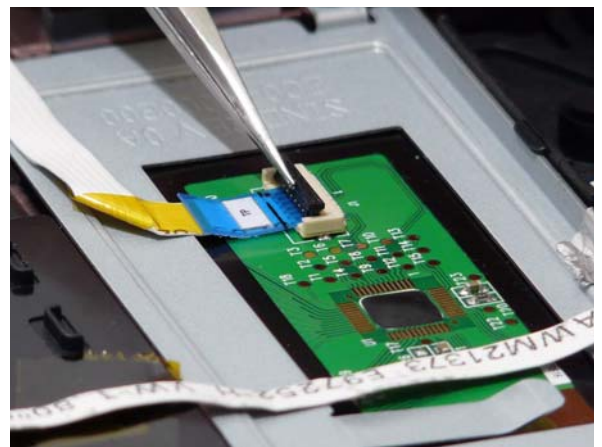

2. Replace the two securing screws from the Touch Pad bracket.

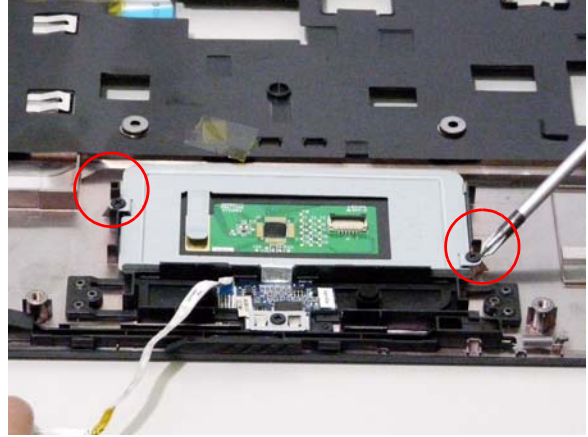

4. Replace the Touch Pad FFC and secure with the adhesive strips.

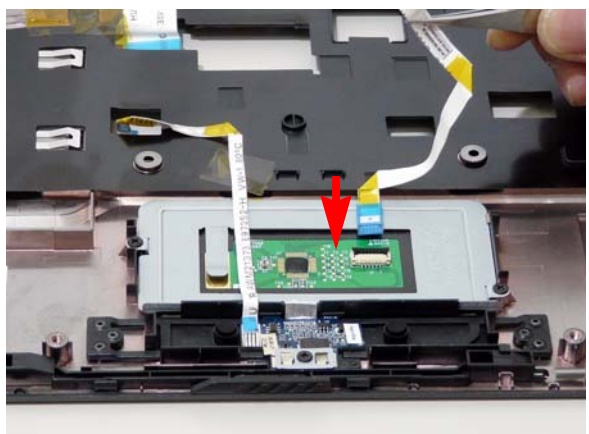

#### Replacing the Launch Board

1. Replace the Launch Board on the upper cover.

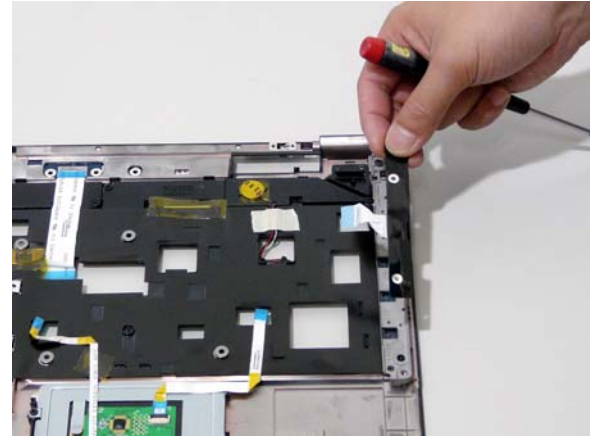

#### Replacing the Switch Board

1. Turn the Upper Cover over and insert the FFC through the cover as shown.

2. Replace the two securing screws.

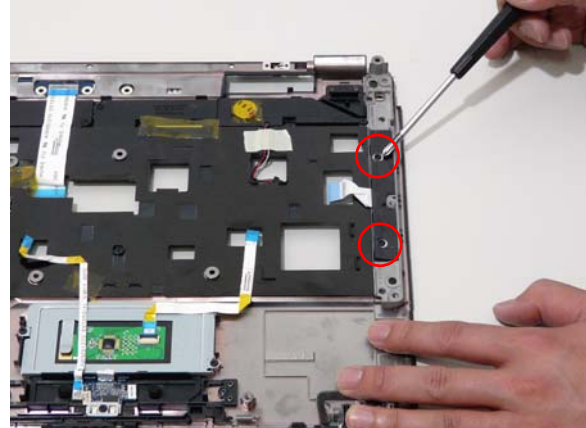

2. Flip the Upper Cover over and replace the Switch Board as shown.

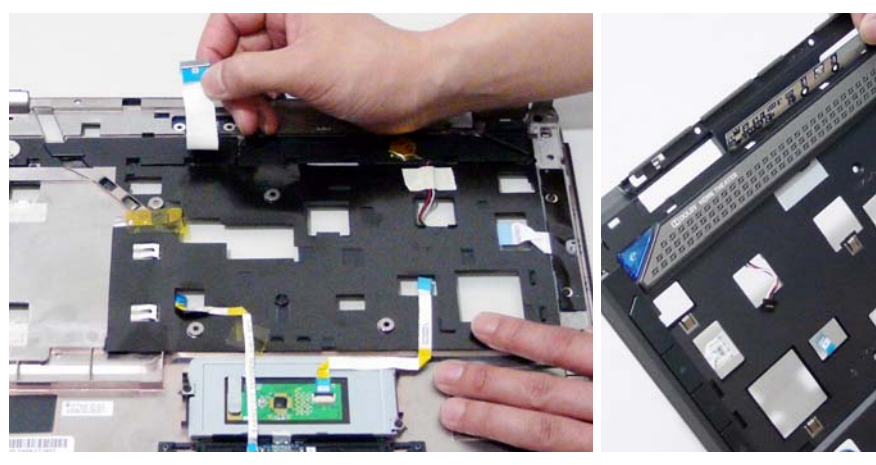

#### Replacing the Antenna Cables

Ensure that the three Antenna cables pass through the Mainboard and are accessible from the underside of lower cover.

1. Insert the Antenna Cables through the Upper Cover. Make sure they are accessible from the underside.

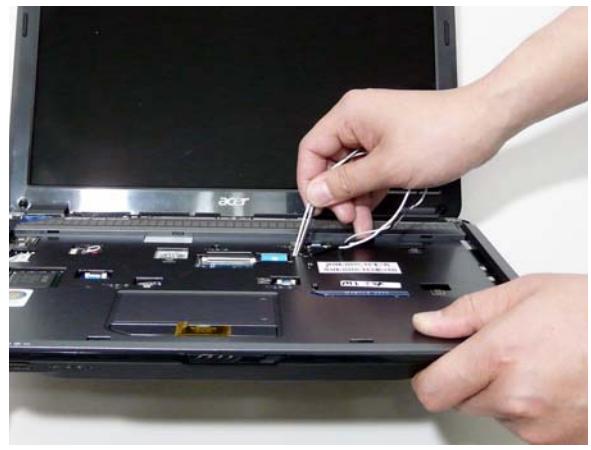

3. Pull the cables through.

2. Secure the cables in place as shown.

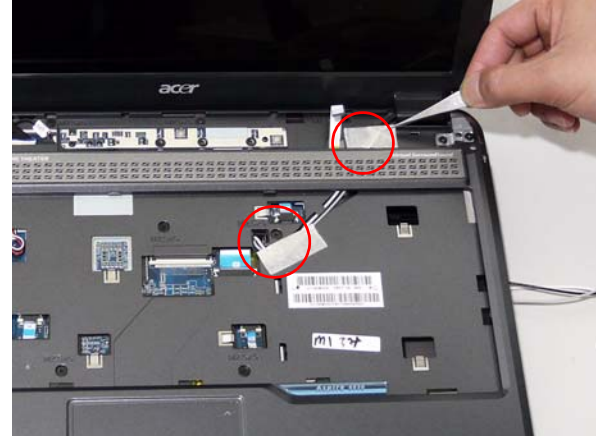

4. Place the cabling in the wiring conduit as shown.

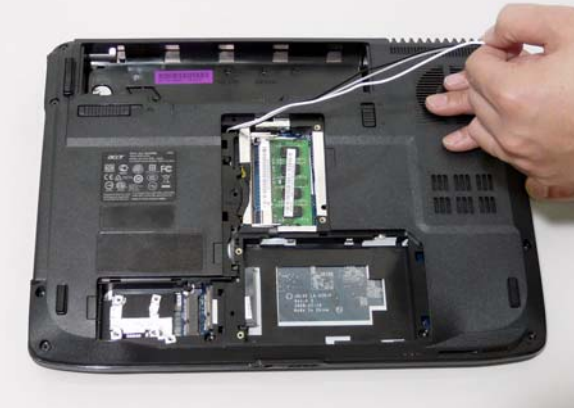

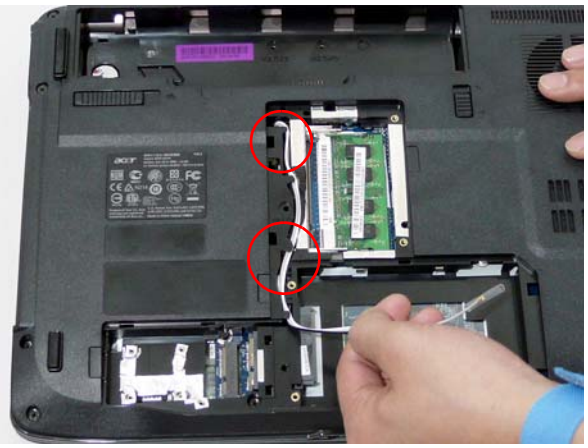

#### Replacing the Speaker Module

1. Align and replace the Speaker Module in the upper 2. Replace the four securing screws. cover.

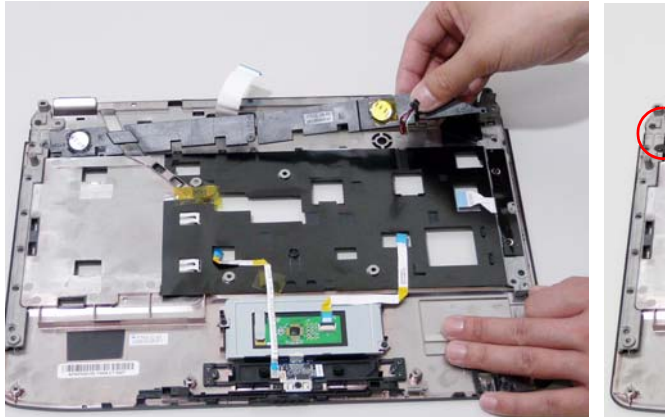

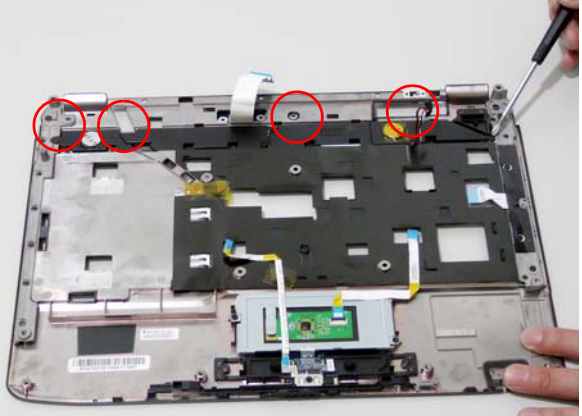

3. Attach the adhesive strip on the speaker cabling to secure in place.

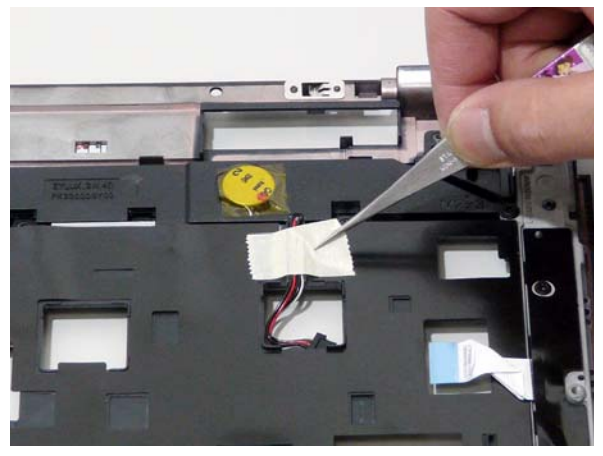

#### Replacing the Keyboard

1. Replace keyboard cable to the mainboard, and secure the locking latch.

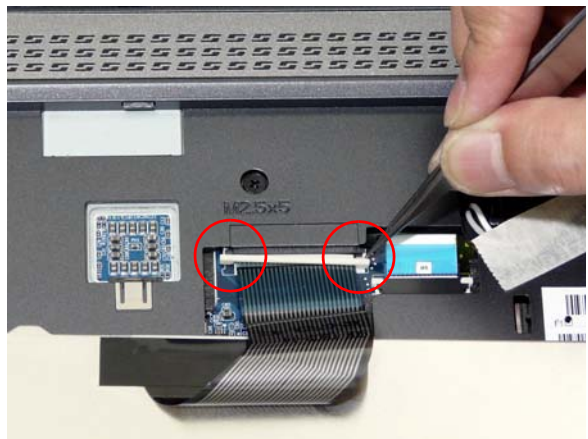

2. Turn the keyboard over and place the front edge first in the mounting.

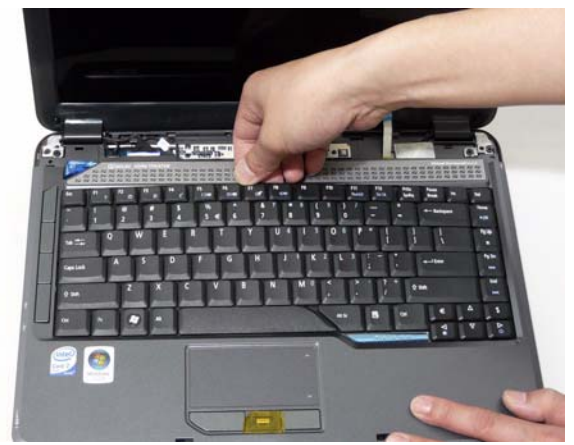

3. Press down on the areas marked below to secure in place.

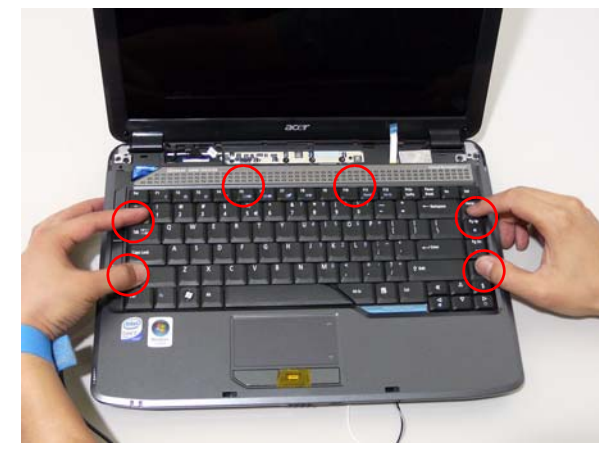

#### Replacing the Switch Cover

- 1. Connect the Switch Cover FFC as shown.
- 2. Replace the Switch cover, and press down to secure in place.

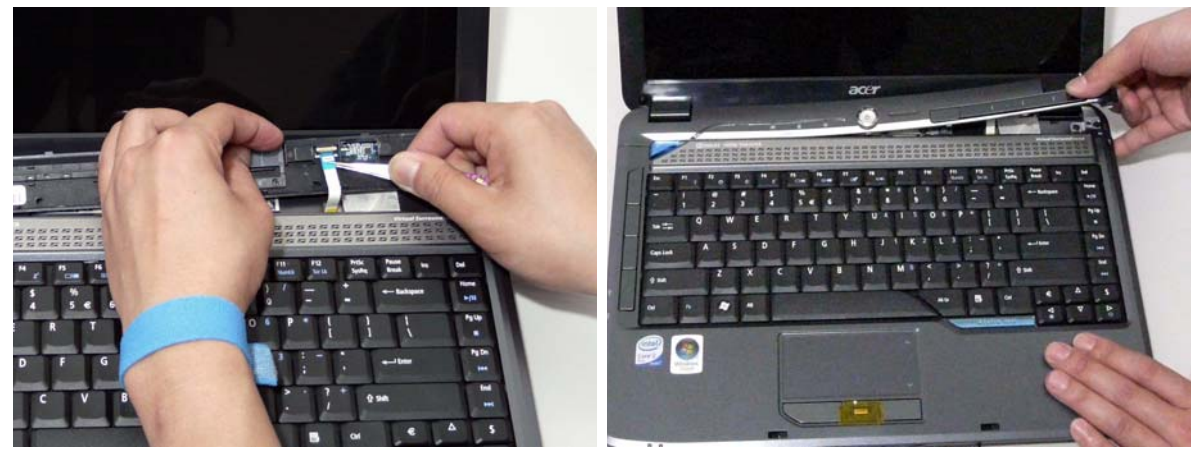

3. Turn the computer over and replace the two securing screws.

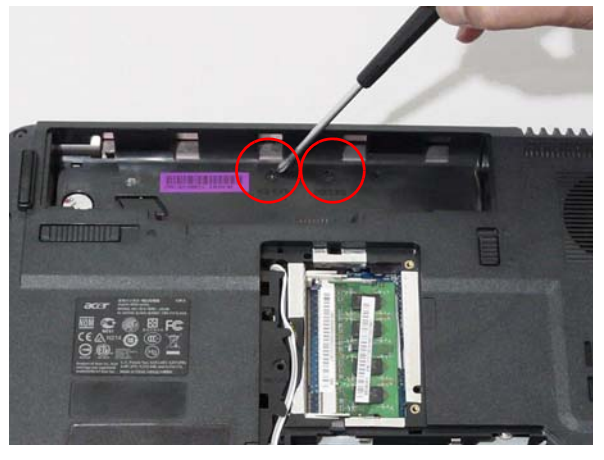

### Replacing the WLAN Module

1. Insert the WLAN board into the WLAN socket.

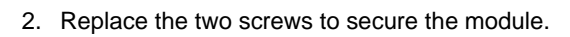

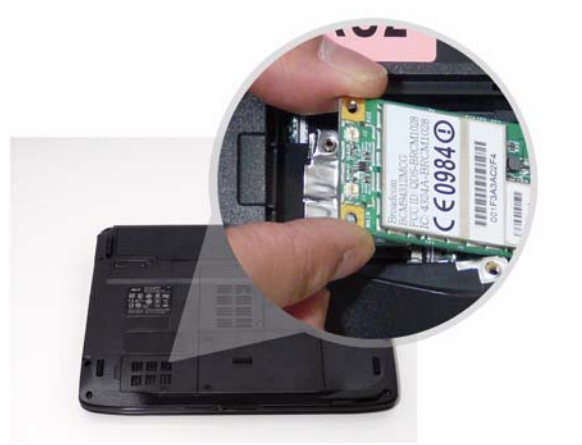

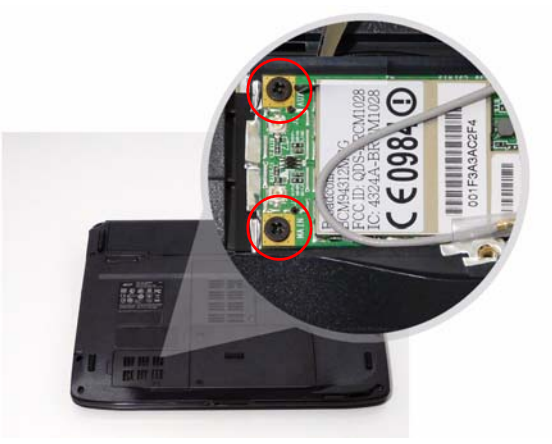

3. Connect the two antenna cables to the module.

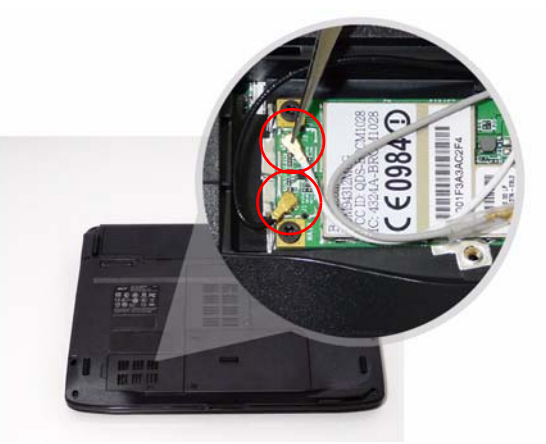

#### Replacing the Hard Disk Drive Module

1. Place the HDD in the HDD carrier.

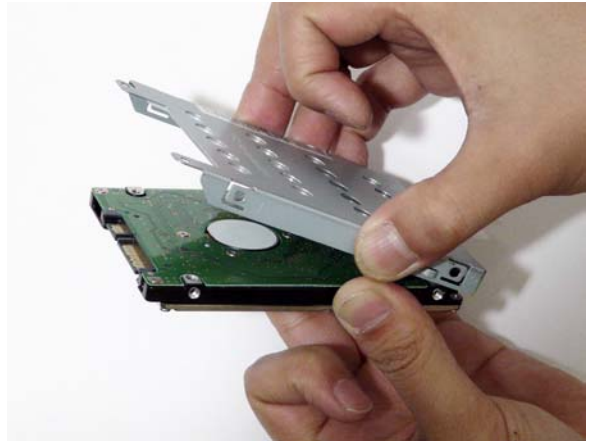

2. Replace the four screws to secure the carrier.

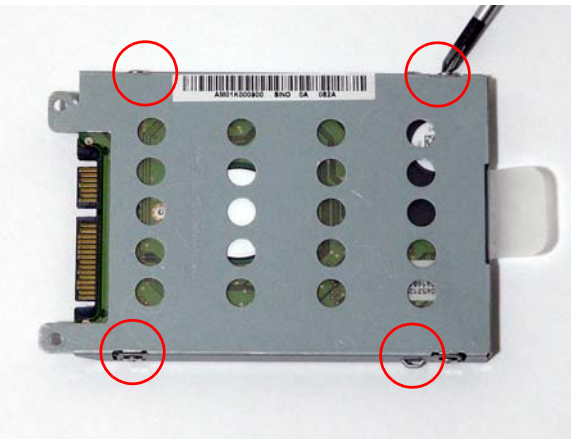

3. Insert the HDD, interface side first, until HDD firmly 4. Push the HDD down to secure in place. slides in place.

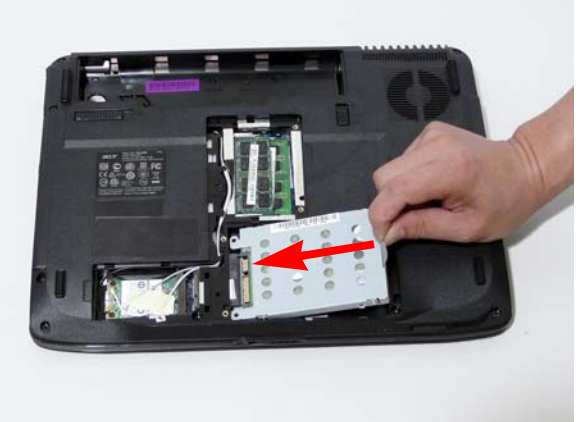

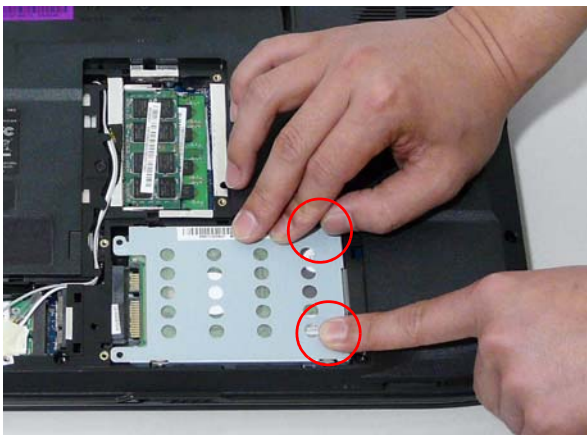

Replacing the DIMM Modules NOTE: To replace DIMM Module 2, first remove DIMM Module 1. In this procedure, only DIMM Module 1 is shown.

- 1. Insert the DIMM Module in place.
- 2. Press down to lock the DIMM module.

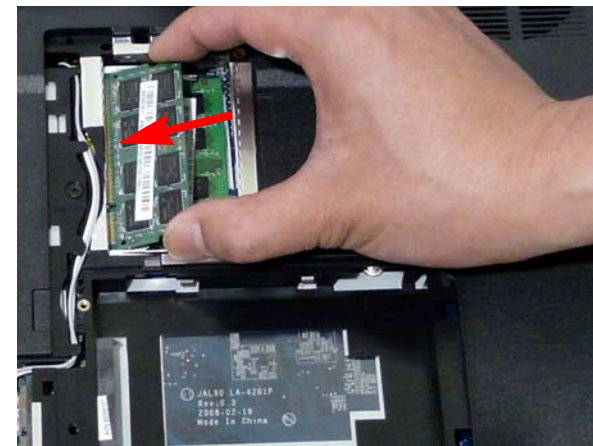

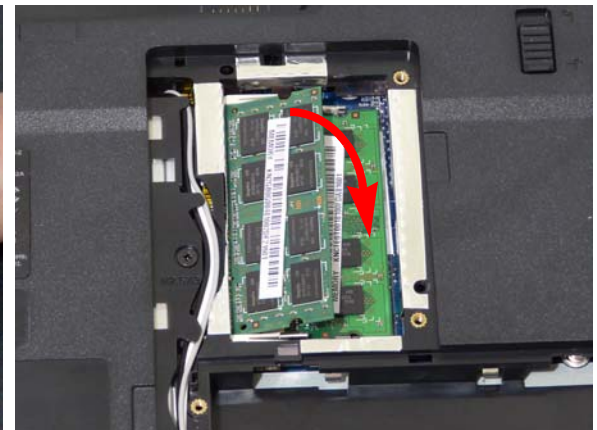

#### Replacing the ODD Module

1. With the ODD tray in the eject position, replace the 2. Press the cover into the tray, bottom edge first, to ODD cover on the new ODD Module.

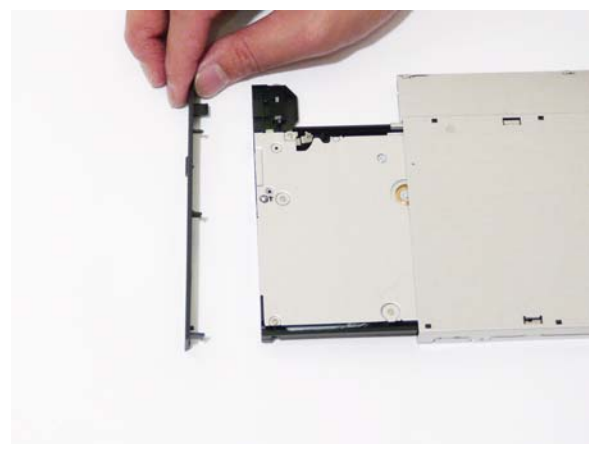

three screws.

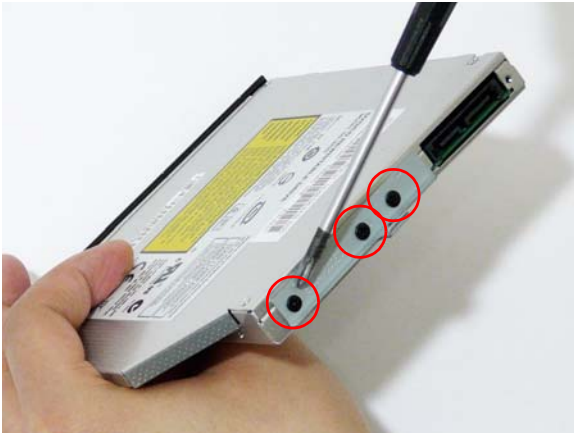

- 5. Replace the single screw to secure the Module.

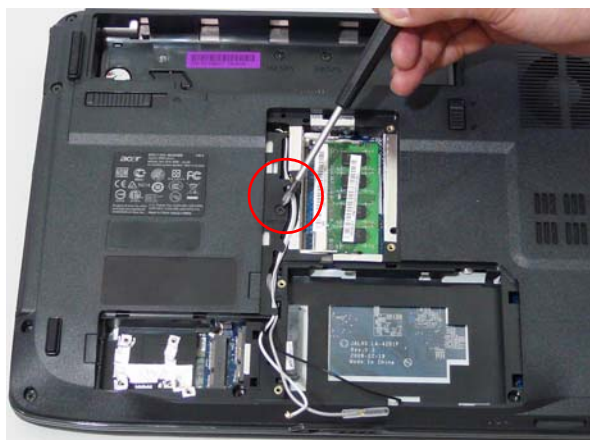

secure.

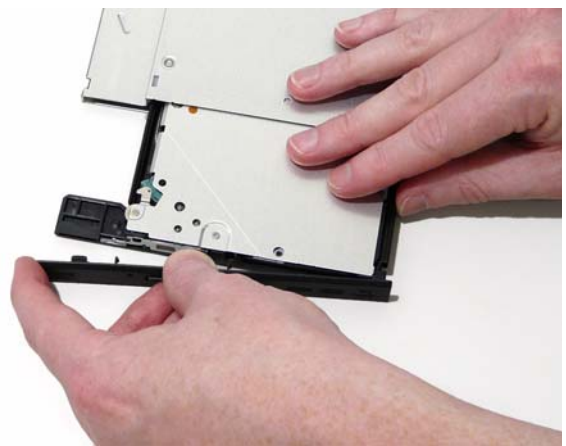

3. Turn ODD Module around and secure bracket with 4. Slide the module in the chassis and press until the module is flush with the chassis.

#### Replacing the Lower Covers

1. Replace the Memory Cover.

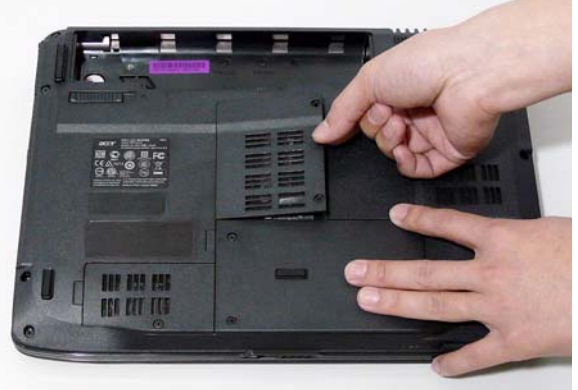

3. Replace the WLAN Cover.

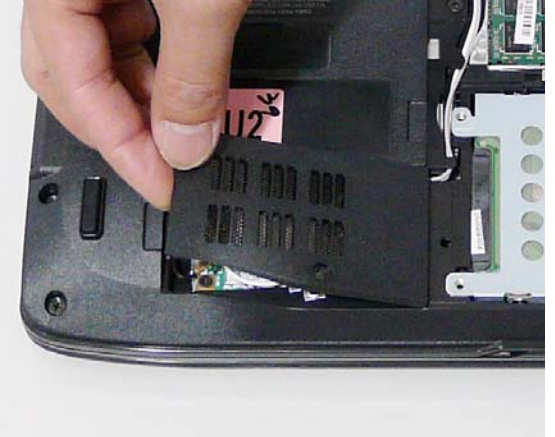

5. Replace HDD Cover.

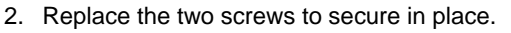

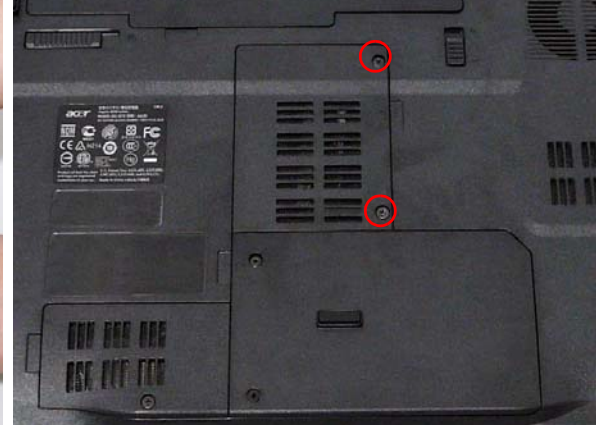

4. Replace the screw to secure in place.

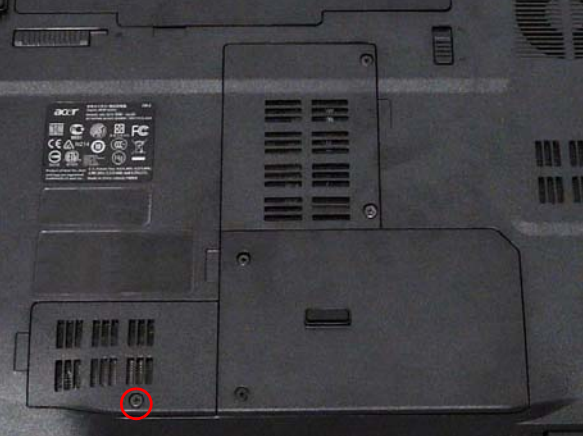

6. Tighten the two screws to secure in place.

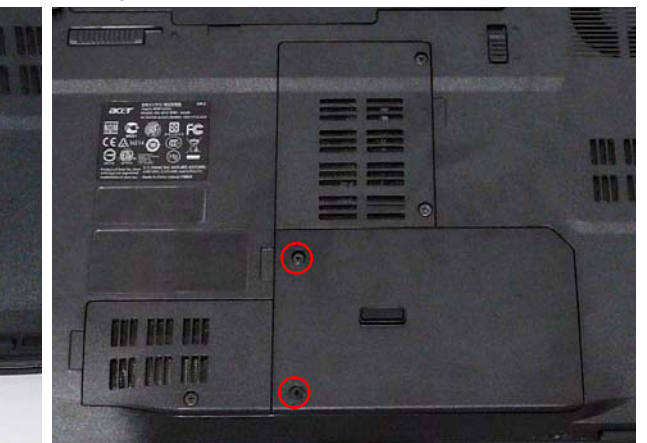

#### Replacing the Express and SD Card Trays

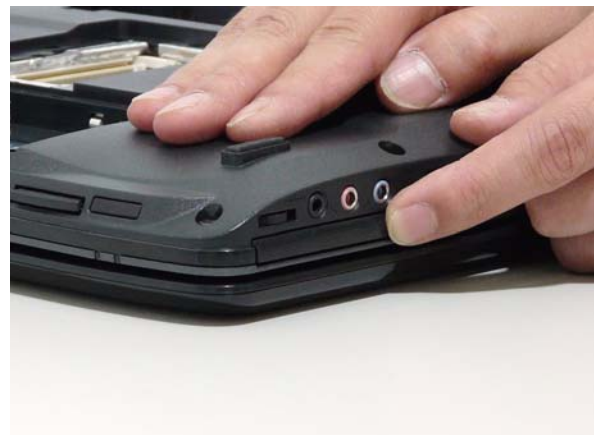

Insert the Express Card and push into the slot until 2. Insert the SD Card and push into the slot until flush flush with the chassis cover.

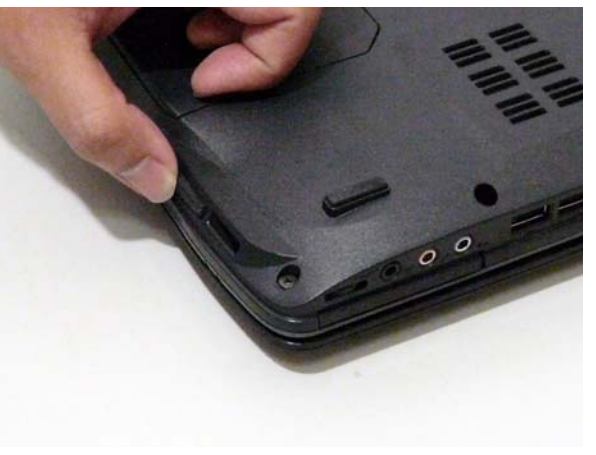

# Troubleshooting

### **Common Problems**

Use the following procedure as a guide for computer problems.

- **NOTE:** The diagnostic tests are intended to test only Acer products. Non-Acer products, prototype cards, or modified options can give false errors and invalid system responses.
- 1. Obtain the failing symptoms in as much detail as possible.
- 2. Verify the symptoms by attempting to re-create the failure by running the diagnostic test or by repeating the same operation.
- 3. Use the following table with the verified symptom to determine which page to go to.

| Symptoms (Verified)            | Go To    |  |
|--------------------------------|----------|--|
| Power On Issue                 | Page 130 |  |
| No Display Issue               | Page 131 |  |
| LCD Failure                    | Page 133 |  |
| Internal Keyboard Failure      | Page 133 |  |
| Touchpad Failure               | Page 134 |  |
| Internal Speaker Failure       | Page 134 |  |
| Internal Microphone Failure    | Page 136 |  |
| ODD Failure                    | Page 138 |  |
| Modem Failure                  | Page 141 |  |
| Wireless Failure               | Page 141 |  |
| Acer EasyLaunch Button Failure | Page 142 |  |
| Thermal Unit Failure           | Page 142 |  |
| Other Functions Failure        | Page 143 |  |
| Intermittent Failures          | Page 144 |  |
| Undetermined Failures          | Page 144 |  |

4. If the Issue is still not resolved, see "Online Support Information" on page 185.

#### Power On Issue

If the system doesn't power on, perform the following actions one at a time to correct the problem. Do not replace a non-defective FRUs:

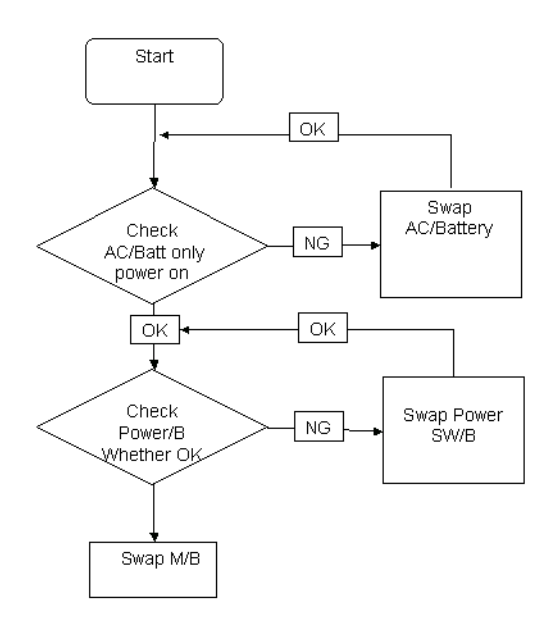

#### **Computer Shutsdown Intermittently**

If the system powers off at intervals, perform the following actions one at a time to correct the problem.

- 1. Check the power cable is properly connected to the computer and the electrical outlet.
- 2. Remove any extension cables between the computer and the outlet.
- **3.** Remove any surge protectors between the computer and the electrical outlet. Plug the computer directly into a known good electrical outlet.
- **4.** Disconnect the power and open the casing to check the Thermal Unit (see "Thermal Unit Failure" on page 142) and fan airways are free of obstructions.
- 5. Disable the power management settings in the BIOS to ensure they are not the cause of the problem (see "Boot" on page 33).
- 6. Remove all external and non-essential hardware connected to the computer that are not necessary to boot the computer to the failure point.
- 7. Remove any recently installed software.
- 8. If the Issue is still not resolved, see "Online Support Information" on page 185.

#### No Display Issue

If the **Display** doesn't work, perform the following actions one at a time to correct the problem. Do not replace a non-defective FRUs:

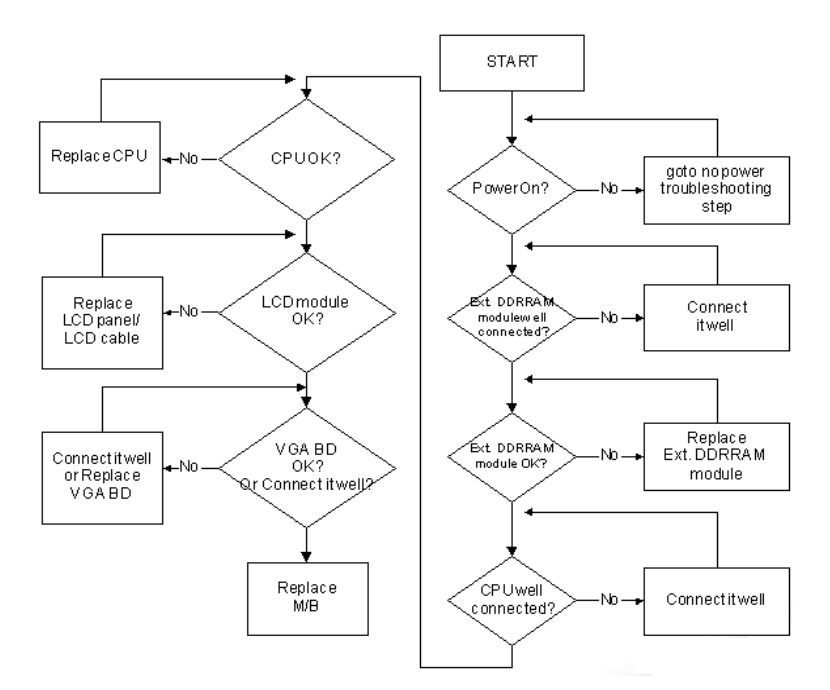

#### No POST or Video

If the POST or video doesn't display, perform the following actions one at a time to correct the problem.

- Make sure that the internal display is selected. On this notebook model, switching between the internal display and the external display is done by pressing Fn+F5. Reference Product pages for specific model procedures.
- 2. Make sure the computer has power by checking at least one of the following occurs:
  - Fans start up
  - Status LEDs light up

If there is no power, see "Power On Issue" on page 130.

- **3.** Drain any stored power by removing the power cable and battery and holding down the power button for 10 seconds. Reconnect the power and reboot the computer.
- Connect an external monitor to the computer and switch between the internal display and the external display is by pressing Fn+F5 (on this model).

If the POST or video appears on the external display, see "LCD Failure" on page 133.

5. Disconnect power and all external devices including port replicators or docking stations. Remove any memory cards and CD/DVD discs. Restart the computer.

If the computer boots correctly, add the devices one by one until the failure point is discovered.

- 6. Reseat the memory modules.
- 7. Remove the drives (see "Disassembly Process" on page 42).
- 8. If the Issue is still not resolved, see "Online Support Information" on page 185.

#### Abnormal Video Display

If video displays abnormally, perform the following actions one at a time to correct the problem.

- 1. Reboot the computer.
- 2. If permanent vertical/horizontal lines or dark spots display in the same location, the LCD is faulty and should be replaced. See "Disassembly Process" on page 42.
- 3. If extensive pixel damage is present (different colored spots in the same locations on the screen), the LCD is faulty and should be replaced. See "Disassembly Process" on page 42.
- Adjust the brightness to its highest level. See the User Manual for instructions on adjusting settings.
  NOTE: Ensure that the computer is not running on battery alone as this may reduce display brightness.

If the display is too dim at the highest brightness setting, the LCD is faulty and should be replaced. See "Disassembly Process" on page 42.

- 5. Check the display resolution is correctly configured:
  - a. Minimize or close all Windows.
  - **b.** If display size is only abnormal in an application, check the view settings and control/mouse wheel zoom feature in the application.
  - c. If desktop display resolution is not normal, right-click on the desktop and select Personalize→ Display Settings.
  - d. Click and drag the Resolution slider to the desired resolution.
  - e. Click Apply and check the display. Readjust if necessary.
- 6. Roll back the video driver to the previous version if updated.
- 7. Remove and reinstall the video driver.
- 8. Check the Device Manager to determine that:
  - The device is properly installed. There are no red Xs or yellow exclamation marks.
  - There are no device conflicts.
  - No hardware is listed under Other Devices.
- 9. If the Issue is still not resolved, see "Online Support Information" on page 185.
- 10. Run the Windows Memory Diagnostic from the operating system DVD and follow the onscreen prompts.
- **11.** If the Issue is still not resolved, see "Online Support Information" on page 185.

#### Random Loss of BIOS Settings

If the computer is experiencing intermittent loss of BIOS information, perform the following actions one at a time to correct the problem.

- 1. If the computer is more than one year old, replace the CMOS battery.
- 2. Run a complete virus scan using up-to-date software to ensure the computer is virus free.
- 3. If the computer is experiencing HDD or ODD BIOS information loss, disconnect and reconnect the power and data cables between devices.

If the BIOS settings are still lost, replace the cables.

- 4. If HDD information is missing from the BIOS, the drive may be defective and should be replaced.
- 5. Replace the Motherboard.
- 6. If the Issue is still not resolved, see "Online Support Information" on page 185.

#### LCD Failure

If the **LCD** fails, perform the following actions one at a time to correct the problem. Do not replace a nondefective FRUs:

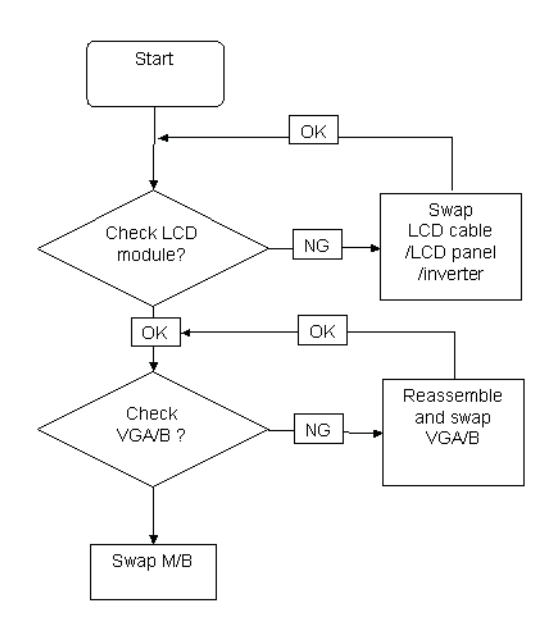

#### Built-In Keyboard Failure

If the built-in **Keyboard** fails, perform the following actions one at a time to correct the problem. Do not replace a non-defective FRUs:

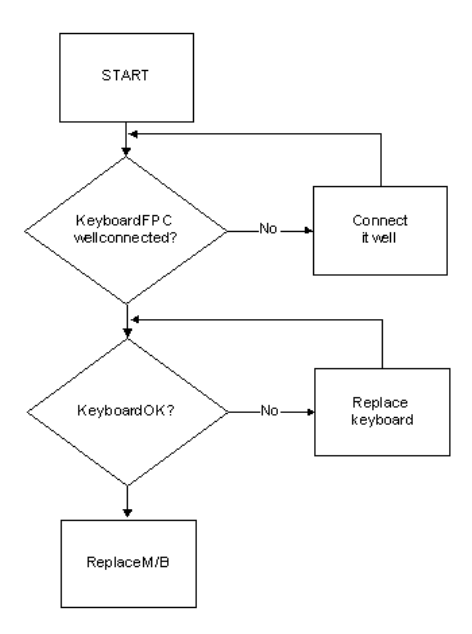

#### Touchpad Failure

If the **Touchpad** doesn't work, perform the following actions one at a time to correct the problem. Do not replace a non-defective FRUs:

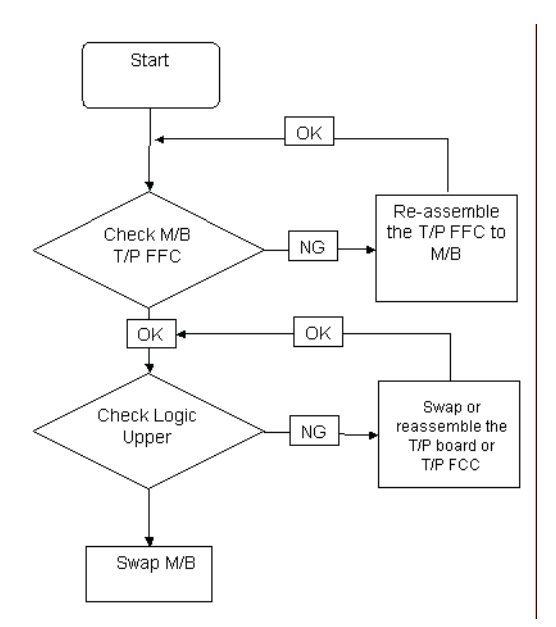

#### Internal Speaker Failure

If the internal **Speakers** fail, perform the following actions one at a time to correct the problem. Do not replace a non-defective FRUs:

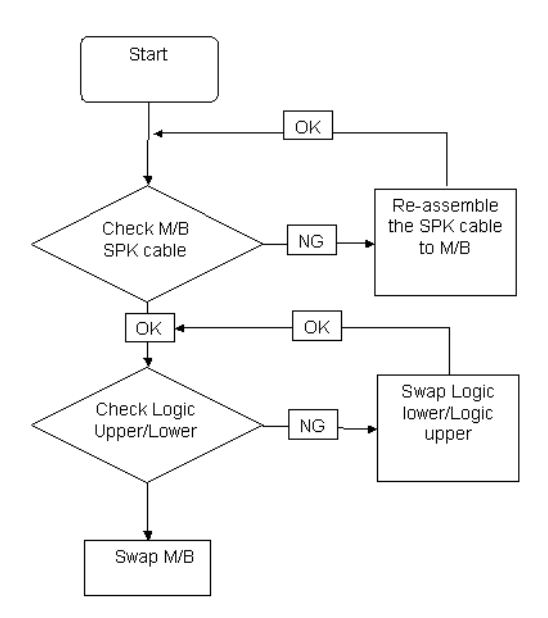
#### Sound Problems

If sound problems are experienced, perform the following actions one at a time to correct the problem.

- 1. Reboot the computer.
- 2. Navigate to Start → Control Panel → System and Maintenance → System → Device Manager. Check the Device Manager to determine that:
  - The device is properly installed.
  - There are no red Xs or yellow exclamation marks.
  - There are no device conflicts.
  - No hardware is listed under Other Devices.
- 3. Roll back the audio driver to the previous version, if updated recently.
- 4. Remove and reinstall the audio driver.
- 5. Ensure that all volume controls are set mid range:
  - a. Click the volume icon on the taskbar and drag the slider to 50. Ensure that the volume is not muted.
  - **b.** Click Mixer to verify that other audio applications are set to 50 and not muted.
- Navigate to Start → Control Panel → Hardware and Sound → Sound. Ensure that Speakers are selected as the default audio device (green check mark).
   NOTE: If Speakers does not show, right-click on the Playback tab and select Show Disabled Devices (clear by default).
- 7. Select Speakers and click **Configure** to start **Speaker Setup**. Follow the onscreen prompts to configure the speakers.
- 8. Remove and recently installed hardware or software.
- 9. Restore system and file settings from a known good date using **System Restore**.

If the issue is not fixed, repeat the preceding steps and select an earlier time and date.

- 10. Reinstall the Operating System.
- **11.** If the Issue is still not resolved, see "Online Support Information" on page 185.

#### Internal Microphone Failure

If the internal **Microphone** fails, perform the following actions one at a time to correct the problem. Do not replace a non-defective FRUs:

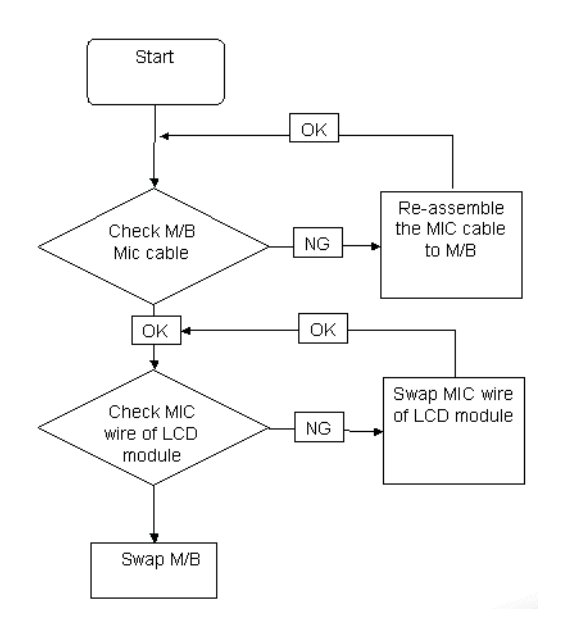

#### **Microphone Problems**

If internal or external **Microphones** do no operate correctly, perform the following actions one at a time to correct the problem.

- Check that the microphone is enabled. Navigate to Start → Control Panel → Hardware and Sound → Sound and select the Recording tab.
- 2. Right-click on the Recording tab and select Show Disabled Devices (clear by default).
- 3. The microphone appears on the Recording tab.
- 4. Right-click on the microphone and select **Enable**.
- 5. Select the microphone then click **Properties**. Select the Levels tab.
- 6. Increase the volume to the maximum setting and click OK.
- 7. Test the microphone hardware:
  - a. Select the microphone and click Configure.
  - b. Select Set up microphone.
  - c. Select the microphone type from the list and click Next.
  - d. Follow the onscreen prompts to complete the test.
- 8. If the Issue is still not resolved, see "Online Support Information" on page 185.

### HDD Not Operating Correctly

If the HDD does not operate correctly, perform the following actions one at a time to correct the problem.

- 1. Disconnect all external devices.
- 2. Run a complete virus scan using up-to-date software to ensure the computer is virus free.
- 3. Run the Windows Vista Startup Repair Utility:
  - a. insert the Windows Vista Operating System DVD in the ODD and restart the computer.
  - **b.** When prompted, press any key to start to the operating system DVD.
  - c. The Install Windows screen displays. Click Next.
  - d. Select Repair your computer.
  - e. The System Recovery Options screen displays. Click Next.
  - f. Select the appropriate operating system, and click Next.

NOTE: Click Load Drivers if controller drives are required.

- g. Select Startup Repair.
- h. Startup Repair attempts to locate and resolve issues with the computer.
- i. When complete, click Finish.

If an issue is discovered, follow the onscreen information to resolve the problem.

- 4. Run the Windows Memory Diagnostic Tool. For more information see Windows Help and Support.
- 5. Restart the computer and press F2 to enter the BIOS Utility. Check the BIOS settings are correct and that CD/DVD drive is set as the first boot device on the Boot menu.
- 6. Ensure all cables and jumpers on the HDD and ODD are set correctly.
- 7. Remove any recently added hardware and associated software.
- 8. Run the Windows Disk Defragmenter. For more information see Windows Help and Support.
- Run Windows Check Disk by entering chkdsk /r from a command prompt. For more information see Windows Help and Support.
- 10. Restore system and file settings from a known good date using System Restore.

If the issue is not fixed, repeat the preceding steps and select an earlier time and date.

**11.** Replace the HDD. See "Disassembly Process" on page 42.

### ODD Failure

If the **ODD** fails, perform the following actions one at a time to correct the problem. Do not replace a nondefective FRUs:

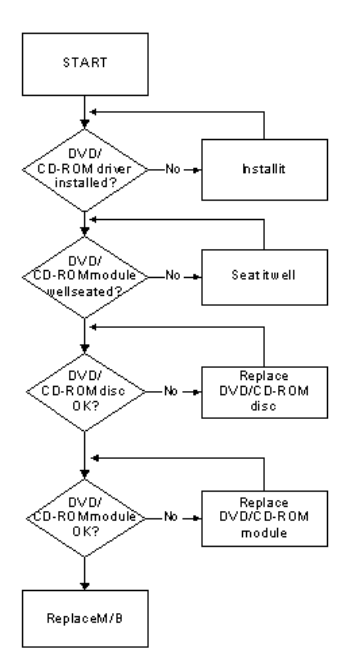

#### ODD Not Operating Correctly

If the **ODD** exhibits any of the following symptoms it may be faulty:

- Audio CDs do not play when loaded
- DVDs do not play when loaded
- Blank discs do not burn correctly
- DVD or CD play breaks up or jumps
- Optical drive not found or not active:
  - Not shown in My Computer or the BIOS setup
  - · LED does not flash when the computer starts up
  - The tray does not eject
- Access failure screen displays
- The ODD is noisy

Perform the following general solutions one at a time to correct the problem.

- 1. Reboot the computer and retry the operation.
- 2. Try an alternate disc.
- Navigate to Start → Computer. Check that the ODD device is displayed in the Devices with Removable Storage panel.
- 4. Navigate to Start → Control Panel → System and Maintenance → System → Device Manager.
  - a. Double-click IDE ATA/ATAPI controllers. If a device displays a down arrow, right-click on the device and click Enable.
  - **b.** Double-click **DVD/CD-ROM drives**. If the device displays a down arrow, right-click on the device and click **Enable**.

- c. Check that there are no yellow exclamation marks against the items in **IDE ATA/ATAPI controllers**. If a device has an exclamation mark, right-click on the device and uninstall and reinstall the driver.
- **d.** Check that there are no yellow exclamation marks against the items in **DVD/CD-ROM drives**. If a device has an exclamation mark, right-click on the device and uninstall and reinstall the driver.
- **e.** If the exclamation marker is not removed from the item in the lists, try removing any recently installed software and retrying the operation.

#### **Discs Do Not Play**

If discs do not play when inserted in the drive, perform the following actions one at a time to correct the problem.

- 1. Check that the disc is correctly seated in the drive tray and that the label on the disc is visible.
- 2. Check that the media is clean and scratch free.
- 3. Try an alternate disc in the drive.
- 4. Ensure that AutoPlay is enabled:
  - a. Navigate to Start  $\rightarrow$  Control Panel  $\rightarrow$  Hardware and Sound  $\rightarrow$  AutoPlay.
  - b. Select Use AutoPlay for all media and devices.
  - c. In the Audio CD and DVD Movie fields, select the desired player from the drop down menu.
- 5. Check that the Regional Code is correct for the selected media:
- **IMPORTANT:**Region can only be changed a limited number of times. After Changes remaining reaches zero, the region cannot be changed even Windows is reinstalled or the drive is moved to another computer.
  - a. Navigate to Start  $\rightarrow$  Control Panel  $\rightarrow$  System and Maintenance  $\rightarrow$  System  $\rightarrow$  Device Manager.
  - b. Double-click DVD/CD-ROM drives.
  - c. Right-click DVD drive and click Properties, then click the DVD Region tab.
  - d. Select the region suitable for the media inserted in the drive.

#### **Discs Do Not Burn Properly**

If discs can not be burned, perform the following actions one at a time to correct the problem.

- 1. Ensure that the default drive is record enabled:
  - a. Navigate to Start → Computer and right-click the writable ODD icon. Click Properties.
  - **b.** Select the **Recording** tab. In the **Desktop disc recording** panel, select the writable ODD from the drop down list.
  - c. Click OK.
- 2. Ensure that the software used for burning discs is the factory default. If using different software, refer to the software's user manual.

#### Playback is Choppy

If playback is choppy or jumps, perform the following actions one at a time to correct the problem.

- 1. Check that system resources are not running low:
  - **a.** Try closing some applications.
  - **b.** Reboot and try the operation again.
- 2. Check that the ODD controller transfer mode is set to DMA:
  - a. Navigate to Start  $\rightarrow$  Control Panel  $\rightarrow$  System and Maintenance  $\rightarrow$  System  $\rightarrow$  Device Manager.
  - **b.** Double-click **IDE ATA/ATAPI controllers**, then right-click ATA Device 0.
  - c. Click **Properties** and select the **Advanced Settings** tab. Ensure that the **Enable DMA** box is checked and click **OK**.

**d.** Repeat for the other ATA Devices shown if applicable.

#### Drive Not Detected

If Windows cannot detect the drive, perform the following actions one at a time to correct the problem.

- 1. Restart the computer and press F2 to enter the BIOS Utility.
- Check that the drive is detected in the ATAPI Model Name field on the Information page.
   NOTE: Check that the entry is identical to one of the ODDs specified in "Hardware Specifications and Configurations" on page 18.
- **3.** Turn off the power and remove the cover to inspect the connections to the ODD. See "Disassembly Process" on page 42.
  - a. Check for broken connectors on the drive, motherboard, and cables.
  - **b.** Check for bent or broken pins on the drive, motherboard, and cable connections.
  - **c.** Try an alternate cable, if available. If the drive works with the new cable, the original cable should be replaced.
- 4. Reseat the drive ensuring and all cables are connected correctly.
- 5. Replace the ODD. See "Disassembly Process" on page 42.

#### **Drive Read Failure**

If discs cannot be read when inserted in the drive, perform the following actions one at a time to correct the problem.

- 1. Remove and clean the failed disc.
- 2. Retry reading the CD or DVD.
  - d. Test the drive using other discs.
  - e. Play a DVD movie
  - f. Listen to a music CD

If the ODD works properly with alternate discs, the original disc is probably defective and should be replaced.

- 3. Turn off the power and remove the cover to inspect the connections to the ODD. See "Disassembly Process" on page 42.
  - a. Check for broken connectors on the drive, motherboard, and cables.
  - **b.** Check for bent or broken pins on the drive, motherboard, and cable connections.
  - **c.** Try an alternate cable, if available. If the drive works with the new cable, the original cable should be replaced.
- 4. Replace the ODD. See "Disassembly Process" on page 42.

### Modem Function Failure

If the internal **Modem** fails, perform the following actions one at a time to correct the problem. Do not replace a non-defective FRUs:

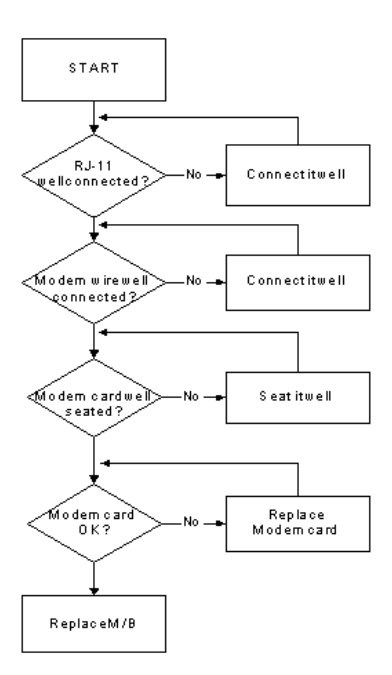

#### Wireless Function Failure

If the **WLAN** fails, perform the following actions one at a time to correct the problem. Do not replace a nondefective FRUs:

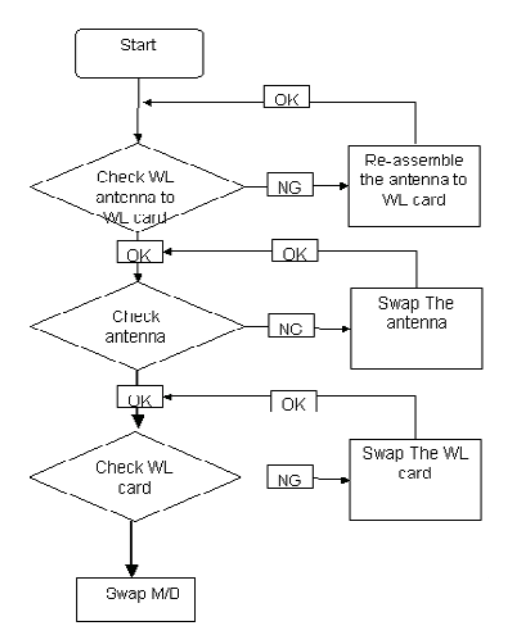

### EasyTouch Button Failure

If the **Acer EasyTouch** buttons fail, perform the following actions one at a time to correct the problem. Do not replace a non-defective FRUs:

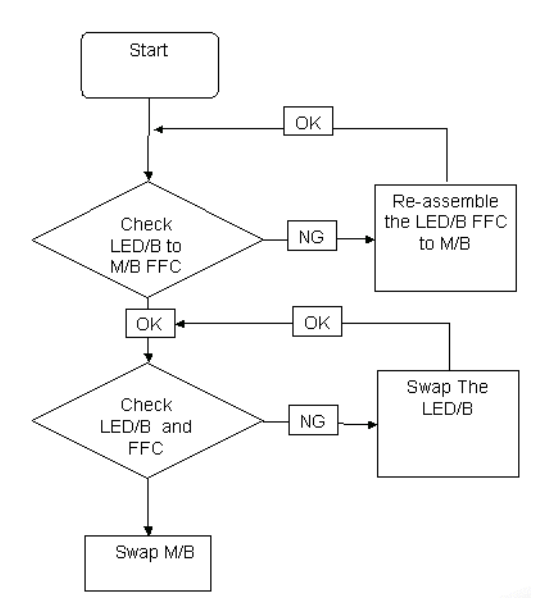

#### Thermal Unit Failure

If the **Thermal Unit** fails, perform the following actions one at a time to correct the problem. Do not replace a non-defective FRUs:

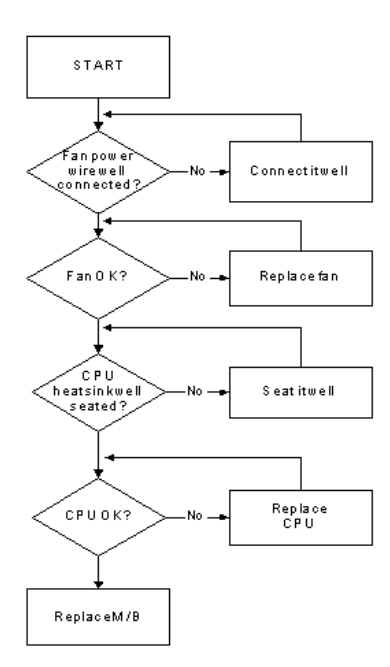

### **External Mouse Failure**

If an external Mouse fails, perform the following actions one at a time to correct the problem.

- 1. Try an alternative mouse.
- 2. If the mouse uses a wireless connection, insert new batteries and confirm there is a good connection. See the mouse user manual.
- 3. If the mouse uses a USB connection, try an alternate USB port.
- 4. Try an alternative program to verify mouse operation. Reinstall the program experiencing mouse failure.
- 5. Restart the computer.
- 6. Remove any recently added hardware and associated software.
- 7. Remove any recently added software and reboot.
- 8. Restore system and file settings from a known good date using **System Restore**.

If the issue is not fixed, repeat the preceding steps and select an earlier time and date.

- **9.** Run the Event Viewer to check the events log for errors. For more information see Windows Help and Support.
- 10. Roll back the mouse driver to the previous version if updated recently.
- 11. Remove and reinstall the mouse driver.
- **12.** Check the Device Manager to determine that:
  - The device is properly installed. There are no red Xs or yellow exclamation marks.
  - There are no device conflicts.
  - No hardware is listed under Other Devices.
- **13.** If the Issue is still not resolved, see "Online Support Information" on page 185.

#### **Other Failures**

If the CRT Switch, Dock, LAN Port, external MIC or Speakers, PCI Express Card, 5-in-1 Card Reader or Volume Wheel fail, perform the following general steps to correct the problem. Do not replace a non-defective FRUs:

- 1. Check Drive whether is OK.
- 2. Check Test Fixture is ok.
- 3. Swap M/B to Try.

## Intermittent Problems

Intermittent system hang problems can be caused by a variety of reasons that have nothing to do with a hardware defect, such as: cosmic radiation, electrostatic discharge, or software errors. FRU replacement should be considered only when a recurring problem exists.

When analyzing an intermittent problem, do the following:

- 1. Run the advanced diagnostic test for the system board in loop mode at least 10 times.
- 2. If no error is detected, do not replace any FRU.
- 3. If any error is detected, replace the FRU. Rerun the test to verify that there are no more errors.

## **Undetermined Problems**

The diagnostic problems does not identify which adapter or device failed, which installed devices are incorrect, whether a short circuit is suspected, or whether the system is inoperative.

Follow these procedures to isolate the failing FRU (do not isolate non-defective FRU).

**NOTE:** Verify that all attached devices are supported by the computer.

- **NOTE:** Verify that the power supply being used at the time of the failure is operating correctly. (See "Power On Issue" on page 130.):
- 1. Power-off the computer.
- 2. Visually check them for damage. If any problems are found, replace the FRU.
- 3. Remove or disconnect all of the following devices:
  - Non-Acer devices
  - · Printer, mouse, and other external devices
  - Battery pack
  - Hard disk drive
  - DIMM
  - CD-ROM/Diskette drive Module
  - PC Cards
- 4. Power-on the computer.
- 5. Determine if the problem has changed.
- 6. If the problem does not recur, reconnect the removed devices one at a time until you find the failing FRU.
- 7. If the problem remains, replace the following FRU one at a time. Do not replace a non-defective FRU:
  - System board
  - LCD assembly

# **POST Codes Tables**

These tables describe the POST codes, drivers, and keys for the POST.

#### Sec

NO\_EVICTION\_MODE\_DEBUG EQU 1 (CommonPlatform\sec\la32\SecCore.inc)

| Code | Description                                                           |  |
|------|-----------------------------------------------------------------------|--|
| 0xC2 | MTRR setup                                                            |  |
| 0xC3 | Enable cache                                                          |  |
| 0xC4 | Establish cache tags                                                  |  |
| 0xC5 | Enter NEM, Place the BSP in No Fill mode, set CR0.CD = 1, CR0.NW = 0. |  |
| 0xCF | Cache Init Finished                                                   |  |

### Memory:

DEBUG\_BIOS equ 1 (Chipset\Alviso\MemoryInitAsm\IA32\IMEMORY.INC)

| Code | Description                                                     |  |  |
|------|-----------------------------------------------------------------|--|--|
| 0xA0 | First memory check point                                        |  |  |
| 0x01 | Enable MCHBAR                                                   |  |  |
| 0x02 | Check for DRAM initialization interrupt and reset fail          |  |  |
| 0x03 | Verify all DIMMs are DDR or DDR2 and unbuffered                 |  |  |
| 0x04 | Detect an improper warm reset and handle                        |  |  |
| 0x05 | Detect if ECC SO-DIMMs are present in the system                |  |  |
| 0x06 | Verify all DIMMs are single or double sided and not asymmetric  |  |  |
| 0x07 | Verify all DIMMs are x8 or x16 width                            |  |  |
| 0x08 | Find a common CAS latency between the DIMMS and the MCH         |  |  |
| 0x09 | Determine the memory frequency and CAS latency to program       |  |  |
| 0x10 | Determine the smallest common TRAS for all DIMMs                |  |  |
| 0x11 | Determine the smallest common TRP for all DIMMs                 |  |  |
| 0x12 | Determine the smallest common TRCD for all DIMMs                |  |  |
| 0x13 | Determine the smallest refresh period for all DIMMs             |  |  |
| 0x14 | Verify burst length of 8 is supported by all DIMMs              |  |  |
| 0x15 | Determine the smallest tWR supported by all DIMMs               |  |  |
| 0x16 | Determine DIMM size parameters                                  |  |  |
| 0x17 | Program the correct system memory frequency                     |  |  |
| 0x18 | Determine and set the mode of operation for the memory channels |  |  |
| 0x19 | Program clock crossing registers                                |  |  |
| 0x20 | Disable Fast Dispatch                                           |  |  |
| 0x21 | Program the DRAM Row Attributes and DRAM Row Boundary registers |  |  |
| 0x22 | Program the DRAM Bank Architecture register                     |  |  |
| 0x23 | Program the DRAM Timing & and DRAM Control registers            |  |  |
| 0x24 | Program ODT                                                     |  |  |
| 0x25 | Perform steps required before memory init                       |  |  |
| 0x26 | Program the receive enable reference timing control register    |  |  |
|      | Program the DLL Timing Control Registers, RCOMP settings        |  |  |

| Code | Description                                                 |  |  |
|------|-------------------------------------------------------------|--|--|
| 0x27 | Enable DRAM Channel I/O Buffers                             |  |  |
| 0x28 | Enable all clocks on populated rows                         |  |  |
| 0x29 | Perform JEDEC memory initialization for all memory rows     |  |  |
| 0x30 | Perform steps required after memory init                    |  |  |
| 0x31 | Program DRAM throttling and throttling event registers      |  |  |
| 0x32 | Setup DRAM control register for normal operation and enable |  |  |
| 0x33 | Enable RCOMP                                                |  |  |
| 0x34 | Clear DRAM initialization bit in the SB                     |  |  |
| 0x35 | Initialization Sequence Completed, program graphic clocks   |  |  |
| 0x43 | Program Thermal Throttling                                  |  |  |

# BDS & Specific action:

| Code | Description                                                      |  |  |  |
|------|------------------------------------------------------------------|--|--|--|
| 0x00 | Report the legacy boot is happening                              |  |  |  |
| 0x12 | Wake up the Aps                                                  |  |  |  |
| 0x13 | Initialize SMM Private Data and relocate BSP SMBASE              |  |  |  |
| 0x21 | PC init begin at the stage1                                      |  |  |  |
| 0x27 | Report every memory range do the hard ware ECC init              |  |  |  |
| 0x28 | Report status code of every memory range                         |  |  |  |
| 0x50 | Get the root bridge handle                                       |  |  |  |
| 0x51 | Notify pci bus driver starts to program the resource             |  |  |  |
| 0x58 | Reset the host controller                                        |  |  |  |
| 0x5A | IdeBus begin initialization                                      |  |  |  |
| 0x79 | Report that the remote terminal is being disabled                |  |  |  |
| 0x7A | Report that the remote terminal is being enabled                 |  |  |  |
| 0x90 | Keyboard reset                                                   |  |  |  |
| 0x91 | USB Keyboard disable                                             |  |  |  |
| 0x92 | Keyboard detection                                               |  |  |  |
| 0x93 | Report that the usb keyboard is being enabled                    |  |  |  |
| 0x94 | Clear the keyboard buffer                                        |  |  |  |
| 0x95 | Init Keyboard                                                    |  |  |  |
| 0x98 | Mouse reset                                                      |  |  |  |
| 0x99 | Mouse disable                                                    |  |  |  |
| 0x9A | Detect PS2 mouse                                                 |  |  |  |
| 0x9B | Report that the mouse is being enabled                           |  |  |  |
| 0xB8 | Peripheral removable media reset (ex: IsaFloppy, USB device)     |  |  |  |
| 0xB9 | Peripheral removable media disable                               |  |  |  |
| 0xBB | Peripheral removable media enable                                |  |  |  |
| 0xE4 | Report Status Code here for DXE_ENTRY_POINT once it is available |  |  |  |
| 0xF8 | Report that ExitBootServices() has been called                   |  |  |  |
| 0xF9 | Runtime driver set virtual address map                           |  |  |  |

# Each PEIM entry point used in 80\_PORT

| Code      | Description               |  |  |
|-----------|---------------------------|--|--|
| 0x00      |                           |  |  |
| 0x01      | PEI_EVENT_LOG             |  |  |
| 0xA1      | PEI_OEM_SERVICE           |  |  |
| 0xA2      | PEI_SIO_INIT              |  |  |
| 0xA3      | PEI_MONO_STATUS_CODE      |  |  |
| 0xA4      | PEI_CPU_IO_PCI_CFG        |  |  |
| 0x06      | PEI_CPU_IO                |  |  |
| 0x07      | PEI_PCI_CFG               |  |  |
| 0xA5      | PEI_CPU_PEIM              |  |  |
| 0xA6      | PEI_PLATFORM_STAGE1       |  |  |
| 0xA7      | PEI_VARIABLE              |  |  |
| 0xA8      | PEI_SB_INIT               |  |  |
| 0x0C      | PEI_CAPSULE               |  |  |
| 0xAA      | PEI_PLATFORM_STAGE2       |  |  |
| 0xAC      | PEI_SB_SMBUS_ARP_DISABLED |  |  |
| 0x0F      | PEI_HOST_TO_SYSTEM        |  |  |
| 0x40      | PEI_MEMORY_INIT           |  |  |
| 0x41      | PEI_S3_RESUME             |  |  |
| 0xAD      | PEI_CLOCK_GEN             |  |  |
| 0xAB      | PEI_OP_PRESENCE           |  |  |
| 0xAE      | PEI_FIND_FV               |  |  |
| 0x16      | PEI_H2O_DEBUG_IO          |  |  |
| 0x17      | PEI_H2O_DEBUG_COMM        |  |  |
| 0x16~0x1F | PEI_RESERVED              |  |  |
| 0x20~0x2E | PEI_OEM_DEFINED           |  |  |
| 0xAF      | PEI_DXE_IPL               |  |  |

## Each Driver entry point used in 80\_PORT

| Code | Description               |  |
|------|---------------------------|--|
| 0x30 | RESERVED                  |  |
| 0xB6 | DXE_CRC32_SECTION_EXTRACT |  |
| 0xB8 | SCRIPT_SAVE               |  |
| 0xB9 | ACPI_S3_SAVE              |  |
| 0xBA | SMART_TIMER               |  |
| 0xBB | JPEG_DECODER              |  |
| 0xBC | PCX_DECODER               |  |
| 0xBE | HT_CPU / MP_CPU           |  |
| 0xBF | LEGACY_METRONOME          |  |
| 0xC0 | FTWLITE                   |  |
| 0xC1 | RUN_RIME                  |  |
| 0xC2 | MONOTONIC_COUNTER         |  |
| 0xC3 | WATCH_DOG_TIMER           |  |

| Code | Description                         |  |  |  |
|------|-------------------------------------|--|--|--|
| 0xC4 | SECURITY_STUB                       |  |  |  |
| 0xC5 | DXE_CPU_IO                          |  |  |  |
| 0xC6 | CF9_RESET                           |  |  |  |
| 0xC7 | PC_RTC                              |  |  |  |
| 0xC8 | STATUS_CODE                         |  |  |  |
| 0xC9 | VARIABLE                            |  |  |  |
|      | EMU_VARIABLE                        |  |  |  |
| 0xD9 | DXE_CHIPSET_INIT                    |  |  |  |
| 0x45 | DXE_ALERT_FORMAT                    |  |  |  |
| 0xD6 | PCI_HOST_BRIDGE                     |  |  |  |
| 0xD7 | PCI_EXPRESS                         |  |  |  |
| 0xD5 | DXE_SB_INIT                         |  |  |  |
| 0xDA | IDE_CONTROLLER                      |  |  |  |
| 0xDB | SATA_CONTROLLER                     |  |  |  |
| 0xDD | SB_SM_BUS                           |  |  |  |
| 0xE7 | ISA_ACPI_DRIVER                     |  |  |  |
| 0xE8 | ISA_BUS                             |  |  |  |
| 0xE9 | ISA_SERIAL                          |  |  |  |
| 0xED | BUS_PCI_UNDI                        |  |  |  |
| 0xEC | PCI_BUS                             |  |  |  |
| 0xF6 | BOOT_PRIORITY                       |  |  |  |
| 0xF7 | FVB_SERVICE                         |  |  |  |
| 0xF8 | ACPI_PLATFORM                       |  |  |  |
| 0xFB | PCI_HOT_PLUG                        |  |  |  |
| 0xFC | DXE_PLATFORM                        |  |  |  |
| 0xFD | PLATFORM_IDE                        |  |  |  |
| 0x97 | SMBIOS                              |  |  |  |
| 0x98 | MEMORY_SUB_CLASS                    |  |  |  |
| 0x99 | MISC_SUB_CLASS                      |  |  |  |
| 0x82 | CON_PLATFORM                        |  |  |  |
| 0x83 | SAVE_MEMORY_CONFIG                  |  |  |  |
| 0x84 | ACPI_SUPPORT                        |  |  |  |
| 0x85 | CON_SPLITTER_UGA_VGA / CON_SPLITTER |  |  |  |
| 0x88 | VGA_CLASS                           |  |  |  |
| 0x89 | DATA_HUB                            |  |  |  |
| 0x60 | DISK_IO                             |  |  |  |
| 0x8B | MEMORY_TEST                         |  |  |  |
| 0x62 | CRISIS_RECOVERY                     |  |  |  |
| 0x8D | LEGACY_8259                         |  |  |  |
| 0x8E | LEGACY_REGION                       |  |  |  |
| 0x8F | LEGACY_INTERRUPT                    |  |  |  |
| 0x70 | BIOS_KEYBOARD                       |  |  |  |
| 0x71 | BIOS_VEDIO                          |  |  |  |

| Code | Description                          |  |  |
|------|--------------------------------------|--|--|
| 0x72 | MONITER_KEY                          |  |  |
| 0x73 | LEGACY_BIOS                          |  |  |
| 0x75 | LEGACY_BIOS_PLATFORM                 |  |  |
| 0x76 | PCI_PLATFORM                         |  |  |
| 0x6C | ISA_FLOOPY                           |  |  |
| 0x6D | PS2_MOUSE                            |  |  |
| 0x6E | USB_BOT                              |  |  |
| 0x6F | USB_CBI0                             |  |  |
| 0x74 | USB_MOUSE                            |  |  |
| 0xFA | SETUP_UTILITY                        |  |  |
| 0x90 | FW_BLOCK_SERVICE                     |  |  |
| 0x78 | SMM_USB_LEGACY                       |  |  |
| 0x86 | GRAPHICS_CONSOLE                     |  |  |
| 0x87 | TERMINAL                             |  |  |
| 0x8A | DATA_HUB_STD_ERR                     |  |  |
| 0x7C | FAT                                  |  |  |
| 0x7D | PARTITION                            |  |  |
| 0x7E | ENGLISH                              |  |  |
| 0x7F | FRENCH                               |  |  |
| 0x9E | HII_DATABASE                         |  |  |
| 0x9F | OEM_SETUP_BROWSER                    |  |  |
| 0x8C | OEM_BADGING_SUPPORT                  |  |  |
| 0xF9 | SETUP_MOUSE                          |  |  |
| 0x72 | MONITOR_KEY                          |  |  |
| 0xBD | PLATFORM_BDS                         |  |  |
| 0x8D | RESERVED                             |  |  |
| 0x8E | RESERVED                             |  |  |
| 0x8F | RESERVED                             |  |  |
| 0xA0 | DXE_H2O_DEBUG_IO                     |  |  |
| 0xB3 | DXE_TPM_TCG                          |  |  |
| 0xB4 | DXE_TPM_PHYSICAL_PRESENCE            |  |  |
| 0xB7 | DXE_OEM_SERVICE                      |  |  |
| 0x9B | DXE_SECURITY_HDD_PASSWORD_SERVICE    |  |  |
| 0xA9 | DXE_LAN_IDER_CONTROLLER              |  |  |
| 0x9C | DXE_SECURITY_SYSTEM_PASSWORD_SERVICE |  |  |
| 0x9D | DXE_SECURITY_PASSWORD_CONSOLE        |  |  |
| 0xCB | DXE_DATA_HUB_RECORD_POLICY           |  |  |
| 0xB5 | DXE_TPM_DRIVER                       |  |  |
| 0x11 | CHINESE                              |  |  |
| 0xB0 | JAPANESE                             |  |  |
| 0xB1 | DXE_UNICODE_COLLACTION               |  |  |

# Each SmmDriver entry point used in 80\_PORT

| Code | Description          |  |
|------|----------------------|--|
| 0xD4 | SMM_ACCESS           |  |
| 0xDE | SMM_CONTROL          |  |
| 0xCC | SMM_BASE             |  |
| 0xD2 | SMM_RUNTIME          |  |
| 0xDF | SB_SMM_DISPATCH      |  |
| 0xD0 | SMM_THUNK            |  |
| 0xCA | SMM_ACPI_SW_CHILD    |  |
| 0xFE | SMM_PLATFORM         |  |
| 0xD8 | SMM_GMCH_MBI         |  |
| 0x90 | SMM_FW_BLOCK_SERVICE |  |
| 0x91 | SMM_VARIABLE         |  |
| 0x92 | SMM_IHISI            |  |
| 0x93 | SMM_INT15_MICROCODE  |  |
| 0x94 | SMM_PNP              |  |
| 0x95 | SMM_INIT_PPM         |  |
| 0xD3 | SMM_OEM_SERVICE      |  |

# Chapter 5

# Jumper and Connector Locations

# Top View

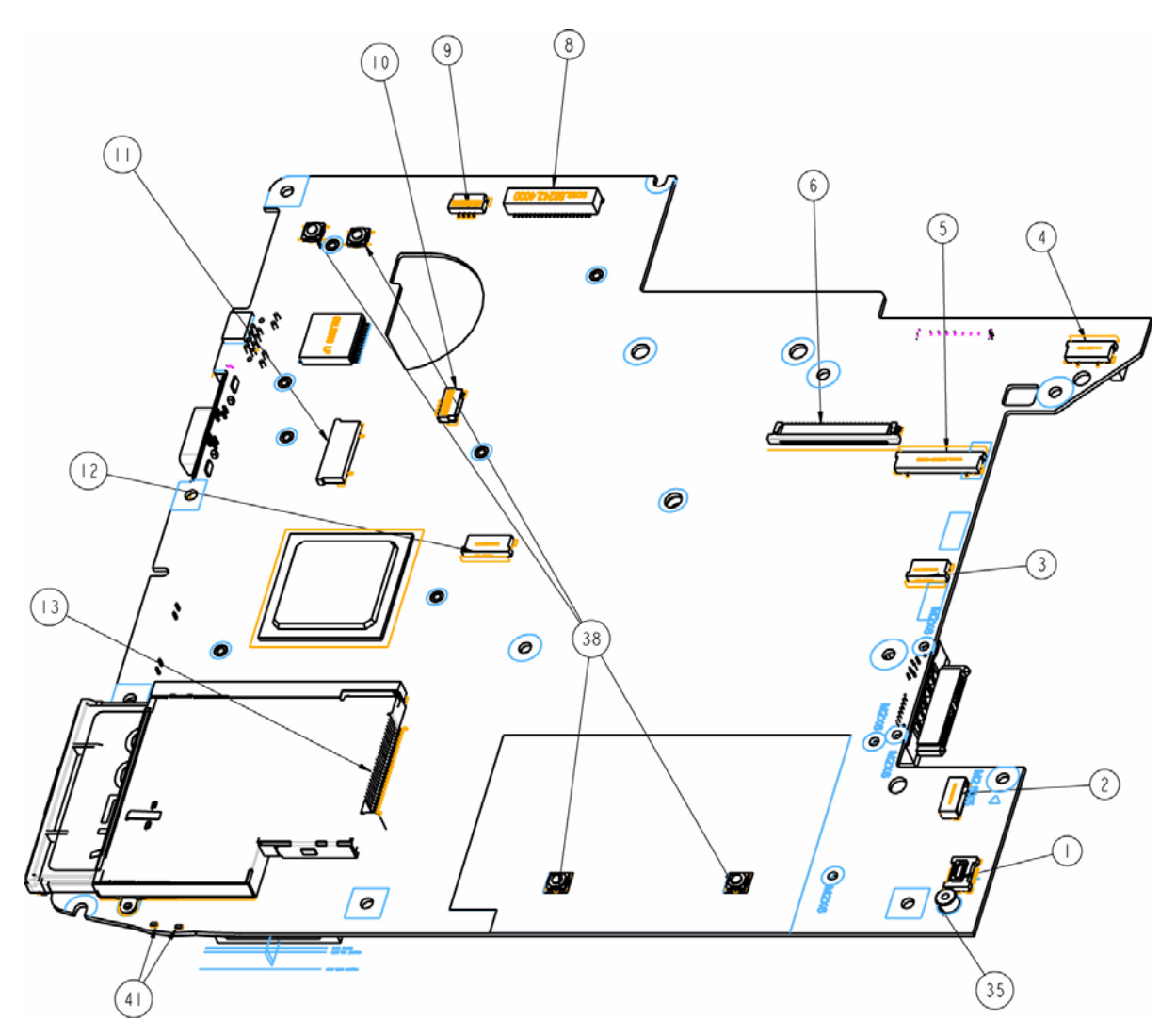

| Location | Description          | Location | Description             |
|----------|----------------------|----------|-------------------------|
| 1        | MDC Conn             | 10       | Speaker Conn            |
| 2        | BT Conn              | 11       | Function PCB to MB Conn |
| 3        | Finger to MB Conn    | 12       | TP to MB Conn           |
| 4        | Media PCB to MB Conn | 13       | Express Card Conn       |
| 5        | Power PCB to MB Conn | 35       | MDC Standoff (M2xH3)    |
| 6        | KB Conn              | 38       | Switch                  |
| 8        | LVDS Cnn             | 41       | LED                     |
| 9        | MIC Conn             |          |                         |

# Bottom View

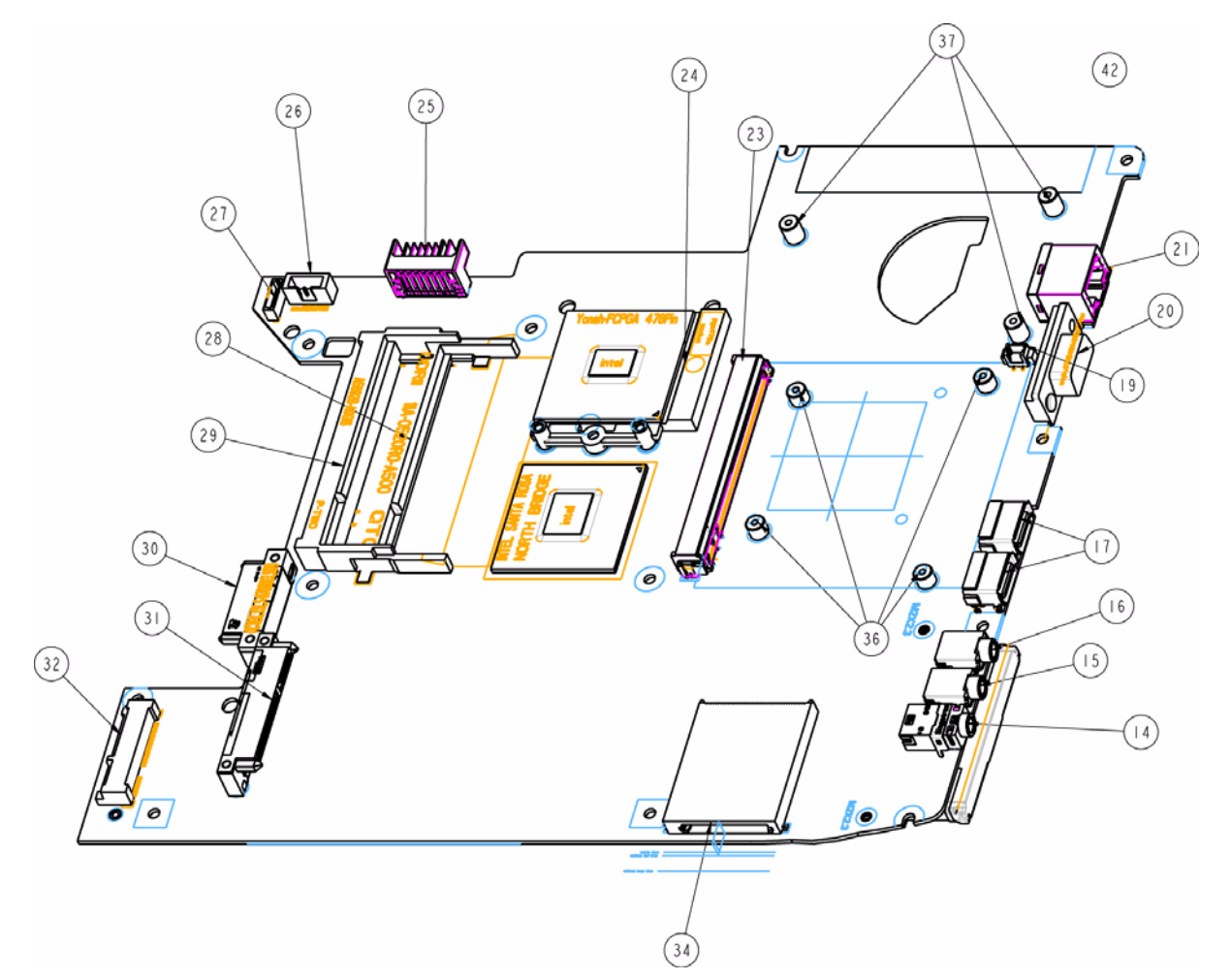

| Location | Description       | Location | Description                    |
|----------|-------------------|----------|--------------------------------|
| 14       | SPDIF Conn        | 27       | USB PCB to MB                  |
| 15       | Audio Conn (pink) | 28       | DDR2 5.2 mm (Rev.)             |
| 16       | Audio Conn (blue) | 29       | DDR2 9.2 mm (Rev.)             |
| 17       | USB (single Rev)  | 30       | ODD SATA Conn                  |
| 19       | Fan Conn          | 31       | HDD SATA Conn                  |
| 20       | CRT Conn (blue)   | 32       | Mini PCI Express (5.2)         |
| 21       | RJ45              | 34       | Card Reader                    |
| 23       | MXM Conn          | 36       | MXM Standoff (M2xH4)           |
| 24       | CPU Socket        | 37       | Fan Standoff (M2xH6)—UMA only  |
| 25       | Battery Conn      | 42       | ICL50 MB Fan Standoff—DIS only |
| 26       | DCIN Cable Conn   |          |                                |

# **Clearing Password Check and BIOS Recovery**

This section provide you the standard operating procedures of clearing password and BIOS recovery for Aspire 4730Z/4730ZG/4330. Aspire 4730Z/4730ZG/4330 provide one Hardware Open Gap on main board for clearing password check, and one Hotkey for enabling BIOS Recovery.

### Clearing Password Check

#### Hardware Open Gap Description

| Item           | Description       | Location   |
|----------------|-------------------|------------|
| R347 (RTC_RST) | Clear CMOS Jumper | Memory bay |

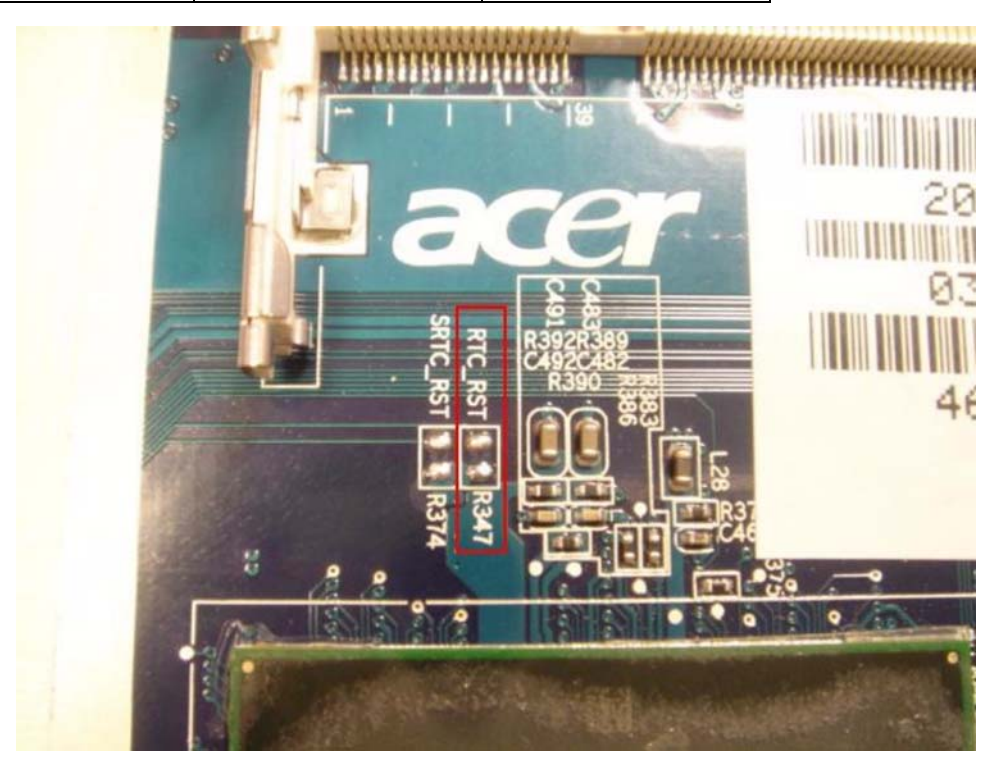

#### Steps for Clearing BIOS Password Check

If users set BIOS Password (Supervisor Password and/or User Password) for a security reason, BIOS will ask the password during systems POST or when systems enter to BIOS Setup menu. However, once it is necessary to bypass the password check, users need to short the HW Gap to clear the password by the following steps:

- Power Off a system, and remove HDD, AC and Battery from the machine.
- Open the back cover of the machine, and find out the HW Gap on M/B as picture.
- Use an electric conductivity tool to short the two points of the HW Gap.
- Plug in AC, keep the short condition on the HW Gap, and press Power Button to power on the system till BIOS POST finish. Then remove the tool from the HW Gap.
- Restart system. Press F2 key to enter BIOS Setup menu.
- If there is no Password request, BIOS Password is cleared. Otherwise, please follow the steps and try again.

**NOTE:** The steps are only for clearing BIOS Password (Supervisor Password and User Password).

#### **BIOS Recovery by Crisis Disk**

#### BIOS Recovery Boot Block:

BIOS Recovery Boot Block is a special block of BIOS. It is used to boot up the system with minimum BIOS initialization. Users can enable this feature to restore the BIOS firmware to a successful one once the previous BIOS flashing process failed.

#### **BIOS Recovery Hotkey:**

The system provides a function hotkey: **Fn+Esc**, for enable BIOS Recovery process when system is powered on during BIOS POST. To use this function, it is strongly recommended to have the AC adapter and Battery present. If this function is enabled, the system will force the BIOS to enter a special BIOS block, called Boot Block.

#### Steps for BIOS Recovery by Crisis Disk:

Before doing this, one Crisis Disk should be prepared ready in hand. The Crisis Disk could be made by executing the Crisis Disk program in another system with Windows XP OS.

Follow the steps below:

- 1. Power Off failed system.
- 2. Attach a USB floppy drive to the failed system.
- 3. Insert the Crisis Disk in to the USB floppy drive attached to the BIOS flash failed system.
- 4. In the power-off state, press and hold Fn+Esc then press the Power button.

The system powers on and the Crisis BIOS Recovery process begins.

BIOS Boot Block begins restoring the BIOS code from the Crisis floppy disk to BIOS ROM on the failed systems.

When the Crisis flash process is finished, the system restarts with a workable BIOS.

5. Update to the latest version BIOS for the system using the regular BIOS flashing process.

# FRU (Field Replaceable Unit) List

This chapter gives you the FRU (Field Replaceable Unit) listing in global configurations of Aspire 4730Z/ 4730ZG/4330. Refer to this chapter whenever ordering for parts to repair or for RMA (Return Merchandise Authorization).

Please note that WHEN ORDERING FRU PARTS, you should check the most up-to-date information available on your regional web or channel. For whatever reasons a part number change is made, it will not be noted on the printed Service Guide. For ACER AUTHORIZED SERVICE PROVIDERS, your Acer office may have a DIFFERENT part number code from those given in the FRU list of this printed Service Guide. You MUST use the local FRU list provided by your regional Acer office to order FRU parts for repair and service of customer machines.

**NOTE:** To scrap or to return the defective parts, you should follow the local government ordinance or regulations on how to dispose it properly, or follow the rules set by your regional Acer office on how to return it.

# Aspire 4730Z/4730ZG/4330 Exploded Diagrams

## Main Module

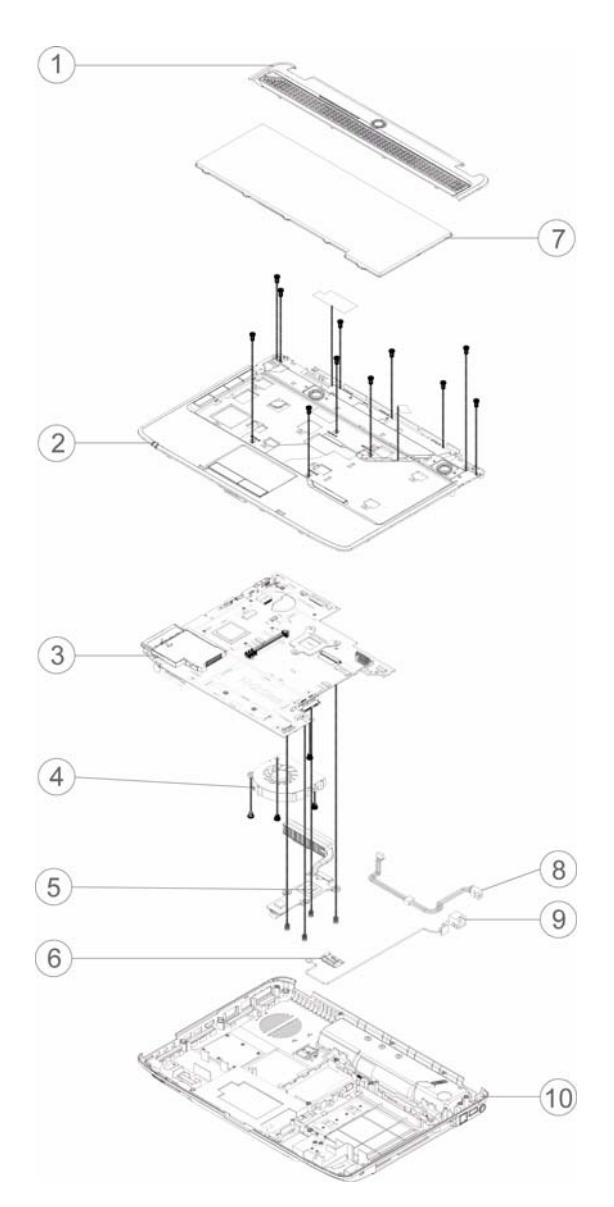

| ltem | Description    | Part No.     | ltem | Description         | Part No.     |
|------|----------------|--------------|------|---------------------|--------------|
| 1    | Middle Cover   | 60.AT902.001 | 6    | Bluetooth<br>Module | TBD          |
| 2    | Upper Cover    | 60.AT902.002 | 7    | Keyboard            | KB.INT00.442 |
| 3    | Mainboard      | MB.ATV02.001 | 8    | Power Cable         | TBD          |
| 4    | CPU Fan        | 23.AT902.001 | 9    | RJ-11 Cable         | 60 AT002 002 |
| 5    | Thermal Module | 60.AT902.007 | 10   | Lower Cover         | 00.41902.003 |

## LCD Module

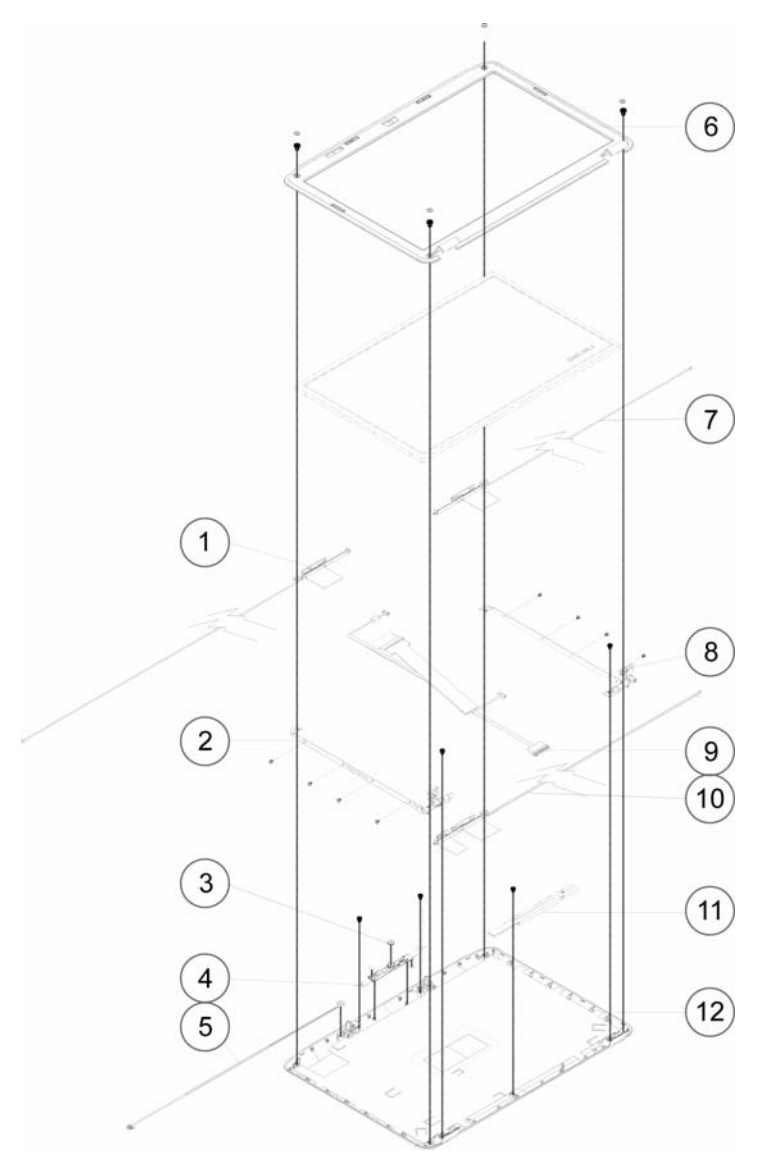

| ltem | Description    | Part No.     | ltem | Description | Part No.     |
|------|----------------|--------------|------|-------------|--------------|
| 1    | Antenna_L      | 50.AT902.004 | 7    | Antenna_R   | 50.AT902.003 |
| 2    | Bracket_L      | 33.AT902.005 | 8    | Bracket_R   | 33.AT902.004 |
| 3    | Camera         | 57 AT002 001 | 9    | LCD Cable   | 50.AT902.002 |
| 4    | Camera Bracket | 57.A1902.001 | 10   | Antenna     | TBD          |
| 5    | MIC Cable      | 23.AT902.002 | 11   | Inverter    | 55.AT902.003 |
| 6    | Bezel          | 60.AT902.006 | 12   | LCD Casing  | 60.AT902.005 |

# Aspire 4730Z/4730ZG/4330 FRU List

NOTE: The outside housing and color may vary from the mass produced model.

| Category          | Description                                                | Acer Part No. |
|-------------------|------------------------------------------------------------|---------------|
| Adapter           |                                                            |               |
|                   | ADAPTER 65W 3PIN DELTA SADP65KB BFJA OBL SADP-<br>65KB DFA | AP.06501.014  |
|                   | ADAPTER 65W 3PIN DELTA SADP-65KB DFA                       |               |
|                   | ADAPTER 65W 3PIN LITEON PA-1650-02AC                       | AP.06503.016  |
|                   | ADAPTER 65W 3PIN HIPRO AC-OK065B13                         | AP.0650A.010  |
|                   | ADAPTER 90W 3PIN DELTA ADP-90SB BBEA                       |               |
|                   | ADAPTER 90W 3PIN DELTA ADP90SB BBEN OBL                    |               |
|                   | ADAPTER 90W 3PIN LITEON PA-1900-24AR                       |               |
|                   | ADAPTER 90W 3PIN HIPRO AC-OL093B13P LF                     |               |
| Battery           |                                                            |               |
|                   | BATTERY LI-ION 6CELLS 4.4AH SANYO                          | BT.00603.041  |
| Same Land and and | BATTERY LI-ION 6CELLS 4.4AH SONY                           | BT.00604.024  |
|                   | BATTERY LI-ION 6CELLS 4.4AH PA 3S2P SIMPLO                 |               |
|                   | BATTERY LI-ION 6CELLS 4.4AH SM 3S2P SIMPLO                 |               |
|                   | BATTERY LI-ION 6CELLS 4.4AH LG 3S2P SIMPLO                 |               |
|                   | BATTERY LI-ION 6CELLS 4.4AH PANASONIC                      | BT.00605.020  |
|                   | BATTERY LI-ION 6CELLS 4.8AH SM 3S2P SIMPLO                 |               |
| Board             |                                                            |               |
| 0 0               | FUNCTION BOARD                                             | 55.AT902.001  |
|                   | POWER BOARD                                                | 55.AT902.002  |
|                   | MODEM BOARD                                                |               |
|                   | MINI CARD BROADCOM T77H030.00 54MBPS BRCM4312              | NI.23600.029  |
| 84Q               | MINI CARD ATHEROS T60H976.00 (FW-06) 54M XB63              | NI.23600.007  |
| 60 9              | MINI CARD 150M XB91 ATHEROS                                |               |
|                   | MINI CARD T77H028.00 RALINK                                |               |
|                   | VGA BOARD M82ME-XT                                         |               |

| Category                                                                                                    | Description                   | Acer Part No. |  |  |
|----------------------------------------------------------------------------------------------------|-------------------------------|---------------|--|--|
| Cable                                                                                                    |                               |               |  |  |
| and the second second                                                                                                    | T/P FFC                       | 50.AT902.001  |  |  |
|                                                                                                    | POWER CORD US 3 PIN           | 27.TAVV5.001  |  |  |
|                                                                                                    | POWER CORD EU 3 PIN           | 27.TAVV5.002  |  |  |
|                                                                                                    | POWER CORD AUS 3 PIN          | 27.TAVV5.003  |  |  |
|                                                                                                    | POWER CORD UK 3 PIN           | 27.TAVV5.004  |  |  |
|                                                                                                    | POWER CORD CHINA 3 PIN        | 27.TAVV5.005  |  |  |
|                                                                                                    | POWER CORD SWISS 3 PIN        | 27.TAVV5.006  |  |  |
|                                                                                                    | POWER CORD ITALIAN 3 PIN      | 27.TAVV5.007  |  |  |
|                                                                                                    | POWER CORD DENMARK 3 PIN      | 27.TAVV5.008  |  |  |
|                                                                                                    | POWER CORD JP 3 PIN           | 27.TAVV5.009  |  |  |
|                                                                                                    | POWER CORD SOUTH AFRICA 3 PIN | 27.TAVV5.010  |  |  |
|                                                                                                    | POWER CORD KOERA 3 PIN        | 27.TAVV5.011  |  |  |
|                                                                                                    | POWER CORD ISRAEL 3 PIN       | 27.TAVV5.012  |  |  |
|                                                                                                    | POWER CORD INDIA 3 PIN        | 27.TAVV5.013  |  |  |
|                                                                                                    | POWER CORD TWN 3 PIN          | 27.TAVV5.014  |  |  |
|                                                                                                    | POWER CORD ARGENTINA 3 PIN    | 27.APV02.001  |  |  |
| Case/Cover/Bracket Assembly                                                                                                    |                               |               |  |  |
| 0                                                                                                    | MIDDLE COVER                  | 60.AT902.001  |  |  |
|                                                                                                    | UPPER CASE ASSY               | 60.AT902.002  |  |  |
|                                                                                                    | LOWER CASE ASSY W/ RJ11       | 60.AT902.003  |  |  |
|                                                                                                    | LOWER CASE ASSY W/O RJ11      | 60.AT902.004  |  |  |
|                                                                                                    | T/P BRACKET                   | 33.AT902.001  |  |  |
| <ul> <li>Marrie and a state</li> <li>Marrie and a state</li> <li>Marrie and a state</li> <li>Marrie and a state</li> <li>Marrie and a state</li> <li>Marrie and a state</li> <li>Marrie and a state</li> </ul> | RAM DOOR                      | 42.AT902.001  |  |  |

| Category                              | Description                                    | Acer Part No.  |
|---------------------------------------|------------------------------------------------|----------------|
|                                       | MINI DOOR                                      | 42.AT902.002   |
|                                       |                                                |                |
|                                       |                                                |                |
|                                       |                                                | 42 AT902 003   |
|                                       |                                                | 12.7 (1002.000 |
|                                       |                                                |                |
| 01                                    |                                                |                |
| CPU/Processor                         |                                                |                |
| المراجع المتحديد المراجع              | CPU INTEL P575 2G LF80537NF0411M SLB6M M0      |                |
| ·                                     | CPU INTEL P585 2.16G LF80537NF0481M SLB6L M0   | 1              |
|                                       | CPU INTEL T1600 1.66G LF80537NF0281MN SLB6J M0 | 1              |
|                                       | CPU INTEL T1700 1.83G LF80537NF0341MN SLB6H M0 |                |
|                                       | CPU INTEL T3200 2G LF80537GF0411M SLAVG M0     | IBD            |
| , and the second second               | CPU INTEL T3400 2.16G LF80537GF0481M SLB3P M0  |                |
|                                       | CPU INTEL T5800 2G LF80537GG041F SLB6E M0      | -              |
|                                       | CPU INTEL T5900 2.2G LF80537GG049F SLB6D M0    | -              |
| Multi Drive                           |                                                | 1              |
| · · · · · · · · · · · · · · · · · · · | DVD SUPER MULTI DRIVE MODULE                   | 6M.AT902.001   |
| The second statistics with            | DVD SUPER MULTI DRIVE HLDS GSA-T50N            | KU.0080D.029   |
|                                       | DVD SUPER MULTI DRIVE HLDS GSA-T50N (ML)       | KU.0080D.034   |
| 0.18.                                 | DVD SUPER MULTI DRIVE PIONEER DVR-TD08RS       | KU.00805.044   |
| INDODIE                               | DVD SUPER MULTI DRIVE PLDS DS-8A2S             | KU.0080F.001   |
|                                       | DVD SUPER MULTI DRIVE SONY AD-7560S            | KU.0080E.009   |
|                                       | DVD SUPER MULTI DRIVE TOSHIBA TS-L633A         | KU.00801.021   |
|                                       | ODD BEZEL-SUPER MULTI                          | 42.AT902.004   |
|                                       | ODD BRACKET                                    | 33 AT902 002   |
| ••••                                  |                                                |                |
| Combo Drivo                           |                                                |                |
|                                       |                                                | 6M AT902 002   |
| ( and ( definition of )               |                                                | VIM.A1902.002  |
| CE I                                  |                                                | KO.02401.000   |
| 0 - 16 ·                              | DVD/CDRVV COIVIBO DRIVE SOINT CRX690S          | KO.0240E.009   |
| manum .                               |                                                |                |
|                                       | ODD BEZEL-COMBO                                | 42,AT902.005   |
| Survey of States of States and States |                                                |                |
|                                       | ODD BRACKET                                    | 33.AT902.002   |
|                                       |                                                |                |

| Category                                                                                                    | Description                                    | Acer Part No. |
|----------------------------------------------------------------------------------------------------|------------------------------------------------|---------------|
| HDD                                                                                                    |                                                |               |
| 9                                                                                                    | HDD SATA 120G 5400RPM HGST HTS542512K9SA00     | KH.12007.014  |
| Rental and Rental and | HDD SATA 120G 5400RPM TOSHIBA MK1246GSX 0FA    | KH.12004.007  |
|                                                                                                    | HDD SATA 120G 5400RPM SEAGATE ST9120817AS      | KH.12001.032  |
|                                                                                                    | HDD SATA 120G 5400RPM WD WD1200BEVS-22UST0     | KH.12008.019  |
| 22                                                                                                    | HDD SATA 160G 5400RPM HGST HTS542516K9SA00     | KH.16007.016  |
|                                                                                                    | HDD SATA 160G 5400RPM HGST HTS543216L9A300 0FA |               |
|                                                                                                    | HDD SATA 160G 5400RPM TOSHIBA MK1646GSX        | KH.16004.002  |
|                                                                                                    | HDD SATA 160G 5400RPM TOSHIBA MK1652GSX 0FA    |               |
|                                                                                                    | HDD SATA 160G 5400RPM SEAGATE ST9160827AS      | KH.16001.029  |
|                                                                                                    | HDD SATA 160G 5400RPM WD WD1600BEVT-22ZCT0     | KH.16008.022  |
|                                                                                                    | HDD SATA 250G 5400RPM HGST HTS542525K9SA00     | KH.25007.011  |
|                                                                                                    | HDD SATA 250G 5400RPM HGST HTS543225L9A300 0FA |               |
|                                                                                                    | HDD SATA 250G 5400RPM TOSHIBA MK2546GSX        | KH.25004.001  |
|                                                                                                    | HDD SATA 250G 5400RPM SEAGATE ST9250827AS      | KH.25001.011  |
|                                                                                                    | HDD SATA 250G 5400RPM WD WD2500BEVS-22UST0     | KH.25008.018  |
|                                                                                                    | HDD SATA 320G 5400RPM HGST HTS543232L9A300     | KH.32007.004  |
|                                                                                                    | HDD SATA 320G 5400RPM SEAGATE ST9320320AS      | KH.32001.008  |
|                                                                                                    | HDD SATA 320G 5400RPM WD WD3200BEVT-22ZCT0     | KH.32008.013  |
|                                                                                                    | HDD SATA 320G 5400RPM TOSHIBA MK3252GSX 0FA    |               |
|                                                                                                    | HDD CARRIER                                    | 33.AT902.003  |

| Category     | Description                                                   | Acer Part No. |
|--------------|---------------------------------------------------------------|---------------|
| Keyboard     |                                                               |               |
|              | KEYBOARD INTE(UI) BLACK AS                                    | KB.INT00.442  |
|              | KEYBOARD ARABIC/ENGLISH BLACK AS                              | KB.INT00.474  |
|              | KEYBOARD BELGIUM BLACK AS                                     | KB.INT00.473  |
|              | KEYBOARD BRAZILIAN BLACK AS                                   | KB.INT00.472  |
|              | KEYBOARD CANADIAN/FRENCH BLACK AS                             | KB.INT00.471  |
|              | KEYBOARD CHINESE BLACK AS                                     | KB.INT00.470  |
|              | KEYBOARD CZECH BLACK AS                                       | KB.INT00.469  |
|              | KEYBOARD DENMARK BLACK AS                                     | KB.INT00.468  |
|              | KEYBOARD NETHERLANDS BLACK AS                                 | KB.INT00.467  |
|              | KEYBOARD FRENCH BLACK AS                                      | KB.INT00.465  |
|              | KEYBOARD GERMAN BLACK AS                                      | KB.INT00.464  |
|              | KEYBOARD GREEK BLACK AS                                       | KB.INT00.463  |
|              | KEYBOARD HUNGARY BLACK AS                                     | KB.INT00.462  |
|              | KEYBOARD ITALY BLACK AS                                       | KB.INT00.459  |
|              | KEYBOARD KOREAN BLACK AS                                      | KB.INT00.457  |
|              | KEYBOARD NORWEGIAN BLACK AS<br>KEYBOARD PORTUGUESE BLACK AS   | KB.INT00.455  |
|              |                                                               | KB.INT00.453  |
|              | KEYBOARD RUSSIAN BLACK AS                                     | KB.INT00.452  |
|              | KEYBOARD SLOVENIAN BLACK AS                                   | KB.INT00.451  |
|              | KEYBOARD SLOVAKIAN BLACK AS CZECH/SLOVAK                      | KB.I1400.002  |
|              | KEYBOARD SPANISH BLACK AS                                     | KB.INT00.449  |
|              | KEYBOARD SWEDISH BLACK AS                                     | KB.INT00.448  |
|              | KEYBOARD SWITZERLAND BLACK AS                                 | KB.INT00.447  |
|              | KEYBOARD THAILAND BLACK AS                                    | KB.INT00.446  |
|              | KEYBOARD TURKISH BLACK AS                                     | KB.INT00.445  |
|              | KEYBOARD UK BLACK AS                                          | KB.INT00.444  |
|              | KEYBOARD HEBREW BLACK AS                                      | KB.INT00.443  |
|              | KEYBOARD JP BLACK AS                                          | KB.INT00.458  |
|              | KEYBOARD SCANDINAVIAN BLACK AS                                | TBD           |
|              | KEYBOARD ARABIC/FRENCH BLACK AS                               | KB.INT00.475  |
|              | KEYBOARD CANADIAN/ENGLISH BLACK AS                            | KB.INT00.477  |
| LCD          |                                                               |               |
| a state      | ASSY LCD MODULE 14.1 IN. WXGA GLARE FOR CCD 0.3M<br>W/ANTENNA | 6M.AT902.003  |
|              | LCD PANEL G 14.1" WXGA AUO B141EW04 V4                        | LK.14105.018  |
| S. S. Denter | LCD PANEL G 14.1" WXGA SAMSUNG LTN141W3-L01-J                 | LK.14106.014  |
|              | LCD PANEL G 14.1" WXGA CMO N14113-L02                         | LK.1410D.016  |
|              | LCD PANEL G 14.1" WXGA LPL LP141WX3-TLN1                      | LK.14108.014  |
|              | INVERTER BOARD                                                | 55.AT902.003  |

| Category   | Description                                                | Acer Part No. |
|------------|------------------------------------------------------------|---------------|
| the second | LCD CABLE                                                  | 50.AT902.002  |
|            | LCD COVER-IMR                                              | 60.AT902.005  |
|            | LCD BEZEL                                                  | 60.AT902.006  |
| 18         | LCD BRACKET-R                                              | 33.AT902.004  |
| A          | LCD BRACKET-L                                              | 33.AT902.005  |
| 0          | ANTENNA-R                                                  | 50.AT902.003  |
| -          | ANTENNA-L                                                  | 50.AT902.004  |
|            | CAMERA MODULE 0.3M                                         | 57.AT902.001  |
|            | SCREW PAD                                                  | 47.AT902.001  |
| Mainboard  |                                                            |               |
|            | MAINBOARD AS4330 INTEL GL40 ICH9 LF WITH ALL<br>CONNECTERS | MB.ATV02.001  |

| Category                          | Description                                  | Acer Part No. |
|-----------------------------------|----------------------------------------------|---------------|
| Memory                            |                                              |               |
|                                   | RAM 512MB DDRII 667 NANYA NT512T64UH8B0FN-3C | KN.51203.032  |
|                                   | RAM 512MB DDRII 667 SAMSUNG M470T6464QZ3-CE6 | KN.5120B.026  |
| Strength Strengthenessed Strength | RAM 512MB DDRII 667 HYNIX HYMP164S64CP6-Y5   | KN.5120G.024  |
|                                   | RAM 1GB DDRII 667 NANYA NT1GT64U8HB0BN-3C    | KN.1GB03.014  |
|                                   | RAM 1GB DDRII 667 SAMSUNG M470T2864QZ3-CE6   | KN.1GB0B.016  |
|                                   | RAM 1GB DDRII 667 HYNIX HYMP112S64CP6-Y5     | KN.1GB0G.012  |
|                                   | RAM 2GB DDRII 667 HYNIX HYMP125S64CP8-Y5     | KN.2GB0G.004  |
|                                   | RAM 2GB DDRII 667 SAMSUNG M470T5663QZ3-CE6   | KN.2GB0B.003  |
| Fan                               |                                              | ·             |
|                                   | FAN-UMA                                      | 23.AT902.001  |
| Heatsink                          |                                              | •             |
|                                   | CPU THERMAL MODULE-UMA                       | 60.AT902.007  |
|                                   | CPU THERMAL MODULE-DIS                       | TBD           |
| Speaker                           |                                              | ·             |
| 6                                 | MIC SET                                      | 23.AT902.002  |
|                                   | SPEAKER R&L                                  | 23.AT902.003  |
| Miscellaneous                     |                                              |               |
|                                   | NAME PLATE-AS4730Z                           | 47.AT902.002  |
|                                   | NAME PLATE-AS4330                            | 47.ATV02.001  |
|                                   | RUBBER FOOT-L                                | 47.AT902.003  |
|                                   | RUBBER FOOT-S                                | 47.AT902.004  |
|                                   | RUBBER FOOT-HDD DOOR                         | 47.AT902.005  |

### Screw List

| Category | Description  | Acer Part No. |
|----------|--------------|---------------|
| SCREW    | M2.5X8(NL)   | 86.AT902.001  |
| SCREW    | M2.5X5(NL)   | 86.AT902.002  |
| SCREW    | M2X3(NL)     | 86.AT902.003  |
| SCREW    | M2.5X4(NL)   | 86.AT902.004  |
| SCREW    | M2X4-NI(NL)  | 86.AT902.005  |
| SCREW    | M3X3(NL)     | 86.AT902.006  |
| SCREW    | M2.5X6.5(NL) | 86.AT902.007  |

# Model Definition and Configuration

## TravelMate 4730Z/4730ZG/4330 Series

| Model                | RO    | Country                   | Acer P/N     | Description                                                                             | CPU      | BT        |
|----------------------|-------|---------------------------|--------------|-----------------------------------------------------------------------------------------|----------|-----------|
| AS4730Z-<br>321G16Mi | AAP   | Australia/<br>New Zealand | LX.AT90C.014 | AS4730Z-321G16Mi<br>LINPUSAAU1 UMACE 1*1G/<br>160/6L/5R/<br>CB_bg_0.3D_HG_EN11          | PMDT3200 | N         |
| AS4730Z-<br>321G16Mn | CHINA | China                     | LX.AT90C.020 | AS4730Z-321G16Mn<br>LINPUSACN1 UMACE 1*1G/<br>160/6L/5R/<br>CB_bgn_0.3D_HG_EN91         | PMDT3200 | N         |
| AS4730Z-<br>322G25Mn | EMEA  | Middle East               | LX.AT90X.019 | AS4730Z-322G25Mn EM<br>VHP32ATME2 MC UMACE<br>1*2G/250/BT/6L/5R/<br>CB_bgn_0.3D_HG_AR23 | PMDT3200 | BT<br>2.0 |
| AS4730Z-<br>321G16i  | AAP   | Thailand                  | LX.AT90C.003 | AS4730Z-321G16i LINPUSATH1<br>UMACE 1*1G/160/BT/6L/5R/<br>CB_bg_0.3D_HG_EN11            | PMDT3200 | BT<br>2.0 |
| AS4730Z-<br>321G16n  | AAP   | Thailand                  | LX.AT90C.002 | AS4730Z-321G16n<br>LINPUSATH1 UMACE 1*1G/160/<br>BT/6L/5R/<br>CB_bgn_0.3D_HG_EN11       | PMDT3200 | BT<br>2.0 |
| AS4730Z-<br>341G16n  | AAP   | Thailand                  | LX.AT90C.001 | AS4730Z-341G16n<br>LINPUSATH1 UMACE 1*1G/160/<br>BT/6L/5R/<br>CB_bgn_0.3D_HG_EN11       | PMDT3400 | BT<br>2.0 |
| AS4730Z-<br>322G12Mi | PA    | Canada                    | LX.AT90X.017 | AS4730Z-322G12Mi<br>VHP32ATCA2 MC UMACE 1*2G/<br>120/6L/5R/<br>CB_bg_0.3D_HG_FR35       | PMDT3200 | N         |
| AS4730Z-<br>322G12Mi | PA    | Canada                    | LX.AT90X.016 | AS4730Z-322G12Mi<br>VHP32ATCA2 MC UMACE 1*2G/<br>120/6L/5R/<br>CB_bg_0.3D_HG_FR33       | PMDT3200 | N         |
| AS4730Z-<br>322G12Mi | PA    | Canada                    | LX.AT90X.015 | AS4730Z-322G12Mi<br>VHP32ATCA2 MC UMACE 1*2G/<br>120/6L/5R/<br>CB_bg_0.3D_HG_FR32       | PMDT3200 | N         |
| AS4730Z-<br>322G12Mi | PA    | Canada                    | LX.AT90X.014 | AS4730Z-322G12Mi<br>VHP32ATCA2 MC UMACE 1*2G/<br>120/6L/5R/<br>CB_bg_0.3D_HG_FR31       | PMDT3200 | N         |
| AS4730Z-<br>322G12Mi | PA    | Canada                    | LX.AT90X.013 | AS4730Z-322G12Mi<br>VHP32ATCA2 MC UMACE 1*2G/<br>120/6L/5R/<br>CB_bg_0.3D_HG_FR34       | PMDT3200 | N         |
| AS4730Z-<br>322G12Mi | PA    | USA                       | LX.AT90X.012 | AS4730Z-322G12Mi<br>VHP32ATUS1 MC UMACE 1*2G/<br>120/6L/5R/<br>CB_bg_0.3D_HG_EN33       | PMDT3200 | N         |

| Model                | RO  | Country             | Acer P/N     | Description                                                                          | CPU      | BT |
|----------------------|-----|---------------------|--------------|--------------------------------------------------------------------------------------|----------|----|
| AS4730Z-<br>322G12Mi | PA  | USA                 | LX.AT90X.011 | AS4730Z-322G12Mi<br>VHP32ATUS1 MC UMACE 1*2G/<br>120/6L/5R/<br>CB_bg_0.3D_HG_EN35    | PMDT3200 | N  |
| AS4730Z-<br>322G12Mi | PA  | USA                 | LX.AT90X.010 | AS4730Z-322G12Mi<br>VHP32ATUS1 MC UMACE 1*2G/<br>120/6L/5R/<br>CB_bg_0.3D_HG_EN32    | PMDT3200 | N  |
| AS4730Z-<br>322G12Mi | PA  | USA                 | LX.AT90X.009 | AS4730Z-322G12Mi<br>VHP32ATUS1 MC UMACE 1*2G/<br>120/6L/5R/<br>CB_bg_0.3D_HG_EN34    | PMDT3200 | N  |
| AS4730Z-<br>322G12Mi | PA  | ACLA-<br>Portuguese | LX.AT90X.008 | AS4730Z-322G12Mi<br>VHP32ATXC2 MC UMACE 1*2G/<br>120/6L/5R/<br>CB_bg_0.3D_HG_XC22    | PMDT3200 | N  |
| AS4730Z-<br>322G12Mi | PA  | ACLA-<br>Portuguese | LX.AT90X.007 | AS4730Z-322G12Mi EM<br>VHP32ATXC2 MC UMACE 1*2G/<br>120/6L/5R/<br>CB_bg_0.3D_HG_XC21 | PMDT3200 | N  |
| AS4730Z-<br>322G12Mi | PA  | ACLA-<br>Portuguese | LX.AT90X.006 | AS4730Z-322G12Mi EM<br>VHP32ATXC1 MC UMACE 1*2G/<br>120/6L/5R/<br>CB_bg_0.3D_HG_XC22 | PMDT3200 | N  |
| AS4730Z-<br>322G12Mi | PA  | ACLA-<br>Portuguese | LX.AT90X.005 | AS4730Z-322G12Mi<br>VHP32ATXC1 MC UMACE 1*2G/<br>120/6L/5R/<br>CB_bg_0.3D_HG_XC21    | PMDT3200 | N  |
| AS4730Z-<br>322G12Mi | PA  | ACLA-<br>Spanish    | LX.AT90X.004 | AS4730Z-322G12Mi<br>VHP32ATEA3 MC UMACE 1*2G/<br>120/6L/5R/<br>CB_bg_0.3D_HG_ES21    | PMDT3200 | N  |
| AS4730Z-<br>322G12Mi | PA  | ACLA-<br>Spanish    | LX.AT90X.003 | AS4730Z-322G12Mi EM<br>VHP32ATEA3 MC UMACE 1*2G/<br>120/6L/5R/<br>CB_bg_0.3D_HG_ES22 | PMDT3200 | N  |
| AS4730Z-<br>322G12Mi | PA  | ACLA-<br>Spanish    | LX.AT90X.002 | AS4730Z-322G12Mi EM<br>VHP32ATEA1 MC UMACE 1*2G/<br>120/6L/5R/<br>CB_bg_0.3D_HG_ES22 | PMDT3200 | N  |
| AS4730Z-<br>322G12Mi | PA  | ACLA-<br>Spanish    | LX.AT90X.001 | AS4730Z-322G12Mi<br>VHP32ATEA1 MC UMACE 1*2G/<br>120/6L/5R/<br>CB_bg_0.3D_HG_ES21    | PMDT3200 | N  |
| AS4730Z-<br>321G16Mi | AAP | Singapore           | LX.AT90C.017 | AS4730Z-321G16Mi<br>LINPUSASG1 UMACE 1*1G/<br>160/6L/5R/<br>CB_bg_0.3D_HG_EN11       | PMDT3200 | N  |
| AS4730Z-<br>321G16Mi | AAP | India               | LX.AT90C.016 | AS4730Z-321G16Mi<br>LINPUSAIN1 UMACE 1*1G/160/<br>6L/5R/CB_bg_0.3D_HG_EN11           | PMDT3200 | N  |
| AS4730Z-<br>321G16Mi | AAP | Indonesia           | LX.AT90C.015 | AS4730Z-321G16Mi<br>LINPUSAID1 UMACE 1*1G/160/<br>6L/5R/CB_bg_0.3D_HG_EN12           | PMDT3200 | N  |
| AS4730Z-<br>321G16Mi | AAP | Indonesia           | LX.AT90C.013 | AS4730Z-321G16Mi<br>LINPUSAID1 UMACE 1*1G/160/<br>6L/5R/CB_bg_0.3D_HG_ID21           | PMDT3200 | N  |

| Model                | RO   | Country     | Acer P/N     | Description                                                                              | CPU      | BT        |
|----------------------|------|-------------|--------------|------------------------------------------------------------------------------------------|----------|-----------|
| AS4730Z-<br>321G16Mi | AAP  | Japan       | LX.AT90C.012 | AS4730Z-321G16Mi<br>LINPUSAJP1 UMACE 1*1G/160/<br>6L/5R/CB_bg_0.3D_HG_ENB1               | PMDT3200 | N         |
| AS4730Z-<br>321G16Mi | AAP  | Philippines | LX.AT90C.011 | AS4730Z-321G16Mi<br>LINPUSAPH1 UMACE 1*1G/<br>160/6L/5R/<br>CB_bg_0.3D_HG_EN11           | PMDT3200 | N         |
| AS4730Z-<br>321G16Mi | AAP  | Malaysia    | LX.AT90C.010 | AS4730Z-321G16Mi<br>LINPUSAMY1 UMACE 1*1G/<br>160/6L/5R/<br>CB_bg_0.3D_HG_EN11           | PMDT3200 | N         |
| AS4730Z-<br>321G16Mi | AAP  | Thailand    | LX.AT90C.009 | AS4730Z-321G16Mi<br>LINPUSATH1 UMACE 1*1G/160/<br>6L/5R/CB_bg_0.3D_HG_EN11               | PMDT3200 | N         |
| AS4730Z-<br>321G16Mi | AAP  | Vietnam     | LX.AT90C.008 | AS4730Z-321G16Mi<br>LINPUSAVN1 UMACE 1*1G/160/<br>6L/5R/CB_bg_0.3D_HG_EN11               | PMDT3200 | N         |
| AS4730Z-<br>320512Mi | AAP  | Malaysia    | LX.AT90C.007 | AS4730Z-320512Mi<br>LINPUSAMY1 UMACE 1*512/<br>120/6L/5R/<br>CB_bg_0.3D_HG_EN11          | PMDT3200 | N         |
| AS4730Z-<br>321G12Mi | AAP  | Malaysia    | LX.AT90Y.006 | AS4730Z-321G12Mi EM<br>VHB32ATMY1 MC UMACE<br>1*1G/120/6L/5R/<br>CB_bg_0.3D_HG_EN14      | PMDT3200 | N         |
| AS4730Z-<br>343G32Mn | EMEA | Middle East | LX.AT90X.018 | AS4730Z-343G32Mn EM<br>VHP32ATME2 MC UMACE<br>2G+1G/320/BT/6L/5R/<br>CB_bgn_0.3D_HG_AR23 | PMDT3400 | BT<br>2.0 |
| AS4730Z-<br>342G16Mi | AAP  | India       | LX.AT90C.019 | AS4730Z-342G16Mi<br>LINPUSAIN1 UMACE 2*1G/160/<br>BT/6L/5R/<br>CB_bg_0.3D_HG_EN11        | PMDT3400 | BT<br>2.0 |
| AS4730Z-<br>322G16Mi | AAP  | India       | LX.AT90C.018 | AS4730Z-322G16Mi<br>LINPUSAIN1 UMACE 2*1G/160/<br>BT/6L/5R/<br>CB_bg_0.3D_HG_EN11        | PMDT3200 | BT<br>2.0 |
| AS4730Z-<br>321G12Mn | AAP  | Philippines | LX.AT90C.006 | AS4730Z-321G12Mn<br>LINPUSAPH1 UMACE 1*1G/<br>120/6L/5R/<br>CB_bgn_0.3D_HG_EN11          | PMDT3200 | N         |
| AS4730Z-<br>341G16Mn | AAP  | Philippines | LX.AT90Y.005 | AS4730Z-341G16Mn EM<br>VHB32ATPH1 MC UMACE 1*1G/<br>160/BT/6L/5R/<br>CB_bgn_0.3D_HG_EN14 | PMDT3400 | BT<br>2.0 |
| AS4730Z-<br>321G16Mn | AAP  | Philippines | LX.AT90C.005 | AS4730Z-321G16Mn<br>LINPUSAPH1 UMACE 1*1G/<br>160/BT/6L/5R/<br>CB_bgn_0.3D_HG_EN11       | PMDT3200 | BT<br>2.0 |
| AS4730Z-<br>321G12Mn | AAP  | Philippines | LX.AT90Y.004 | AS4730Z-321G12Mn EM<br>VHB32ATPH1 MC UMACE 1*1G/<br>120/BT/6L/5R/<br>CB_bgn_0.3D_HG_EN14 | PMDT3200 | BT<br>2.0 |
| AS4730Z-<br>341G16Mn | AAP  | Philippines | LX.AT90C.004 | AS4730Z-341G16Mn<br>LINPUSAPH1 UMACE 1*1G/<br>160/BT/6L/5R/<br>CB_bgn_0.3D_HG_EN11       | PMDT3400 | BT<br>2.0 |

| Model               | RO    | Country             | Acer P/N     | Description                                                                         | CPU      | BT        |
|---------------------|-------|---------------------|--------------|-------------------------------------------------------------------------------------|----------|-----------|
| AS4730Z-<br>322G16i | TWN   | GCTWN               | LX.AT90Y.003 | AS4730Z-322G16i<br>VHB32ATTW1 MC UMACE<br>1*2G/160/BT/6L/5R/<br>CB_bg_0.3D_HG_TC11  | PMDT3200 | BT<br>2.0 |
| AS4730Z-<br>322G16i | CHINA | China               | LX.AT90Y.002 | AS4730Z-322G16i<br>VHB32ATCN1 MC UMACE<br>1*2G/160/BT/6L/5R/<br>CB_bg_0.3D_HG_SC11  | PMDT3200 | BT<br>2.0 |
| AS4730Z-<br>322G16i | CHINA | Hong Kong           | LX.AT90Y.001 | AS4730Z-322G16i<br>VHB32ATHK2 MC UMACE 1*2G/<br>160/BT/6L/5R/<br>CB_bg_0.3D_HG_ZH31 | PMDT3200 | BT<br>2.0 |
| AS4330-<br>161G12Mi | PA    | Canada              | LX.ATV0Y.020 | AS4330-161G12Mi<br>VHB32ATCA2 MC UMACE 1*1G/<br>120/6L/5R/<br>CB_bg_0.3D_HG_FR32    | CMT1600  | N         |
| AS4330-<br>161G12Mi | PA    | Canada              | LX.ATV0Y.019 | AS4330-161G12Mi<br>VHB32ATCA1 MC UMACE 1*1G/<br>120/6L/5R/<br>CB_bg_0.3D_HG_FR11    | CMT1600  | N         |
| AS4330-<br>161G12Mi | PA    | Canada              | LX.ATV0Y.018 | AS4330-161G12Mi<br>VHB32ATCA2 MC UMACE 1*1G/<br>120/6L/5R/<br>CB_bg_0.3D_HG_FR31    | CMT1600  | N         |
| AS4330-<br>161G12Mi | PA    | USA                 | LX.ATV0Y.017 | AS4330-161G12Mi<br>VHB32ATUS1 MC UMACE 1*1G/<br>120/6L/5R/<br>CB_bg_0.3D_HG_EN34    | CMT1600  | N         |
| AS4330-<br>161G12Mi | PA    | USA                 | LX.ATV0Y.013 | AS4330-161G12Mi<br>VHB32ATUS1 MC UMACE 1*1G/<br>120/6L/5R/<br>CB_bg_0.3D_HG_EN33    | CMT1600  | N         |
| AS4330-<br>161G12Mi | PA    | USA                 | LX.ATV0Y.014 | AS4330-161G12Mi<br>VHB32ATUS1 MC UMACE 1*1G/<br>120/6L/5R/<br>CB_bg_0.3D_HG_EN32    | CMT1600  | N         |
| AS4330-<br>161G12Mi | PA    | ACLA-<br>Portuguese | LX.ATV0Y.015 | AS4330-161G12Mi EM<br>VHB32ATXC2 MC UMACE 1*1G/<br>120/6L/5R/<br>CB_bg_0.3D_HG_XC21 | CMT1600  | N         |
| AS4330-<br>161G12Mi | PA    | ACLA-<br>Portuguese | LX.ATV0Y.016 | AS4330-161G12Mi<br>VHB32ATXC2 MC UMACE 1*1G/<br>120/6L/5R/<br>CB_bg_0.3D_HG_XC22    | CMT1600  | N         |
| AS4330-<br>161G12Mi | PA    | ACLA-<br>Portuguese | LX.ATV0Y.010 | AS4330-161G12Mi EM<br>VHB32ATXC1 MC UMACE 1*1G/<br>120/6L/5R/<br>CB_bg_0.3D_HG_XC22 | CMT1600  | N         |
| AS4330-<br>161G12Mi | PA    | ACLA-<br>Portuguese | LX.ATV0Y.011 | AS4330-161G12Mi<br>VHB32ATXC1 MC UMACE 1*1G/<br>120/6L/5R/<br>CB_bg_0.3D_HG_XC21    | CMT1600  | N         |
| AS4330-<br>161G12Mi | PA    | ACLA-<br>Spanish    | LX.ATV0Y.012 | AS4330-161G12Mi<br>VHB32ATEA3 MC UMACE 1*1G/<br>120/6L/5R/<br>CB_bg_0.3D_HG_ES21    | CMT1600  | N         |

| Model               | RO    | Country                   | Acer P/N     | Description                                                                         | CPU     | BT |
|---------------------|-------|---------------------------|--------------|-------------------------------------------------------------------------------------|---------|----|
| AS4330-<br>161G12Mi | PA    | ACLA-<br>Spanish          | LX.ATV0Y.009 | AS4330-161G12Mi EM<br>VHB32ATEA3 MC UMACE 1*1G/<br>120/6L/5R/<br>CB_bg_0.3D_HG_ES22 | CMT1600 | N  |
| AS4330-<br>161G12Mi | PA    | ACLA-<br>Spanish          | LX.ATV0Y.008 | AS4330-161G12Mi EM<br>VHB32ATEA1 MC UMACE 1*1G/<br>120/6L/5R/<br>CB_bg_0.3D_HG_ES22 | CMT1600 | Ν  |
| AS4330-<br>161G12Mi | PA    | ACLA-<br>Spanish          | LX.ATV0Y.007 | AS4330-161G12Mi<br>VHB32ATEA1 MC UMACE 1*1G/<br>120/6L/5R/<br>CB_bg_0.3D_HG_ES21    | CMT1600 | N  |
| AS4330-<br>161G12Mn | AAP   | Australia/<br>New Zealand | LX.ATV0C.007 | AS4330-161G12Mn<br>LINPUSAAU1 UMACE 1*1G/<br>120/6L/5R/<br>CB_bgn_0.3D_HG_EN11      | CMT1600 | N  |
| AS4330-<br>161G12Mn | AAP   | Singapore                 | LX.ATV0C.008 | AS4330-161G12Mn<br>LINPUSASG1 UMACE 1*1G/<br>120/6L/5R/<br>CB_bgn_0.3D_HG_EN11      | CMT1600 | N  |
| AS4330-<br>161G12Mn | AAP   | India                     | LX.ATV0C.006 | AS4330-161G12Mn<br>LINPUSAIN1 UMACE 1*1G/120/<br>6L/5R/CB_bgn_0.3D_HG_EN11          | CMT1600 | N  |
| AS4330-<br>161G12Mn | AAP   | Indonesia                 | LX.ATV0C.009 | AS4330-161G12Mn<br>LINPUSAID1 UMACE 1*1G/120/<br>6L/5R/CB_bgn_0.3D_HG_EN12          | CMT1600 | N  |
| AS4330-<br>161G12Mn | AAP   | Indonesia                 | LX.ATV0C.005 | AS4330-161G12Mn<br>LINPUSAID1 UMACE 1*1G/120/<br>6L/5R/CB_bgn_0.3D_HG_ID21          | CMT1600 | N  |
| AS4330-<br>161G12Mn | AAP   | Philippines               | LX.ATV0C.004 | AS4330-161G12Mn<br>LINPUSAPH1 UMACE 1*1G/<br>120/6L/5R/<br>CB_bgn_0.3D_HG_EN11      | CMT1600 | N  |
| AS4330-<br>161G12Mn | AAP   | Malaysia                  | LX.ATV0C.003 | AS4330-161G12Mn<br>LINPUSAMY1 UMACE 1*1G/<br>120/6L/5R/<br>CB_bgn_0.3D_HG_EN11      | CMT1600 | N  |
| AS4330-<br>161G12Mn | AAP   | Thailand                  | LX.ATV0C.002 | AS4330-161G12Mn<br>LINPUSATH1 UMACE 1*1G/120/<br>6L/5R/CB_bgn_0.3D_HG_EN11          | CMT1600 | N  |
| AS4330-<br>161G12Mn | AAP   | Vietnam                   | LX.ATV0C.001 | AS4330-161G12Mn<br>LINPUSAVN1 UMACE 1*1G/120/<br>6L/5R/CB_bgn_0.3D_HG_EN11          | CMT1600 | N  |
| AS4330-<br>571G12M  | CHINA | China                     | LX.ATV0C.014 | AS4330-571G12MLINPUSACN1<br>UMACE 1*1G/120/6L/5R/<br>CB_0.3D_HG_EN91                | CM575   | N  |
| AS4330-<br>161G12M  | CHINA | China                     | LX.ATV0C.013 | AS4330-161G12MLINPUSACN1<br>UMACE 1*1G/120/6L/5R/<br>CB_0.3D_HG_EN91                | CMT1600 | N  |
| AS4330-<br>161G12C  | CHINA | China                     | LX.ATV0C.012 | AS4330-161G12CLINPUSACN1<br>UMACE 1*1G/120/6L/5R/<br>CB_0.3D_HG_EN91                | CMT1600 | N  |
| AS4330-<br>161G16Mi | AAP   | Thailand                  | LX.ATV0C.015 | AS4330-161G16Mi<br>LINPUSATH1 UMACE 1*1G/160/<br>6L/5R/CB_bg_0.3D_HG_EN11           | CMT1600 | N  |
| Model                     | RO    | Country   | Acer P/N     | Description                                                                                       | CPU      | BT        |
|---------------------------|-------|-----------|--------------|---------------------------------------------------------------------------------------------------|----------|-----------|
| AS4330-<br>161G16Mi       | AAP   | Thailand  | LX.ATV0C.011 | AS4330-161G16Mi<br>LINPUSATH1 UMACE 1*1G/160/<br>BT/6L/5R/<br>CB_bg_0.3D_HG_EN11                  | CMT1600  | BT<br>2.0 |
| AS4330-<br>171G16Mi       | AAP   | Thailand  | LX.ATV0C.010 | AS4330-171G16Mi<br>LINPUSATH1 UMACE 1*1G/160/<br>BT/6L/5R/<br>CB_bg_0.3D_HG_EN11                  | CMT1700  | BT<br>2.0 |
| AS4330-<br>571G12Mi       | TWN   | GCTWN     | LX.ATV0Y.006 | AS4330-571G12Mi<br>VHB32ATTW1 MC UMACE<br>1*1G/120/6L/5R/<br>CB_bg_0.3D_HG_TC11                   | CM575    | N         |
| AS4330-<br>161G12Mi       | TWN   | GCTWN     | LX.ATV0Y.005 | AS4330-161G12Mi<br>VHB32ATTW1 MC UMACE<br>1*1G/120/6L/5R/<br>CB_bg_0.3D_HG_TC11                   | CMT1600  | N         |
| AS4330-<br>161G12Mi       | CHINA | China     | LX.ATV0Y.004 | AS4330-161G12Mi<br>VHB32ATCN1 MC UMACE<br>1*1G/120/6L/5R/<br>CB_bg_0.3D_HG_SC11                   | CMT1600  | N         |
| AS4330-<br>161G12Mi       | CHINA | Hong Kong | LX.ATV0Y.003 | AS4330-161G12Mi<br>VHB32ATHK2 MC UMACE 1*1G/<br>120/6L/5R/<br>CB_bg_0.3D_HG_ZH31                  | CMT1600  | N         |
| AS4330-<br>571G12Mi       | CHINA | China     | LX.ATV0Y.002 | AS4330-571G12Mi<br>VHB32ATCN1 MC UMACE<br>1*1G/120/6L/5R/<br>CB_bg_0.3D_HG_SC11                   | CM575    | N         |
| AS4330-<br>571G12Mi       | CHINA | Hong Kong | LX.ATV0Y.001 | AS4330-571G12Mi<br>VHB32ATHK2 MC UMACE 1*1G/<br>120/6L/5R/<br>CB_bg_0.3D_HG_ZH31                  | CM575    | N         |
| AS4730ZG<br>-<br>322G25Mn | TWN   | GCTWN     | LX.AW20Y.003 | AS4730ZG-322G25Mn<br>VHB32ATTW1 MC<br>82MEXTHM256CE 1*2G/250/<br>BT/6L/5R/<br>CB_bgn_0.3D_HG_TC11 | PMDT3200 | BT<br>2.0 |
| AS4730ZG<br>-<br>322G25Mn | CHINA | China     | LX.AW20Y.002 | AS4730ZG-322G25Mn<br>VHB32ATCN1 MC<br>82MEXTHM256CE 1*2G/250/6L/<br>5R/CB_bgn_0.3D_HG_SC11        | PMDT3200 | N         |
| AS4730ZG<br>-<br>322G25Mn | CHINA | Hong Kong | LX.AW20Y.001 | AS4730ZG-322G25Mn<br>VHB32ATHK2 MC<br>82MEXTHM256CE 1*2G/250/6L/<br>5R/CB_bgn_0.3D_HG_ZH31        | PMDT3200 | N         |

| Model                | LCD        | Mem1     | Mem2 | HDD 1 (GB)  | ODD    | WLAN1               | WLAN 2              |
|----------------------|------------|----------|------|-------------|--------|---------------------|---------------------|
| AS4730Z-<br>321G16Mi | N14.1WXGAG | SO1GBII6 | N    | N160GB5.4KS | NSM8XS | 3rd WiFi<br>BG      | 3rd WiFi<br>BG      |
| AS4730Z-<br>321G16Mn | N14.1WXGAG | SO1GBII6 | N    | N160GB5.4KS | NSM8XS | 3rd WiFi<br>1x2 BGN | 3rd WiFi<br>1x2 BGN |
| AS4730Z-<br>322G25Mn | N14.1WXGAG | SO2GBII6 | N    | N250GB5.4KS | NSM8XS | 3rd WiFi<br>1x2 BGN | 3rd WiFi<br>1x2 BGN |
| AS4730Z-<br>321G16i  | N14.1WXGAG | SO1GBII6 | N    | N160GB5.4KS | N      | 3rd WiFi<br>BG      | 3rd WiFi<br>BG      |
| AS4730Z-<br>321G16n  | N14.1WXGAG | SO1GBII6 | N    | N160GB5.4KS | N      | 3rd WiFi<br>1x2 BGN | 3rd WiFi<br>1x2 BGN |

| Model                | LCD        | Mem1     | Mem2 | HDD 1 (GB)  | ODD    | WLAN1               | WLAN 2              |
|----------------------|------------|----------|------|-------------|--------|---------------------|---------------------|
| AS4730Z-<br>341G16n  | N14.1WXGAG | SO1GBII6 | N    | N160GB5.4KS | N      | 3rd WiFi<br>1x2 BGN | 3rd WiFi<br>1x2 BGN |
| AS4730Z-<br>322G12Mi | N14.1WXGAG | SO2GBII6 | N    | N120GB5.4KS | NSM8XS | 3rd WiFi<br>BG      | 3rd WiFi<br>BG      |
| AS4730Z-<br>322G12Mi | N14.1WXGAG | SO2GBII6 | N    | N120GB5.4KS | NSM8XS | 3rd WiFi<br>BG      | 3rd WiFi<br>BG      |
| AS4730Z-<br>322G12Mi | N14.1WXGAG | SO2GBII6 | N    | N120GB5.4KS | NSM8XS | 3rd WiFi<br>BG      | 3rd WiFi<br>BG      |
| AS4730Z-<br>322G12Mi | N14.1WXGAG | SO2GBII6 | N    | N120GB5.4KS | NSM8XS | 3rd WiFi<br>BG      | 3rd WiFi<br>BG      |
| AS4730Z-<br>322G12Mi | N14.1WXGAG | SO2GBII6 | N    | N120GB5.4KS | NSM8XS | 3rd WiFi<br>BG      | 3rd WiFi<br>BG      |
| AS4730Z-<br>322G12Mi | N14.1WXGAG | SO2GBII6 | N    | N120GB5.4KS | NSM8XS | 3rd WiFi<br>BG      | 3rd WiFi<br>BG      |
| AS4730Z-<br>322G12Mi | N14.1WXGAG | SO2GBII6 | N    | N120GB5.4KS | NSM8XS | 3rd WiFi<br>BG      | 3rd WiFi<br>BG      |
| AS4730Z-<br>322G12Mi | N14.1WXGAG | SO2GBII6 | N    | N120GB5.4KS | NSM8XS | 3rd WiFi<br>BG      | 3rd WiFi<br>BG      |
| AS4730Z-<br>322G12Mi | N14.1WXGAG | SO2GBII6 | N    | N120GB5.4KS | NSM8XS | 3rd WiFi<br>BG      | 3rd WiFi<br>BG      |
| AS4730Z-<br>322G12Mi | N14.1WXGAG | SO2GBII6 | N    | N120GB5.4KS | NSM8XS | 3rd WiFi<br>BG      | 3rd WiFi<br>BG      |
| AS4730Z-<br>322G12Mi | N14.1WXGAG | SO2GBII6 | N    | N120GB5.4KS | NSM8XS | 3rd WiFi<br>BG      | 3rd WiFi<br>BG      |
| AS4730Z-<br>322G12Mi | N14.1WXGAG | SO2GBII6 | N    | N120GB5.4KS | NSM8XS | 3rd WiFi<br>BG      | 3rd WiFi<br>BG      |
| AS4730Z-<br>322G12Mi | N14.1WXGAG | SO2GBII6 | N    | N120GB5.4KS | NSM8XS | 3rd WiFi<br>BG      | 3rd WiFi<br>BG      |
| AS4730Z-<br>322G12Mi | N14.1WXGAG | SO2GBII6 | N    | N120GB5.4KS | NSM8XS | 3rd WiFi<br>BG      | 3rd WiFi<br>BG      |
| AS4730Z-<br>322G12Mi | N14.1WXGAG | SO2GBII6 | N    | N120GB5.4KS | NSM8XS | 3rd WiFi<br>BG      | 3rd WiFi<br>BG      |
| AS4730Z-<br>322G12Mi | N14.1WXGAG | SO2GBII6 | N    | N120GB5.4KS | NSM8XS | 3rd WiFi<br>BG      | 3rd WiFi<br>BG      |
| AS4730Z-<br>322G12Mi | N14.1WXGAG | SO2GBII6 | N    | N120GB5.4KS | NSM8XS | 3rd WiFi<br>BG      | 3rd WiFi<br>BG      |
| AS4730Z-<br>321G16Mi | N14.1WXGAG | SO1GBII6 | N    | N160GB5.4KS | NSM8XS | 3rd WiFi<br>BG      | 3rd WiFi<br>BG      |
| AS4730Z-<br>321G16Mi | N14.1WXGAG | SO1GBII6 | N    | N160GB5.4KS | NSM8XS | 3rd WiFi<br>BG      | 3rd WiFi<br>BG      |
| AS4730Z-<br>321G16Mi | N14.1WXGAG | SO1GBII6 | N    | N160GB5.4KS | NSM8XS | 3rd WiFi<br>BG      | 3rd WiFi<br>BG      |
| AS4730Z-<br>321G16Mi | N14.1WXGAG | SO1GBII6 | N    | N160GB5.4KS | NSM8XS | 3rd WiFi<br>BG      | 3rd WiFi<br>BG      |
| AS4730Z-<br>321G16Mi | N14.1WXGAG | SO1GBII6 | N    | N160GB5.4KS | NSM8XS | 3rd WiFi<br>BG      | 3rd WiFi<br>BG      |
| AS4730Z-<br>321G16Mi | N14.1WXGAG | SO1GBII6 | N    | N160GB5.4KS | NSM8XS | 3rd WiFi<br>BG      | 3rd WiFi<br>BG      |
| AS4730Z-<br>321G16Mi | N14.1WXGAG | SO1GBII6 | N    | N160GB5.4KS | NSM8XS | 3rd WiFi<br>BG      | 3rd WiFi<br>BG      |
| AS4730Z-<br>321G16Mi | N14.1WXGAG | SO1GBII6 | N    | N160GB5.4KS | NSM8XS | 3rd WiFi<br>BG      | 3rd WiFi<br>BG      |
| AS4730Z-<br>321G16Mi | N14.1WXGAG | SO1GBII6 | N    | N160GB5.4KS | NSM8XS | 3rd WiFi<br>BG      | 3rd WiFi<br>BG      |

| Model                | LCD        | Mem1       | Mem2     | HDD 1 (GB)  | ODD    | WLAN1               | WLAN 2              |
|----------------------|------------|------------|----------|-------------|--------|---------------------|---------------------|
| AS4730Z-<br>320512Mi | N14.1WXGAG | SO512MBII6 | N        | N120GB5.4KS | NSM8XS | 3rd WiFi<br>BG      | 3rd WiFi<br>BG      |
| AS4730Z-<br>321G12Mi | N14.1WXGAG | SO1GBII6   | Ν        | N120GB5.4KS | NSM8XS | 3rd WiFi<br>BG      | 3rd WiFi<br>BG      |
| AS4730Z-<br>343G32Mn | N14.1WXGAG | SO2GBII6   | SO1GBII6 | N320GB5.4KS | NSM8XS | 3rd WiFi<br>1x2 BGN | 3rd WiFi<br>1x2 BGN |
| AS4730Z-<br>342G16Mi | N14.1WXGAG | SO1GBII6   | SO1GBII6 | N160GB5.4KS | NSM8XS | 3rd WiFi<br>BG      | 3rd WiFi<br>BG      |
| AS4730Z-<br>322G16Mi | N14.1WXGAG | SO1GBII6   | SO1GBII6 | N160GB5.4KS | NSM8XS | 3rd WiFi<br>BG      | 3rd WiFi<br>BG      |
| AS4730Z-<br>321G12Mn | N14.1WXGAG | SO1GBII6   | N        | N120GB5.4KS | NSM8XS | 3rd WiFi<br>1x2 BGN | 3rd WiFi<br>1x2 BGN |
| AS4730Z-<br>341G16Mn | N14.1WXGAG | SO1GBII6   | N        | N160GB5.4KS | NSM8XS | 3rd WiFi<br>1x2 BGN | 3rd WiFi<br>1x2 BGN |
| AS4730Z-<br>321G16Mn | N14.1WXGAG | SO1GBII6   | N        | N160GB5.4KS | NSM8XS | 3rd WiFi<br>1x2 BGN | 3rd WiFi<br>1x2 BGN |
| AS4730Z-<br>321G12Mn | N14.1WXGAG | SO1GBII6   | N        | N120GB5.4KS | NSM8XS | 3rd WiFi<br>1x2 BGN | 3rd WiFi<br>1x2 BGN |
| AS4730Z-<br>341G16Mn | N14.1WXGAG | SO1GBII6   | N        | N160GB5.4KS | NSM8XS | 3rd WiFi<br>1x2 BGN | 3rd WiFi<br>1x2 BGN |
| AS4730Z-<br>322G16i  | N14.1WXGAG | SO2GBII6   | N        | N160GB5.4KS | N      | 3rd WiFi<br>BG      | 3rd WiFi<br>BG      |
| AS4730Z-<br>322G16i  | N14.1WXGAG | SO2GBII6   | N        | N160GB5.4KS | N      | 3rd WiFi<br>BG      | 3rd WiFi<br>BG      |
| AS4730Z-<br>322G16i  | N14.1WXGAG | SO2GBII6   | N        | N160GB5.4KS | N      | 3rd WiFi<br>BG      | 3rd WiFi<br>BG      |
| AS4330-<br>161G12Mi  | N14.1WXGAG | SO1GBII6   | N        | N120GB5.4KS | NSM8XS | 3rd WiFi<br>BG      | 3rd WiFi<br>BG      |
| AS4330-<br>161G12Mi  | N14.1WXGAG | SO1GBII6   | N        | N120GB5.4KS | NSM8XS | 3rd WiFi<br>BG      | 3rd WiFi<br>BG      |
| AS4330-<br>161G12Mi  | N14.1WXGAG | SO1GBII6   | N        | N120GB5.4KS | NSM8XS | 3rd WiFi<br>BG      | 3rd WiFi<br>BG      |
| AS4330-<br>161G12Mi  | N14.1WXGAG | SO1GBII6   | N        | N120GB5.4KS | NSM8XS | 3rd WiFi<br>BG      | 3rd WiFi<br>BG      |
| AS4330-<br>161G12Mi  | N14.1WXGAG | SO1GBII6   | N        | N120GB5.4KS | NSM8XS | 3rd WiFi<br>BG      | 3rd WiFi<br>BG      |
| AS4330-<br>161G12Mi  | N14.1WXGAG | SO1GBII6   | N        | N120GB5.4KS | NSM8XS | 3rd WiFi<br>BG      | 3rd WiFi<br>BG      |
| AS4330-<br>161G12Mi  | N14.1WXGAG | SO1GBII6   | N        | N120GB5.4KS | NSM8XS | 3rd WiFi<br>BG      | 3rd WiFi<br>BG      |
| AS4330-<br>161G12Mi  | N14.1WXGAG | SO1GBII6   | N        | N120GB5.4KS | NSM8XS | 3rd WiFi<br>BG      | 3rd WiFi<br>BG      |
| AS4330-<br>161G12Mi  | N14.1WXGAG | SO1GBII6   | N        | N120GB5.4KS | NSM8XS | 3rd WiFi<br>BG      | 3rd WiFi<br>BG      |
| AS4330-<br>161G12Mi  | N14.1WXGAG | SO1GBII6   | N        | N120GB5.4KS | NSM8XS | 3rd WiFi<br>BG      | 3rd WiFi<br>BG      |
| AS4330-<br>161G12Mi  | N14.1WXGAG | SO1GBII6   | N        | N120GB5.4KS | NSM8XS | 3rd WiFi<br>BG      | 3rd WiFi<br>BG      |
| AS4330-<br>161G12Mi  | N14.1WXGAG | SO1GBII6   | Ν        | N120GB5.4KS | NSM8XS | 3rd WiFi<br>BG      | 3rd WiFi<br>BG      |
| AS4330-<br>161G12Mi  | N14.1WXGAG | SO1GBII6   | Ν        | N120GB5.4KS | NSM8XS | 3rd WiFi<br>BG      | 3rd WiFi<br>BG      |
| AS4330-<br>161G12Mi  | N14.1WXGAG | SO1GBII6   | N        | N120GB5.4KS | NSM8XS | 3rd WiFi<br>BG      | 3rd WiFi<br>BG      |

| Model               | LCD        | Mem1     | Mem2 | HDD 1 (GB)   | ODD       | WLAN1               | WLAN 2              |
|---------------------|------------|----------|------|--------------|-----------|---------------------|---------------------|
| AS4330-             | N14.1WXGAG | SO1GBII6 | N    | N120GB5.4KS  | NSM8XS    | 3rd WiFi            | 3rd WiFi            |
| 161G12Mn            |            |          |      |              |           | 1x2 BGN             | 1x2 BGN             |
| AS4330-             | N14.1WXGAG | SO1GBII6 | Ν    | N120GB5.4KS  | NSM8XS    | 3rd WiFi            | 3rd WiFi            |
| 161G12IMI1          |            | 00405110 |      |              |           | 1X2 BGN             | 1X2 BGN             |
| AS4330-<br>161G12Mn | N14.1WXGAG | SO1GBII6 | N    | N120GB5.4KS  | NSM8XS    | 3rd WiFi<br>1x2 BGN | 3rd WiFi<br>1x2 BGN |
| AS4330-             | N14 1WXGAG | SO1GBII6 | N    | N120GB5 4KS  | NSM8XS    | 3rd WiFi            | 3rd WiFi            |
| 161G12Mn            |            | COTODIIO |      | 1120020.410  | Nomore    | 1x2 BGN             | 1x2 BGN             |
| AS4330-             | N14.1WXGAG | SO1GBII6 | Ν    | N120GB5.4KS  | NSM8XS    | 3rd WiFi            | 3rd WiFi            |
| 161G12Mn            |            |          |      |              |           | 1x2 BGN             | 1x2 BGN             |
| AS4330-             | N14.1WXGAG | SO1GBII6 | Ν    | N120GB5.4KS  | NSM8XS    | 3rd WiFi            | 3rd WiFi            |
| 161G12Mn            |            |          |      |              |           | 1x2 BGN             | 1x2 BGN             |
| AS4330-             | N14.1WXGAG | SO1GBII6 | Ν    | N120GB5.4KS  | NSM8XS    | 3rd WiFi            | 3rd WiFi            |
| 1010121011          |            |          | N    |              | NOMOVO    | 1X2 BGN             | 1X2 BGN             |
| AS4330-<br>161G12Mn | N14.1WXGAG | SUIGBII6 | N    | N120GB5.4KS  | NSIMBXS   | 3rd WIFI<br>1x2 BGN | 3rd WIFI<br>1x2 BGN |
| AS4330-             | N14 1WXGAG | SO1GBII6 | N    | N120GB5 4KS  | NSM8XS    | 3rd WiFi            | 3rd WiFi            |
| 161G12Mn            |            | COTODIIO |      | 1120020.410  | Nomorio   | 1x2 BGN             | 1x2 BGN             |
| AS4330-             | N14.1WXGAG | SO1GBII6 | N    | N120GB5.4KS  | NSM8XS    | N                   | N                   |
| 571G12M             |            |          |      |              |           |                     |                     |
| AS4330-<br>161G12M  | N14.1WXGAG | SO1GBII6 | N    | N120GB5.4KS  | NSM8XS    | N                   | Ν                   |
| AS4330-             | N14.1WXGAG | SO1GBII6 | N    | N120GB5.4KS  | NCB24XS   | N                   | N                   |
| 161G12C             |            |          |      |              |           |                     |                     |
| AS4330-             | N14.1WXGAG | SO1GBII6 | Ν    | N160GB5.4KS  | NSM8XS    | 3rd WiFi            | 3rd WiFi            |
| 161G16Mi            |            |          |      |              |           | BG                  | BG                  |
| AS4330-<br>161G16Mi | N14.1WXGAG | SO1GBII6 | N    | N160GB5.4KS  | NSM8XS    | 3rd WiFi<br>BG      | 3rd WiFi<br>BG      |
| AS4330-             | N14.1WXGAG | SO1GBII6 | N    | N160GB5.4KS  | NSM8XS    | 3rd WiFi            | 3rd WiFi            |
| 171G16Mi            |            | COTODIIO |      |              |           | BG                  | BG                  |
| AS4330-             | N14.1WXGAG | SO1GBII6 | Ν    | N120GB5.4KS  | NSM8XS    | 3rd WiFi            | 3rd WiFi            |
| 571G12Mi            |            |          |      |              |           | BG                  | BG                  |
| AS4330-             | N14.1WXGAG | SO1GBII6 | Ν    | N120GB5.4KS  | NSM8XS    | 3rd WiFi            | 3rd WiFi            |
| 161G12MI            |            |          | N    |              | NOMOVO    | BG<br>Ded M/IEI     | BG<br>Ord M(IE)     |
| AS4330-<br>161G12Mi | N14.1WXGAG | SOIGBII  | IN   | N120GB5.4K5  | INSIVI8X5 | BG                  | BG                  |
| AS4330-             | N14.1WXGAG | SO1GBII6 | N    | N120GB5.4KS  | NSM8XS    | 3rd WiFi            | 3rd WiFi            |
| 161G12Mi            |            |          |      |              |           | BG                  | BG                  |
| AS4330-             | N14.1WXGAG | SO1GBII6 | N    | N120GB5.4KS  | NSM8XS    | 3rd WiFi            | 3rd WiFi            |
| 371G12IMI           |            | SO1CBIIG | N    | NI20CR5 4KS  | NEMOVE    | DG<br>2rd W/iEi     | DG<br>2rd WiEi      |
| 571G12Mi            | N14.TWAGAG | 3010010  | IN   | N120GB3.4K3  | 11310073  | BG                  | BG                  |
| AS4730ZG            | N14.1WXGAG | SO2GBII6 | N    | N250GB5.4KS  | NSM8XS    | 3rd WiFi            | 3rd WiFi            |
| -                   |            |          |      |              |           | 1x2 BGN             | 1x2 BGN             |
| 322G25IVIN          |            | 00000U0  | N    |              | NEMOVO    |                     | 2rd \//:E:          |
| -                   | N14.1WXGAG | 302GBII0 | IN   | 11200685.465 | INDIVIOND | 1x2 BGN             | 1x2 BGN             |
| 322G25Mn            |            |          |      |              |           |                     |                     |
| AS4730ZG            | N14.1WXGAG | SO2GBII6 | Ν    | N250GB5.4KS  | NSM8XS    | 3rd WiFi            | 3rd WiFi            |
| -<br>322G25Mn       |            |          |      |              |           | 1x2 BGN             | 1x2 BGN             |
| 3220231011          | 1          | 1        | 1    | 1            | 1         | 1                   |                     |

## Test Compatible Components

This computer's compatibility is tested and verified by Acer's internal testing department. All of its system functions are tested under Windows<sup>®</sup> XP Home, Windows<sup>®</sup> XP Pro environment.

Refer to the following lists for components, adapter cards, and peripherals which have passed these tests. Regarding configuration, combination and test procedures, please refer to the TravelMate 4730Z/4330 series Compatibility Test Report released by the Acer Mobile System Testing Department.

## Microsoft® Windows® Vista Environment Test

| Vendor                        | Туре     | Description                                                                                 |  |  |
|-------------------------------|----------|---------------------------------------------------------------------------------------------|--|--|
| Adapter Test                  |          |                                                                                             |  |  |
| F0000183<br>DELTA CN          | 65W      | Adapter DELTA 65W 1.7x5.5x11 SADP-65KB DFA LF level 4                                       |  |  |
| 10001023<br>LITE-ON           | 65W      | Adapter LITE-ON 65W 1.7x5.5x11 PA-1650-02AC LF level 4                                      |  |  |
| 60002015<br>HIPRO             | 65W      | Adapter HIPRO 65W 19V 1.7x5.5x11 Yellow HP-OK065B13<br>LED LF level 4                       |  |  |
| F0000183<br>DELTA CN          | 90W      | Adapter DELTA 90W 1.7x5.5x11 ADP-90SB BBEA LF level 4                                       |  |  |
| 10001023<br>LITE-ON           | 90W      | Adapter LITE-ON 90W 19V 1.7x5.5x11 Blue PA-1900-24AR<br>LED LF level 4                      |  |  |
| 60002015<br>HIPRO             | 90W      | Adapter HIPRO 90W 19V 1.7x5.5x11 Blue HP-OL093B13P LED<br>LF level 4                        |  |  |
| F0000183<br>DELTA CN          | 65W-DE   | Adapter DELTA 65W 1.7x5.5x11 SADP-65KB BFJA LV4 LF for OBL only                             |  |  |
| F0000183<br>DELTA CN          | 90W      | Adapter DELTA 90W 1.7x5.5x11 ADP-90SB BBEA LF level 4                                       |  |  |
| F0000183<br>DELTA CN          | 90W      | Adapter DELTA 90W 1.7x5.5x11 ADP-90SB BBEA LF level 4                                       |  |  |
| 60002015<br>HIPRO             | 90W      | Adapter HIPRO 90W 19V 1.7x5.5x11 Blue HP-OL093B13P LED<br>LF level 4                        |  |  |
| 10001023<br>LITE-ON           | 90W      | Adapter LITE-ON 90W 19V 1.7x5.5x11 Blue PA-1900-24AR<br>LED LF level 4                      |  |  |
| 60002015<br>HIPRO             | 90W      | Adapter HIPRO 90W 19V 1.7x5.5x11 Blue HP-OL093B13P LED<br>LF level 4                        |  |  |
| 10001023<br>LITE-ON           | 90W      | Adapter LITE-ON 90W 19V 1.7x5.5x11 Blue PA-1900-24AR<br>LED LF level 4                      |  |  |
| F0000183<br>DELTA CN          | 90W      | Adapter DELTA 90W 1.7x5.5x11 ADP-90SB BBEA LF level 4                                       |  |  |
| 60002015<br>HIPRO             | 90W      | Adapter HIPRO 90W 19V 1.7x5.5x11 Blue HP-OL093B13P LED<br>LF level 4                        |  |  |
| 10001023<br>LITE-ON           | 90W      | Adapter LITE-ON 90W 19V 1.7x5.5x11 Blue PA-1900-24AR<br>LED LF level 4                      |  |  |
| Audio Codec T                 | est      |                                                                                             |  |  |
| 9999995<br>ONE TIME<br>VENDER | ALC268   | ALC268                                                                                      |  |  |
| Battery Test                  | ·        |                                                                                             |  |  |
| 60001921<br>SANYO             | 6CELL2.2 | Battery SANYO AS-2007A Li-Ion 3S2P SANYO 6 cell 4400mAh<br>Main COMMON Normal Type          |  |  |
| 10001063<br>SONY              | 6CELL2.2 | Battery SONY AS-2007A Li-Ion 3S2P SONY 6 cell 4400mAh<br>Main COMMON Normal Type            |  |  |
| 60001535<br>PANASONIC         | 6CELL2.2 | Battery PANASONIC AS-2007A Li-Ion 3S2P PANASONIC 6 cell 4400mAh Main COMMON PSS             |  |  |
| 60002162<br>SIMPLO            | 6CELL2.2 | Battery SIMPLO AS-2007A Li-Ion 3S2P PANASONIC 6 cell 4400mAh Main COMMON PSS                |  |  |
| 60002162<br>SIMPLO            | 6CELL2.2 | Battery SIMPLO AS-2007A Li-Ion 3S2P SAMSUNG 6 cell<br>4400mAh Main COMMON SDI 2.2mAh F type |  |  |

| Vendor                        | Туре            | Description                                                                          |
|-------------------------------|-----------------|--------------------------------------------------------------------------------------|
| 60002162<br>SIMPLO            | 6CELL2.4        | Battery SIMPLO AS-2007A Li-Ion 3S2P SAMSUNG 6 cell 2400mAh 2nd COMMON                |
| Bluetooth Test                |                 |                                                                                      |
| 9999995<br>ONE TIME<br>VENDER | BT 2.0          | Foxconn Bluetooth FOX_BRM_2.0 F/W 300                                                |
| Camera Test                   |                 |                                                                                      |
| 9999995<br>ONE TIME<br>VENDER | 0.3M DV         | Chicony 0.3M DV Calla_2                                                              |
| 9999995<br>ONE TIME<br>VENDER | 0.3M DV         | Suyin 0.3M DV Camellia_2                                                             |
| 9999995<br>ONE TIME<br>VENDER | 0.3M DV         | Chicony 0.3M DV Calla_2                                                              |
| 9999995<br>ONE TIME<br>VENDER | 0.3M DV         | Chicony 0.3M DV Calla_2                                                              |
| 9999995<br>ONE TIME<br>VENDER | 0.3M DV         | Bison 0.3M DV Lotus_2                                                                |
| Card Reader Te                | est             |                                                                                      |
| 9999995<br>ONE TIME<br>VENDER | 5 in 1-Build in | 5 in 1-Build in MS, MS Pro, SD, SC, XD                                               |
| Card Bus1 Tes                 | t               |                                                                                      |
| 9999995<br>ONE TIME<br>VENDER | JMB385          | JMicron JMB385 Card Reader: SD/MMC/MS/MS Duo/MS-HG<br>(1/4/8-bit) & xD (PCI Express) |
| 9999995<br>ONE TIME<br>VENDER | JMB385          | JMicron JMB385 Card Reader: SD/MMC/MS/MS Duo/MS-HG<br>(1/4/8-bit) & xD (PCI Express) |
| 9999995<br>ONE TIME<br>VENDER | JMB385          | JMicron JMB385 Card Reader: SD/MMC/MS/MS Duo/MS-HG<br>(1/4/8-bit) & xD (PCI Express) |
| CPU Test                      |                 |                                                                                      |
| 10001067<br>INTEL             | MVPQS           | CPU Intel Core2Dual QS Montevina Penryn QS sample                                    |
| 10001067<br>INTEL             | C2DP9500        | CPU Intel Core2Dual P9500 PGA 2.53G 6M 1066 25W                                      |
| 10001067<br>INTEL             | C2DT9400        | CPU Intel Core2Dual T9400 PGA 2.53G 6M 1066 35W                                      |
| 10001067<br>INTEL             | C2DP8400        | CPU Intel Core2Dual P8400 PGA 2.26G 3M 1066 25W                                      |
| 10001067<br>INTEL             | C2DP8600        | CPU Intel Core2Dual P8600 PGA 2.4G 1066 25W 3M                                       |
| 10001067<br>INTEL             | C2DT9600        | CPU Intel Core2Dual T9600 PGA 2.8G 6M 1066 35W                                       |
| 10001067<br>INTEL             | CM585           | CPU Intel Celeron 585 PGA 2.16G 1M 667 MV                                            |

| Vendor                      | Туре        | Description                                                                 |
|-----------------------------|-------------|-----------------------------------------------------------------------------|
| 10001067<br>INTEL           | CM575       | CPU Intel Celeron 575 PGA 2.0G 1M 667 MV                                    |
| 10001067<br>INTEL           | C2DP7350    | CPU Intel Core2Dual P7350 PGA 2.0G 3M 1066 25W                              |
| 10001067<br>INTEL           | C2DT5800    | CPU Intel Core2Dual T5800 PGA 2.0G 2M 800 MV, TJ, noVT                      |
| 10001067<br>INTEL           | PMDT3400    | CPU Intel Pentium Dual-Core T3400 PGA 2.16G 1M 667 MV                       |
| 10001067<br>INTEL           | PMDT3200    | CPU Intel Pentium Dual-Core T3200 2.0G 1M 667 MV                            |
| 10001067<br>INTEL           | C2DP7450    | CPU Intel Core2Dual P7450 PGA 2.13G 3M 1066 TJ, noVT                        |
| 10001067<br>INTEL           | C2DT5900    | CPU Intel Core2Dual T5900 PGA 2.2G 2M 800 MV, TJ, noVT                      |
| 10001067<br>INTEL           | CMT1700     | CPU Intel CeleronM T1700 PGA 1.83G 1M 667 Dual Core, MV                     |
| 10001067<br>INTEL           | CMT1600     | CPU Intel CeleronM T1600 1.66G 1M 667 Dual Core, MV                         |
| HDD Test                    | 1           |                                                                             |
| 60001922<br>TOSHIBA<br>DIGI | N120GB5.4KS | HDD TOSHIBA 2.5" 5400rpm 120GB MK1246GSX Leo BS<br>SATA I LF F/W:LB213J     |
| 60002005<br>HGST SG         | N120GB5.4KS | HDD HGST 2.5" 5400rpm 120GB HTS542512K9SA00 Bronco-B<br>SATA II LF F/W:C31P |
| 60001994<br>WD              | N120GB5.4KS | HDD WD 2.5" 5400rpm 120GB WD1200BEVS-22UST0 ML125<br>SATA LF F/W:01.01A01   |
| 60002036<br>SEAGATE         | N160GB5.4KS | HDD SEAGATE 2.5" 5400rpm 160GB ST9160827AS Corsair<br>SATA LF F/W:3.AAA     |
| 60001922<br>TOSHIBA<br>DIGI | N160GB5.4KS | HDD TOSHIBA 2.5" 5400rpm 160GB MK1646GSX Leo BS<br>SATA I LF F/W:LB113J     |
| 60002005<br>HGST SG         | N160GB5.4KS | HDD HGST 2.5" 5400rpm 160GB HTS542516K9SA00 Bronco-B<br>SATA II LF F/W:C31P |
| 60001994<br>WD              | N160GB5.4KS | HDD WD 2.5" 5400rpm 160GB WD1600BEVT-22ZCTO ML160<br>SATA LF F/W:11.01A11   |
| 60002036<br>SEAGATE         | N250GB5.4KS | HDD SEAGATE 2.5" 5400rpm 250GB ST9250827AS Corsair<br>SATA LF F/W:3.AAA     |
| 60001922<br>TOSHIBA<br>DIGI | N250GB5.4KS | HDD TOSHIBA 2.5" 5400rpm 250GB MK2546GSX Leo BS<br>SATA I LF F/W:LB013J     |
| 60002005<br>HGST SG         | N250GB5.4KS | HDD HGST 2.5" 5400rpm 250GB HTS542525K9SA00 Bronco-B<br>SATA II LF F/W:C31P |
| 60001994<br>WD              | N250GB5.4KS | HDD WD 2.5" 5400rpm 250GB WD2500BEVS-22UST0 ML125<br>SATA LF F/W:01.01A01   |
| 60001994<br>WD              | N320GB5.4KS | HDD WD 2.5" 5400rpm 320GB WD3200BEVT-22ZCT0 ML160<br>SATA LF F/W:11.01A11   |
| 60002036<br>SEAGATE         | N120GB5.4KS | HDD SEAGATE 2.5" 5400rpm 120GB ST9120817AS Corsair<br>SATA LF F/W:3.AAA     |
| 60002005<br>HGST SG         | N320GB5.4KS | HDD HGST 2.5" 5400rpm 320GB HTS543232L9A300 Falcon-B<br>SATA LF F/W:C40C    |

| Vendor                        | Туре                 | Description                                                                |
|-------------------------------|----------------------|----------------------------------------------------------------------------|
| 60002036<br>SEAGATE           | N320GB5.4KS          | HDD SEAGATE 2.5" 5400rpm 320GB ST9320320AS Crockett<br>SATA LF F/W:0303    |
| 60002005<br>HGST SG           | N160GB5.4KS          | HDD HGST 2.5" 5400rpm 160GB HTS543216L9A300 Falcon-B<br>SATA LF F/W:C40C   |
| 60002036<br>SEAGATE           | N160GB5.4KS          | HDD SEAGATE 2.5" 5400rpm 160GB ST9160310AS Crockett<br>SATA LF F/W:0303    |
| 60001922<br>TOSHIBA<br>DIGI   | N120GB5.4KS          | HDD TOSHIBA 2.5" 5400rpm 120GB MK1252GSX Virgo BS<br>SATA LF F/W:LV010J    |
| 60002005<br>HGST SG           | N120GB5.4KS          | HDD HGST 2.5" 5400rpm 120GB HTS543212L9A300 Falcon-B<br>SATA LF F/W:C40C   |
| Keyboard Test                 |                      |                                                                            |
| 820123<br>DARFON              | 14_15KB-FV2          | Keyboard 14_15KB-FV2 Tahoe/Chapala Standard (New ID)                       |
| 820123<br>DARFON              | 14_15KB-FV2          | Keyboard 14_15KB-FV2 Tahoe/Chapala Standard (New ID)                       |
| 820123<br>DARFON              | 14_15KB-FV3<br>Black | Keyboard 14_15KB-FV3 Black McKinley/Eiger Standard (Aspire Black)          |
| 820123<br>DARFON              | 14_15KB-FV2          | Keyboard 14_15KB-FV2 Tahoe/Chapala Standard (New ID)                       |
| LAN Test                      |                      |                                                                            |
| 9999995<br>ONE TIME<br>VENDER | RTL8111C             | Realtek Lan RTL8111C                                                       |
| LCD Test                      |                      |                                                                            |
| 60003089<br>LG                | N14.1WXGAG           | LCD LPL 14.1" WXGA Glare LP141WX3-TLN1 LF 200nit 16ms                      |
| 60003316<br>AUO               | N14.1WXGAG           | LCD AUO 14.1" WXGA Glare B141EW04-V4 LF 200nit 16ms                        |
| 60002215<br>SAMSUNG           | N14.1WXGAG           | LCD SAMSUNG 14.1" WXGA Glare LTN141W3-L01-J L6 LF 200nit 16ms              |
| 10001038<br>CMO               | N14.1WXGAG           | LCD CMO 14.1" WXGA Glare N141I3-L02 LF 200nit 10ms                         |
| Memory Test                   |                      |                                                                            |
| 60001993<br>NANYA             | SO1GBII6             | SO-DIMM DDRII 667 1GB NT1GT64U8HB0BN-3C (0.09U)                            |
| 60002045<br>HYNIX             | SO1GBII6             | Memory HYNIX SO-DIMM DDRII 667 1GB HYMP112S64CP6-<br>Y5 LF                 |
| 60001993<br>NANYA             | SO512MBII6           | Memory NANYA SO-DIMM DDRII 667 512MB<br>NT512T64UH8B0FN-3C LF 32*16 0.09um |
| 60002045<br>HYNIX             | SO512MBII6           | Memory HYNIX SO-DIMM DDRII 667 512MB<br>HYMP164S64CP6-Y5 LF 64*16 0.065um  |
| 60002215<br>SAMSUNG           | SO1GBII6             | Memory SAMSUNG SO-DIMM DDRII 667 1GB<br>M470T2864DZ3-CE6 LF                |
| 60002045<br>HYNIX             | SO2GBII6             | Memory HYNIX SO-DIMM DDRII 667 2GB HYMP125S64CP8-<br>Y5 LF                 |
| 60002215<br>SAMSUNG           | SO512MBII6           | Memory SAMSUNG SO-DIMM DDRII 667 512MB<br>M470T6554EZ3-CE6 LF 32*16 0.08um |
| 60002215<br>SAMSUNG           | SO2GBII6             | Memory SAMSUNG SO-DIMM DDRII 667 2GB<br>M470T5663QZ3-CE6 LF                |

| Vendor                      | Туре                        | Description                                                                      |
|-----------------------------|-----------------------------|----------------------------------------------------------------------------------|
| 60002215<br>SAMSUNG         | SO1GBII6                    | Memory SAMSUNG SO-DIMM DDRII 667 1GB<br>M470T2864QZ3-CE6 LF                      |
| 60002215<br>SAMSUNG         | SO1GBII6                    | Memory SAMSUNG SO-DIMM DDRII 667 1GB<br>M470T2864DZ3-CE6 LF                      |
| 60002215<br>SAMSUNG         | SO1GBII6                    | Memory SAMSUNG SO-DIMM DDRII 667 1GB<br>M470T2864DZ3-CE6 LF                      |
| 60002215<br>SAMSUNG         | SO512MBII6                  | Memory SAMSUNG SO-DIMM DDRII 667 512MB<br>M470T6554EZ3-CE6 LF 32*16 0.08um       |
| 60002215<br>SAMSUNG         | SO512MBII6                  | Memory SAMSUNG SO-DIMM DDRII 667 512MB<br>M470T6554EZ3-CE6 LF 32*16 0.08um       |
| 60002215<br>SAMSUNG         | SO512MBII6                  | Memory SAMSUNG SO-DIMM DDRII 667 512MB<br>M470T6464QZ3-CE6 LF                    |
| 60001993<br>NANYA           | SO2GBII6                    | Memory NANYA SO-DIMM DDRII 667 2GB<br>NT2GT64U8HD0BN-3C LF 128*8 0.07um          |
| 60001993<br>NANYA           | SO1GBII6                    | Memory NANYA SO-DIMM DDRII 667 1GB<br>NT1GT64UH8D0FN-3C LF 64*16 0.07um          |
| Modem Test                  |                             |                                                                                  |
| 23707801<br>FOXCONN<br>TW   | Fox+Con MC4Z<br>1.5_3.3V    | Foxconn Conexant -Unizion 1.5_3.3v T60M955.02                                    |
| 23707801<br>FOXCONN<br>TW   | Fox+LSI AM5<br>V2H 1.5_3.3V | Foxconn Delphi-AM5 V2H 1.5_3.3v T60M951                                          |
| 23707801<br>FOXCONN<br>TW   | Fox+LSI AM5 V2<br>3.3V Aus  | Foxconn Delphi-AM5 V2 3.3v Aus T60M951.3x                                        |
| Northbridge Ch              | nipset Test                 |                                                                                  |
| 10001067<br>INTEL           | Cantiga-NB                  | Intel Cantiga-NB for Montevina                                                   |
| 10001067<br>INTEL           | Cantiga-NB                  | Intel Cantiga-NB for Montevina                                                   |
| 10001067<br>INTEL           | Cantiga-NB                  | Intel Cantiga-NB for Montevina                                                   |
| 10001067<br>INTEL           | GL40                        | NB Chipset Intel CS GL40NB                                                       |
| 10001067<br>INTEL           | PM45                        | NB Chipset Intel CS PM45NB                                                       |
| ODD Test                    |                             |                                                                                  |
| 60001922<br>TOSHIBA<br>DIGI | NCB24XS                     | ODD TOSHIBA COMBO 12.7mm Tray DL 24X TS-L463A LF W/<br>O bezel SATA              |
| 10001063<br>SONY            | NCB24XS                     | ODD SONY COMBO 12.7mm Tray DL 24X CRX880S LF W/O bezel SATA                      |
| 60001922<br>TOSHIBA<br>DIGI | NSM8XS                      | ODD TOSHIBA Super-Multi DRIVE 12.7mm Tray DL 8X TS-<br>L633A LF W/O bezel SATA   |
| 60001939<br>PIONEER         | NSM8XS                      | ODD PIONEER Super-Multi DRIVE 12.7mm Tray DL 8X DVR-<br>TD08RS LF W/O bezel SATA |
| 60001535<br>PANASONIC       | NSM8XS                      | ODD PANASONIC Super-Multi DRIVE 12.7mm Tray DL 8X UJ-<br>870A LF W/O bezel SATA  |

| Vendor                        | Туре         | Description                                                                              |  |  |
|-------------------------------|--------------|------------------------------------------------------------------------------------------|--|--|
| 23418669<br>HLDS              | NSM8XS       | ODD HLDS Super-Multi DRIVE 12.7mm Tray DL 8X GSA-T50N<br>LF W/O bezel SATA               |  |  |
| 10001063<br>SONY              | NSM8XS       | ODD SONY Super-Multi DRIVE 12.7mm Tray DL 8X AD-7560S<br>LF W/O bezel SATA               |  |  |
| 10001070<br>PHILIPS           | NSM8XS       | ODD PLDS Super-Multi DRIVE 12.7mm Tray DL 8X DS-8A2S<br>LF W/O bezel SATA                |  |  |
| 10001063<br>SONY              | NCB24XS      | ODD SONY COMBO 12.7mm Tray DL 24X CRX880S LF W/O bezel SATA                              |  |  |
| 10001063<br>SONY              | NCB24XS      | ODD SONY COMBO 12.7mm Tray DL 24X CRX880S LF W/O bezel SATA                              |  |  |
| 10001063<br>SONY              | NCB24XS      | ODD SONY COMBO 12.7mm Tray DL 24X CRX890S LF W/O bezel SATA                              |  |  |
| 23418669<br>HLDS              | NSM8XS       | ODD HLDS Super-Multi DRIVE 12.7mm Tray DL 8X GSA-T50N<br>LF W/O bezel SATA Malaysia      |  |  |
| 60001535<br>PANASONIC         | NSM8XS       | ODD PANASONIC Super-Multi DRIVE 12.7mm Tray DL 8X UJ-<br>870A LF W/O bezel SATA          |  |  |
| 60001535<br>PANASONIC         | NSM8XS       | ODD PANASONIC Super-Multi DRIVE 12.7mm Tray DL 8X UJ-<br>870A LF W/O bezel SATA          |  |  |
| 610105<br>HLDS                | NSM8XS       | ODD HLDS Super-Multi DRIVE 12.7mm Tray DL 8X GT10N LF<br>W/O bezel SATA                  |  |  |
| 60001939<br>PIONEER           | NSM8XS       | ODD PIONEER Super-Multi DRIVE 12.7mm Tray DL 8X DVR-<br>TD08RS LF W/O bezel FW 1.06 SATA |  |  |
| Southbridge Chipset Test      |              |                                                                                          |  |  |
| 10001067<br>INTEL             | Cantiga-SB   | Intel Cantiga-SB for Montevina                                                           |  |  |
| 10001067<br>INTEL             | ICH9M        | SB Chipset Intel CS ICH9M                                                                |  |  |
| 10001067<br>INTEL             | Cantiga-SB   | Intel Cantiga-SB for Montevina                                                           |  |  |
| 10001067<br>INTEL             | Cantiga-SB   | Intel Cantiga-SB for Montevina                                                           |  |  |
| Software Test                 |              |                                                                                          |  |  |
| 10000981<br>MISC              | NIS          | Antivirus application NIS                                                                |  |  |
| 10000981<br>MISC              | McAfee       | Antivirus application McAfee                                                             |  |  |
| VGA Chip Test                 |              |                                                                                          |  |  |
| 10001024<br>MSI               | 82MEXTHM256M | MSI VGA Card AMD M82ME-XT DDRII 256M 400MHz 32*16<br>MXM II w/ HDCP w/ O2 PowerIC        |  |  |
| 22554573<br>AMD               | 82MEXTHM     | AMD 82MEXTHM w/ HDCP w/o Macrovision                                                     |  |  |
| VRAM Test                     |              |                                                                                          |  |  |
| 9999995<br>ONE TIME<br>VENDER | Ν            | N no VRAM                                                                                |  |  |
| 9999995<br>ONE TIME<br>VENDER | 256M-GD2     | 256M-GD2                                                                                 |  |  |

| Vendor                        | Туре             | Description                                              |
|-------------------------------|------------------|----------------------------------------------------------|
| WLAN Test                     |                  |                                                          |
| 9999995<br>ONE TIME<br>VENDER | 3rd WiFi BG      | Foxconn Wireless LAN Broadcom 4312 minicard b/g          |
| 23707801<br>FOXCONN<br>TW     | 3rd WiFi BG      | Foxconn FOX_ATH_XB63 Foxconn Atheros XB63 minicard b/g   |
| 9999995<br>ONE TIME<br>VENDER | 3rd WiFi 1x2 BGN | Foxconn Wireless LAN Atheros AR5B91 1x2 BGN              |
| 9999995<br>ONE TIME<br>VENDER | 3rd WiFi 1x2 BGN | Foxconn Wireless LAN Wireless LAN Ralink RT2700E 1x2 BGN |

# **Online Support Information**

This section describes online technical support services available to help you repair your Acer Systems.

If you are a distributor, dealer, ASP or TPM, please refer your technical queries to your local Acer branch office. Acer Branch Offices and Regional Business Units may access our website. However some information sources will require a user i.d. and password. These can be obtained directly from Acer CSD Taiwan.

Acer's Website offers you convenient and valuable support resources whenever you need them.

In the Technical Information section you can download information on all of Acer's Notebook, Desktop and Server models including:

- Service guides for all models
- User's manuals
- Training materials
- Bios updates
- Software utilities
- Spare parts lists
- TABs (Technical Announcement Bulletin)

For these purposes, we have included an Acrobat File to facilitate the problem-free downloading of our technical material.

Also contained on this website are:

- Detailed information on Acer's International Traveler's Warranty (ITW)
- · Returned material authorization procedures
- An overview of all the support services we offer, accompanied by a list of telephone, fax and email contacts for all your technical queries.

We are always looking for ways to optimize and improve our services, so if you have any suggestions or comments, please do not hesitate to communicate these to us.

## Index

### Α

AFLASH Utility 35 Antennas 104

#### В

Battery Pack 44 BIOS ROM size 19 ROM type 19 vendor 19 Version 19 **BIOS Passwords** Removing 39 **BIOS Supports protocol** 19 **BIOS Utility 27–35** Boot 33 Exit 34 Navigating 27 Onboard Device Configuration 31 Save and Exit 34 Security 30 System Security 34 Bluetooth module 82 **Board Layout** Top View 151 brightness hotkeys 14

#### С

Cache controller 19 size 19 Camera Module 99 caps lock on indicator 10 Common Problems 130 computer on indicator 10 CPU 90

#### D

DIMM Module 49

Display 4 display hotkeys 14

#### Ε

EasyTouch Failure 142 Euro 15 External Module Disassembly Flowchart 43

#### F

Features 1 Fingerprint Reader Failure 142 Flash Utility 35 FPC Cable 102 FRU (Field Replaceable Unit) List 155

### Η

Hard Disk Drive Module 52 Hibernation mode hotkey 14 Hot Keys 12

#### I

I/O Board 80 Indicators 10 Intermittent Problems 144 Internal Microphone Failure 136 Internal Speaker Failure 134 inverter board 97

#### J

Jumper and Connector Locations 151 Top View 151

#### Κ

Keyboard 61 Keyboard Failure 133

#### L

Launch Board 75 LCD Bezel 95 LCD Brackets 102 LCD Failure 133 LCD Module Disassembly Flowchart 94 LCD Panel 101 lower cover 47

#### Μ

Main Unit Disassembly Flowchart 58 Mainboard 86 media access on indicator 10 MediaTouch Button Failure 142 Memory Check 130 Model Definition 166 Modem Board 84 Modem Failure 141

#### Ν

No Display Issue 131 Notebook Manager hotkey 14 num lock on indicator 10

#### 0

ODD Failure 138 Online Support Information 185 optical drive module 55

#### Ρ

Panel 5 Bottom 9 left 5 PC Card 10 Power On Failure 130

#### S

Speaker Module 76 speakers

hotkey 14 System Block Diagram 4

#### T

Test Compatible Components 177 Thermal Unit Failure 142 Top 151 Touch Pad Board Plate 79 Touch Pad Bracket 72 touchpad hotkey 14 Touchpad Failure 134 Troubleshooting Built-in KB Failure 133 EasyTouch Buttons 142 Fingerprint Reader 142 Internal Microphone 136 Internal Speakers 134 LCD Failure 133 MediTouch Buttons 142 Modem 141 No Display 131 ODD 138 Other Failures 143 Power On 130 Thermal Unit 142 Touchpad 134 **WLAN 141** 

#### U

Undetermined Problems 144 utility BIOS 27–35

#### W

Windows 2000 Environment Test 178 Wireless Function Failure 141 WLAN Board 50